- **8.** Using suitable protection, clamp the cylinder rod in a vise or similar holding fixture as close to the piston as possible.
- **9.** Remove the lock nut from the cylinder rod.
- **10.** Screw the piston counterclockwise by hand and remove the piston from cylinder rod.
- 11. remove and discard the piston seal and o-ring.
- **12.** Remove the rod from the holding fixture. Remove the cylinder head. Discard the o-ring, retaining ring, back-up ring, rod seal, wiper seal and wear ring.

50 to Discount-Fauino

#### **CLEANING AND INSPECTION**

- 1. Clean all parts thoroughly in an approved cleaning solvent.
- 2. Inspect the cylinder rod for scoring, tapering, ovality, or other damage. If necessary, dress rod with Scotch Brite or equivalent. Replace rod if necessary.
- **3.** Inspect threaded portion of rod for excessive damage. Dress threads as necessary.
- 4. Inspect inner surface of cylinder barrel tube for scoring or other damage. Check inside diameter for tapering or ovality. Replace if necessary.
- Inspect piston surface for damage and scoring and for distortion. Dress piston surface or replace piston as necessary.
- **6.** Inspect threaded portion of piston for damage. Dress threads as necessary.
- **7.** Inspect seal and o-ring grooves in piston for burrs and sharp edges. Dress applicable surfaces as necessary.
- **8.** Inspect cylinder head inside diameter for scoring or other damage and for ovality and tapering. Replace as necessary.
- **9.** Inspect seal and o-ring grooves in head for burrs and sharp edges. Dress applicable surfaces as necessary.
- Inspect cylinder head outside diameter for scoring or other damage and ovality and tapering. Replace as necessary.
- **11.** If applicable, inspect rod and barrel bearings for signs of correct excessive wear or damage. Replace as necessary.
  - **a.** Thoroughly clean hole, (steel bushing) of burrs, dirt etc. to facilitate bearing installation.
  - **b.** Inspect steel bushing for wear or other damage. If steel bushing is worn or damaged, rod/barrel must be replaced.
  - **c.** Lubricate inside of steel bushing prior to bearing installation.
  - **d.** Using an arbor of the correct size, carefully press the bearing into steel bushing.

**NOTE:** Install pin into the composite bearing dry. Lubrication is not required with nickel plated pins and bearings.

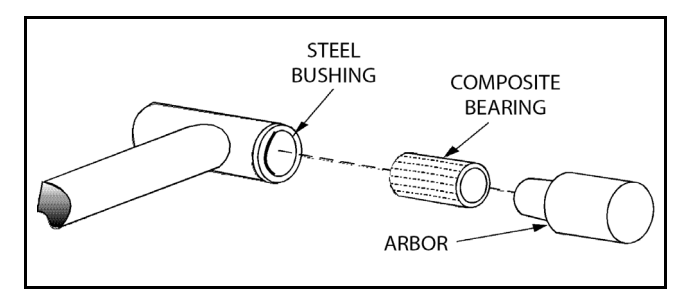

Figure 5-31. Composite Bearing Installation

- **12.** If applicable, inspect port block fittings and holding valve. Replace as necessary.
- **13.** Inspect the oil ports for blockage or the presence of dirt or other foreign material. Repair as necessary.
- **14.** If applicable, inspect piston rings for cracks or other damage. Replace as necessary.

Goto Discount-Found

#### ASSEMBLY

- **NOTE:** Prior to cylinder assembly, ensure that the proper cylinder seal kit is used. See your JLG Parts Manual.
- **NOTE:** Apply a light film of hydraulic oil to all components prior to assembly.
  - **1.** A special tool is used to install a new rod seal into the applicable cylinder head groove.

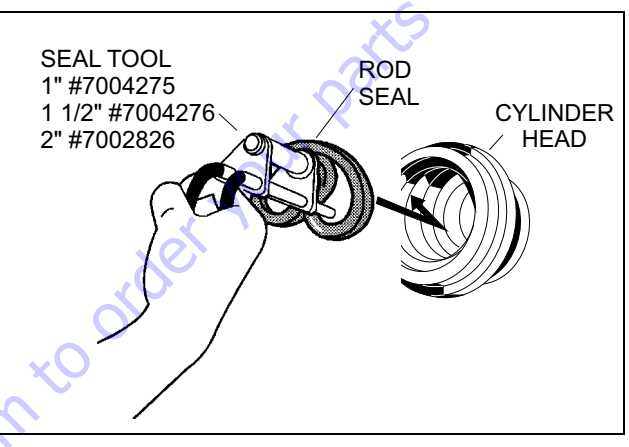

Figure 5-32. Rod Seal Installation

### NOTICE

WHEN INSTALLING NEW SEALS, ENSURE SEALS ARE INSTALLED PROPERLY. IMPROPER SEAL INSTALLATION COULD RESULT IN CYLINDER LEAKAGE AND IMPROPER CYLINDER OPERATION.

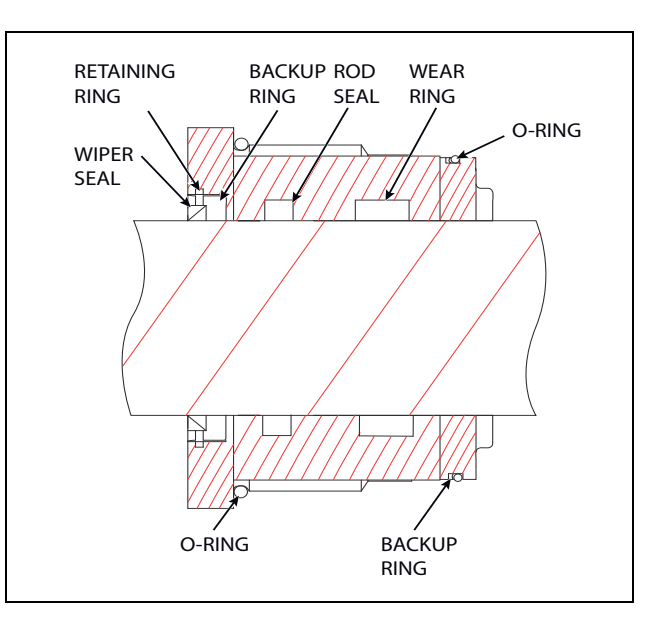

Figure 5-33. Cylinder Head Seal Installation

 Use a soft mallet to tap a new wiper seal into the applicable cylinder head groove.

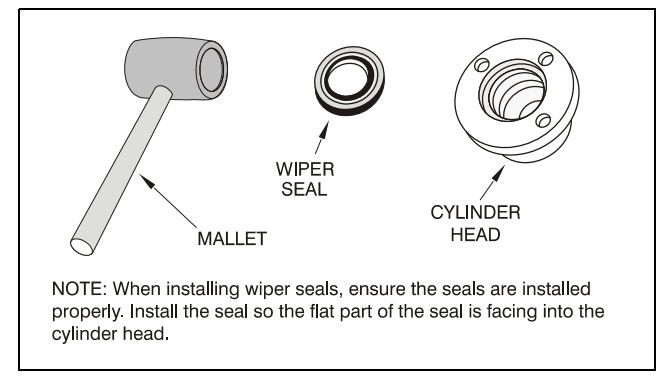

Figure 5-34. Wiper Seal Installation

**3.** Place a new o-rings and back-up seal in the applicable outside diameter groove of the cylinder head.

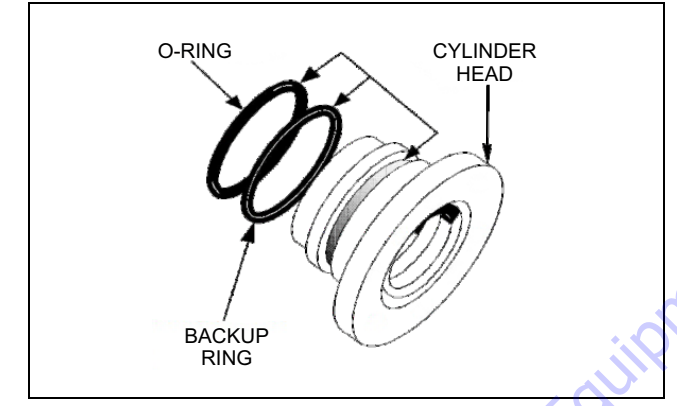

Figure 5-35. Installation of Head Seal Kit

- 4. Install o-ring onto the cylinder rod. Carefully install the head on the rod, ensuring that the wiper seal and, rod seal and retaining ring are not damaged or dislodged. Push the head along the rod to the rod end.
- 5. Place a new o-ring in the inner piston diameter groove.
- 6. Using suitable protection, clamp the cylinder rod in a vise or similar holding fixture as close to piston as possible.
- Carefully thread the piston on the cylinder rod hand tight, ensuring that the o-ring are not damaged or dislodged.
- 8. Install the lock nut onto the cylinder rod.
- **9.** Remove the piston rod from the holding fixture.

**10.** Place new piston seal in the outer piston diameter groove. (A tube, with I.D. slightly larger than the O.D. of the piston is recommended to install the solid seal).

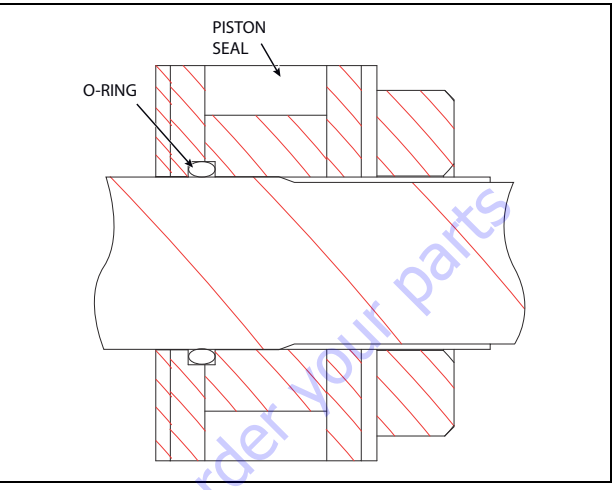

Figure 5-36. Piston Seal Kit Installation

11. Position the cylinder barrel in a suitable holding fixture.

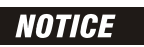

EXTREME CARE SHOULD BE TAKEN WHEN INSTALLING THE CYLINDER ROD, HEAD, AND PISTON. AVOID PULLING THE ROD OFF-CENTER, WHICH COULD CAUSE DAMAGE TO THE PISTON AND CYLINDER BARREL SURFACES.

- **12.** With barrel clamped securely, and while adequately supporting the rod, insert the piston end into the barrel cylinder. Ensure that the piston loading o-ring and seal ring are not damaged or dislodged.
- **13.** Continue pushing the rod into the barrel until the cylinder head can be inserted into the barrel cylinder.
- **14.** Screw the cylinder head into the barrel using a spanner wrench.
- **15.** After the cylinder has been reassembled, the rod should be pushed all the way in (fully retracted) prior to the reinstallation of any holding valve or valves.
- 16. Install the plugs into port blocks.

### **Tower Boom Lift Cylinder**

#### DISASSEMBLY

### NOTICE

# DISASSEMBLY OF THE CYLINDER SHOULD BE PERFORMED ON A CLEAN WORK SURFACE IN A DIRT FREE WORK AREA.

**1.** Connect a suitable auxiliary hydraulic power source to the cylinder port block fitting.

# A WARNING

# DO NOT FULLY EXTEND CYLINDER TO THE END OF STROKE. RETRACT CYLINDER SLIGHTLY TO AVOID TRAPPING PRESSURE.

- 2. Operate the hydraulic power source and extend the cylinder. Shut down and disconnect the power source. Adequately support the cylinder rod, if applicable.
- 3. Remove the bearings from the cylinder barrel.
- **4.** Remove the all cartridge valves, plugs and orifice from the block ports of the cylinder. Discard the o-rings.
- 5. Place the cylinder barrel into a suitable holding fixture.

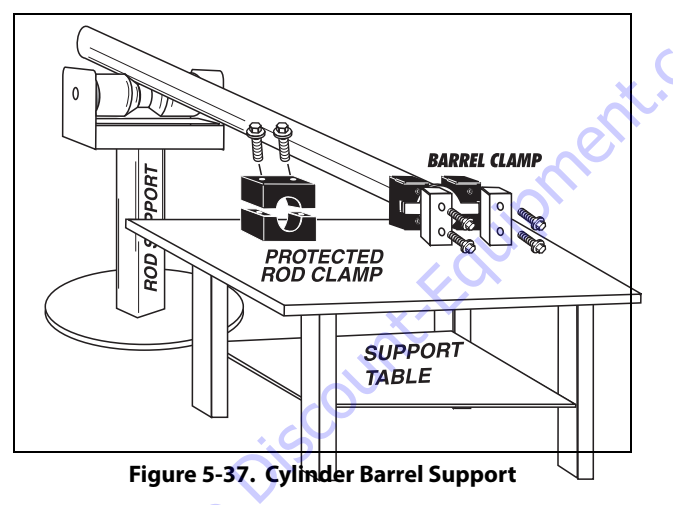

- **6.** Using a hook spanner wrench, unscrew the cylinder head from the barrel.
- 7. Attach a suitable pulling device to the cylinder rod end.

### NOTICE

#### EXTREME CARE SHOULD BE TAKEN WHEN REMOVING THE CYLINDER ROD, HEAD, AND PISTON. AVOID PULLING THE ROD OFF-CENTER, WHICH COULD CAUSE DAMAGE TO THE PISTON AND CYLINDER BARREL SURFACES.

**8.** With the barrel clamped securely, apply pressure to the rod pulling device and carefully withdraw the complete rod assembly from the cylinder barrel.

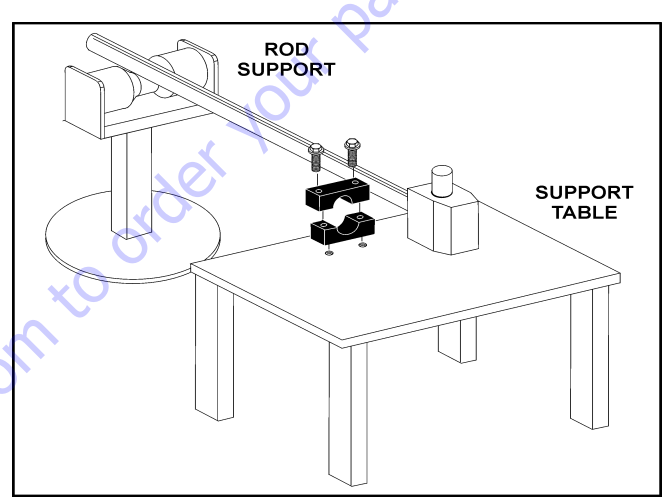

Figure 5-38. Cylinder Rod Support

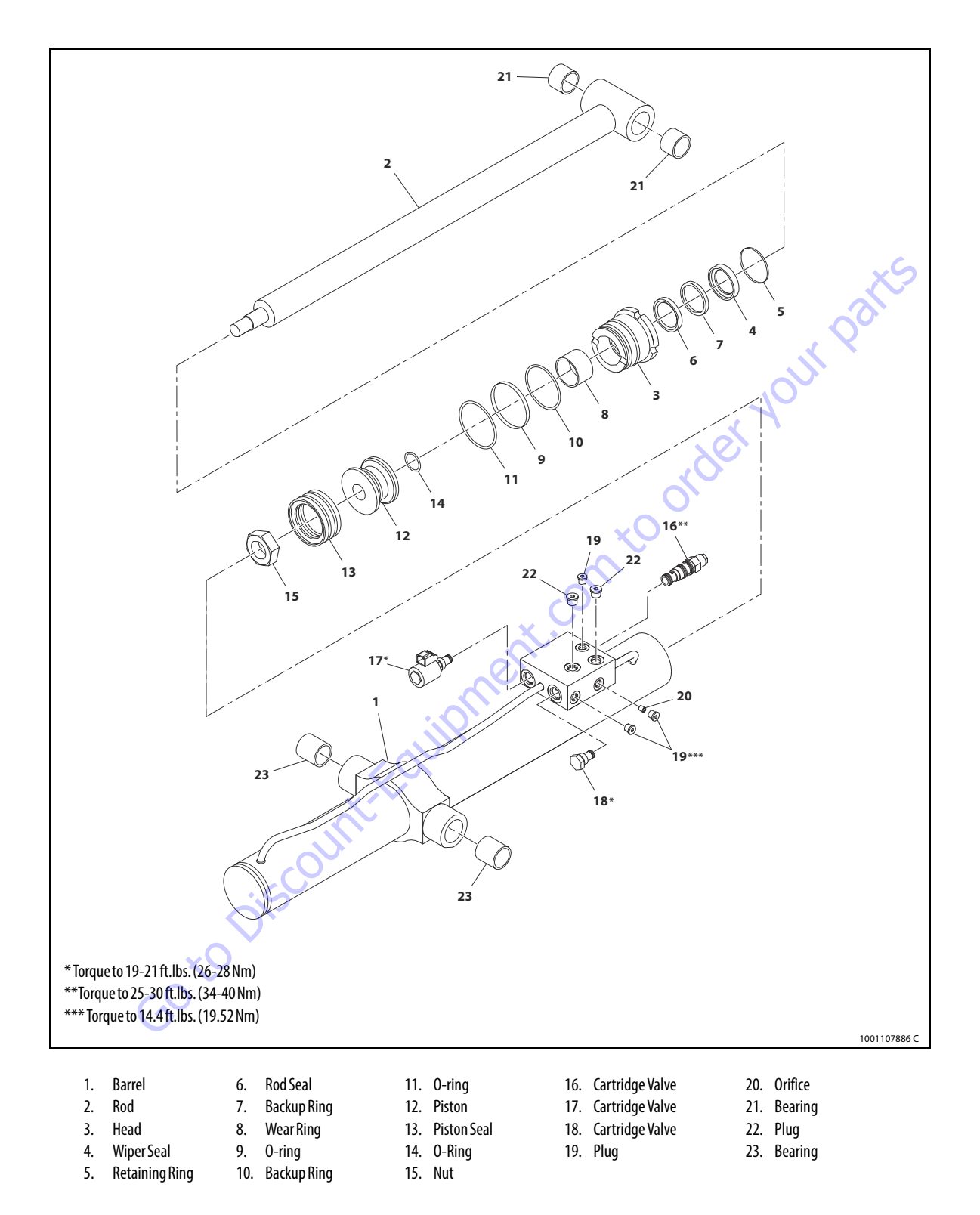

Figure 5-39. Tower Boom Cylinder

- **9.** Using suitable protection, clamp the cylinder rod in a vise or similar holding fixture as close to the piston as possible.
- **10.** Remove the lock nut from the cylinder rod.
- **11.** Screw the piston counterclockwise, by hand and remove the piston from cylinder rod.
- 12. Remove and discard the piston seal and o-ring.
- **13.** Remove the cylinder head from rod. Remove and discard the o-ring, back-up ring, wear ring, rod seal, wiper seal and retaining ring.

Goto Discount-Folupment

#### **CLEANING AND INSPECTION**

- 1. Clean all parts thoroughly in an approved cleaning solvent.
- 2. Inspect the cylinder rod for scoring, tapering, ovality, or other damage. If necessary, dress rod with Scotch Brite or equivalent. Replace rod if necessary.
- **3.** Inspect threaded portion of rod for excessive damage. Dress threads as necessary.
- Inspect inner surface of cylinder barrel tube for scoring or other damage. Check inside diameter for tapering or ovality. Replace if necessary.
- Inspect piston surface for damage and scoring and for distortion. Dress piston surface or replace piston as necessary.
- **6.** Inspect threaded portion of piston for damage. Dress threads as necessary.
- 7. Inspect seal and o-ring grooves in piston for burrs and sharp edges. Dress applicable surfaces as necessary.
- Inspect cylinder head inside diameter for scoring or other damage and for ovality and tapering. Replace as necessary.
- **9.** Inspect seal and o-ring grooves in head for burrs and sharp edges. Dress applicable surfaces as necessary.
- **10.** Inspect cylinder head outside diameter for scoring or other damage and ovality and tapering. Replace as necessary.
- **11.** If applicable, inspect rod and barrel bearings for signs of correct excessive wear or damage. Replace as necessary.
  - **a.** Thoroughly clean hole, (steel bushing) of burrs, dirt etc. to facilitate bearing installation.
  - **b.** Inspect steel bushing for wear or other damage. If steel bushing is worn or damaged, rod/barrel must be replaced.
  - **c.** Lubricate inside of steel bushing prior to bearing installation.
  - **d.** Using an arbor of the correct size, carefully press the bearing into steel bushing.

**NOTE:** Install pin into the composite bearing dry. Lubrication is not required with nickel plated pins and bearings.

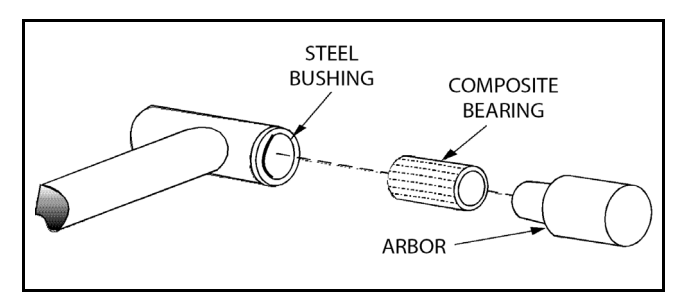

Figure 5-40. Composite Bearing Installation

- 12. Inspect port block fittings and holding valve. Replace as necessary.
- **13.** Inspect the oil ports for blockage or the presence of dirt or other foreign material. Repair as necessary.
- **14.** If applicable, inspect piston rings for cracks or other damage. Replace as necessary.

GO to Discount-Fai

#### ASSEMBLY

- **NOTE:** Prior to cylinder assembly, ensure that the proper cylinder seal kit is used. See your JLG Parts Manual.
- **NOTE:** Apply a light film of hydraulic oil to all components prior to assembly.
  - **1.** A special tool is used to install a new rod seal into the applicable cylinder head groove.

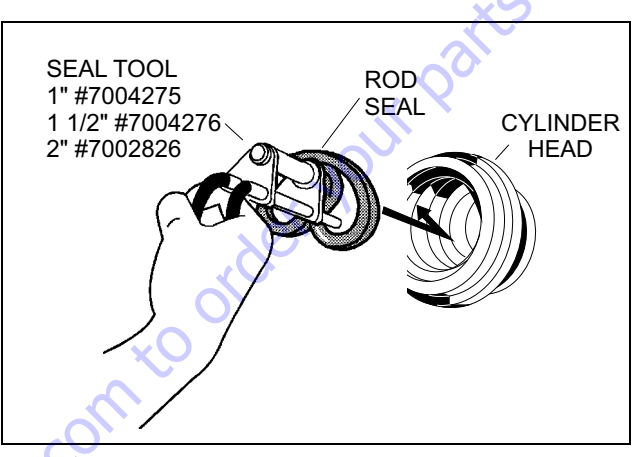

Figure 5-41. Rod Seal Installation

### NOTICE

WHEN INSTALLING NEW SEALS, ENSURE SEALS ARE INSTALLED PROPERLY. IMPROPER SEAL INSTALLATION COULD RESULT IN CYLINDER LEAKAGE AND IMPROPER CYLINDER OPERATION.

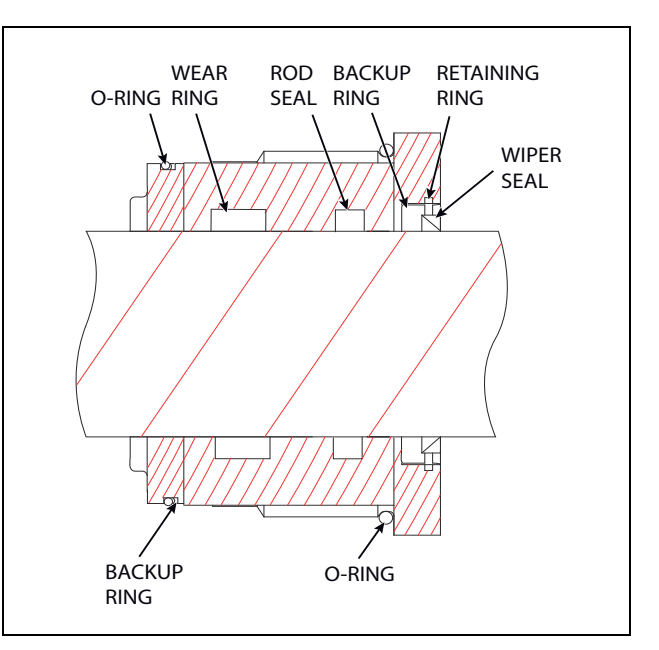

Figure 5-42. Cylinder Head Seal Installation

**2.** Use a soft mallet to tap a new wiper seal into the applicable cylinder head groove. Install a new retaining ring into the applicable cylinder head groove.

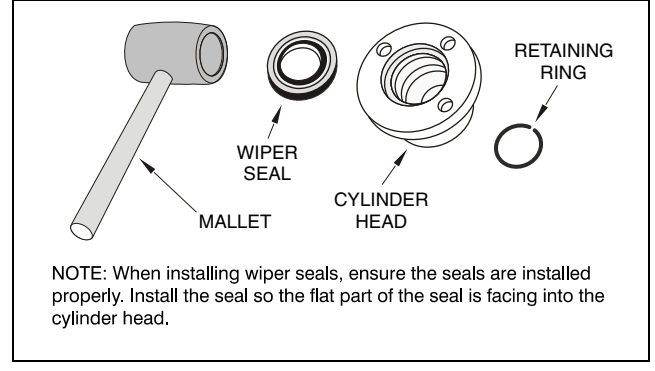

Figure 5-43. Wiper Seal Installation

**3.** Place a new o-ring and back-up seal in the applicable outside diameter groove of the cylinder head.

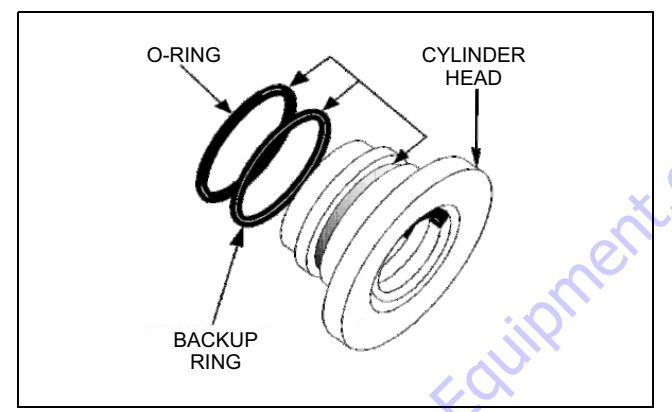

Figure 5-44. Installation of Head Seal Kit

- **4.** Install o-ring onto the cylinder rod. Carefully install the head on the rod, ensuring that the wiper seal and rod seal are not damaged or dislodged. Push the head along the rod to the rod end.
- 5. Place a new o-ring in the inner piston diameter groove.
- **6.** Using suitable protection, clamp the cylinder rod in a vise or similar holding fixture as close to piston as possible.
- **7.** Carefully thread the piston on the cylinder rod hand tight, ensuring that the o-ring are not damaged or dislodged.
- **8.** Install the lock nut onto the cylinder rod.
- **9.** Remove the cylinder rod from the holding fixture.

**10.** Place new piston seal and o-ring in the outer and inner piston diameter groove. (A tube, with I.D. slightly larger than the O.D. of the piston is recommended to install the solid seal).

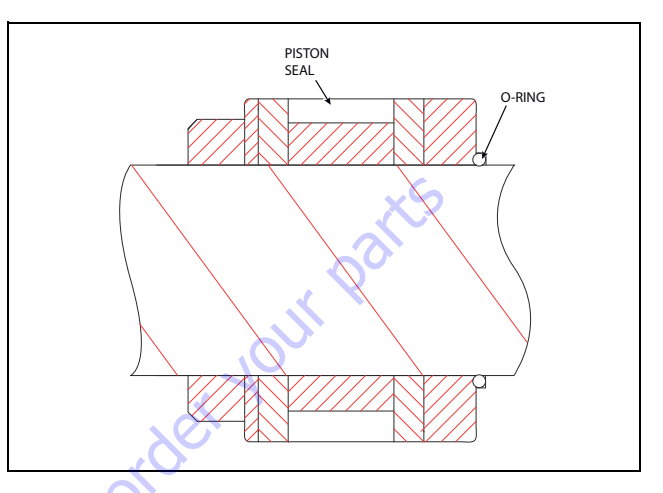

#### Figure 5-45. Piston Seal Kit Installation

Position the cylinder barrel in a suitable holding fixture.

### NOTICE

EXTREME CARE SHOULD BE TAKEN WHEN INSTALLING THE CYLINDER ROD, HEAD, AND PISTON. AVOID PULLING THE ROD OFF-CENTER, WHICH COULD CAUSE DAMAGE TO THE PISTON AND CYLINDER BARREL SURFACES.

- **12.** With barrel clamped securely, and while adequately supporting the rod, insert the piston end into the barrel cylinder. Ensure that the piston loading o-ring and seal ring are not damaged or dislodged.
- **13.** Continue pushing the rod into the barrel until the cylinder head can be inserted into the barrel cylinder.
- **14.** Screw the cylinder head into the barrel using a spanner wrench.
- **15.** After the cylinder has been reassembled, the rod should be pushed all the way in (fully retracted) prior to the reinstallation of any holding valve or valves.
- **16.** Install the 2 way poppet cartridge valve and torque to 19-21 ft.lbs. (26-28 Nm).
- **17.** Install the counterbalance cartridge valve and torque to 25-30 ft.lbs. (34-40 Nm).
- **18.** Install the check cartridge valve and torque to 19-21 ft.lbs. (26-28 Nm).
- **19.** Install the plugs and torque to 14.4 ft.lbs. (19.5 Nm).

### **Steer Cylinder**

#### DISASSEMBLY

## NOTICE

DISASSEMBLY OF THE CYLINDER SHOULD BE PERFORMED ON A CLEAN WORK SURFACE IN A DIRT FREE WORK AREA.

1. Connect a suitable auxiliary hydraulic power source to the cylinder port block fitting.

# A WARNING

DO NOT FULLY EXTEND CYLINDER TO THE END OF STROKE. RETRACT CYLINDER SLIGHTLY TO AVOID TRAPPING PRESSURE.

- 2. Operate the hydraulic power source and extend the cylinder. Shut down and disconnect the power source. Adequately support the cylinder rod, if applicable.
- 3. Place the cylinder barrel into a suitable holding fixture.

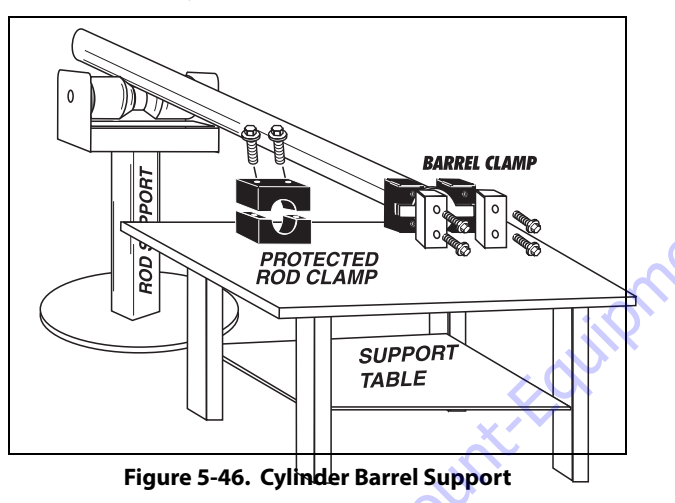

- **4.** Using a hook spanner, loosen and remove spanner nut from cylinder barrel.
- 5. Attach a suitable pulling device to the cylinder rod end.

# NOTICE

EXTREME CARE SHOULD BE TAKEN WHEN REMOVING THE CYLINDER ROD, HEAD, AND PISTON. AVOID PULLING THE ROD OFF-CENTER, WHICH COULD CAUSE DAMAGE TO THE PISTON AND CYLINDER BARREL SURFACES.

**6.** With the barrel clamped securely, apply pressure to the rod pulling device and carefully withdraw the complete rod assembly from the cylinder barrel.

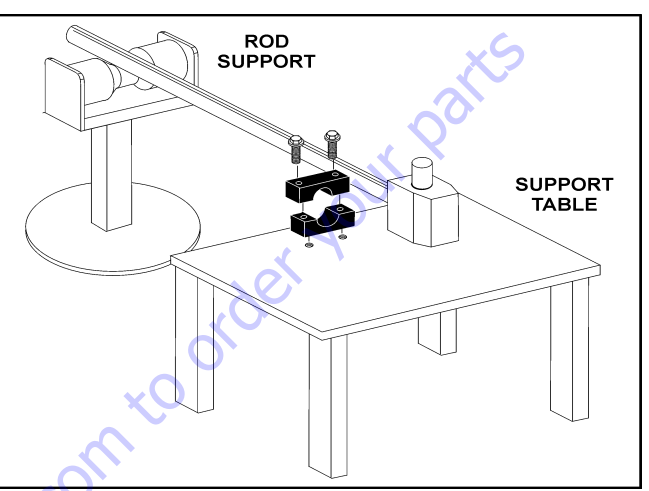

Figure 5-47. Cylinder Rod Support

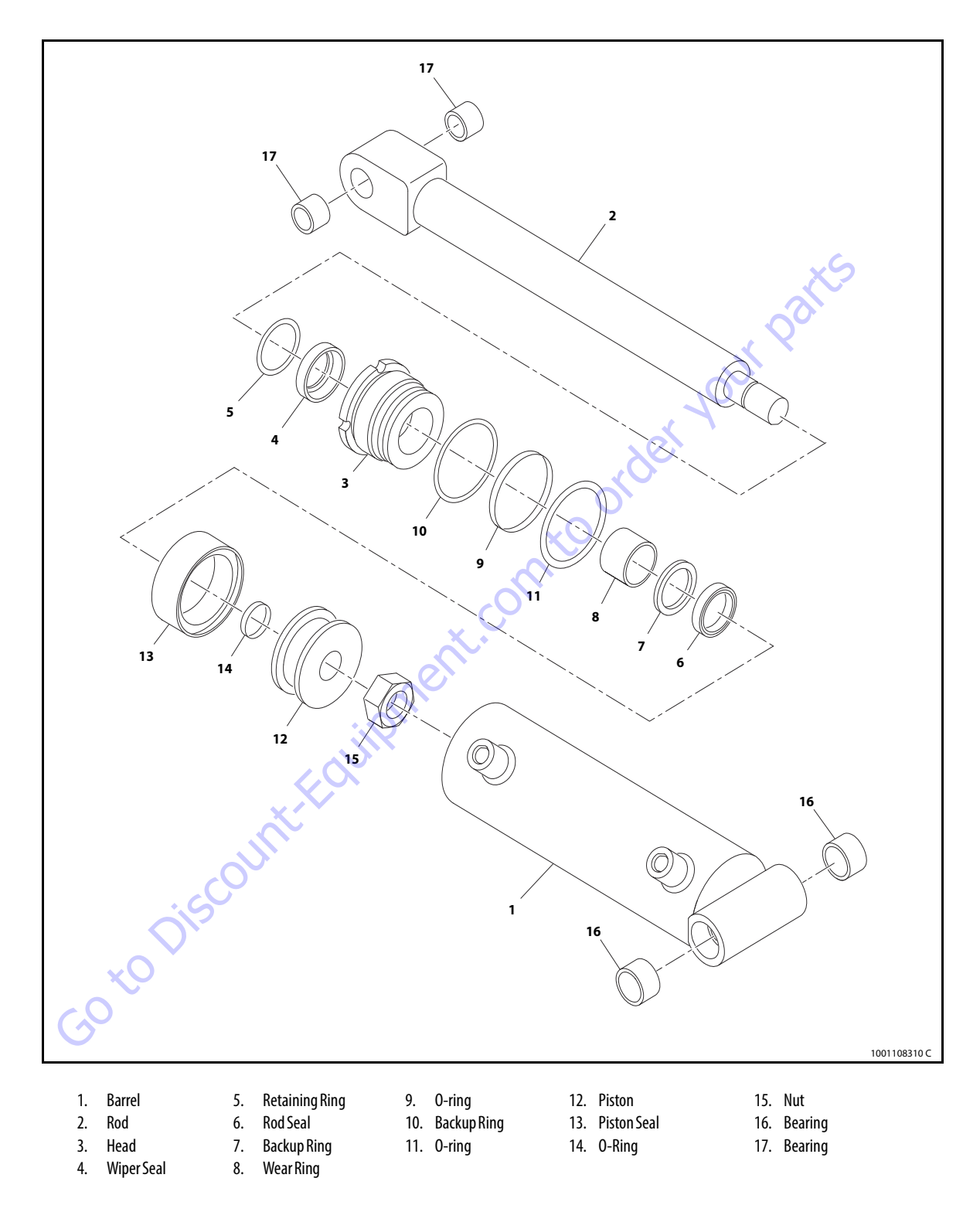

Figure 5-48. Steer Cylinder

- **7.** Using suitable protection, clamp the cylinder rod in a vise or similar holding fixture as close to the piston as possible.
- 8. Remove the lock nut from the rod.
- **9.** Remove and discard the piston o-rings, seals and wear rings.
- **10.** Screw the piston counterclockwise, by hand and remove the piston from cylinder rod.
- **11.** Remove the rod from the holding fixture. Remove the cylinder head. Discard the wear ring, back-up ring, oring, retaining ring, rod seal and wiper seal.

Goto Discount-Faultip

#### **CLEANING AND INSPECTION**

- 1. Clean all parts thoroughly in an approved cleaning solvent.
- 2. Inspect the cylinder rod for scoring, tapering, ovality, or other damage. If necessary, dress rod with Scotch Brite or equivalent. Replace rod if necessary.
- **3.** Inspect threaded portion of rod for excessive damage. Dress threads as necessary.
- 4. Inspect inner surface of cylinder barrel tube for scoring or other damage. Check inside diameter for tapering or ovality. Replace if necessary.
- Inspect piston surface for damage and scoring and for distortion. Dress piston surface or replace piston as necessary.
- 6. Inspect threaded portion of piston for damage. Dress threads as necessary.
- 7. Inspect seal and o-ring grooves in piston for burrs and sharp edges. Dress applicable surfaces as necessary.
- 8. Inspect cylinder Guide inside diameter for scoring or other damage and for ovality and tapering. Replace as necessary.
- **9.** Inspect seal and o-ring grooves in guide for burrs and sharp edges. Dress applicable surfaces as necessary.
- **10.** Inspect cylinder guide outside diameter for scoring or other damage and ovality and tapering. Replace as necessary.
- **11.** Inspect piston tube for burrs and sharp edges. If necessary, dress inside diameter surface with Scotch Brite or equivalent.
- **12.** Inspect the oil ports for blockage or the presence of dirt or other foreign material. Repair as necessary.
- **13.** If applicable, inspect piston rings for cracks or other damage. Replace as necessary.

#### ASSEMBLY

- **NOTE:** Prior to cylinder assembly, ensure that the proper cylinder seal kit is used. See your JLG Parts Manual.
- **NOTE:** Apply a light film of hydraulic oil to all components prior to assembly.
  - **1.** A special tool is used to install a new rod seal into the applicable cylinder head groove.

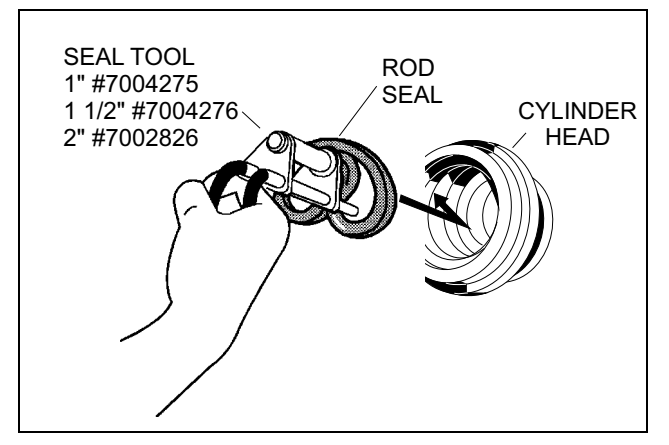

Figure 5-49. Rod Seal Installation

### NOTICE

WHEN INSTALLING NEW SEALS, ENSURE SEALS ARE INSTALLED PROPERLY. IMPROPER SEAL INSTALLATION COULD RESULT IN CYLINDER LEAKAGE AND IMPROPER CYLINDER OPERATION.

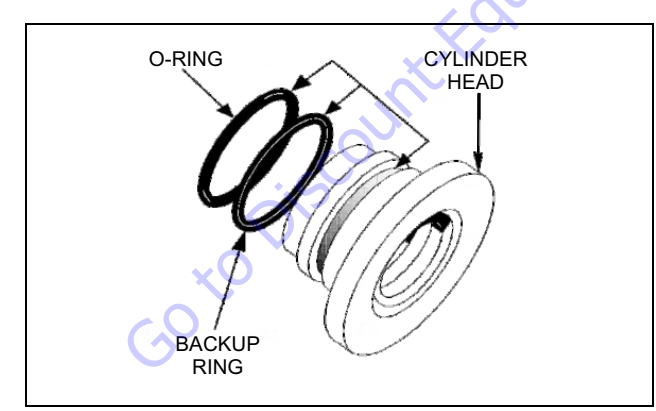

Figure 5-50. Cylinder Head Seal Installation

**2.** Use a soft mallet to tap a new wiper seal into the applicable cylinder guide gland groove. Install the new retaining ring into the applicable cylinder guide gland groove.

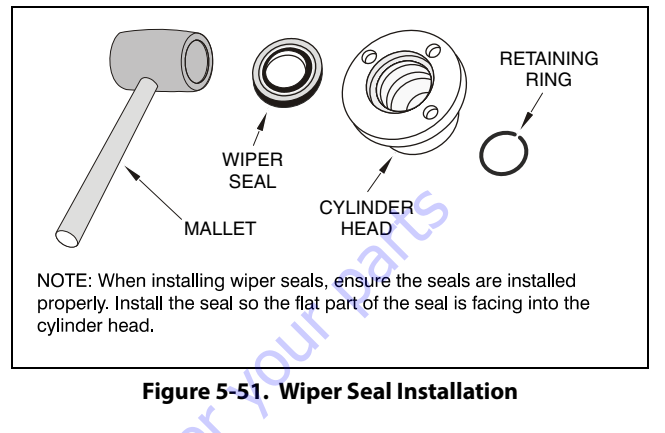

**3.** Place a new o-ring and back-up seal in the applicable outside diameter groove of the cylinder guide.

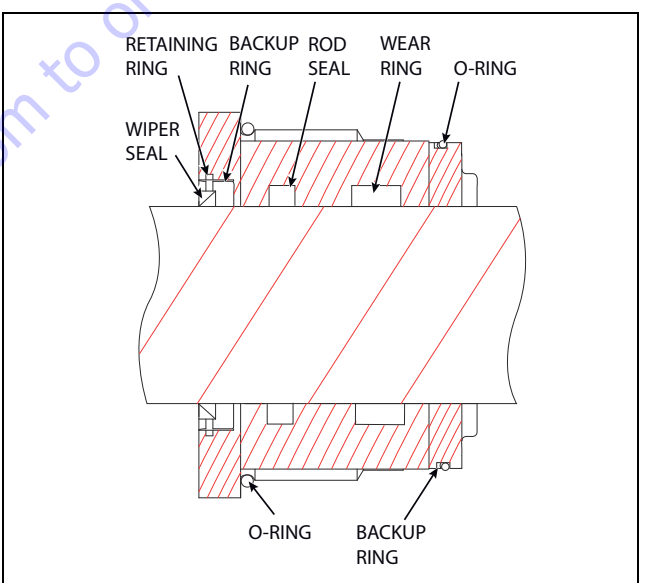

Figure 5-52. Installation of Head Seal Kit

- Install the piston head on the rod, ensuring that the wiper seal and rod seal are not damaged or dislodged. Push the guide along the rod to the rod end.
- **5.** Using suitable protection, clamp the cylinder rod in a vise or similar holding fixture as close to piston as possible.
- 6. Place a new o-ring in the inner piston diameter groove.
- **7.** Install the retaining ring, back-up ring and o-ring onto the piston head.
- **8.** Carefully thread the piston on the cylinder rod hand tight, ensuring that the o-ring are not damaged or dislodged.
- **9.** Install the lock nut onto the cylinder rod.

- **10.** Remove the cylinder rod from the holding fixture.
- 11. Place new piston seal and o-ring in the outer piston diameter groove. (A tube, with I.D. slightly larger than the O.D. of the piston is recommended to install the solid seal).

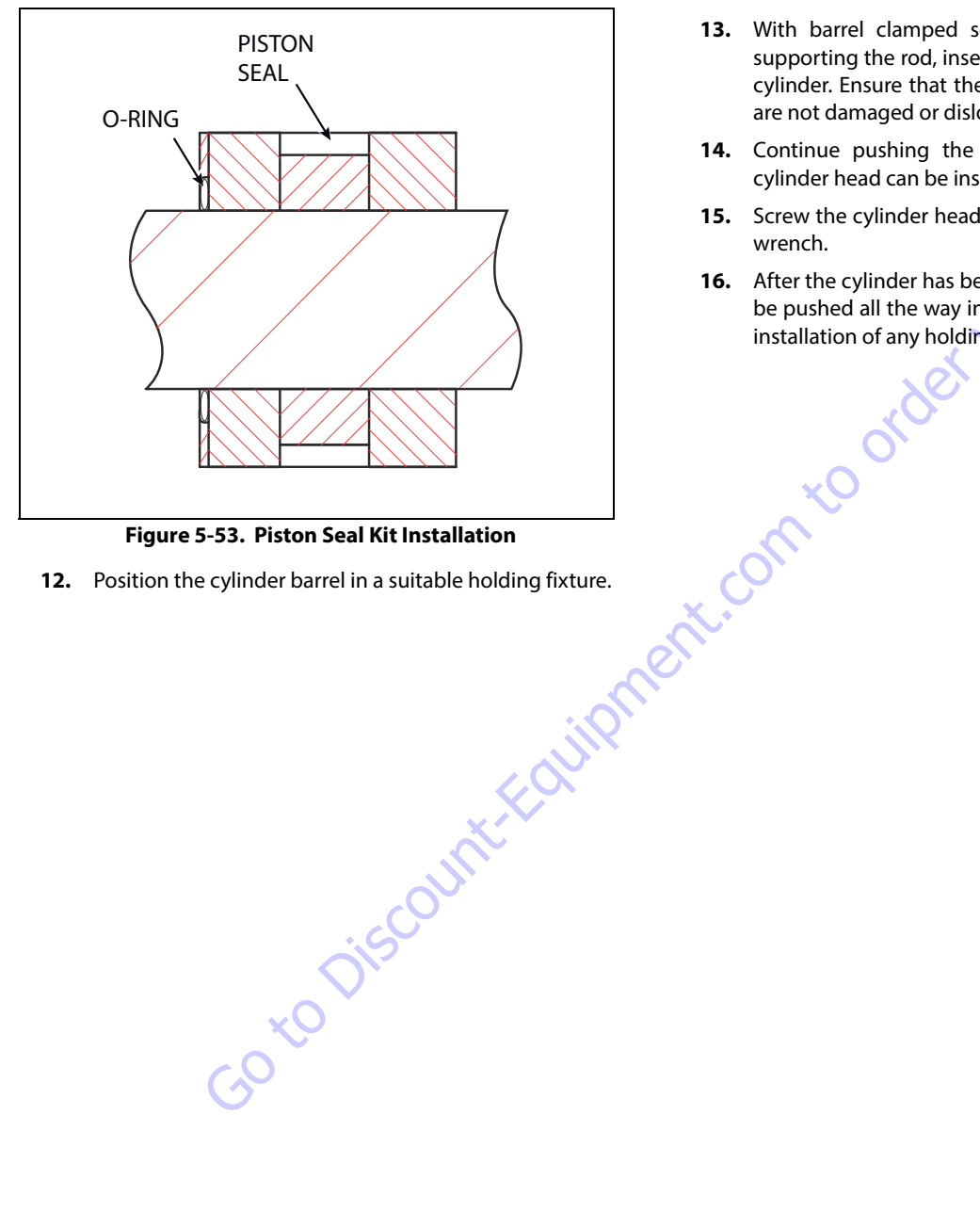

Figure 5-53. Piston Seal Kit Installation

**12.** Position the cylinder barrel in a suitable holding fixture.

### NOTICE

EXTREME CARE SHOULD BE TAKEN WHEN INSTALLING THE CYLINDER ROD. HEAD, AND PISTON. AVOID PULLING THE ROD OFF-CENTER, WHICH COULD CAUSE DAMAGE TO THE PISTON AND CYLINDER BARREL SURFACES.

- 13. With barrel clamped securely, and while adequately supporting the rod, insert the piston end into the barrel cylinder. Ensure that the piston loading o-ring and seal are not damaged or dislodged.
- 14. Continue pushing the rod into the barrel until the cylinder head can be inserted into the barrel cylinder.
- **15.** Screw the cylinder head into the barrel using a spanner wrench.
- 16. After the cylinder has been reassembled, the rod should be pushed all the way in (fully retracted) prior to the reinstallation of any holding valve or valves.

### **Telescope Cylinder**

#### DISASSEMBLY

### NOTICE

# DISASSEMBLY OF THE CYLINDER SHOULD BE PERFORMED ON A CLEAN WORK SURFACE IN A DIRT FREE WORK AREA.

**1.** Connect a suitable auxiliary hydraulic power source to the cylinder port block fitting.

# **WARNING**

DO NOT FULLY EXTEND CYLINDER TO THE END OF STROKE. RETRACT CYLINDER SLIGHTLY TO AVOID TRAPPING PRESSURE.

- **2.** Operate the hydraulic power source and extend the cylinder. Shut down and disconnect the power source. Adequately support the cylinder rod, if applicable.
- **3.** Remove all the counterbalance valves and plugs from the cylinder port block and discard the o-rings.
- 4. Place the cylinder barrel into a suitable holding fixture.

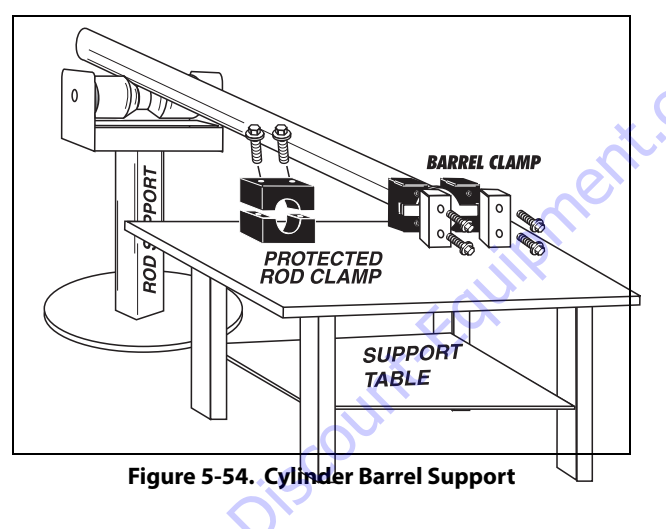

- 5. Using a hook spanner wrench, loosen and remove the cylinder head.
- 6. Attach a suitable pulling device to the cylinder rod end.

#### NOTICE

EXTREME CARE SHOULD BE TAKEN WHEN REMOVING THE CYLINDER ROD, HEAD, AND PISTON. AVOID PULLING THE ROD OFF-CENTER, WHICH COULD CAUSE DAMAGE TO THE PISTON AND CYLINDER BARREL SURFACES.

**7.** With the barrel clamped securely, apply pressure to the rod pulling device and carefully withdraw the complete rod assembly from the cylinder barrel.

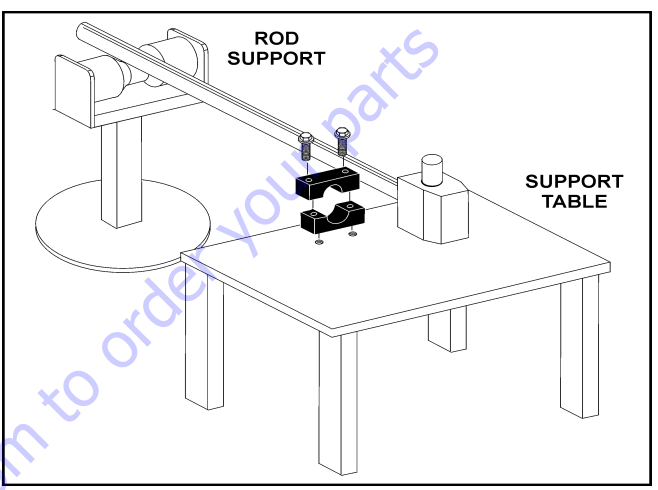

Figure 5-55. Cylinder Rod Support

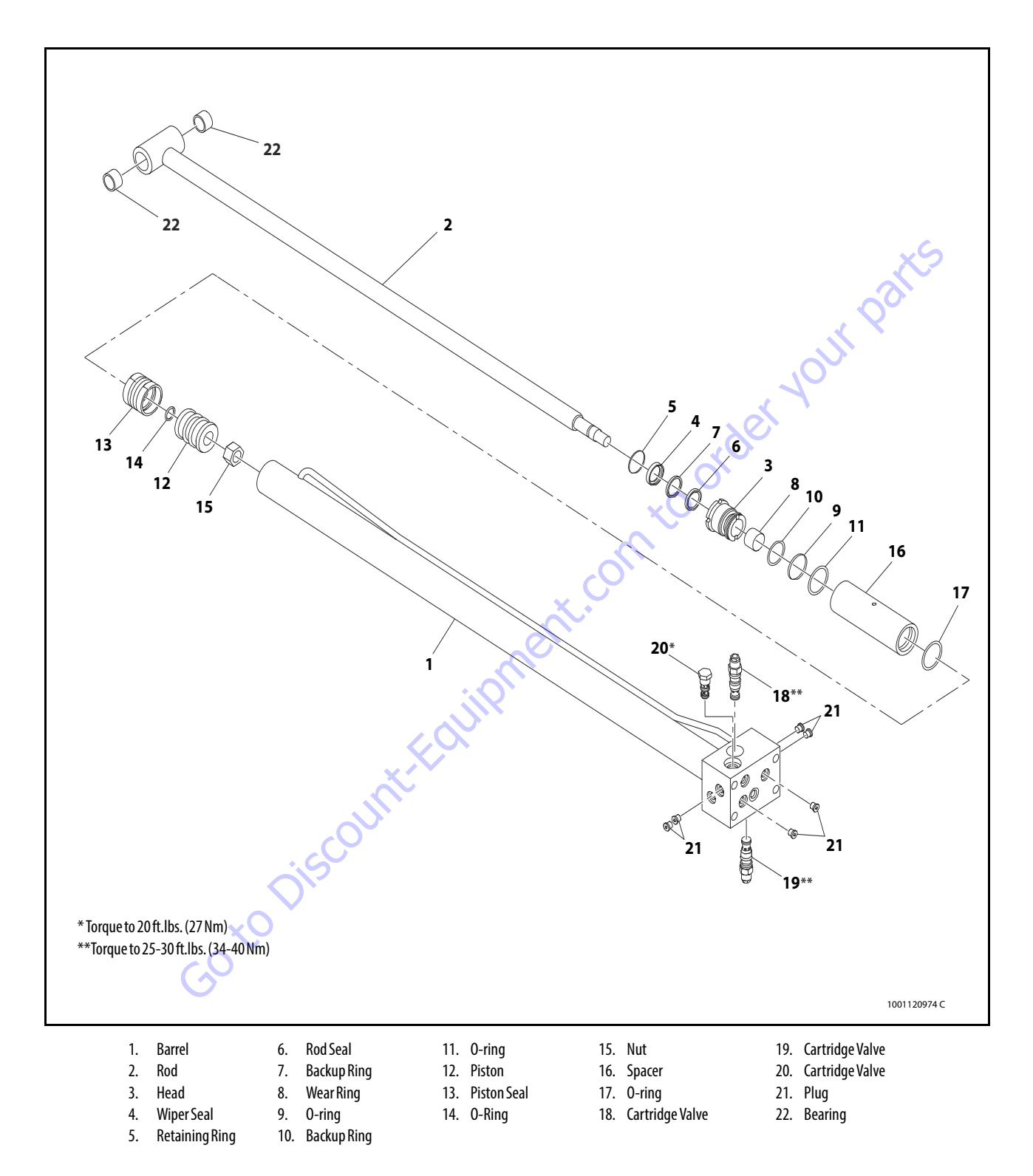

Figure 5-56. Telescope Cylinder

- **8.** Using suitable protection, clamp the cylinder rod in a vise or similar holding fixture as close to the piston as possible.
- 9. Loosen and remove lock nut from the piston rod.
- **10.** Screw the piston counterclockwise, by hand and remove the piston from cylinder rod.
- **11.** Remove and discard the piston seal and o-ring.
- **12.** Remove the spacer from the cylinder rod.
- **13.** Remove the rod from the holding fixture. Remove the cylinder head. Discard the o-rings, back-up ring, wear ring, rod seal, wiper seal and retaining ring.

50 to Discount-Foundation

#### **CLEANING AND INSPECTION**

- 1. Clean all parts thoroughly in an approved cleaning solvent.
- 2. Inspect the cylinder rod for scoring, tapering, ovality, or other damage. If necessary, dress rod with Scotch Brite or equivalent. Replace rod if necessary.
- **3.** Inspect threaded portion of rod for excessive damage. Dress threads as necessary.
- Inspect inner surface of cylinder barrel tube for scoring or other damage. Check inside diameter for tapering or ovality. Replace if necessary.
- Inspect piston surface for damage and scoring and for distortion. Dress piston surface or replace piston as necessary.
- **6.** Inspect threaded portion of piston for damage. Dress threads as necessary.
- 7. Inspect seal and o-ring grooves in piston for burrs and sharp edges. Dress applicable surfaces as necessary.
- Inspect cylinder head inside diameter for scoring or other damage and for ovality and tapering. Replace as necessary.
- **9.** Inspect seal and o-ring grooves in head for burrs and sharp edges. Dress applicable surfaces as necessary.
- **10.** Inspect cylinder head outside diameter for scoring or other damage and ovality and tapering. Replace as necessary.
- **11.** If applicable, inspect rod and barrel bearings for signs of correct excessive wear or damage. Replace as necessary.
  - **a.** Thoroughly clean hole, (steel bushing) of burrs, dirt etc. to facilitate bearing installation.
  - **b.** Inspect steel bushing for wear or other damage. If steel bushing is worn or damaged, rod/barrel must be replaced.
  - **c.** Lubricate inside of steel bushing prior to bearing installation.
  - **d.** Using an arbor of the correct size, carefully press the bearing into steel bushing.

**NOTE:** Install pin into the composite bearing dry. Lubrication is not required with nickel plated pins and bearings.

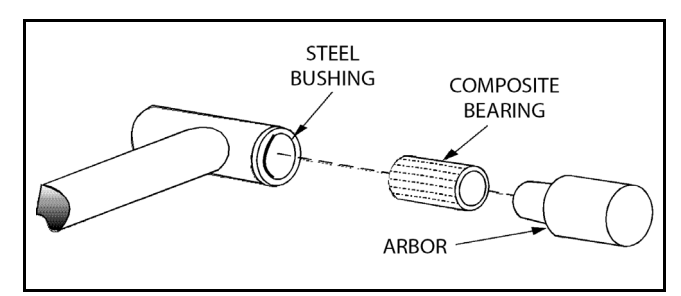

Figure 5-57. Composite Bearing Installation

- **12.** Inspect spacer for burrs and sharp edges. If necessary, dress inside diameter surface with Scotch Brite or equivalent.
- **13.** If applicable, inspect port block fittings and holding valve. Replace as necessary.
- **14.** Inspect the oil ports for blockage or the presence of dirt or other foreign material. Repair as necessary.
- **15.** If applicable, inspect piston rings for cracks or other damage. Replace as necessary.

Goto Discount-Fol

#### ASSEMBLY

- **NOTE:** Prior to cylinder assembly, ensure that the proper cylinder seal kit is used. See your JLG Parts Manual.
- **NOTE:** Apply a light film of hydraulic oil to all components prior to assembly.
  - **1.** A special tool is used to install a new rod seal into the applicable cylinder head groove.

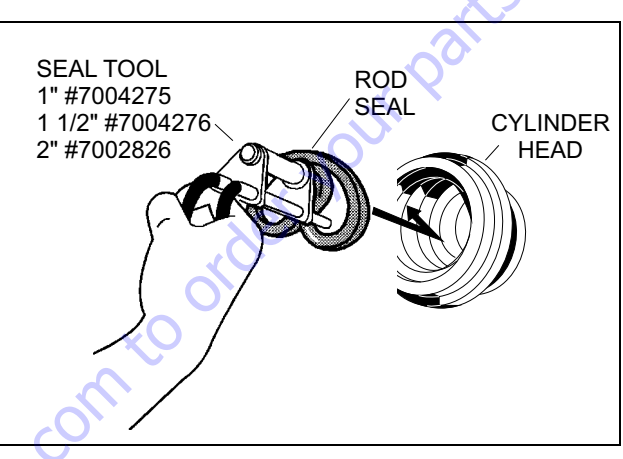

Figure 5-58. Rod Seal Installation

### NOTICE

WHEN INSTALLING NEW SEALS, ENSURE SEALS ARE INSTALLED PROPERLY. IMPROPER SEAL INSTALLATION COULD RESULT IN CYLINDER LEAKAGE AND IMPROPER CYLINDER OPERATION.

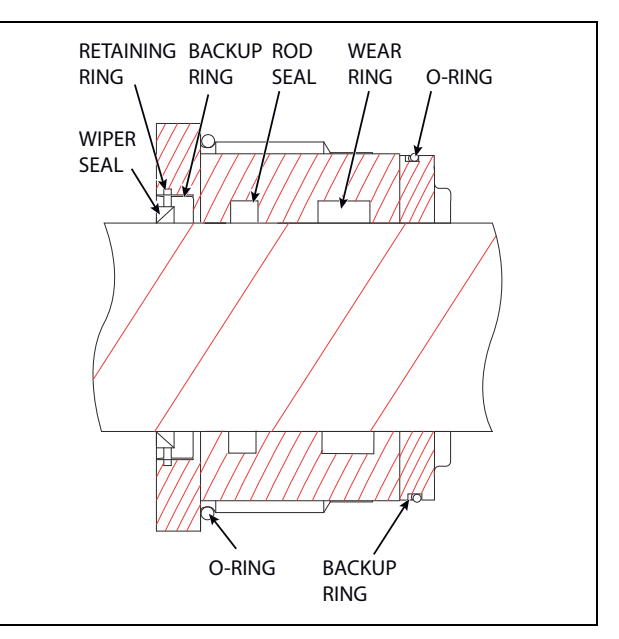

Figure 5-59. Cylinder Head Seal Installation

**2.** Use a soft mallet to tap a new wiper seal into the applicable cylinder head groove.

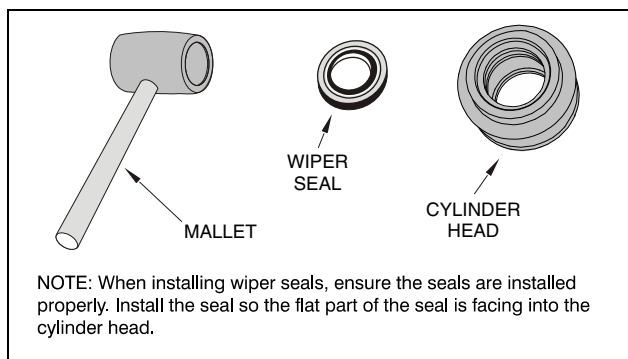

Figure 5-60. Wiper Seal Installation

**3.** Place a new o-ring and back-up seal in the applicable outside diameter groove of the cylinder head.

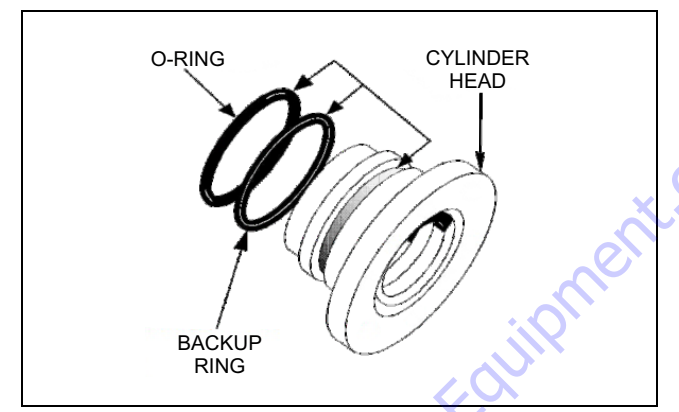

Figure 5-61. Installation of Head Seal Kit

- **4.** Carefully install the head on the rod, ensuring that the wiper seal and rod seal are not damaged or dislodged. Push the head along the rod to the rod end.
- 5. Push the spacer onto the rod and use setscrew to attach spacer to the rod.
- **6.** Install the retaining ring and wear ring on outer groove of the piston head.
- 7. Place a new o-ring in the inner piston diameter groove.
- **8.** Using suitable protection, clamp the cylinder rod in a vise or similar holding fixture as close to piston as possible.
- **9.** Carefully thread the piston on the cylinder rod hand tight until it abuts spacer end, ensuring that the o-ring are not damaged or dislodged.
- **10.** Install the lock nut onto the cylinder rod.
- **11.** Remove the cylinder rod from the holding fixture.

**12.** Place new piston seals and o-ring in the outer piston diameter groove. (A tube, with I.D. slightly larger than the O.D. of the piston is recommended to install the solid seal).

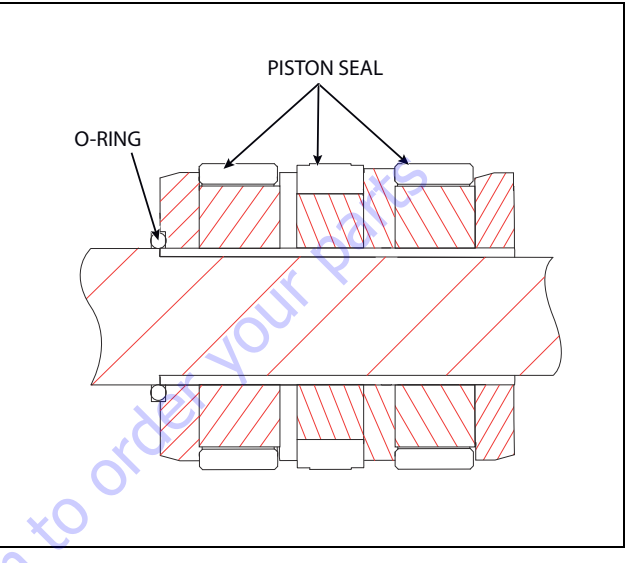

#### Figure 5-62. Piston Seal Kit Installation

**13.** Position the cylinder barrel in a suitable holding fixture.

### NOTICE

EXTREME CARE SHOULD BE TAKEN WHEN INSTALLING THE CYLINDER ROD, HEAD, AND PISTON. AVOID PULLING THE ROD OFF-CENTER, WHICH COULD CAUSE DAMAGE TO THE PISTON AND CYLINDER BARREL SURFACES.

- **14.** With barrel clamped securely, and while adequately supporting the rod, insert the piston end into the barrel cylinder. Ensure that the piston loading o-ring and seal ring are not damaged or dislodged.
- **15.** Continue pushing the rod into the barrel until the cylinder head can be inserted into the barrel cylinder.
- **16.** Screw the cylinder head into the barrel using a spanner wrench.
- **17.** After the cylinder has been reassembled, the rod should be pushed all the way in (fully retracted) prior to the reinstallation of any holding valve or valves.
- **18.** Install the load shuttle counterbalance valve in the barrel port block. Torque to 20 ft.lbs. (27 Nm).
- **19.** Install the counterbalance cartridge valves in the barrel port blocks. Torque to 25-30 ft.lbs. (34-40 Nm).
- 20. Install the plugs onto the port blocks.

### 5.3 CYLINDER REMOVAL AND INSTALLATION

#### **Main Boom Lift Cylinder Removal**

- **NOTE:** The Main Boom weighs approximately 450lbs. (204kg).
  - 1. Place the machine on a flat and level surface. Place the Main Boom in a horizontal position. Place Lower and Mid Booms 5 degree above horizontal. Support the platform end of main boom with suitable lifting device. Shut down machine and prop boom.
  - Tag and disconnect hydraulic lines from the main lift cylinder. Use suitable container to collect any residual hydraulic fluid. Cap hydraulic lines and ports.
- **NOTE:** The Main Boom Lift Cylinder weighs approximately 97 lbs. (44kg).
  - **3.** Secure the main boom lift cylinder with suitable lifting device.
  - 4. Remove the hardware securing the cylinder rod attach pin #1 to the boom. Using a suitable brass drift, drive out the cylinder rod attach pin #1.

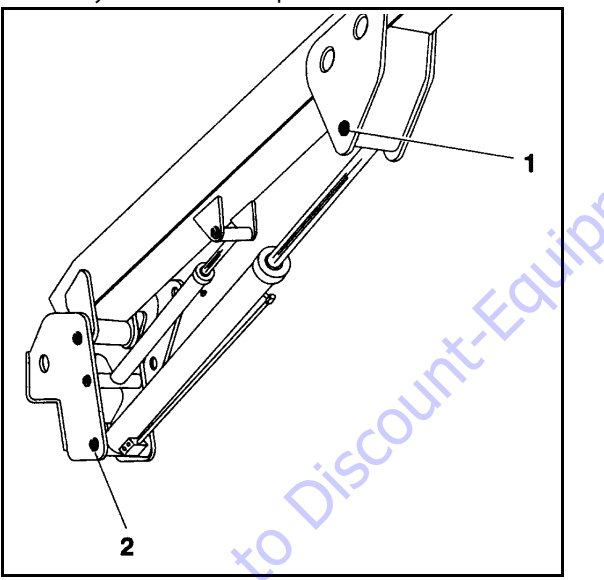

Figure 5-63. Main Boom Lift Cylinder Removal

- 5. Remove the hardware securing the barrel end attach pin #2. Using a suitable brass drift, drive out the barrel end attach pin #2.
- **6.** Carefully remove the main lift cylinder from the boom and place in a suitable work area.

### **Main Boom Lift Cylinder Installation**

- **NOTE:** Coat I.D. of bushings with specified lubricant prior to installing pins.
- **NOTE:** The Main Boom Lift Cylinder weighs approximately 97 lbs. (44kg).
  - 1. Using suitable lifting device, place the Main Lift Cylinder in the position and align with mounting holes on upright.
  - **2.** Using a suitable drift, drive the barrel end attach pin #2 through the mounting holes in the lift cylinder and upright. Secure in place with pin retaining hardware.
  - **3.** Remove cylinder port plugs and hydraulic line caps and correctly attach lines to cylinder ports.
  - 4. With function speed switch at its slowest setting, extend the cylinder rod until attach pin hole aligns with those in boom. Using a suitable drift, drive the cylinder rod attach pin #1 through the aligned holes. Secure the pin in place with pin retaining hardware.
  - 5. Remove the lifting device from the main lift cylinder.
  - 6. Cycle cylinder completely to check for proper functioning. Place boom in stowed position. Check hydraulic fluid level and adjust accordingly.

### **Main Boom Telescope Cylinder Removal**

- 1. Place machine on flat and level surface, with Main Boom in the horizontal position.
- 2. Extend Main Boom until fly attach pin #1 is accessible on fly.

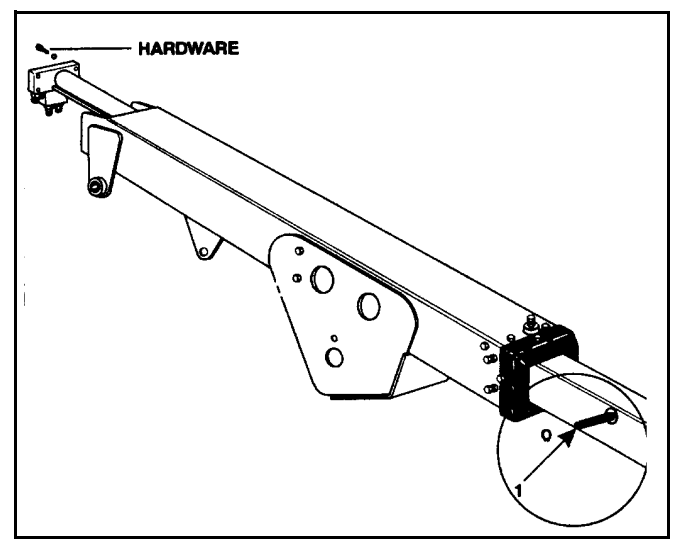

Figure 5-64. Main Telescope Cylinder Removal

- NOTE: The Main Boom weighs approximately 450lbs. (204kg).
  - **3.** Support platform end of the Main Boom end with a prop. Support Main Upright end with suitable lifting device.
  - Tag, disconnect hydraulic lines to telescope cylinder. Use suitable container to retain any residual hydraulic fluid. Cap hydraulic lines and ports.
  - 5. Remove the retaining rings that retain the telescope cylinder rod to the fly boom.
  - 6. Using a suitable brass drift, carefully drive the telescope cylinder rod pin #1 from the fly boom.
  - 7. Remove the four (4) bolts securing the telescope cylinder barrel end to the base boom.

- **NOTE:** Care should be taken when removing the telescope cylinder, do not leave cylinder rest on powertrack which could cause damage to powertrack.
  - **8.** Using a suitable brass drift, carefully drive the telescope cylinder pin from the base boom.
  - **9.** Attach a suitable sling to the telescope cylinder. Using a suitable lifting device attached to the sling carefully pull the telescope cylinder from the boom assembly.
- **NOTE:** The Main Telescope Cylinder weighs approximately 130 lbs. (46.8kg).
  - **10.** Using another lifting device, support the rod end of the cylinder and remove the cylinder from the boom assembly.
  - **11.** Carefully lift the cylinder clear of the boom assembly and lower to the ground or suitably supported work area.

### Main Boom Telescope Cylinder Installation

- 1. Attach a hydraulic power supply to the telescope cylinder ports. Using suitable supports or lifting devices at each end of the cylinder, extend the rod so that the cylinder pin attach holes are the same distance apart as the boom pin attach holes.
- **NOTE:** The Main Boom weighs approximately 450 lbs. (204kg).
  - **2.** Using suitable lifting equipment, carefully lower the cylinder to the boom assembly.
- **NOTE:** The Main Telescope Cylinder weighs approximately 130 lbs. (46.8kg).
  - **3.** Using another lifting device, support the rod end of the cylinder and install the cylinder into the boom assembly.
  - **4.** Remove lifting devices from the telescope cylinder.
  - **5.** Carefully install the telescope cylinder rod pin #1 through the fly boom and secure it with the retaining rings.
  - **6.** Carefully install the telescope cylinder barrel end to base, securing cylinder to the base boom with four (4) bolts and hardware.
  - Remove applicable hydraulic line and port caps and correctly connect the hydraulic lines to the telescope cylinder. Ensure all hoses are correctly routed.
  - Remove boom prop and suitable lifting device. Activate hydraulic system.
  - **9.** Using all applicable safety precautions, operate the boom functions. Check for correct operation and hydraulic leaks. Secure as necessary.
  - 10. Check fluid level of hydraulic tank and add as necessary.

### **Phase Check Cartridge**

The phase valve is a back-to-back pair of check valves, one of which is mechanically actuated. This valve is installed in the piston of the level cylinder and is used to keep the master and level cylinders in phase.

**NOTE:** Activating the Level Override Up circuit for 30 seconds can bleed the level circuit.

#### **TEST PROCEDURE**

- 1. Place the machine in the following position:
- Firm and level surface
- Upper boom horizontal (level)
- Upper boom fully retracted
- Jib down
- Platform empty
- 2. With no load in the platform, activate Level Up for approximately 20 seconds. If the Upper Boom rises, the phase valve is not functioning correctly and must be replaced.

### 5.4 PRESSURE SETTING PROCEDURE

### Adjustments made at the Main Valve Bank

#### MAIN PRESSURE RELIEF VALVE - 3000 PSI (207BAR)

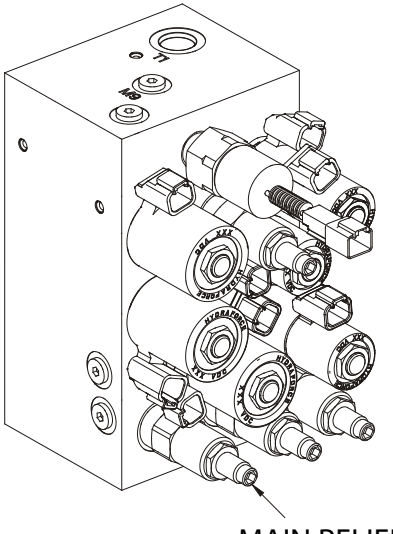

MAIN RELIEF VALVE

3. Install pressure gauge at port MP of Main Valve Bank.

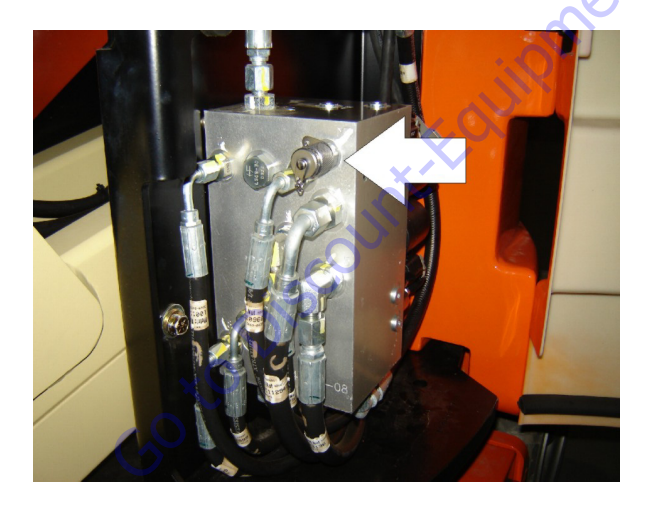

- **4.** Actuate and hold Telescope In to "end of stroke" & take pressure reading.
- **5.** After loosening relief valve jam nut, adjust valve clockwise to increase setting or counter-clockwise to reduce the setting accordingly.
- **6.** Tighten relief valve jam nut and repeat step 2 to verify setting.

#### SWING RIGHT / LEFT – 750 PSI (52 BAR)

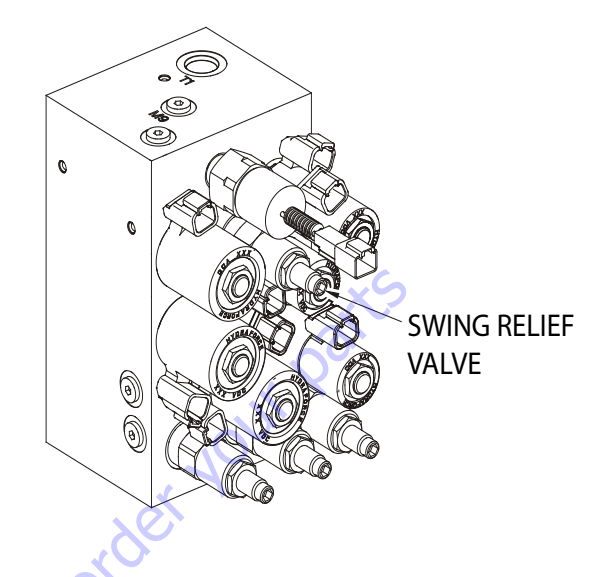

**1.** Install pressure gauge at port MP of Main Valve Bank.

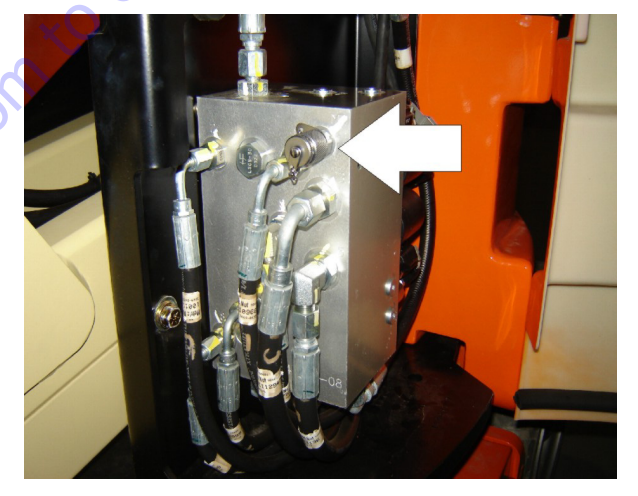

- **2.** Activate Swing Right or Left and hold to the turntable stop. Take pressure reading.
- **3.** After loosening the relief valve jam nut, adjust valve clockwise to increase pressure or counterclockwise to reduce pressure accordingly.

## 

#### USE CAUTION NOT TO EXCEED A RELIEF VALVE SETTING OF 750 PSI (51 BAR) AS COMPONENTS OF THE SWING CIRCUIT CAN BE DAMAGED.

**4.** Tighten relief valve jam nut and repeat step 2 to verify setting.

STEER RIGHT - 1400 PSI (97 BAR)

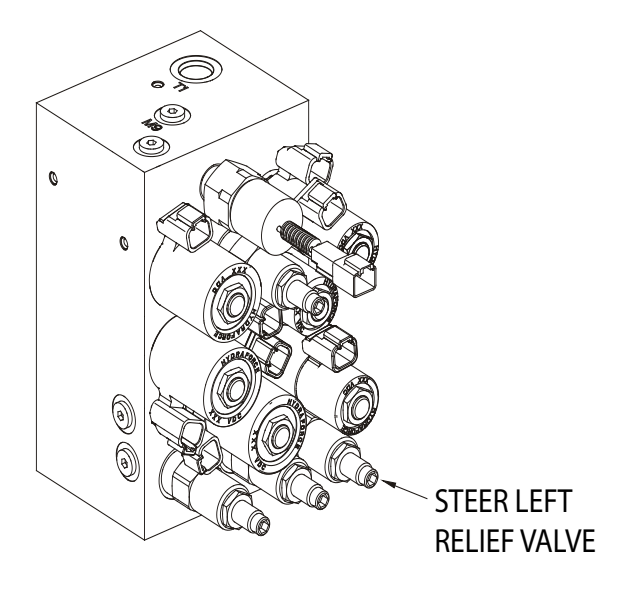

1. Install pressure gauge at port MP of Main Valve Bank.

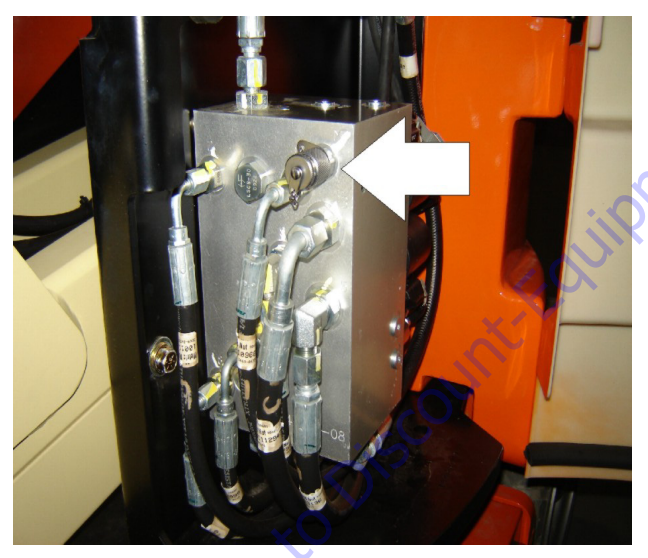

- 2. Activate Steer Right and hold to end of stroke. Take pressure reading.
- **3.** After loosening relief valve jam nut, adjust valve clockwise to increase pressure or counterclockwise to reduce pressure accordingly.
- **4.** Tighten relief valve jam nut and repeat step 2 to verify setting.

STEER LEFT - 2000 PSI (138 BAR)

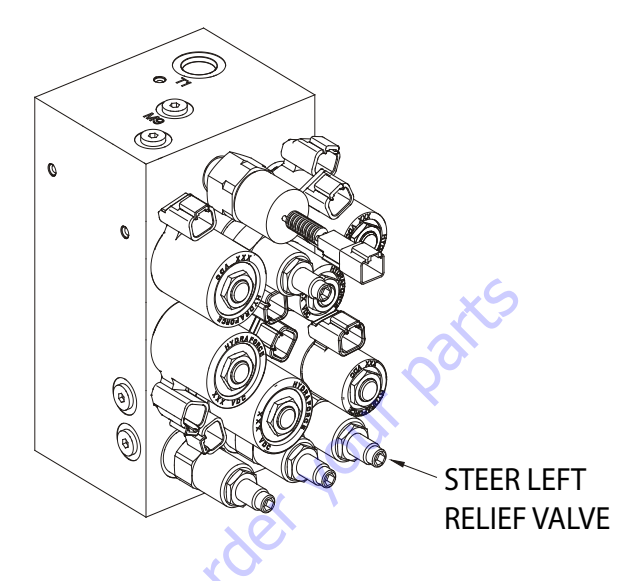

1. Install pressure gauge at port MP of Main Valve Bank.

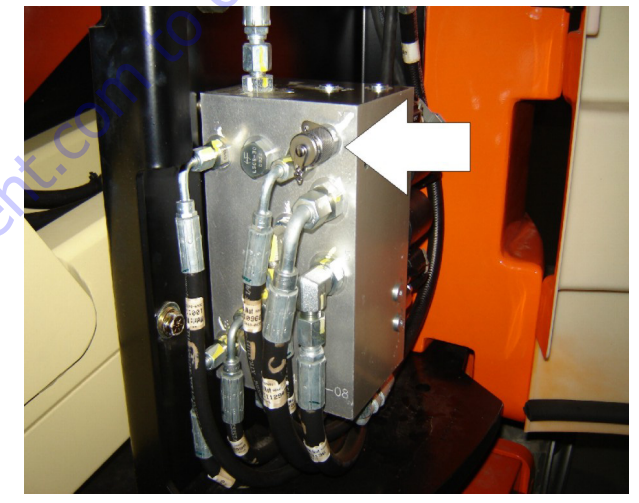

- **2.** Activate Steer Left and hold to end of stroke. Take pressure reading.
- **3.** After loosening relief valve jam nut, adjust valve clockwise to increase pressure or counterclockwise to reduce pressure accordingly.
- **4.** Tighten relief valve jam nut and repeat step 2 to verify setting.

### Adjustments made at the Boom Function Valve Bank

JIB LIFT UP - 2000 PSI (138 BAR)

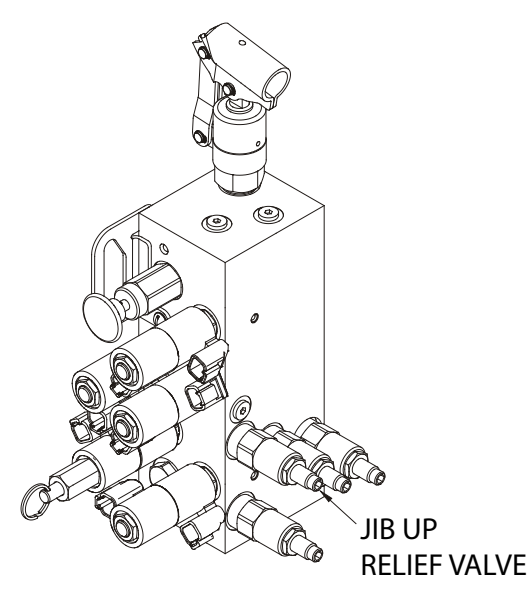

1. Install pressure gauge at port MP of Main Valve Bank.

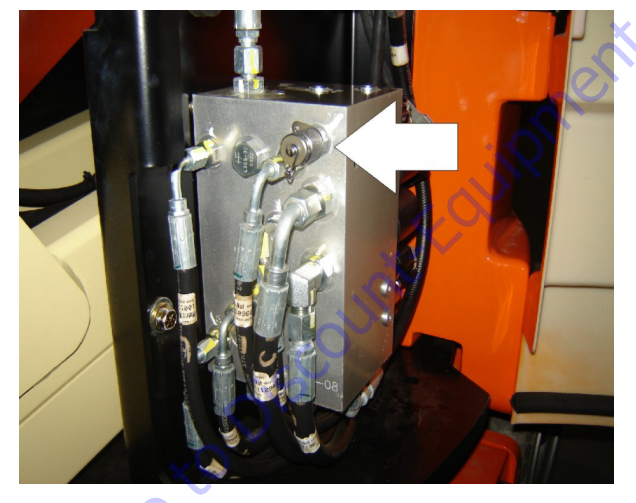

- 2. Activate Jib Lift Up and hold to end of stroke. Takepressure reading.
- **3.** After loosening relief valve jam nut, adjust valve clockwise to increase pressure or counterclockwise to reduce pressure accordingly.
- **4.** Tighten relief valve jam nut and repeat step 2 to verify setting.

#### JIB LIFT DOWN - 1200 PSI (83 BAR)

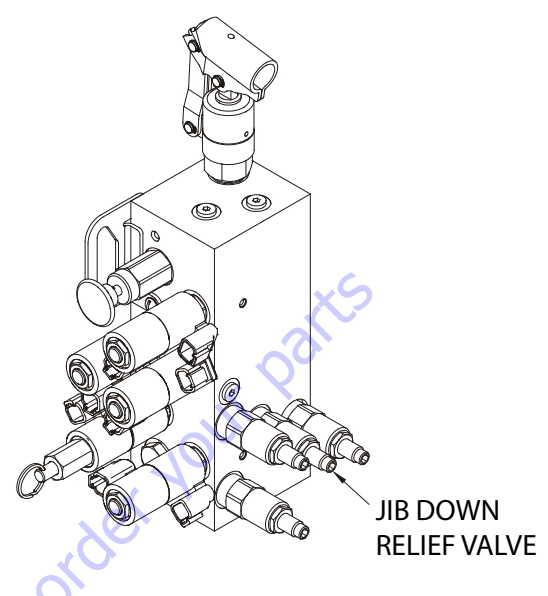

1. Install pressure gauge at port MP of Main Valve Bank.

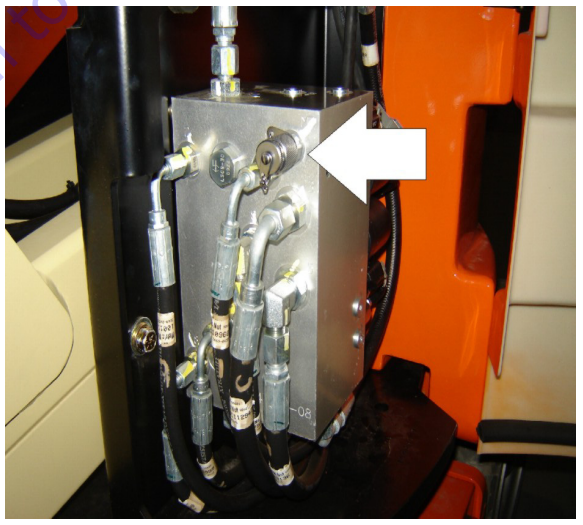

- **2.** Activate Jib Lift Down and hold to end of stroke. Take pressure reading.
- **3.** After loosening relief valve jam nut, adjust valve clockwise to increase pressure or counterclockwise to reduce pressure accordingly.
- **4.** Tighten relief valve jam nut and repeat step 2 to verify setting.

PLATFORM LEVEL UP - 3000 PSI (207 BAR)

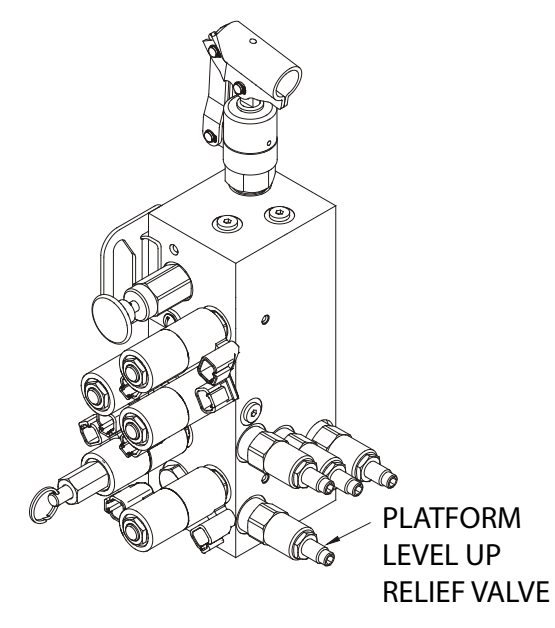

- 1. Refer to the Main Pressure Relief Valve procedure and temporarily set Main Pressure Relief Valve to 3300 psi (227.5 Bar).
- 2. Disconnect, cap, & plug the platform level up hose & adapter either at the platform level master cylinder or at port 15 of the Boom Function Valve.

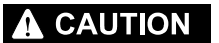

USE CAUTION WHEN DISCONNECTING / RECONNECTING HOSES ON THE PLAT-FORM LEVEL CIRCUIT AS THIS CIRCUIT MAINTAINS PRESSURE.

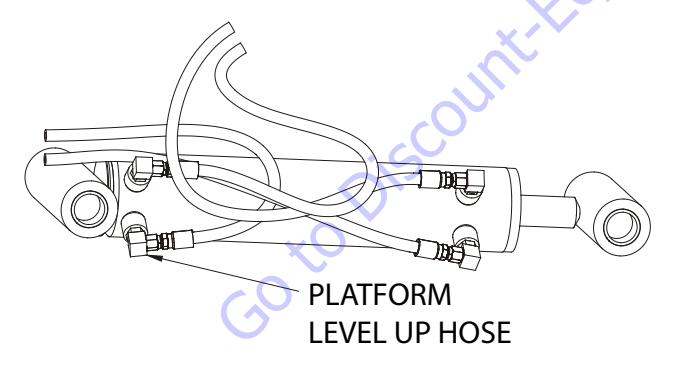

**3.** Install a pressure gauge in one of the following locations:

at port M15 of Boom Function Valve

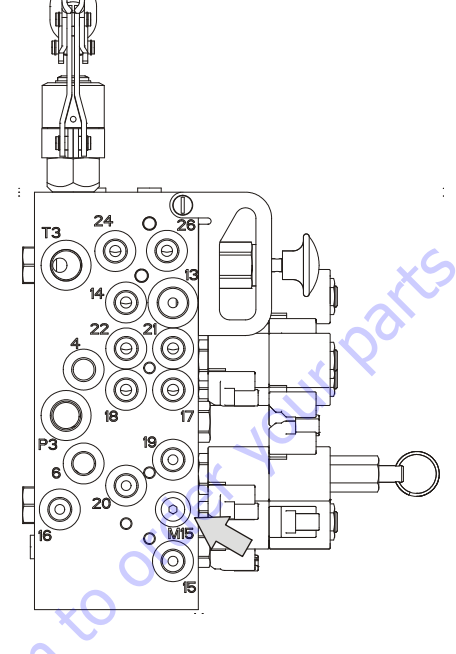

at port 15 of Boom Function Valve

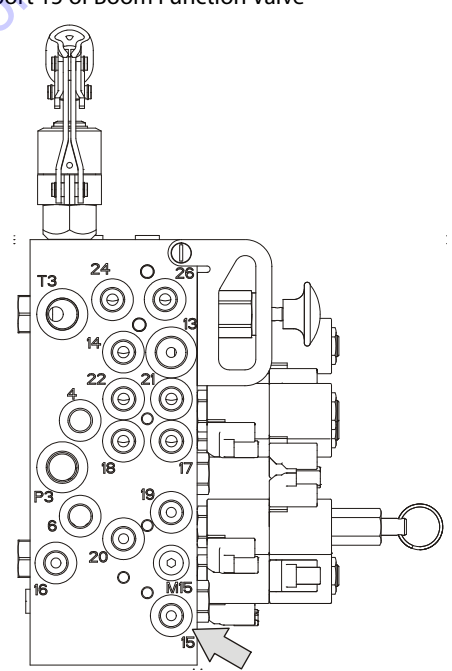

• at end of platform level up hose (do not use this location if port 15 was chosen in step 2.)

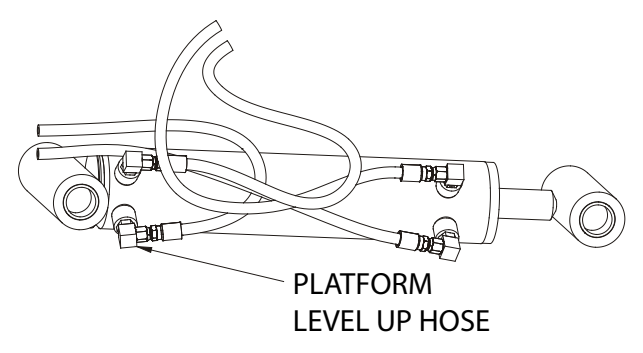

- **4.** Activate Platform Level Up and hold. Take pressure reading.
- **5.** After loosening relief valve jam nut, adjust valve clockwise to increase pressure or counterclockwise to reduce pressure accordingly.
- **6.** Tighten relief valve jam nut. Repeat step 4 and verify the pressure setting.
- **7.** Reconnect the platform level up hose that was disconnected in Step 2.

# **WARNING**

#### USE CAUTION WHEN DISCONNECTING / RECONNECTING HOSES ON THE PLAT-FORM LEVEL CIRCUIT AS THIS CIRCUIT MAINTAINS PRESSURE

50 to Discount

8. Refer to the Main Pressure Relief Valve procedure and return Main Pressure Relief Valve to 3000 psi (207 Bar).

#### PLATFORM LEVEL DOWN - 1200 PSI (83 BAR)

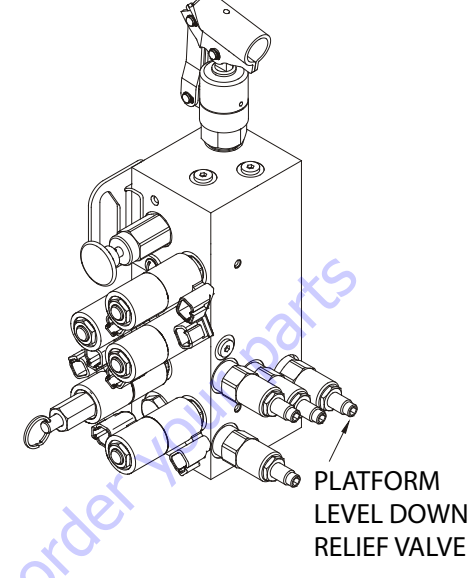

There are two different methods that can be used to set the Platform Level Down pressure, Option 1 and Option 2. They are outlined as follows.

### **OPTION 1:**

**1.** Install pressure gauge at port "M16" of Boom Function Valve Bank.

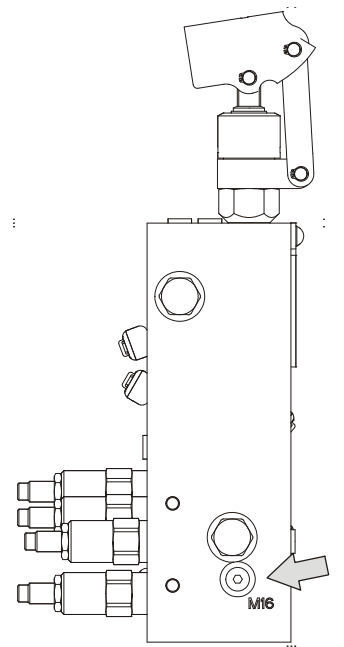

- 2. Activate Upper Lift Up and hold to end of stroke.
- **3.** Activate Platform Level Down to end of stroke. Take pressure reading.

- **4.** After loosening relief valve jam nut, adjust valve clockwise to increase pressure or counterclockwise to reduce pressure accordingly.
- 5. Tighten relief valve jam nut. Repeat step 3 and verify the pressure setting.

### **OPTION 2:**

1. Disconnect, cap, and plug the platform level down hose and adapter either at the platform level master cylinder, at the platform level slave cylinder, or at port "16" of the Boom Function Valve Bank.

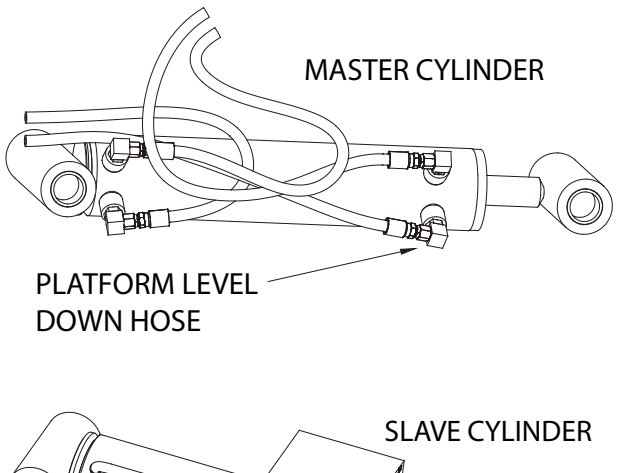

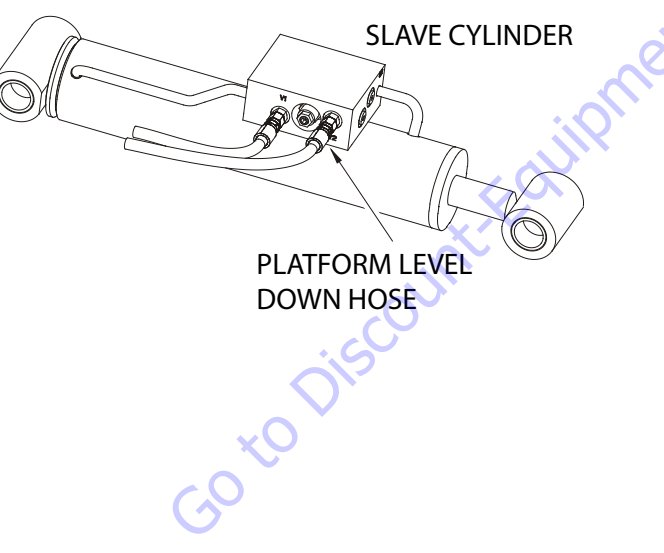

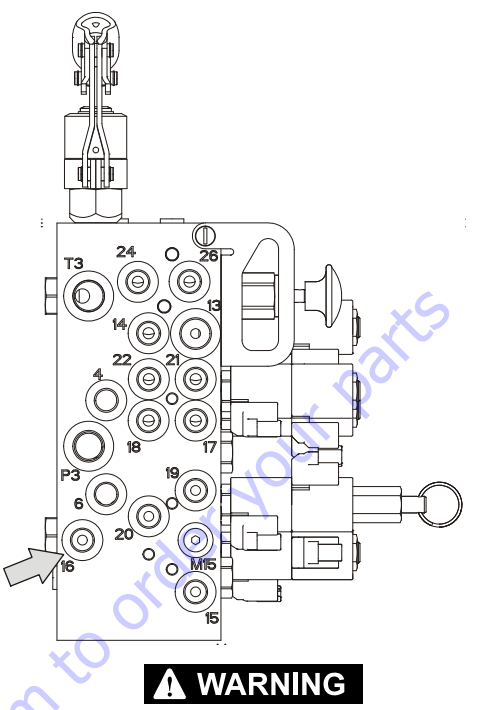

USE CAUTION WHEN DISCONNECTING / RECONNECTING HOSES ON THE PLAT-FORM LEVEL CIRCUIT AS THIS CIRCUIT MAINTAINS PRESSURE

- **2.** Install pressure gauge in one of the following locations:
- at port "16" of Boom Function Valve Bank
- at end of platform level down hose which was disconnected in step 1 (do not use this location if port "16" was chosen in step 1).
- **3.** Activate Platform Level Down and hold. Take pressure reading.
- **4.** After loosening relief valve jam nut, adjust valve clockwise to increase pressure or counterclockwise to reduce pressure accordingly.
- 5. Tighten relief valve jam nut. Repeat step 3 and verify the pressure setting.
- **6.** Reconnect the platform level down hose that was disconnected in step 1.

# 

USE CAUTION WHEN DISCONNECTING / RECONNECTING HOSES ON THE PLAT-FORM LEVEL CIRCUIT AS THIS CIRCUIT MAINTAINS PRESSURE.

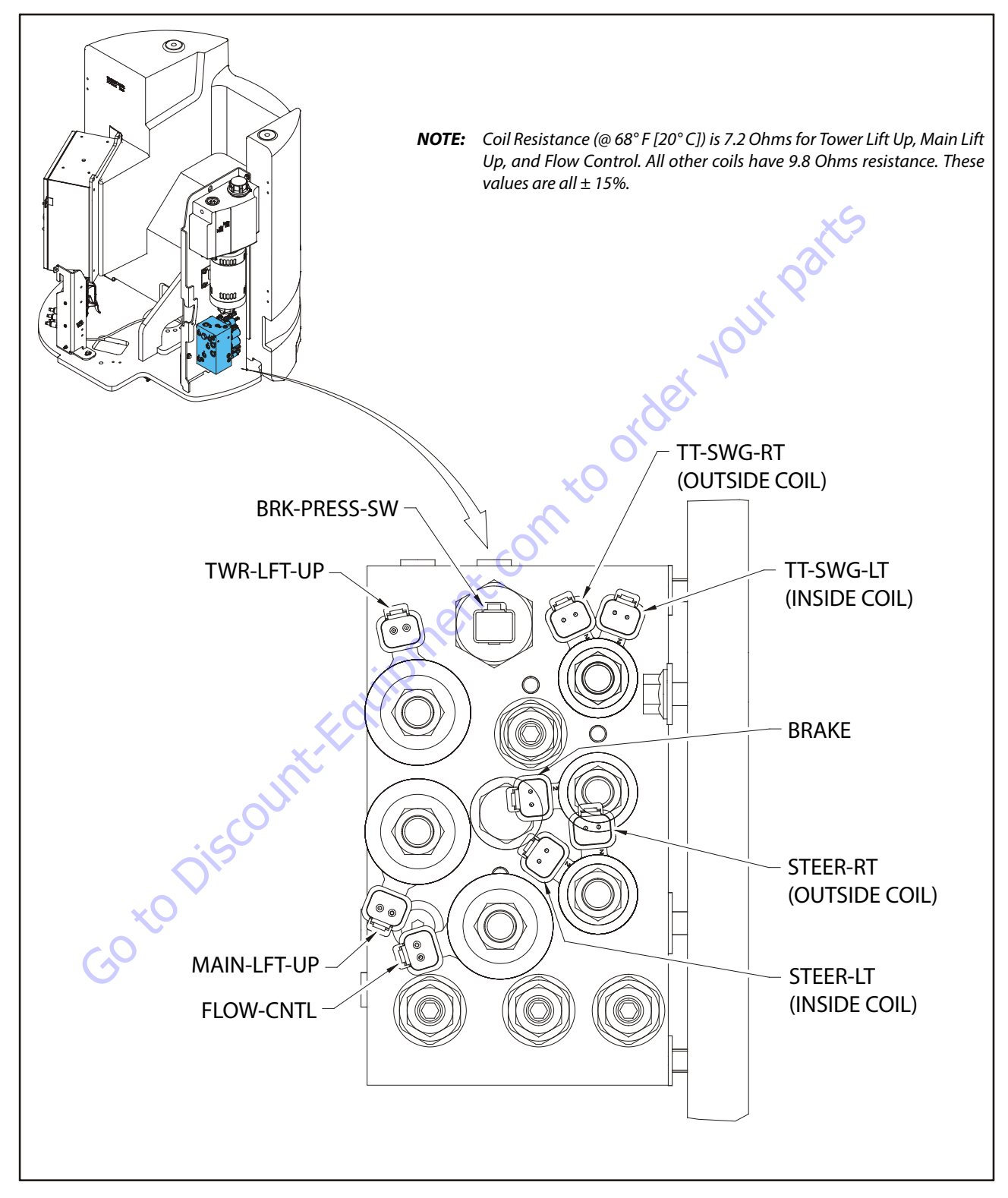

Figure 5-65. Main Control Valve - Sheet 1 of 2

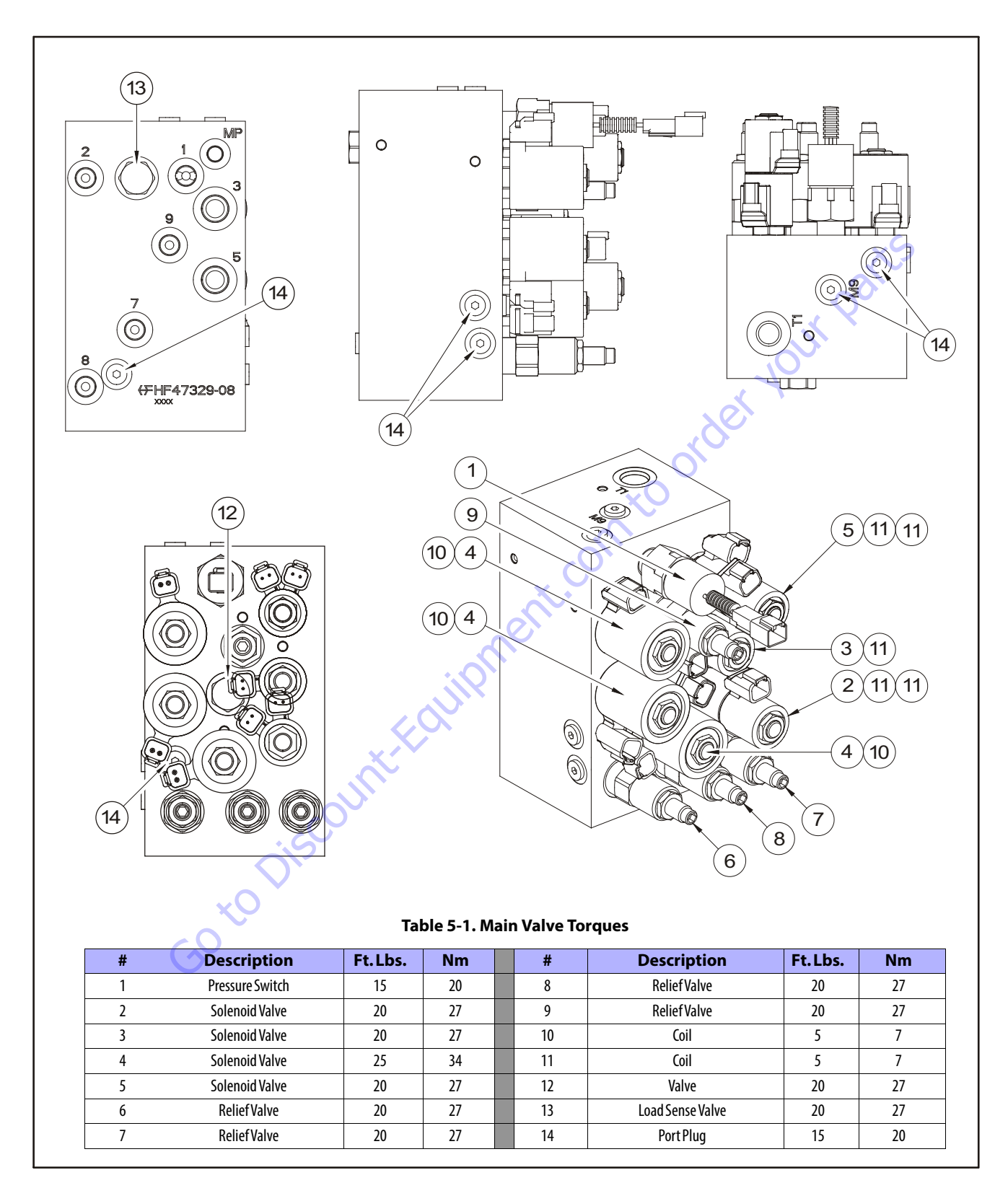

Figure 5-66. Main Control Valve - Sheet 2 of 2

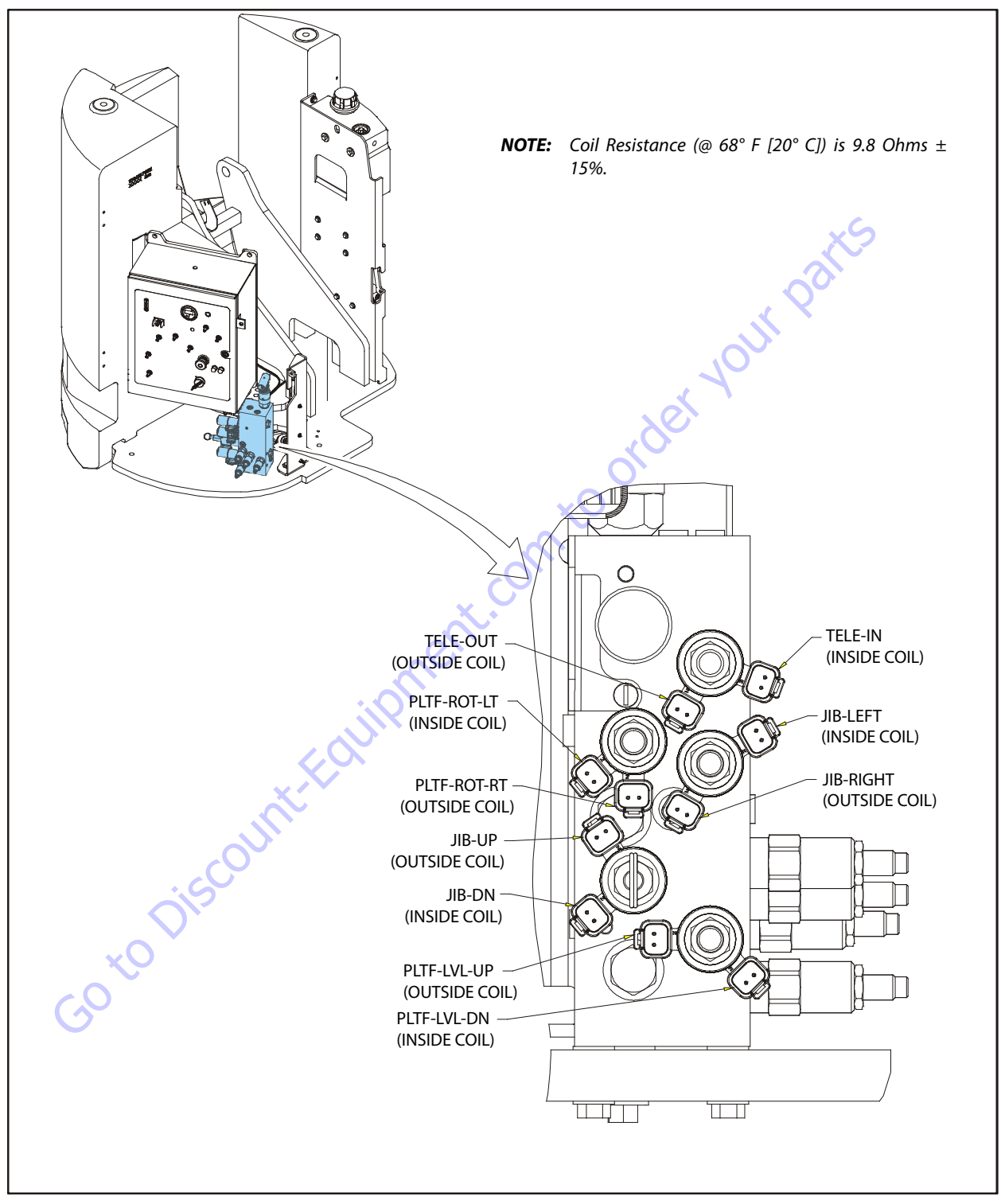

Figure 5-67. Boom Function Valve - Sheet 1 of 2

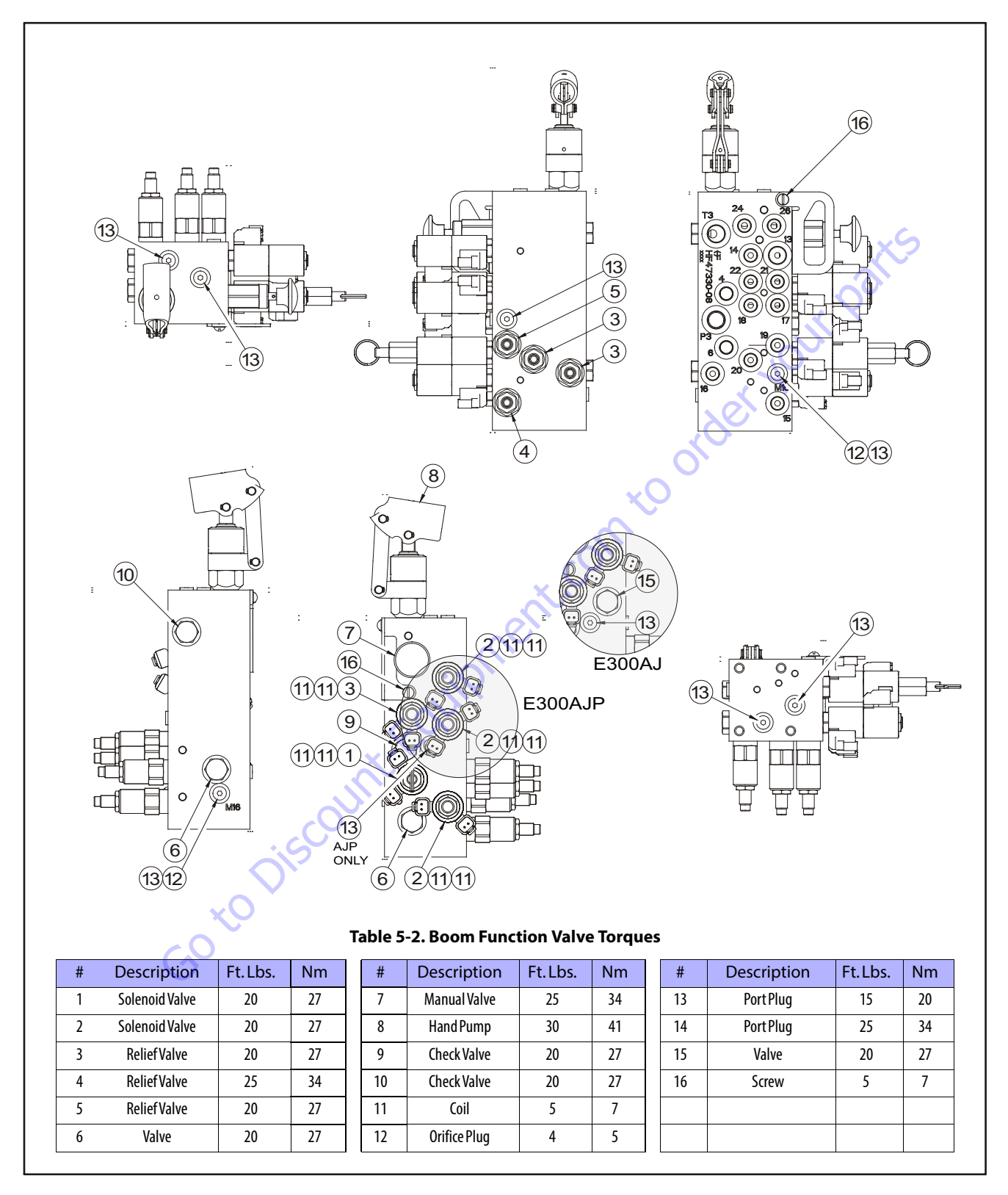

Figure 5-68. Boom Function Valve - Sheet 2 of 2

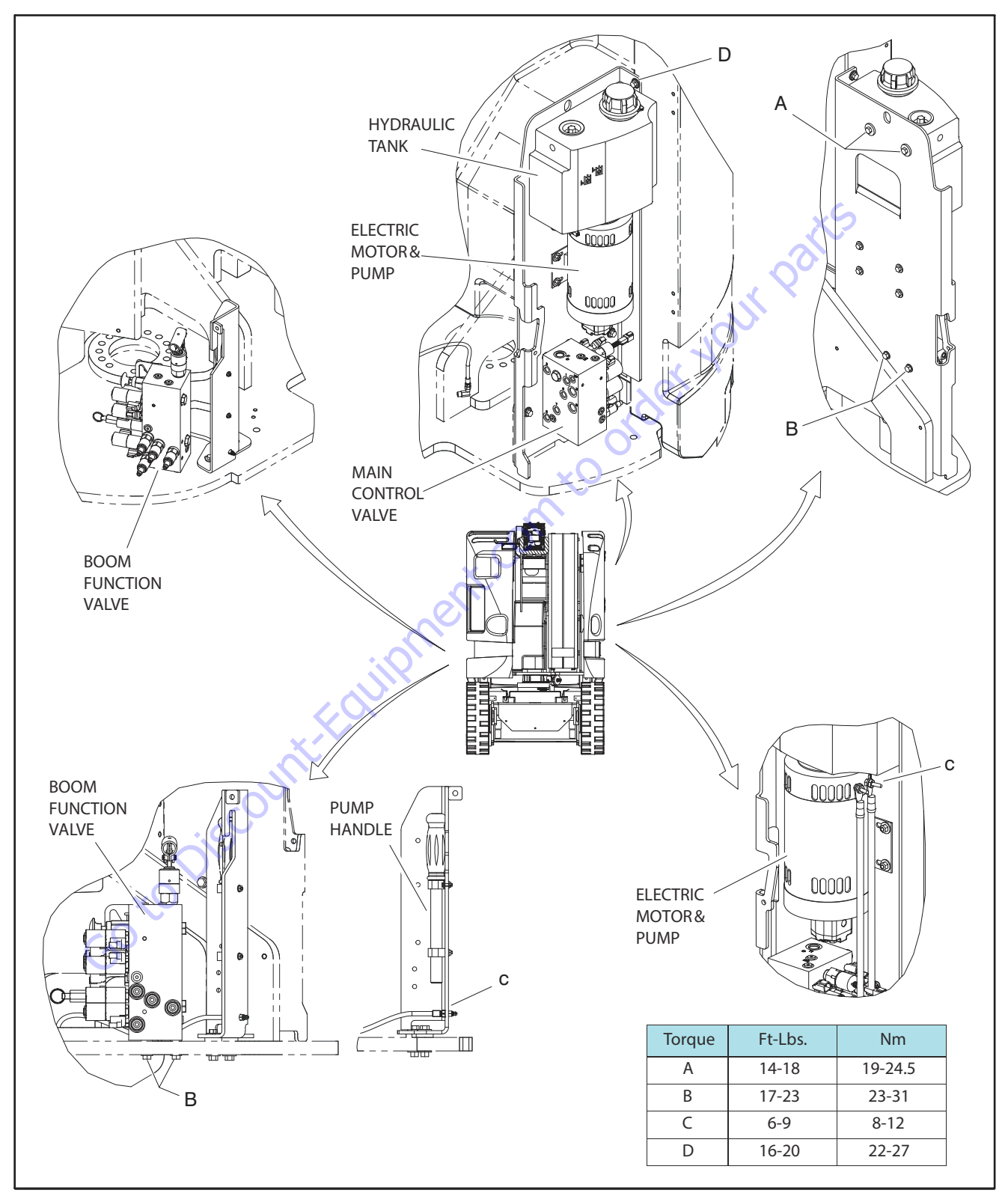

Figure 5-69. Hydraulic Components Location

# 5.5 INITIAL HYDRAULIC PUMP START-UP PROCEDURE

This procedure must be used when the hydraulic pump or pump/motor assembly is removed or replaced to ensure there is no air trapped in the hydraulic system. Having air in the system can cause damage to the pump.

### Procedure

**1.** Fill the hydraulic reservoir approximately 3/4 full of hydraulic fluid.

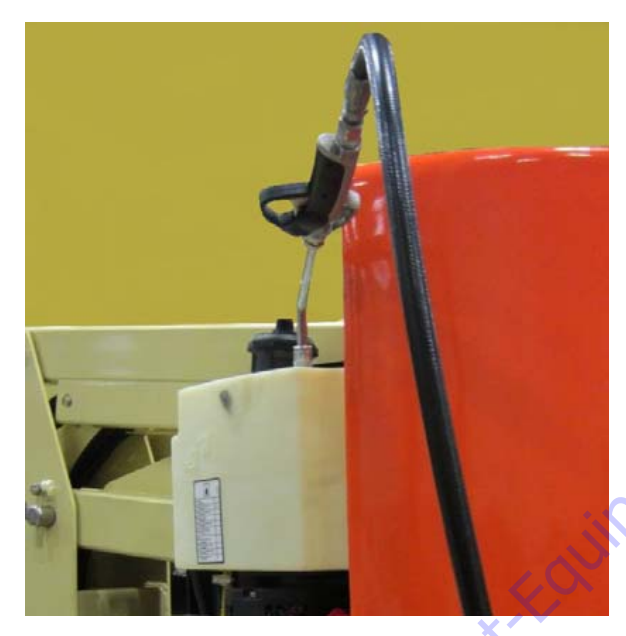

- 2. Unscrew the breather/filler cap from the reservoir.
- 3. Connect a pressure test hose to the MP port on the Main Control Valve.

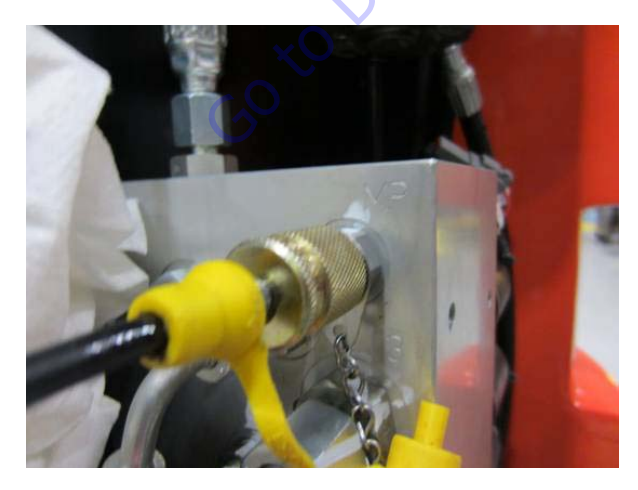

**4.** Insert the other end of the pressure test hose into the hydraulic reservoir's breather/filler port.

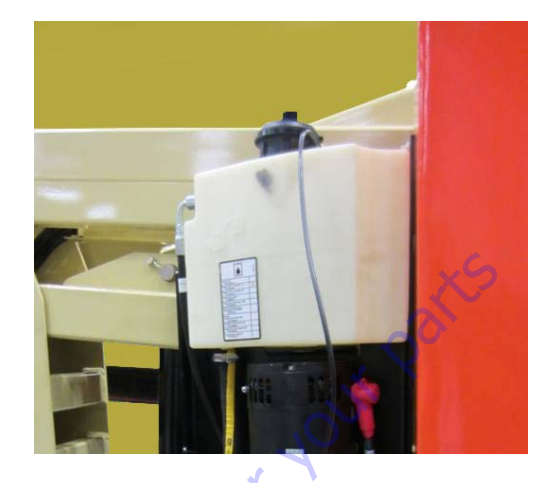

**NOTE:** Steps 5 and 6 require an assistant.

**5.** From the Ground Control Console, momentarily (1 second maximum) activate the platform rotate switch and release.

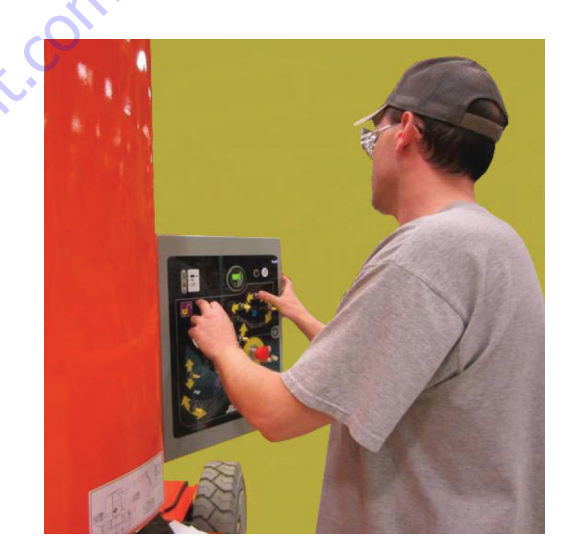

6. Continue activating the platform rotate switch momentarily until the assistant sees a clear, uniform stream of hydraulic fluid flowing from the test hose into the hydraulic reservoir.

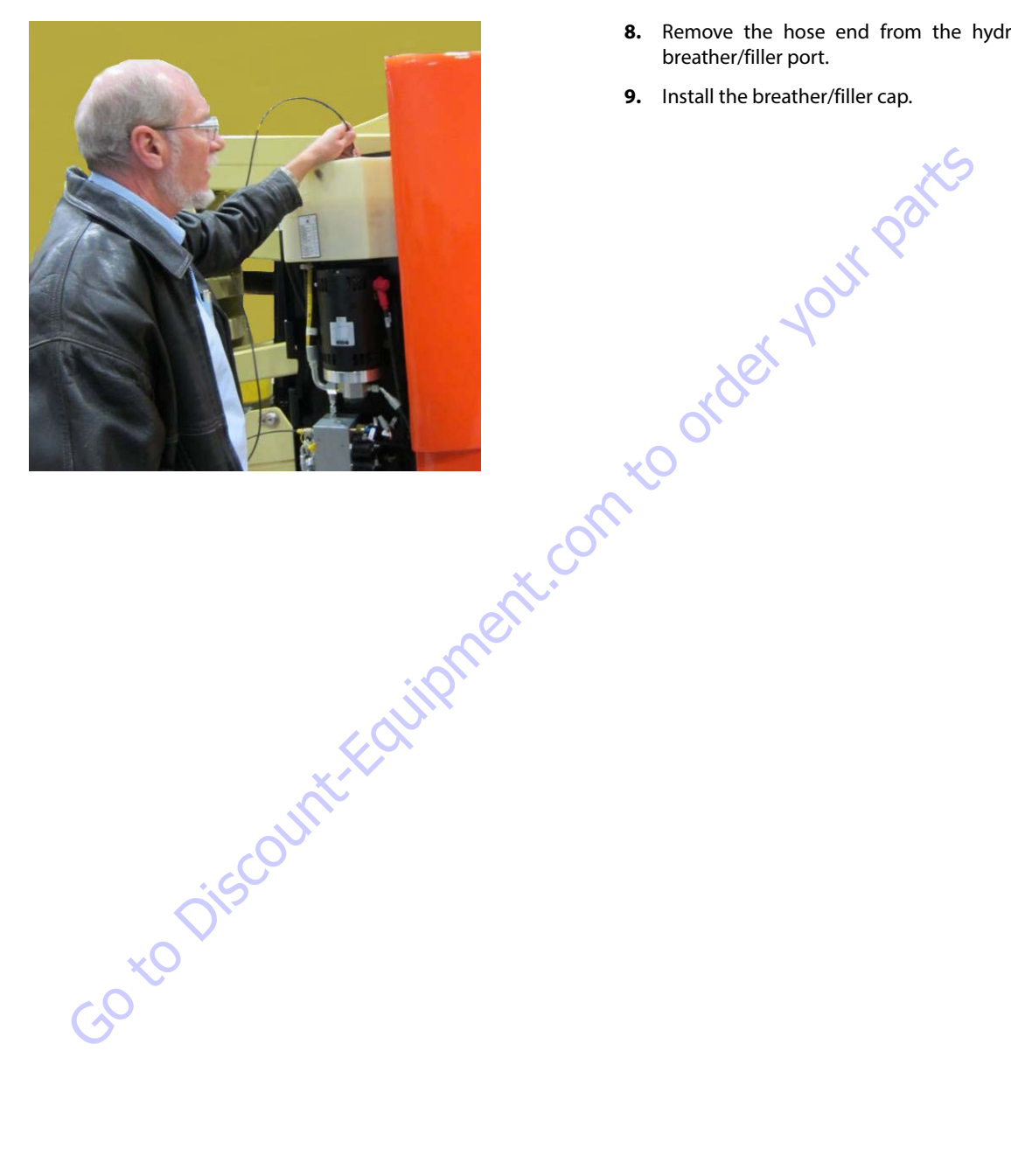

- **NOTE:** An audible change in the tone of the gear pump should be heard when the air is purged from the gear pump.
  - 7. Disconnect the pressure test hose from the MP port on the Main Control Valve.
  - 8. Remove the hose end from the hydraulic reservoir's breather/filler port.
  - 9. Install the breather/filler cap.

### 5.6 HYDRAULIC SCHEMATICS

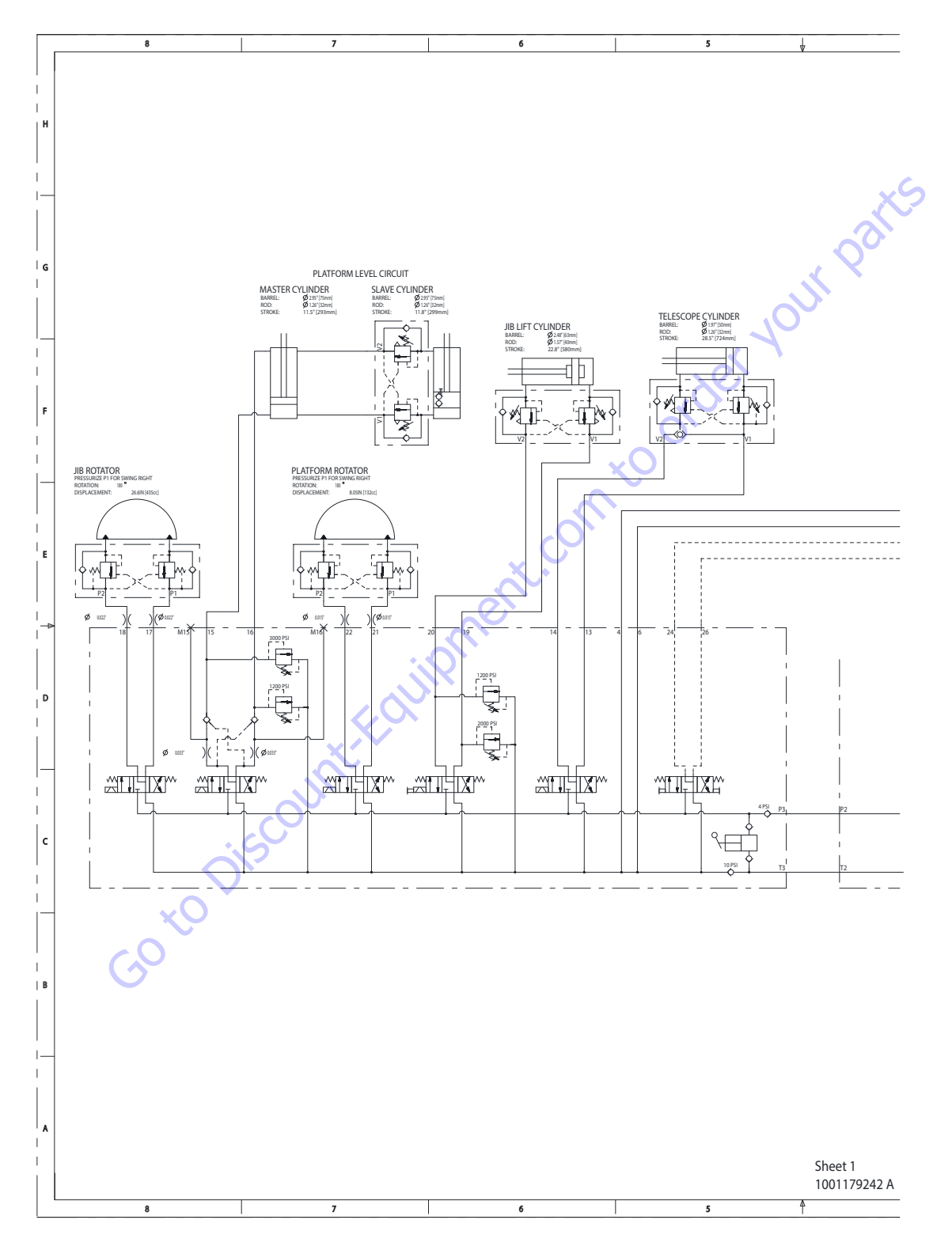

Figure 5-70. Hydraulic schematic (E300 AJP) - Sheet 1 of 4

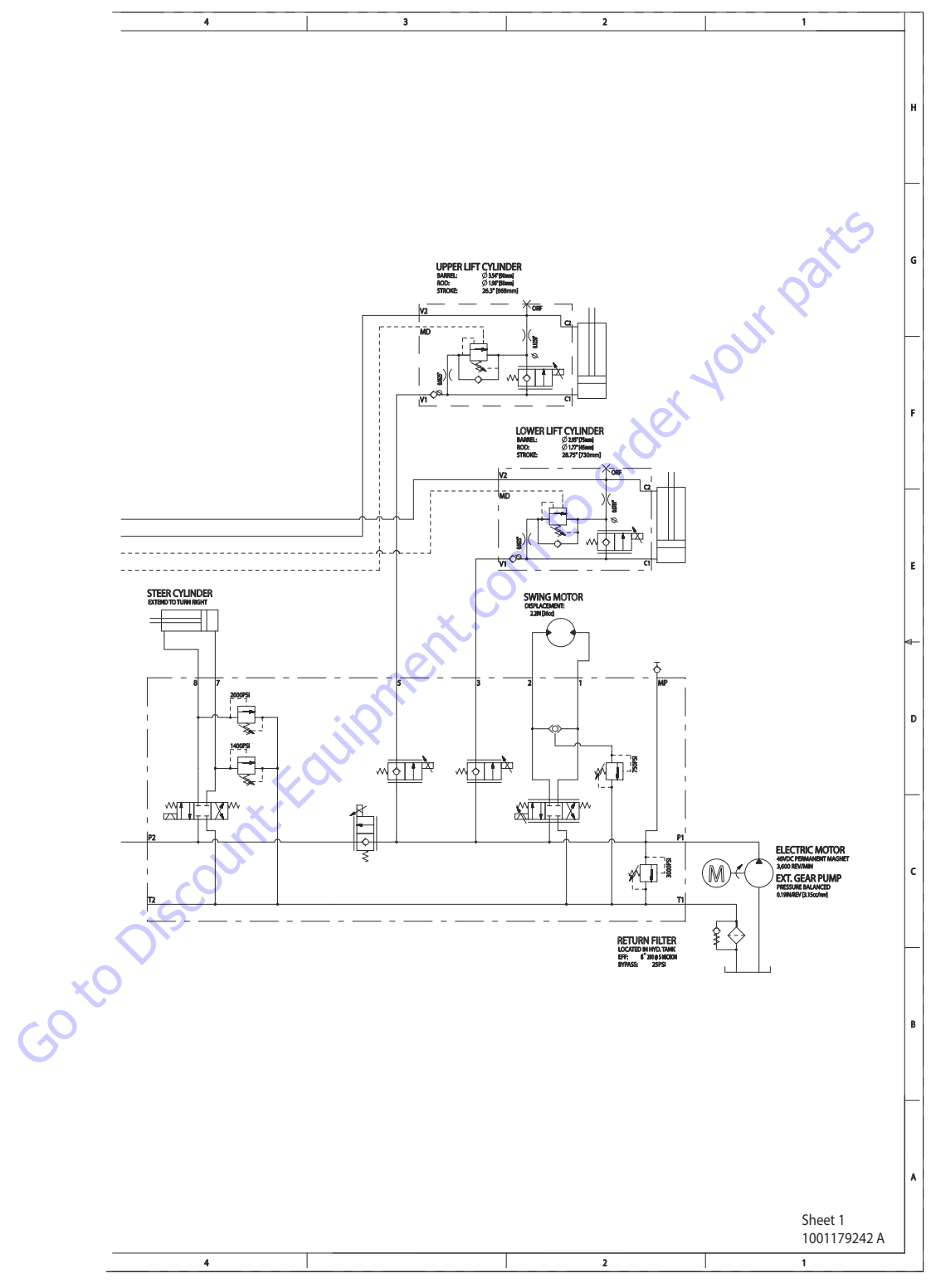

Figure 5-71. Hydraulic schematic (E300 AJP) - Sheet 2 of 4
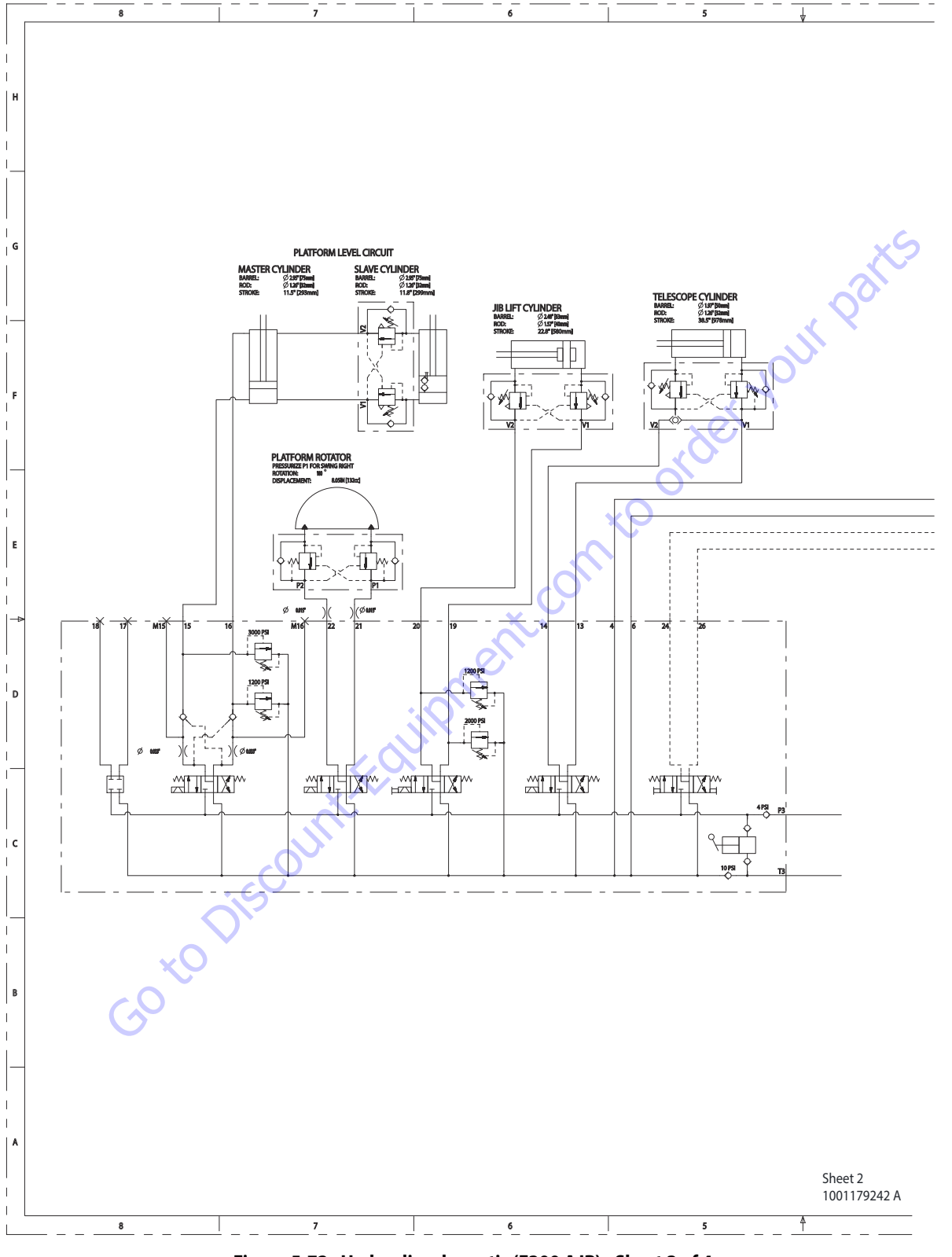

Figure 5-72. Hydraulic schematic (E300 AJP) - Sheet 3 of 4

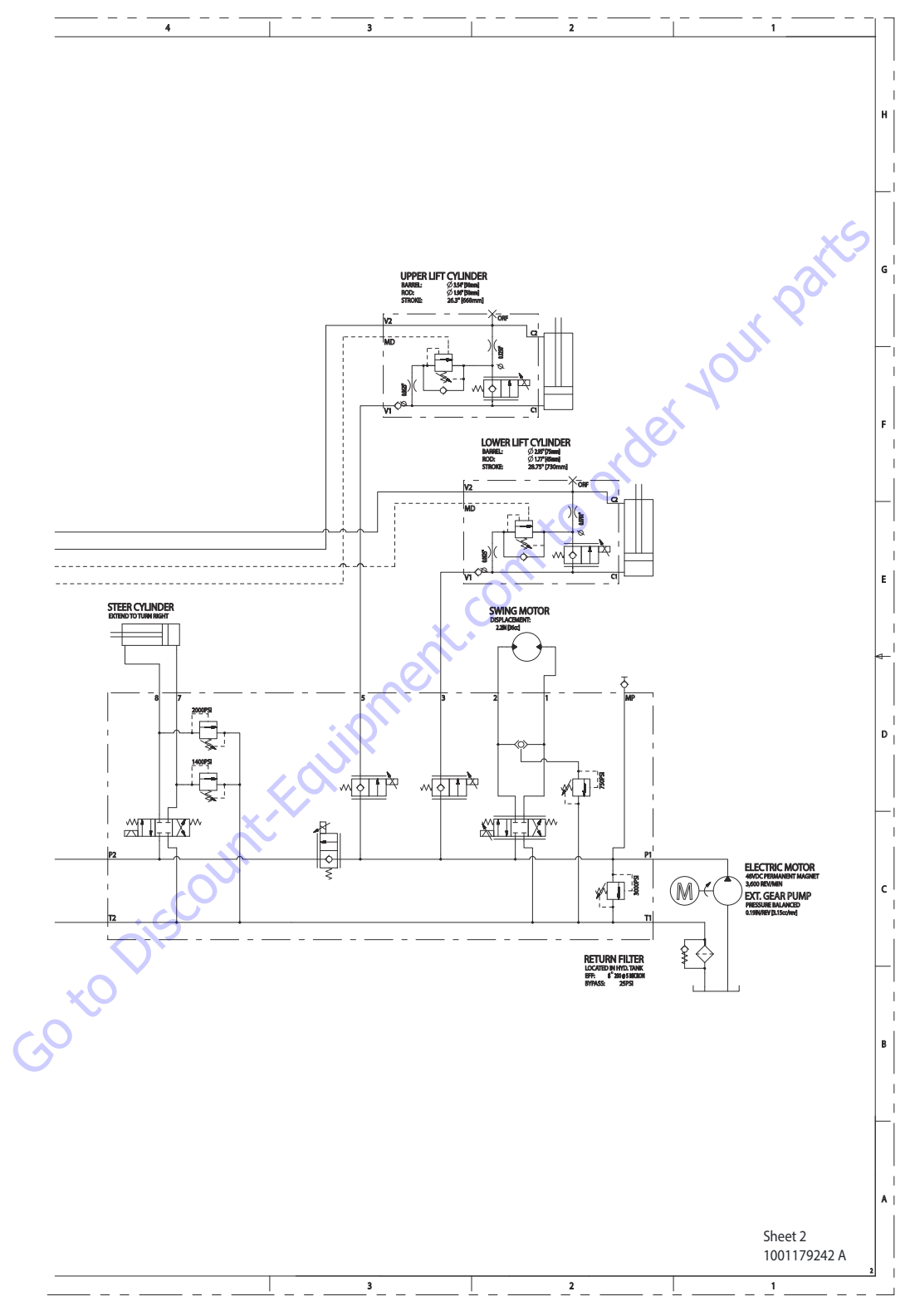

Figure 5-73. Hydraulic schematic (E300 AJP) - Sheet 4 of 4

| Search Manuals     Search Manuals     Search Manu                                                                                                    | Search Website<br>by Part Number<br><b>Discount</b>                                                                                                    | Search Manual<br>Library For Parts<br>Manual & Lookup Part<br>Numbers – Purchase<br>or Request Quote | Can't Find Part or<br>Manual? Request Help<br>by Manufacturer,<br>Model & Description |  |  |
|----------------------------------------------------------------------------------------------------|----------------------------------------------------------------------------------------------------|----------------------------------------------------------------------------------------------------|---------------------------------------------------------------------------------------|--|--|
|                                                                                                    | Fauinment                                                                                                    |                                                                                                    | Parts Order Form                                                                      |  |  |
| Search Manuals     Description       Contrast     Contrast       Contrast     Contrast       Contrast                                                                                                    |                                                                                                    |                                                                                                    | ' No.huc 'Mid                                                                         |  |  |
| Autor and autor and autor and autor autor a |                                                                                                    | Search Manuals                                                                                       | Panal                                                                                 |  |  |
| Image: Section of the section of the sec |                                                                                                    | Here ye was participant as such the year appoint its party and a second manualities and year parts   |                                                                                       |  |  |
| Autor Cut Nation     Cut Nation     Cut Nation <td>The set of a set of a second be manufactured at a structure to set</td> <td>1 devid</td> <td></td>                                                                                                    | The set of a set of a second be manufactured at a structure to set                                                                                                    | 1 devid                                                                                              |                                                                                       |  |  |
| With Same That The Definition The Definition The        | Refer Nov Epidement Periodi Antonio K. In Ennol Cole, Teles AS, V. of Oxford M. Spitt<br>and Parama C. Anna Periodi Antonio State Cole Parate Cole Cole and State Cole Cole Cole Cole Cole Cole Cole Col                                                                                                    | SCC3Band                                                                                             |                                                                                       |  |  |
| Description     Description     Description     Description       International disput plant and the second disput plant and the second disput plant and the sec                                                        | When Somice Water The Difference III States of Articles and Articles and Articles a | * Madd                                                                                               | V0-3                                                                                  |  |  |
| No. Socie     Socie     Socie       No. Socie     Bell Statistics     Bell Statistics     Bell Statistics       De borde afficie     Socie     Bell Statistics     Bell Statistics       De borde afficie     Socie     Bell Statistics     Bell Statistics       De borde afficie     Bell Statistics     Bell Statistics     Bell Statistics       De borde afficie     Bell Statistics     Bell Statistics     Bell Statistics       De borde afficie     Bell Statistics     Bell Statistics     Bell Statistics       De borde afficie     Bell Statistics     Bell Statistics     Bell Statistics       De borde afficie     Bell Statistics     Bell Statistics     Bell Statistics       De borde afficie     Bell Statistics     Bell Statistics     Bell Statistics       De borde afficie     Bell Statistics     Bell Statistics     Bell Statistics       De borde afficie     Bell Statistics     Bell Statistics     Bell Statistics       De borde afficie     Bell Statistics     Bell Statistics     Bell Statistics       De borde afficie     Bell Statistics     Bell Statistics     Bell Statistics       De borde afficie     Bell Statistics     Bell Statistics     Bell Statistics       De borde afficie     Bell Statistics     Bell Statistics     Bell Statis       De b                                                                                                    | Enery Hall, Share factor of comprise type in Street Contemporation of the Street Contemporation of the  |                                                                                                    | 6                                                                                     |  |  |
| Later     Later     Later     Later     Later     Later       Image: Later     Later     Later     Later     Later       Image: Later     Later     Later     Later       Image: Later     Later     Later     Later       Image: Later     Later     Later     Later       Image: Later     Later     Later     Later       Image: Later     Later     Later     Later       Image: Later     Later     Later     Later       Image: Later     Later     Later     Later       Image: Later     Later     Later     Later       Image: Later     Later     Later     Later                                                                                                    | Mit Jahn Street Februari Ban                                                                                                    | Sold                                                                                                 | Date Togen                                                                            |  |  |
| 2 is bound wall room     Image: State of the addition of the room     Image: State of the addition of the room       2 is bound wall room     Image: State of the addition of the room     Image: State of the room       2 is bound wall room     Image: State of the room     Image: State of the room       2 is bound wall room     Image: State of the room     Image: State of the room       2 is bound wall room     Image: State of the room     Image: State of the room       2 is bound wall room     Image: State of the room     Image: State of the room       2 is bound wall room     Image: State of the room     Image: State of the room       2 is bound wall room     Image: State of the room     Image: State of the room       2 is bound wall room     Image: State of the room     Image: State of the room       2 is bound wall room     Image: State of the room     Image: State of the room       2 is bound wall room     Image: State of the room     Image: State of the room       2 is bound wall room     Image: State of the room     Image: State of the room       2 is bound wall room     Image: State of the room     Image: State of the room       2 is bound wall room     Image: State of the room     Image: State of the room       2 is bound wall room     Image: State of the room     Image: State of the room       2 is bound wall room     Image: State of the room     Image: State of the room </td <td>Prenalize Production of Sectore</td> <td>Mr. Martin</td> <td>ybężna (108.</td>                                                                                                    | Prenalize Production of Sectore                                                                                                    | Mr. Martin                                                                                           | ybężna (108.                                                                          |  |  |
|                                                                                                    | Care Second and Provident Control of Care Second Second Seco                                                                                                    | Facturation<br>Interfact Number/Vet required/                                                        | (2000)                                                                                |  |  |
|                                                                                                    | And Add States                                                                                                    | Prevan                                                                                               | A                                                                                     |  |  |
|                                                                                                    |                                                                                                    | Enter Date roter fam You Are Lacking For                                                             | CdPlac                                                                                |  |  |
|                                                                                                    |                                                                                                    |                                                                                                    | <b>1</b> 0                                                                            |  |  |
| Stad Strat                                                                                                    |                                                                                                    | Salard                                                                                               | Erni -                                                                                |  |  |

# Discount-Equipment.com is your online resource <u>for quality</u> parts & equipment. Florida: <u>561-964-4949</u> Outside Florida TOLL FREE: <u>877-690-3101</u>

# Need parts?

Click on this link: http://www.discount-equipment.com/category/5443-parts/ and choose one of the options to help get the right parts and equipment you are looking for. Please have the machine model and serial number available in order to help us get you the correct parts. If you don't find the part on the website or on once of the online manuals, please fill out the request form and one of our experienced staff members will get back to you with a quote for the right part that your machine needs.

We sell worldwide for the brands: Genie, Terex, JLG, MultiQuip, Mikasa, Essick, Whiteman, Mayco, Toro Stone, Diamond Products, Generac Magnum, Airman, Haulotte, Barreto,
Power Blanket, Nifty Lift, Atlas Copco, Chicago Pneumatic, Allmand, Miller Curber, Skyjack, Lull, Skytrak, Tsurumi, Husquvarna Target, , Stow, Wacker, Sakai, Mi-T- M, Sullair, Basic, Dynapac, MBW, Weber, Bartell, Bennar Newman, Haulotte, Ditch Runner, Menegotti, Morrison, Contec, Buddy, Crown, Edco, Wyco, Bomag, Laymor, Barreto, EZ Trench, Bil-Jax, F.S. Curtis, Gehl Pavers, Heli, Honda, ICS/PowerGrit, IHI, Partner, Imer, Clipper, MMD, Koshin, Rice, CH&E, General Equipment, ,AMida, Coleman, NAC, Gradall, Square Shooter, Kent, Stanley, Tamco, Toku, Hatz, Kohler, Robin, Wisconsin, Northrock, Oztec, Toker TK, Rol-Air, Small Line, Wanco, Yanmar

# **SECTION 6. JLG CONTROL SYSTEM**

## 6.1 JLG CONTROL SYSTEM ANALYZER KIT INSTRUCTIONS

#### Introduction

### NOTICE

WHEN INSTALLING A NEW POWER MODULE CONTROLLER ON THE MACHINE, IT WILL BE NECESSARY TO PROGRAM THE CONTROLLER FOR THE PROPER MACHINE CONFIGURATION, INCLUDING OPTIONS.

## NOTICE

IT IS A GOOD PRACTICE TO AVOID PRESSURE-WASHING ELECTRICAL/ELEC-TRONIC COMPONENTS. SHOULD PRESSURE-WASHING BE UTILIZED TO WASH AREAS CONTAINING ELECTRICAL/ELECTRONIC COMPONENTS, JLG INDUS-TRIES, INC. RECOMMENDS A MAXIMUM PRESSURE OF 750 PSI (52 BAR) AT A MINIMUM DISTANCE OF 12 INCHES (30.5 CM) AWAY FROM THESE COMPO-NENTS. IF ELECTRICAL/ELECTRONIC COMPONENTS ARE SPRAYED, SPRAYING MUST NOT BE DIRECT AND BE FOR BRIEF TIME PERIODS TO AVOID HEAVY SAT-URATION.

The JLG designed Control System is a 48 volt based motor control unit installed on the boom lift.

The JLG Control System has reduced the need for exposed terminal strips, diodes and trimpots and provides simplicity in viewing and adjusting the various personality settings for smooth control of: acceleration, deceleration, creep and max.speed for all boom, drive, and steering functions.

The main lift, swing, and drive are controlled by individual joysticks, with steering being controlled by a rocker switch built into the top the drive joystick. To activate Drive, Lift, and Swing simply pull up on the slide lock location on the joystick and move the handle into the direction desired.

The motor controller will control current output, as programmed for smooth operation and maximum cycle time. Ground control speeds for all boom functions can also be programmed into the motor controller. The motor controller also features an adjustable time limit for positive traction.

The JLG Control System controller has a built in LED to indicate any faults. The system stores recent faults which may be accessed for troubleshooting. Optional equipment includes an hour meter, beacon light, function cutout, and ground alarm. These options may be added later but must be programmed into the motor controller when installed.

The Control System may be accessed in one of two ways: Utilizing a custom designed, hand held analyzer (Analyzer Kit, JLG part no. 2901443) which will display two lines of information at a time, by scrolling through the program.

**NOTE:** Each module has a label with the JLG part number and a serial number which contains a date code.

The following instructions are for using the hand held analyzer.

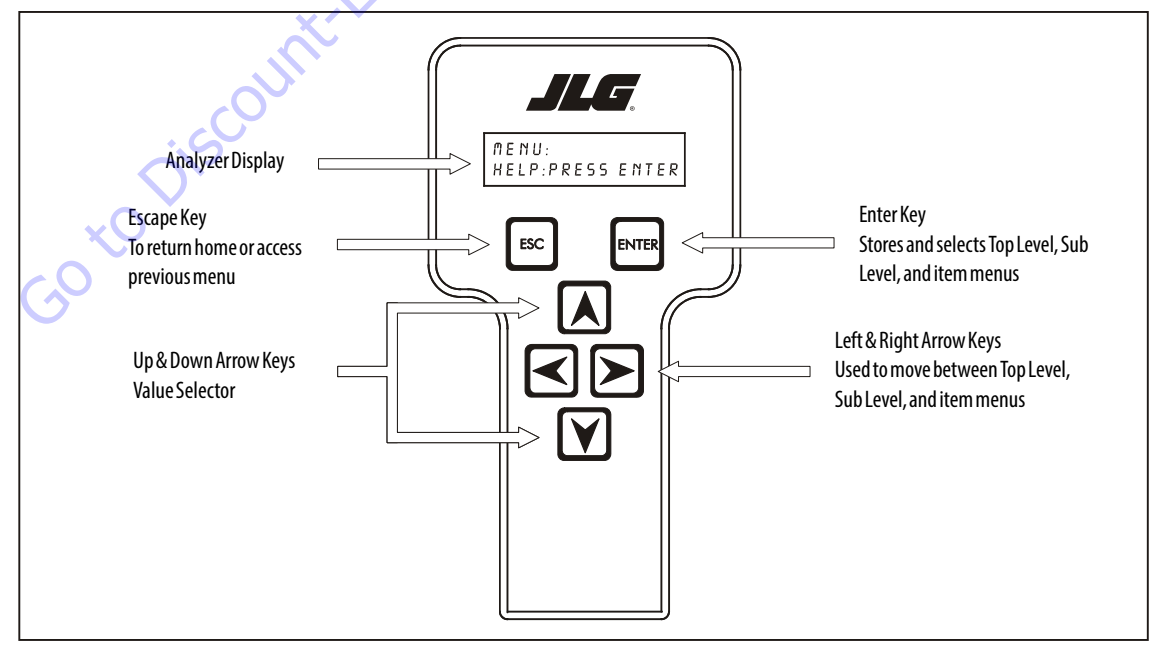

Figure 6-1. Hand Held Analyzer

## To Connect the JLG Control System Analyzer

- 1. Connect the four pin end of the cable supplied with the analyzer, to the motor controller module located in the platform box or at the power module and connect the remaining end of the cable to the analyzer.
- **NOTE:** The cable has a four pin connector at each end of the cable; the cable cannot be connected backwards.
  - 2. Power up the Control System by turning the lower key to the platform or ground position and pulling both emergency stop buttons on.

Go to Discount-Found

## **Using the Analyzer**

With the machine power on and the analyzer connected properly, the analyzer will display the following:

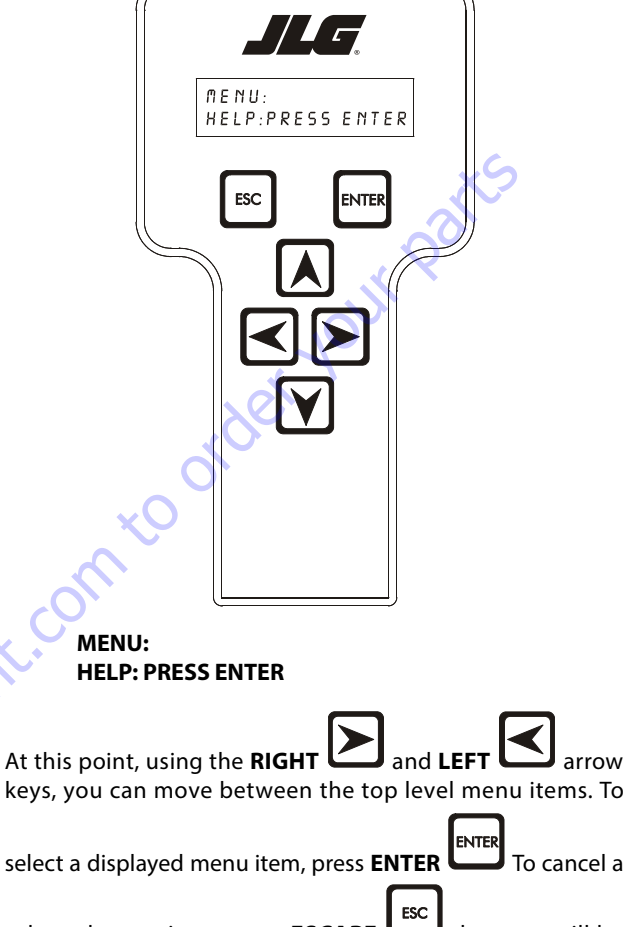

selected menu item, press **ESCAPE** then you will be able to scroll using the right and left arrow keys to select a different menu item.

The top level menus are as follows:

HELP DIAGNOSTICS SYSTEM TEST ACCESS LEVEL PERSONALITIES MACHINE SETUP CALIBRATIONS (view only)

If you press ENTER, at the HELP: PRESS ENTER display, and a fault is present, the analyzer display will scroll the fault across the screen. If there was no fault detected, the display will read: HELP: EVERYTHING OK. If powered up at the ground station, the display will read: GROUND OK.

If **ENTER** is pressed again, the display moves to the following display:

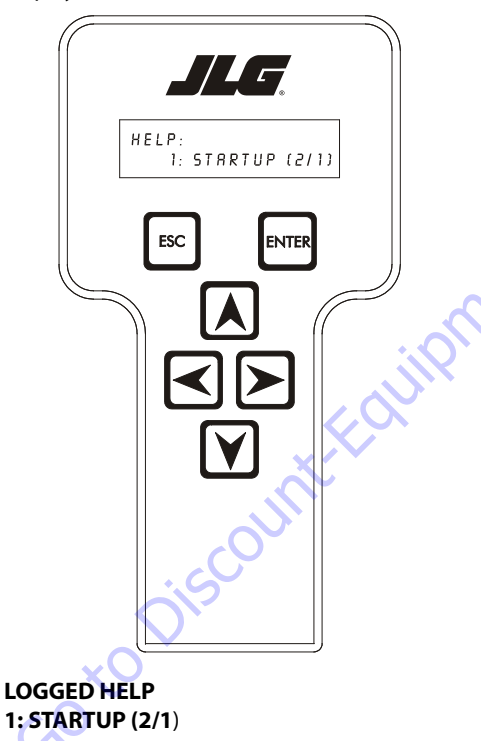

At this point, the analyzer will display the last fault the system has seen, if any are present. You may scroll through the fault logs to view what the last 25 faults were. Use the right and left arrow keys to scroll through the fault logs. To return to the

beginning, press **ESCAPE** two times. **STARTUP (2/1)** indicates a power up.

When a top level menu is selected, a new set of menu items may be offered: for example:

DRIVE BOOM SYSTEM DATALOG VERSIONS

Pressing ENTER with any of the above displayed menus, will display additional sub-menus within the selected menu. In some cases, such as DRIVE, the next level is the parameter or information to be changed. Refer to the flow chart for what menus are available within the top level menus. You may only view the personality settings for selected menus while in access level 2. Remember, you may always cancel a selected

menu item by pressing the **ESCAPE** key.

# Changing the Access Level of the Hand Held Analyzer

When the analyzer is first connected, you will be in access level 2 which enables you to only view most settings which cannot be changed until you enter a password to advance to a lower level. This ensures that a setting cannot be accidentally altered. To change the access level, the correct password must be entered. To enter the password, scroll to the **ACCESS LEVEL** menu. For example:

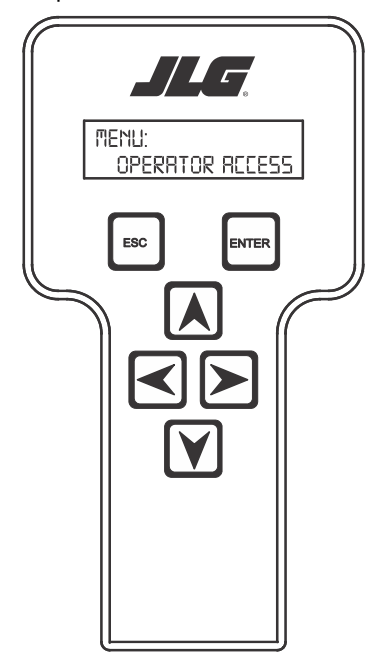

MENU: OPERATOR ACCESS

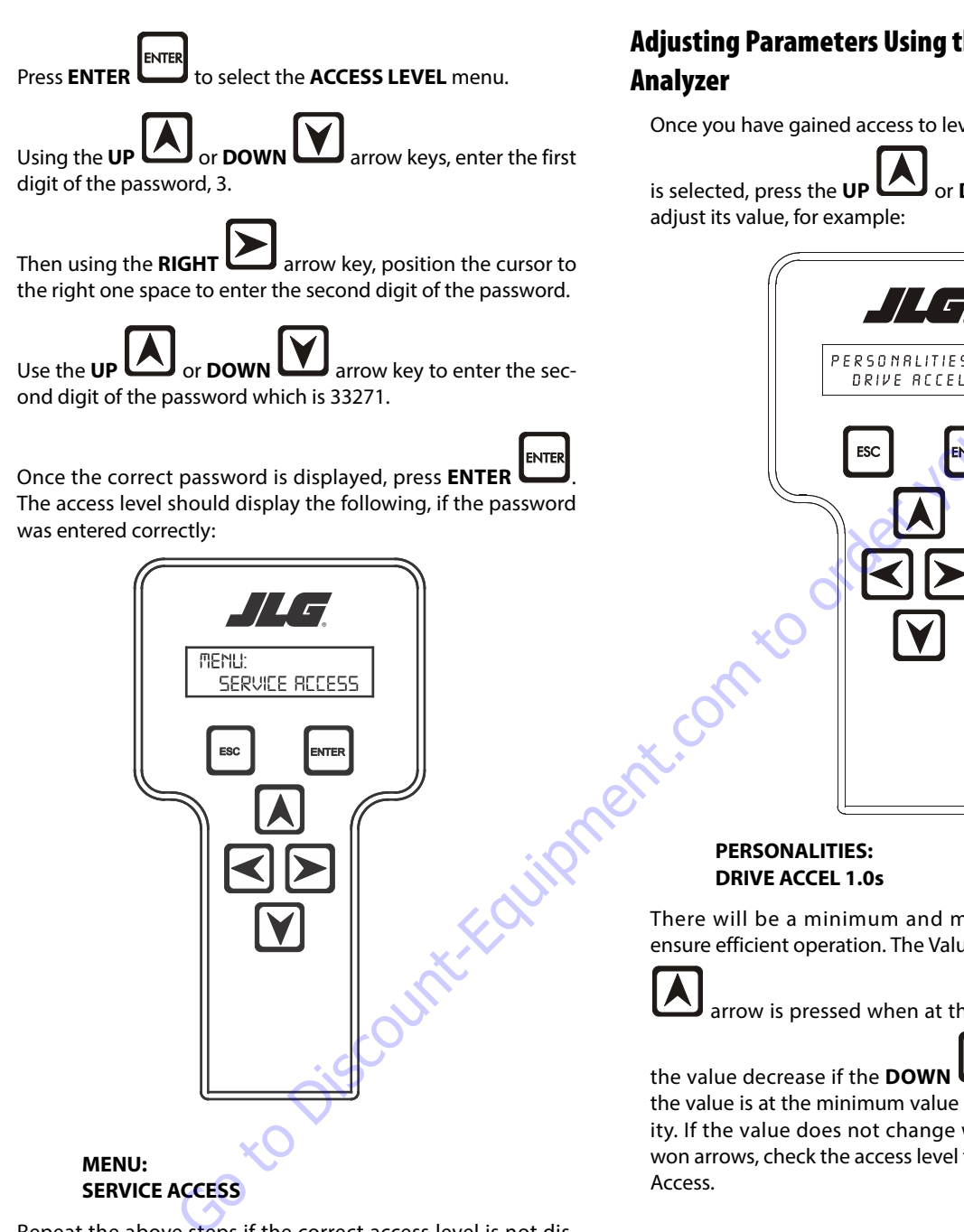

Repeat the above steps if the correct access level is not displayed or you can not adjust the personality settings.

# **Adjusting Parameters Using the Hand Held**

Once you have gained access to level 1, and a personality item

or DOWN arrow keys to

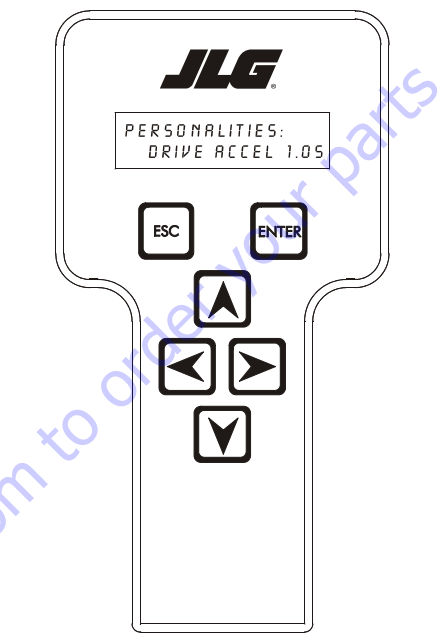

There will be a minimum and maximum for the value to ensure efficient operation. The Value will not increase if the UP

arrow is pressed when at the maximum value nor will

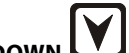

arrow is pressed and the value is at the minimum value for any particular personality. If the value does not change when pressing the up and won arrows, check the access level to ensure you are at Service

## **Machine Setup**

When a machine digit item is selected, press the UP

arrow keys to adjust its value, for example:

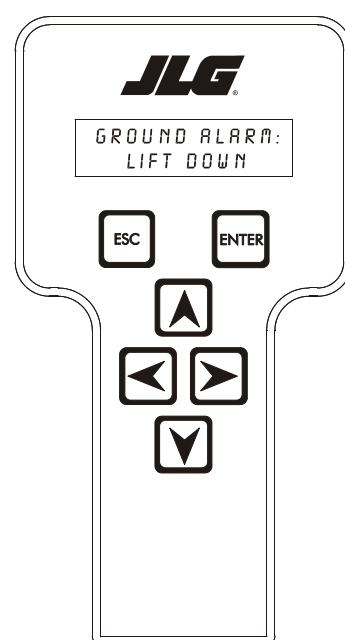

There is a setting that JLG strongly recommends that you do not change. This setting is so noted below:

**ELEVATION CUTBACK** 

# A WARNING

CHANGING THIS SETTING MAY ADVERSELY AFFECT THE PERFORMANCE OF YOUR MACHINE.

## NOTICE

ITS IS A GOOD PRACTICE TO AVOID PRESSURE-WASHING ELECTRICAL/ELEC-TRONIC COMPONENTS. SHOULD PRESSURE-WASHING BE UTILIZED TO WASH AREAS CONTAINING ELECTRICAL/ELECTRONIC COMPONENTS, JLG INDUSTRIES INC. RECOMMENDS A MAXIMUM PRESSURE OF 750 PSI (52 BAR) AT A MINI-MUM DISTANCE OF 12 INCHES (30.5CM) AWAY FROM THESE COMPONENTS. IF ELECTRICAL/ELECTRONIC COMPONENTS ARE SPRAYED, SPRAYING MUST NOT BE DIRECT AND BE FOR BRIEF TIME PERIODS TO AVOID HEAVY SATURATION.

## **Level Vehicle Description**

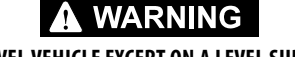

DO NOT LEVEL VEHICLE EXCEPT ON A LEVEL SURFACE.

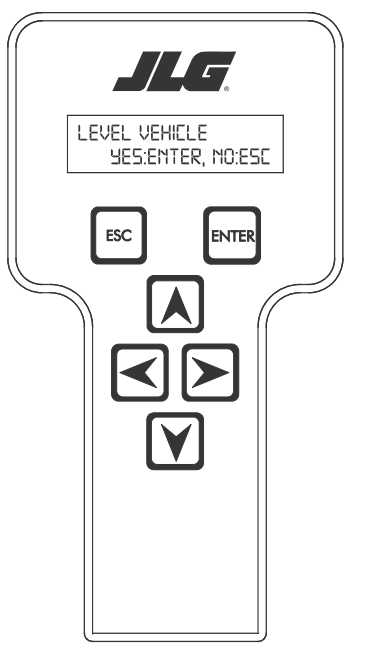

#### GROUND ALARM: LIFT DOWN

The effect of the machine digit value is displayed along with its value. The above display would be selected if the machine was equipped with a ground alarm and you wanted it to sound when driving. There are certain settings allowed to install optional features or select the machine model.

When selection the machine model to match the size of the machine, the personality settings will all default to the factory recommended setting.

- **NOTE:** Refer to Table 6-5, Machine Setup Descriptions, and Table 6-5, Machine Setup Descriptions in this Service Manual for the recommended factory settings.
- **NOTE:** Password 33271 will give you access to Access Level, which will permit you to change all machine personality settings.

#### LEVEL VEHICLE YES:ENTER, NO:ESC

Not available at password level 2 ENTER confirms that vehicle is currently level, and zeroes the tilt sensor measurements

Table 6-1. Analyzer Abbreviations

| ABBREVIATION | MEANING                        |        |  |  |  |  |
|--------------|--------------------------------|--------|--|--|--|--|
| ACCEL        | ACCELERATE                     |        |  |  |  |  |
| ACT          | ACTIVE                         |        |  |  |  |  |
| A/D          | ANALOG DIGITAL CONVERTER COUNT |        |  |  |  |  |
| AMB.         | AMBIENT                        |        |  |  |  |  |
| ANG          | ANGLE                          |        |  |  |  |  |
| AUX          | AUXILIARY                      |        |  |  |  |  |
| BCS          | BOOM CONTROL SYSTEM            |        |  |  |  |  |
| ВМ           | BOOM LENGTH ANGLE MODULE       |        |  |  |  |  |
| BLAM         | BOOM LENGTH ANGLE MODULE       |        |  |  |  |  |
| BR           | BROKEN                         |        |  |  |  |  |
| BSK          | BASKET                         |        |  |  |  |  |
| CAL          | CALIBRATION                    |        |  |  |  |  |
| CL           | CLOSED                         |        |  |  |  |  |
| СМ           | CHASSIS MODULE                 |        |  |  |  |  |
| CNTL         | CONTROL                        |        |  |  |  |  |
| CNTRL        | CONTROL                        |        |  |  |  |  |
| C/0          | CUTOUT                         | 1      |  |  |  |  |
| CONT(S)      | CONTRACTOR(S)                  |        |  |  |  |  |
| COOR         | COORDINATED                    |        |  |  |  |  |
| CRK PT       | CRACK POINT                    |        |  |  |  |  |
| CRP          | CREEP                          |        |  |  |  |  |
| CUT          | СИТОИТ                         | $\sim$ |  |  |  |  |
| CYL          | CYLINDER                       |        |  |  |  |  |
| DECEL        | DECELERATE                     |        |  |  |  |  |
| D            | DOWN                           |        |  |  |  |  |
| DN           | DOWN                           |        |  |  |  |  |
| DWN          | DOWN                           |        |  |  |  |  |
| DEG.         | DEGREE                         |        |  |  |  |  |
| DOS          | DRIVE ORIENTATION SYSTEM       | 1      |  |  |  |  |
| DRV          | DRIVE                          | 1      |  |  |  |  |
| E            | ERROR                          |        |  |  |  |  |
| E&T          | ELEVATED & TILTED              |        |  |  |  |  |
| ELEV         | ELEVATION                      |        |  |  |  |  |
| ENG          | ENGINE                         | 1      |  |  |  |  |
| EXT          | EXTEND                         |        |  |  |  |  |
| F            | FRONT                          |        |  |  |  |  |
| FL           | FLOW                           | 1      |  |  |  |  |
| FNT          | FRONT                          | 1      |  |  |  |  |
| FOR          | FORWARD                        |        |  |  |  |  |
| FWD          | FORWARD                        |        |  |  |  |  |
| FSW          | FOOT SWITCH                    |        |  |  |  |  |
| FUNC         | FUNCTION                       |        |  |  |  |  |
| G            | GROUND                         | 1      |  |  |  |  |
| L            |                                | L      |  |  |  |  |

#### Table 6-1. Analyzer Abbreviations

| ABBREVIATION | MEANING                      |  |  |  |
|--------------|------------------------------|--|--|--|
| GND          | GROUND                       |  |  |  |
| GRN          | GREEN                        |  |  |  |
| GM           | GROUND MODULE                |  |  |  |
| Н            | HOURS                        |  |  |  |
| HW           | HARDWARE                     |  |  |  |
| HWFS         | HARDWAREFAILSAFE             |  |  |  |
| 1            | IN or CURRENT                |  |  |  |
| JOY          | JOYSTICK                     |  |  |  |
| L            | LEFT                         |  |  |  |
| LB           | POUND                        |  |  |  |
| LEN          | LENGTH                       |  |  |  |
| LIM          | LIMIT                        |  |  |  |
| LT           | LEFT                         |  |  |  |
| LVL          | LEVEL                        |  |  |  |
| М            | MINUTES                      |  |  |  |
| MIN          | MINIMUM                      |  |  |  |
| МАХ          | MAXIMUM                      |  |  |  |
| М            | MAIN                         |  |  |  |
| MN C         | MAIN                         |  |  |  |
| NO           | NORMALLY OPEN or NO          |  |  |  |
| NC           | NORMALLY CLOSED              |  |  |  |
| 0            | OUT                          |  |  |  |
| 0/C          | OPENCIRCUIT                  |  |  |  |
| ОР           | OPEN                         |  |  |  |
| O/R          | <b>OVERRIDE or OUTRIGGER</b> |  |  |  |
| 0//R         | OVERRIDE                     |  |  |  |
| OSC          | OSCILLATING                  |  |  |  |
| OVRD         | OVERRIDE                     |  |  |  |
| Р            | PLATFORM                     |  |  |  |
| Р            | PRESSURE                     |  |  |  |
| PCV          | PROPORTIONAL CONTROL VALVE   |  |  |  |
| PLAT         | PLATFORM                     |  |  |  |
| PLT          | PLATFORM                     |  |  |  |
| РМ           | PLATFORM MODULE              |  |  |  |
| РОТ          | POTENTIOMETER                |  |  |  |
| PRES         | PRESSURE                     |  |  |  |
| PRS          | PRESSURE                     |  |  |  |
| PT           | POINT                        |  |  |  |
| R            | REAR or RIGHT                |  |  |  |
| REV          | REVERSE or REVISION          |  |  |  |
| RET          | RETRACT                      |  |  |  |
| ROT.         | ROTATE                       |  |  |  |
| RT           | RIGHT                        |  |  |  |

#### Table 6-1. Analyzer Abbreviations

3121720

| Configuration Digit                                          | Number                                        | Description                                                                                                    | Default<br>Number                 |
|--------------------------------------------------------------|-----------------------------------------------|----------------------------------------------------------------------------------------------------|-----------------------------------|
| <b>NOTE:</b> The machine<br>settings first<br>return to defo | configuratior<br>and then cha<br>ault values. | n must be completed before any personality settings can be changed. Changing the model number of the machine configuration will cause the personal | he personality<br>ity settings to |
| MODEL NUMBER:                                                | 1                                             | E300                                                                                                    | 1                                 |
|                                                              | 2                                             | E400                                                                                                    |                                   |
|                                                              | 3                                             | E400N                                                                                                    |                                   |
|                                                              | 4                                             | E450                                                                                                    |                                   |
|                                                              | 5                                             | E600                                                                                                    |                                   |
|                                                              |                                               | a de                                                                                                    |                                   |
| MARKET:                                                      | 1                                             | ANSIUSA                                                                                                    | 1                                 |
| 2                                                            | 2                                             | ANSI EXPORT                                                                                                    |                                   |
|                                                              | 3                                             | CSA                                                                                                    |                                   |
|                                                              | 4                                             | Œ                                                                                                    |                                   |
|                                                              | 5                                             | AUSTRALIA                                                                                                    |                                   |
|                                                              | 6                                             | JAPAN                                                                                                    |                                   |
|                                                              | 7                                             | GB                                                                                                    |                                   |
|                                                              |                                               | 10 <sup>2</sup>                                                                                                    |                                   |
| BATTERIES:                                                   | 1                                             | 310AH Flooded                                                                                                    | 1-E300                            |
| * Certain battery visibilities                               | 2                                             | 375AH Flooded                                                                                                    |                                   |
| selection.                                                   | 3                                             | 312AH AGM                                                                                                    |                                   |
| (Å                                                           | 4                                             | 415AH Flooded                                                                                                    |                                   |
|                                                              | 5                                             | 390AH AGM)                                                                                                    |                                   |
|                                                              |                                               |                                                                                                    |                                   |

| Configuration Digit | Number                             | Description                                                                                                    |                  |  |  |  |  |
|---------------------|------------------------------------|----------------------------------------------------------------------------------------------------|------------------|--|--|--|--|
| TILT:<br>4          | 1                                  | 5 DEGREES+CUT: Reduces the maximum speed of all boom functions to creep when tilted more than 5 degrees and above elevation; also disallows the tower lift up, drive, telescope out and lift up. |                  |  |  |  |  |
|                     | 2                                  | 4 DEGREES+CUT: Reduces the maximum speed of all boom functions to creep when tilted more than 4 degrees and above elevation; also disallows the tower lift up, drive, telescope out and lift up. |                  |  |  |  |  |
|                     | 3                                  | 3 DEGREES+CUT: Reduces the maximum speed of all boom functions to creep when tilted more than 3 degrees and above elevation; also disallows the tower lift up, drive, telescope out and lift up. | 3<br>CE, AUS, GB |  |  |  |  |
|                     |                                    |                                                                                                    |                  |  |  |  |  |
| GROUND ALARM:<br>5  | 1                                  | NO: No ground alarm installed.                                                                                                    |                  |  |  |  |  |
|                     | 2                                  | DRIVE: Travel alarm sounds when the drive function is active.                                                                                                    |                  |  |  |  |  |
|                     | 3                                  | DESCENT: Descent alarm sounds when lift down is active.                                                                                                    |                  |  |  |  |  |
|                     | 4                                  | MOTION: Motion alarm sounds when any function is active.                                                                                                    | 4                |  |  |  |  |
|                     |                                    |                                                                                                    |                  |  |  |  |  |
| JIB:<br>6           | 1                                  | NO: No jib installed.                                                                                                    |                  |  |  |  |  |
| Č.                  | 2                                  | YES: Jib installed which has up and down movements only.                                                                                                    | 2                |  |  |  |  |
|                     |                                    |                                                                                                    |                  |  |  |  |  |
| JIB SWING:<br>7     | 1                                  | NO: No jib swing installed.                                                                                                    |                  |  |  |  |  |
|                     | 2                                  | YES: Jib installed which has side to side movements.                                                                                                    | 2                |  |  |  |  |
| Ś                   | 15                                 |                                                                                                    |                  |  |  |  |  |
| SKYGUARD:           | 1                                  | NO: No Sky Guard system installed.                                                                                                    |                  |  |  |  |  |
| (0)                 | 2 YES: Sky Guard system installed. |                                                                                                    |                  |  |  |  |  |
|                     | T                                  |                                                                                                    |                  |  |  |  |  |
| SOFT TOUCH:<br>9    | 1                                  | NO: No Soft Touch system installed.                                                                                                    | 1                |  |  |  |  |
|                     | 2                                  | YES: Soft Touch system installed.                                                                                                    |                  |  |  |  |  |
|                     | I                                  |                                                                                                    |                  |  |  |  |  |
| H&TLIGHTS:<br>10    | 1                                  | NO: No head and tail lights installed.                                                                                                    | 1                |  |  |  |  |
|                     | 2                                  | YES: head and tail lights installed                                                                                                    |                  |  |  |  |  |

| Table 6-2. Machine | <b>Configuration</b> | Programming | Information |
|--------------------|----------------------|-------------|-------------|
|--------------------|----------------------|-------------|-------------|

| Configuration Digit                                                                                                    | Number | Description                                                                                                    |                                                              |  |  |  |
|----------------------------------------------------------------------------------------------------|--------|----------------------------------------------------------------------------------------------------|--------------------------------------------------------------|--|--|--|
|                                                                                                    |        |                                                                                                    |                                                              |  |  |  |
| LOAD SYSTEM:                                                                                                    | 1      | NO: No load sensor installed.                                                                                               | 1                                                            |  |  |  |
| * Only visible under certain                                                                                                    | 2      | WARN ONLY: Functions in creep, overload lamp lit, platform alarm beeps (5 sec ON, 2 sec OFF).                               |                                                              |  |  |  |
| * Certain market selections                                                                                                    | 3      | CUTOUT PLATFORM: All functions cutout, overload lamp lit, platform alarm beeps (5 sec ON, 2 sec OFF).                       | XS                                                           |  |  |  |
| will limit load system<br>options or alter default set-<br>ting.                                                                       | 4      | CUTOUT ALL: All functions cutout, flash overload light (500 mS on, 500 mS off), platform alarm beeps (5 sec ON, 2 sec OFF). | 31                                                           |  |  |  |
|                                                                                                    |        | 100                                                                                                    |                                                              |  |  |  |
| FUNCTION CUTOUT:<br>12*<br>* Only visible under certain<br>market selections.<br>* Certain market selections<br>will limit load system | 1      | NO: No drive cutout.                                                                                                    | 1<br>ANSI USA,<br>ANSI EXPORT,<br>CSA, AUSTRA-<br>LIA, JAPAN |  |  |  |
| options or alter default set-<br>ting.                                                                                                 | 2      | BOOM CUTOUT: Boom function cutout while driving above elevation.                                                            | 2<br>CE                                                      |  |  |  |
|                                                                                                    | 3      | DRIVE CUTOUT: Drive and steer cutout above elevation.                                                                       |                                                              |  |  |  |
|                                                                                                    |        | CL                                                                                                    |                                                              |  |  |  |
| DISPLAY UNITS:<br>13                                                                                                    | 1      | METRIC                                                                                                    | 1<br>CSA, CE, AUS,<br>Japan, GB                              |  |  |  |
|                                                                                                    | 2      | IMPERIAL                                                                                                    | 2<br>ANSI USA,<br>ANSI Export                                |  |  |  |
|                                                                                                    | .0     |                                                                                                    |                                                              |  |  |  |
| ALERT BEACON:                                                                                                    | 1)     | OFF FOR CREEP.                                                                                                    | 1                                                            |  |  |  |
| * Only visible if Skyguard is selected.                                                                                                |        | 20 FPM FOR CREEP.                                                                                                    |                                                              |  |  |  |
|                                                                                                    |        |                                                                                                    |                                                              |  |  |  |
| TEMP OUTPUT:<br>15*                                                                                                    | 1      | NO:                                                                                                    | 1                                                            |  |  |  |
| * Certain market selection<br>will display temp cutout<br>options.                                                                     | 2      | YES: Low temp cutout system is installed.                                                                                   |                                                              |  |  |  |
|                                                                                                    |        |                                                                                                    |                                                              |  |  |  |

| Table 6-2. Machine | Configuration | Programming | Information |
|--------------------|---------------|-------------|-------------|
|--------------------|---------------|-------------|-------------|

| Configuration Digit                          | Number | Description                                                                           | Default<br>Number |
|----------------------------------------------|--------|---------------------------------------------------------------------------------------|-------------------|
| WHEEL DRIVE:                                 | 1      | 4WD:Front wheel assist (4WD) system is installed                                      | 1                 |
| * Only visible if E600 model<br>is selected. | 2      | 2WD: Front wheel assist (4WD) system is not installed.                                |                   |
|                                              |        |                                                                                       |                   |
| CHARGER INTERLOCK:                           | 1      | DRIVE ONLY: Drive function is disabled when battery charger is plugged in.            | 1                 |
| 17                                           | 2      | CUTOUT ALL: Drive and bottom function is disabled when battery charger is plugged in. |                   |
|                                              |        | 102                                                                                   |                   |
| PLATLVLOVRCUT:                               | 1      | NO: Platform level functions above elevation.                                         | 1                 |
| 10                                           | 2      | YES: Platform level does not function above elevation.                                |                   |
|                                              |        |                                                                                       |                   |
| Gotor                                        | iscour | treationent.                                                                          |                   |

#### Table 6-2. Machine Configuration Programming Information

|                    |          | <b>g</b>    |     | - <u>j</u> | <b>y</b>  | ····· |        |                           |
|--------------------|----------|-------------|-----|------------|-----------|-------|--------|---------------------------|
| E300               | ANSI USA | ANSI Export | CSA | Œ          | Australia | Japan |        | E300                      |
| Model Number       | 1        | 1           | 1   | 1          | 1         | 1     |        | Display Units             |
| Market             | 1        | 2           | 3   | 4          | 5         | 6     |        |                           |
| Batteries          | 1        | 1           | 1   | 1          | 1         | 1     |        | Alert Beacon              |
|                    | Х        | Х           | Х   | Х          | Х         | Х     |        |                           |
|                    | 3        | 3           | 3   | 3          | 3         | 3     |        | Temp Cutout               |
|                    | Х        | Х           | Х   | Х          | Х         | Х     |        |                           |
|                    | Х        | Х           | Х   | Х          | Х         | Х     |        | Wheel Drive               |
| Tilt               | 1        | 1           | 1   | Х          | 1         | 1     |        |                           |
|                    | 2        | 2           | 2   | Х          | 2         | 2     |        | Charger Interlock         |
|                    | 3        | 3           | 3   | 3          | 3         | 3     |        |                           |
| Ground Alarm       | 1        | 1           | 1   | 1          | 1         | 1     |        | Plat Lvl Ovr Cut          |
|                    | 2        | 2           | 2   | 2          | 2         | 2     |        |                           |
|                    | 3        | 3           | 3   | 3          | 3         | 3     |        | <b>BOLD TEXT</b> indicate |
|                    | 4        | 4           | 4   | 4          | 4         | 4     |        | tion. ITALIC TEXT tex     |
| Jib                | Х        | Х           | Х   | Х          | Х         | Х     |        | CELLS Indicate hidde      |
|                    | Х        | Х           | Х   | Х          | Х         | Х     |        | X                         |
| Jib Swing          | 1        | 1           | 1   | 1          | 1         | 1     |        |                           |
|                    | 2        | 2           | 2   | 2          | 2         | 2     |        | ~O`                       |
| Skyguard           | 1        | 1           | 1   | 1          | 1         | 1     |        | X                         |
|                    | 2        | 2           | 2   | 2          | 2         | 2     |        |                           |
| Soft Touch         | Х        | Х           | Х   | Х          | Х         | Х     |        |                           |
|                    | Х        | Х           | Х   | Х          | Х         | X     | $\sim$ |                           |
| Head & Tail Lights | Х        | Х           | Х   | Х          | Х         | X     |        |                           |
|                    | Х        | Х           | Х   | Х          | X         | X     |        |                           |
| Load System        | Х        | 1           | Х   | 1          | 1         | 1     |        |                           |
|                    | Х        | 2           | Х   | Х          | X         | 2     |        |                           |
|                    | Х        | 3           | Х   | X          | 3         | 3     |        |                           |
|                    | Х        | 4           | Х   | 4          | Х         | 4     |        |                           |
| Function Cutout    | 1        | 1           | .1  | Х          | 1         | 1     |        |                           |
|                    | Х        | 2           | 2   | 2          | 2         | 2     |        |                           |
|                    | 3        | 3           | 3   | Х          | 3         | 3     |        |                           |
|                    | G        |             |     |            |           |       |        |                           |

#### Table 6-3. Machine Configuration Programming Settings

#### Table 6-3. Machine Configuration Programming Settings

| E300                                                                                          | ANSI USA | ANSI Export | CSA | Œ | Australia | Japan |
|-----------------------------------------------------------------------------------------------|----------|-------------|-----|---|-----------|-------|
| Display Units                                                                                 | 1        | 1           | 1   | 1 | 1         | 1     |
|                                                                                               | 2        | 2           | 2   | 2 | 2         | 2     |
| Alert Beacon                                                                                  | 1        | 1           | 1   | 1 | 1         | 1     |
|                                                                                               | 2        | 2           | 2   | 2 | 2         | 2     |
| Temp Cutout                                                                                   | Х        | 1           | Х   | 1 | Х         | Х     |
|                                                                                               | Х        | 2           | Х   | 2 | X         | Х     |
| Wheel Drive                                                                                   | Х        | Х           | Х   | X | X         | Х     |
|                                                                                               | Х        | Х           | Х   | X | Х         | Х     |
| Charger Interlock                                                                             | 1        | 1           | 1   | 1 | 1         | 1     |
|                                                                                               | 2        | 2           | 2   | 2 | 2         | 2     |
| Plat Lvl Ovr Cut                                                                              | 1        | 1           | 1   | 1 | 1         | 1     |
|                                                                                               | 2        | 2           | 2   | 2 | 2         | 2     |
| <b>BOLD TEXT</b> indicates the default setting. Plain text indicates another available selec- |          |             |     |   |           |       |

tion. *ITALIC TEXT text* indicates the default when option is factory installed. SHADED CELLS indicate hidden menu or selection.

## 6.2 MACHINE PERSONALITY SETTINGS

**NOTE:** Personality settings can be adjusted within the adjustment range in order to achieve optimum machine performance.

| FUNCTION | PERSONALITY                                     | RANGE        | DEFAULTS |
|----------|-------------------------------------------------|--------------|----------|
| DRIVE    | ACCELeration                                    | 0.5s to 5.0s | 2.0s     |
|          | DECELeration                                    | 0.3s to 5.0s | 3.0s     |
|          | DECELeration to stop                            | 0.3s to 2.0s | 1.0s     |
|          | MAXimum speed                                   | 75 to 100%   | 100%     |
|          | REDUCED MAXimum speed and MAXimum Reverse Drive | 50 to 74%    | 60%      |
|          | ELEVATED MAXimum speed (ANSI)                   | 5 to 15%     | 7%       |
|          | ELEVATED MAXimum speed (CE)                     | 5 to 15%     | 7%       |
|          | CREEP MAXimum speed                             | 5 to 15%     | 7%       |
| STEER    | ACCELeration                                    | 0.1 to 5.0s  | 2.0s     |
|          | DECELeration                                    | 0.1 to 5.0s  | 0.3s     |
|          | MINimum LEFT speed                              |              | 35%      |
|          | MAXimum LEFT speed                              | 50 to 90%    | 65%      |
|          | MINimum RIGHT speed                             | 20 to 40%    | 35%      |
|          | MAXimum RIGHT speed                             | 50 to 90%    | 85%      |
| SWING    | ACCELeration                                    | 0.1 to 5.0s  | 2.5s     |
|          | DECELeration                                    | 0.1 to 5.0s  | 2.5s     |
|          | MINimum LEFT speed                              | 1 to 15%     | 1%       |
|          | MAXimum LEFT speed                              | 26 to 60%    | 35%      |
|          | CREEP Maximum LEFT speed                        | 16 to 25%    | 20%      |
|          | MINimum RIGHT speed                             | 1 to 15%     | 1%       |
| ×O×      | MAXimum RIGHT speed                             | 26 to 60%    | 35%      |
| 0.0      | CREEP maximum RIGHT speed                       | 16 to 25%    | 20%      |
|          |                                                 |              |          |

#### Table 6-4. Personality Ranges/Defaults

| FUNCTION       | PERSONALITY              | RANGE       | DEFAULTS |
|----------------|--------------------------|-------------|----------|
| BOOMLIFT       | ACCELeration             | 0.1 to 5.0s | 2.5s     |
|                | DECELeration             | 0.1 to 5.0s | 2.5s     |
|                | MINimum UP speed         | 1 to 15%    | 1%       |
|                | MAXimum UP speed         | 36 to 100%  | 80%      |
|                | CREEP maximum UP speed   | 16 to 35%   | 30%      |
|                | MINimum DOWN speed       | 1 to 15%    | 1%       |
|                | MAXimum DOWN speed       | 36 to 80%   | 45%      |
|                | CREEP maximum DOWN speed | 16 to 35%   | 20%      |
| TOWERLIFT      | ACCELeration             | 0.1 to 5.0s | 3s       |
|                | DECELeration             | 0.1 to 5.0s | 1s       |
|                | MINimum UP speed         | 1 to 15%    | 15%      |
|                | MAXimum UP speed         | 51 to 100%  | 90%      |
|                | CREEP maximum UP speed   | 16 to 35%   | 30%      |
|                | MINimum DOWN speed       | 1 to 15%    | 15%      |
|                | MAXimum DOWN speed       | 26 to 60%   | 45%      |
|                | CREEP maximum DOWN speed | 16 to 25%   | 20%      |
| TELESCOPE      | ACCELeration             | 0.1 to 5.0s | 1.5s     |
|                | DECELeration             | 0.1 to 5.0s | 1.5s     |
|                | MINimum IN speed         | 1 to 15%    | 1%       |
|                | MAXimum IN speed         | 31 to 60%   | 45%      |
|                | CREEP maximum IN speed   | 16 to 30%   | 20%      |
|                | MINimum OUT speed        | 1 to 15%    | 1%       |
| ×              | MAXimum OUT speed        | 31 to 60%   | 35%      |
| C <sup>Q</sup> | CREEP maximum OUT speed  | 16 to 30%   | 20%      |
| JIBLIFT        | ACCELeration             | 0.1 to 5.0s | 1.2s     |
|                | DECELeration             | 0.1 to 5.0s | 0.5s     |
|                | MINimum UP speed         | 1 to 15%    | 1%       |
|                | MAXimum UP speed         | 21 to 60%   | 45%      |
|                | CREEP maximum UP speed   | 16 to 20%   | 18%      |
|                | MINimum DOWN speed       | 1 to 15%    | 1%       |
|                | MAXimum DOWN speed       | 21 to 60%   | 30%      |

#### Table 6-4. Personality Ranges/Defaults

| FUNCTION        | PERSONALITY               | RANGE       | DEFAULTS |
|-----------------|---------------------------|-------------|----------|
|                 | CREEP maximum DOWN speed  | 16 to 20%   | 18%      |
| JIB SWING       | ACCELeration              | 0.1 to 5.0s | 2.0s     |
|                 | DECELeration              | 0.1 to 5.0s | 1.0s     |
|                 | MINimum LEFT speed        | 1 to 10%    | 1%       |
|                 | MAXimum LEFT speed        | 21 to 50%   | 30%      |
|                 | CREEP Maximum LEFT speed  | 11 to 20%   | 15%      |
|                 | MINimum RIGHT speed       | 1 to 10%    | 1%       |
|                 | MAXimum RIGHT speed       | 21 to 50%   | 30%      |
|                 | CREEP maximum RIGHT speed | 11 to 20%   | 15%      |
| PLATFORM LEVEL  | ACCELeration              | 0.1 to 5.0s | 1.0s     |
|                 | DECELeration              | 0.1 to 5.0s | 0.5s     |
|                 | MINimum UP speed          | 1 to 15%    | 1%       |
|                 | MAXimum UP speed          | 36 to 60%   | 40%      |
|                 | CREEP maximum UP speed    | 16 to 35%   | 20%      |
|                 | MINimum DOWN speed        | 1 to 15%    | 1%       |
|                 | MAXimum DOWN speed        | 36 to 60%   | 40%      |
|                 | CREEP maximum DOWN speed  | 16 to 35%   | 20%      |
| PLATFORM ROTATE | ACCELeration              | 0.1 to 5.0s | 1.5s     |
|                 | DECELeration              | 0.1 to 5.0s | 1.5s     |
|                 | MINimum LEFT speed        | 1 to 15%    | 1%       |
| •.(             | MAXimum LEFT speed        | 19 to 50%   | 21%      |
| $\bigcirc$      | CREEP Maximum LEFT speed  | 16 to 18%   | 18%      |
| ×O              | MINimum RIGHT speed       | 1 to 15%    | 1%       |
|                 | MAXimum RIGHT speed       | 19 to 50%   | 22%      |
|                 | CREEP maximum RIGHT speed | 16 to 18%   | 18%      |
| GROUND MODE     | Swing                     | 36 to 60%   | 34%      |
|                 | Tower UP                  | 51 to 100%  | 80%      |
|                 | Tower Down                | 36 to 80%   | 50%      |
|                 | Lift UP                   | 36 to 80%   | 60%      |
|                 | Lift DOWN                 | 36 to 80%   | 40%      |
|                 | Telescope IN              | 31 to 60%   | 40%      |

| Table 6-4 | Personality | y Ranges/D | efaults |
|-----------|-------------|------------|---------|
|           |             | ,          |         |

| FUNCTION        | PERSONALITY             | RANGE      | DEFAULTS |
|-----------------|-------------------------|------------|----------|
|                 | Telescope OUT<br>Jib UP |            | 40%      |
|                 |                         |            | 35%      |
|                 | Jib DOWN                | 31 to 60%  | 35%      |
|                 | Jib SWING               | 31 to 60%  | 35%      |
|                 | Platform LEVEL          | 36 to 60%  | 38%      |
| Platform ROTATE |                         | 21 to 40%  | 21%      |
| ALARM/HORN      | Volume HORN             | 25 to 100% | 100%     |
|                 | Volume ALARM            | 25 to 100% | 75%      |
| TEMPERATURE CUT | LOW Cutout set          | -30 to 0C  | -30C     |
|                 | OFFset                  | 0 to 10C   | 50       |

#### Table 6-4. Personality Ranges/Defaults

1001201627-G

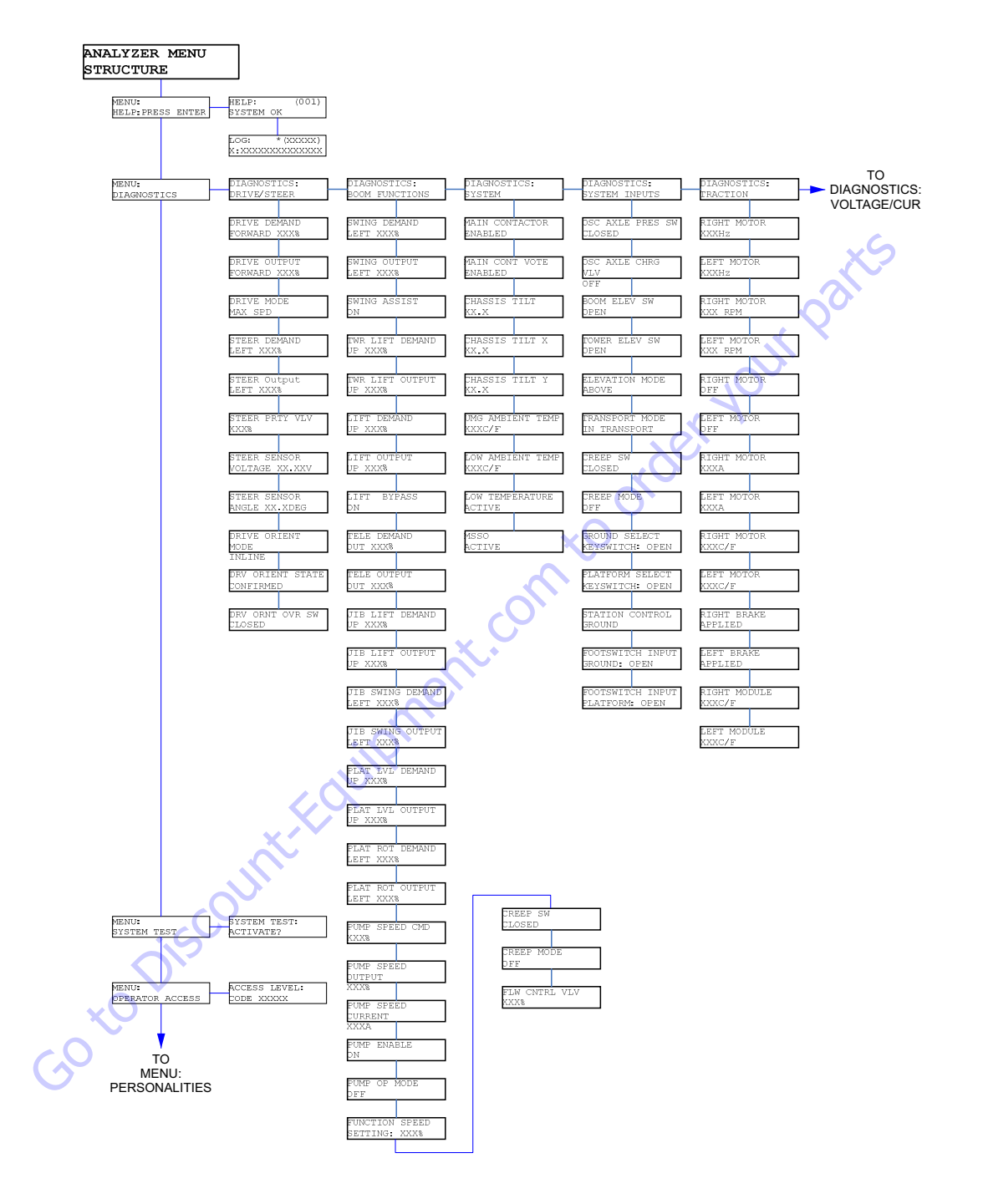

**NOTE:** The layout shown includes all possible analyzer screens. Please note that some screens may not be available depending upon machine configuration.

Figure 6-2. Analyzer Flow Chart, Version 1.3 - Sheet 1 of 5

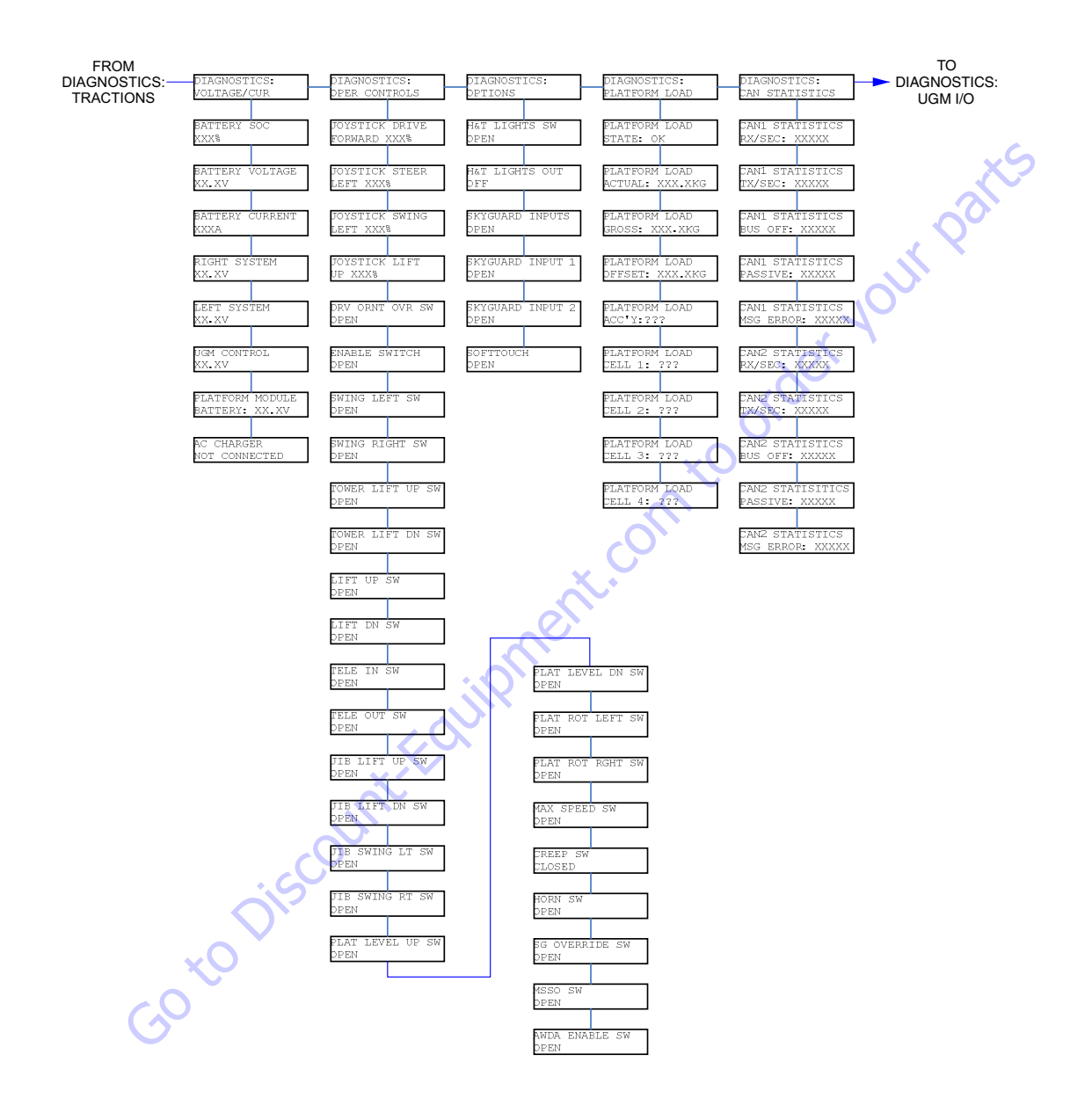

**NOTE:** The layout shown includes all possible analyzer screens. Please note that some screens may not be available depending upon machine configuration.

Figure 6-3. Analyzer Flow Chart, Version 1.3 - Sheet 2 of 5

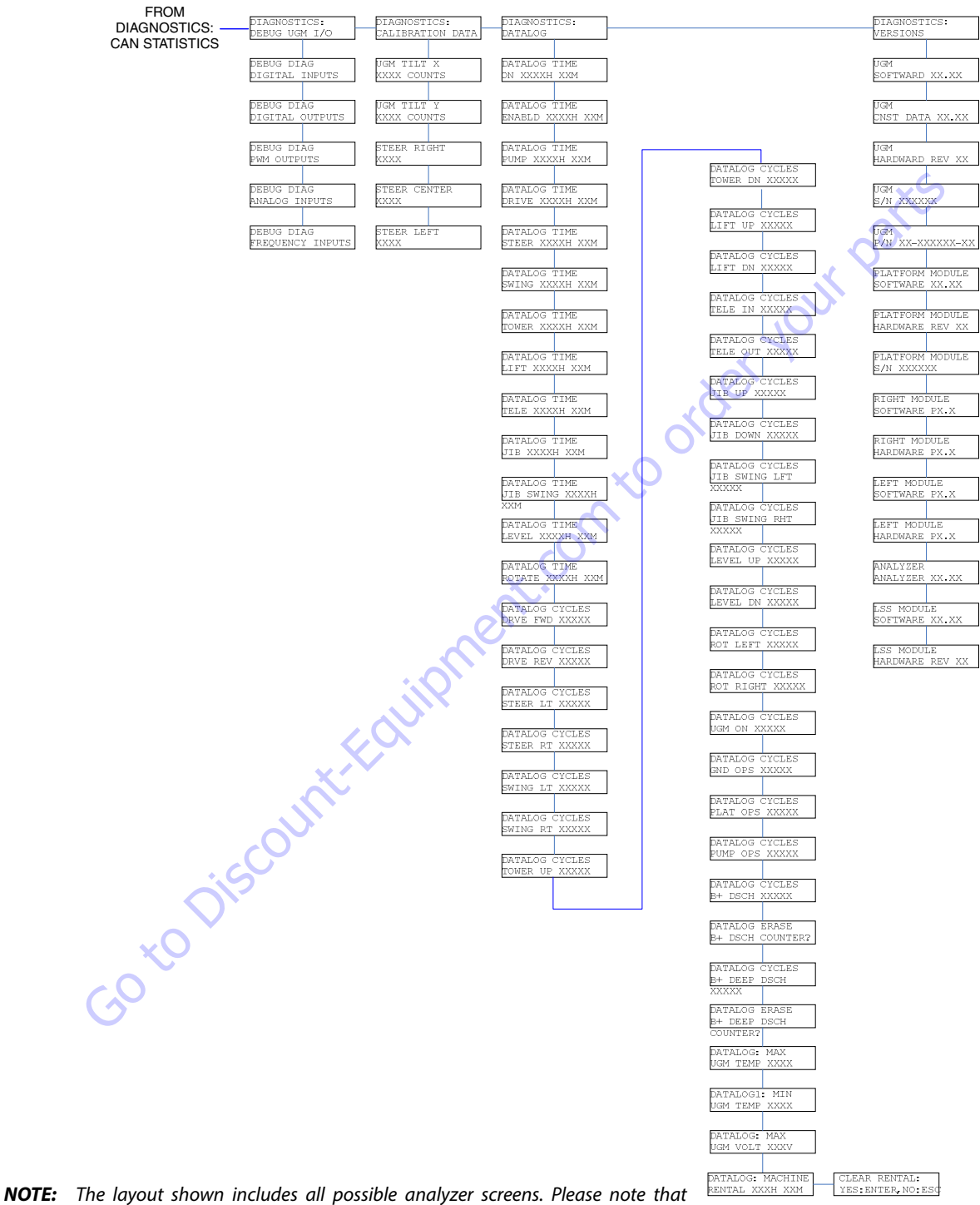

**NOTE:** The layout shown includes all possible analyzer screens. Please note that some screens may not be available depending upon machine configuration.

#### Figure 6-4. Analyzer Flow Chart, Version 1.3 - Sheet 3 of 5

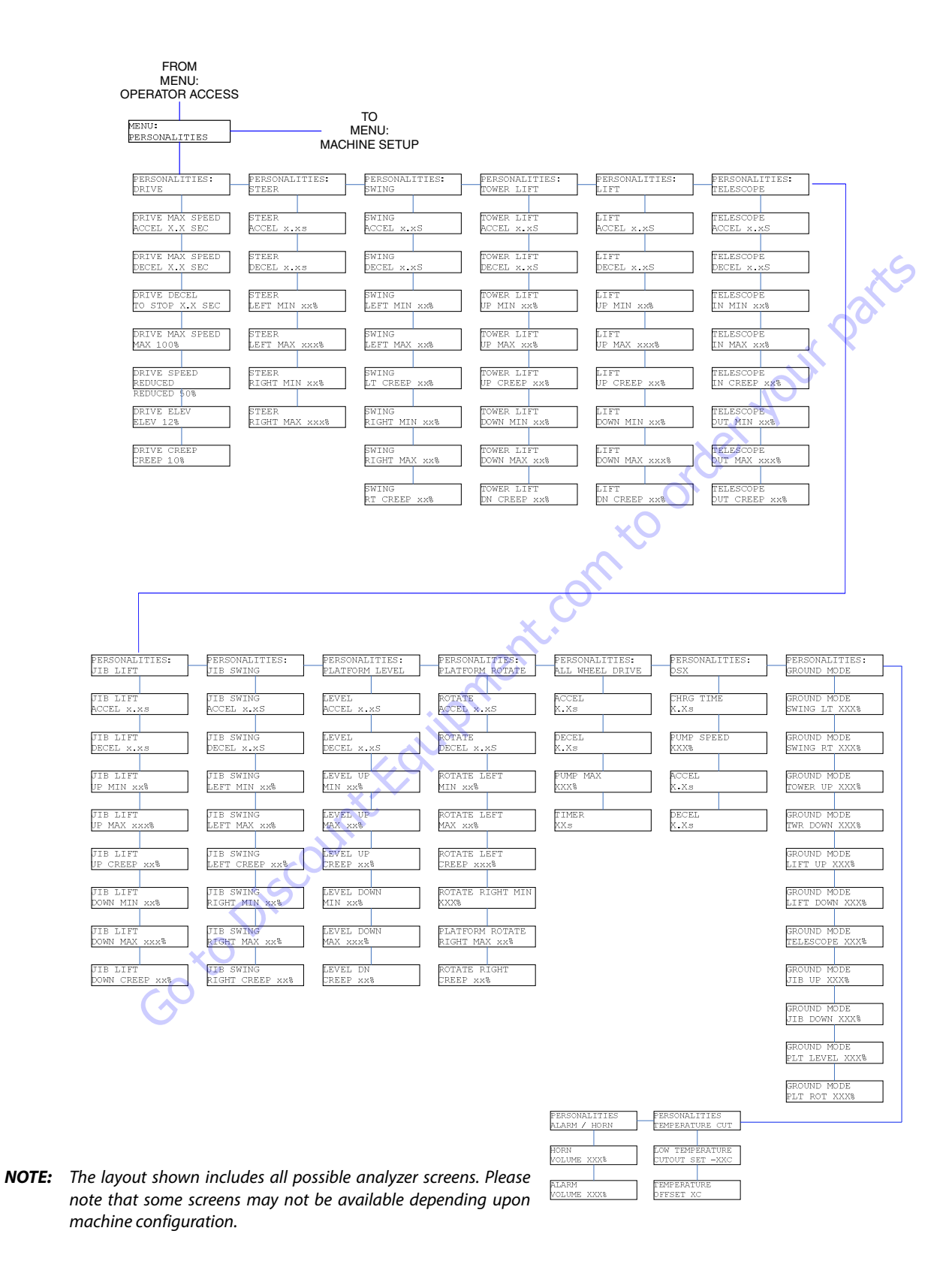

Figure 6-5. Analyzer Flow Chart, Version 1.3 - Sheet 4 of 5

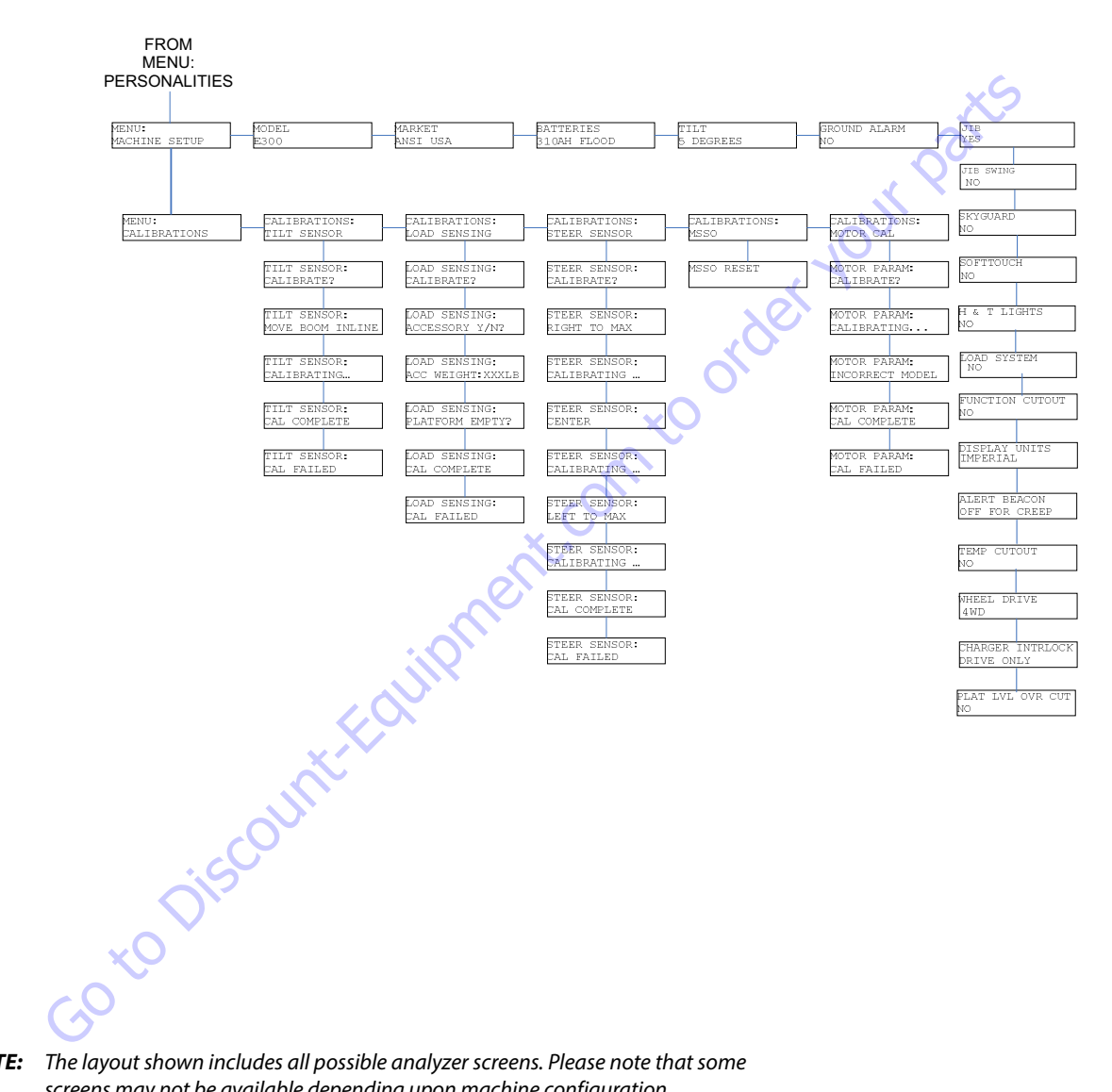

**NOTE:** The layout shown includes all possible analyzer screens. Please note that some screens may not be available depending upon machine configuration.

Figure 6-6. Analyzer Flow Chart, Version 1.3 - Sheet 5 of 5

## 6.3 MACHINE ORIENTATION WHEN PERFORMING TEST

**Drive (Below elevation):** Test should be done on a smooth, level surface. The Drive select switch should be in the "Max Speed" position. Start approximately 25ft (7.6m) from starting point so the unit is at a maximum speed when starting the test. Result should be recorded for a 200ft (61m) course. Drive Forward, "High speed", record time. Drive Reverse, "High speed", record time.

**Drive Reduced (below elevation):** Test should be done on a smooth, level surface. The Drive select switch should be in the "Reduced Speed" position. Start approximately 25ft (7.6m) from starting point so the unit is at a maximum speed when starting the test. Result should be recorded for a 200ft (61m) course. Drive Forward, "Reduced speed", record Time. Drive Reverse, "Reduced speed", record Time.

**Drive (above elevation):** Test should be done on a smooth, level surface. The drive select switch should be in the "Max Speed" position, the boom should be >10° above horizontal to ensure the drive is operating in elevated mode. Result should be recorded for a 50ft (15.2m) course. Drive Forward, Record Time. Drive reverse, Record Time.

Swing: Boom at full elevation, Telescope retracted. Swing turntable right to end stop. Swing Left to end stop, record time. Swing Right to end stop, record time. Turn Platform Speed Control Knob fully counterclockwise to enter Creep mode; Creep light on Panel must be energized. Verify that machine will Swing left and right. Return Knob to fully clockwise.

**Tower Lift:** Tower Lift in stowed position, Telescope Retracted, Main lift horizontal. Tower Lift Up, record time. Tower Lift Down, record time. Turn Platform Speed Control Knob fully counterclockwise to enter Creep mode; Creep light on Panel must be energized. Verify that machine will Tower Up and Down. Return Knob to fully clockwise.

**Main lift:** Main Lift in stowed position Tower Lift in stowed position, Telescope Retracted. Main Lift Up, record time. Main Lift Down, record time. Turn Platform Speed Control Knob fully counterclockwise to enter Creep mode; Creep light on Panel must be energized. Verify that machine will Lift Up and Down. Return Knob to fully clockwise.

**Telescope:** Main Lift at full elevation, Telescope Retracted. Telescope Out, record time. Telescope In, record time. Turn Platform Speed Control Knob fully counterclockwise to enter creep mode; creep light on Panel must be energized. Verify that machine will Telescope Up and Down. Return Knob to fully clockwise.

Jib Lift: Platform level and centered with boom. Jib Lift Down until stop. Jib Lift Up, record time. Jib Lift Down, record time. Turn Platform Speed Control Knob fully counterclockwise to enter Creep mode; Creep light on Panel must be energized. Verify that machine will Jib Lift Up and Down. Return Knob to fully clockwise. **Jib Swing:** Platform level and centered with boom. Jib Lift Horizontal and swing fully to left stop. Swing right to end stop, record time. Swing left to end stop, record time. Turn Platform Speed Control Knob fully counterclockwise to enter Creep mode; Creep light on Panel must be energized. Verify that machine will Jib swing left and right. Return Knob to fully clockwise.

**Platform Rotate:** Platform level, Rotate Platform Right until stop. Platform Left, record time. Platform Right, record time. Turn Platform Speed Control Knob fully counterclockwise to enter Creep mode; Creep light on Panel must be energized. Verify that machine will Platform Rotate Left and Right. Return Knob to fully clockwise.

## **Test Notes**

- 1. Stop watch should be started with the function movement, not with actuation of joystick and switch.
- 2. Drive speeds should be set to the values below regardless of the tire size.
- 3. All speed tests are run from the platform. These speeds do not reflect the ground control operation.
- 4. The platform speed knob control must be at full speed (turned clockwise completely).

 Some flow control functions may not work with the Platform Speed Control knob clicked into the creep position.

 Functional speeds may vary due to cold, thick hydraulic oil. Test should be run with the oil temperature above 100° F (38° C).

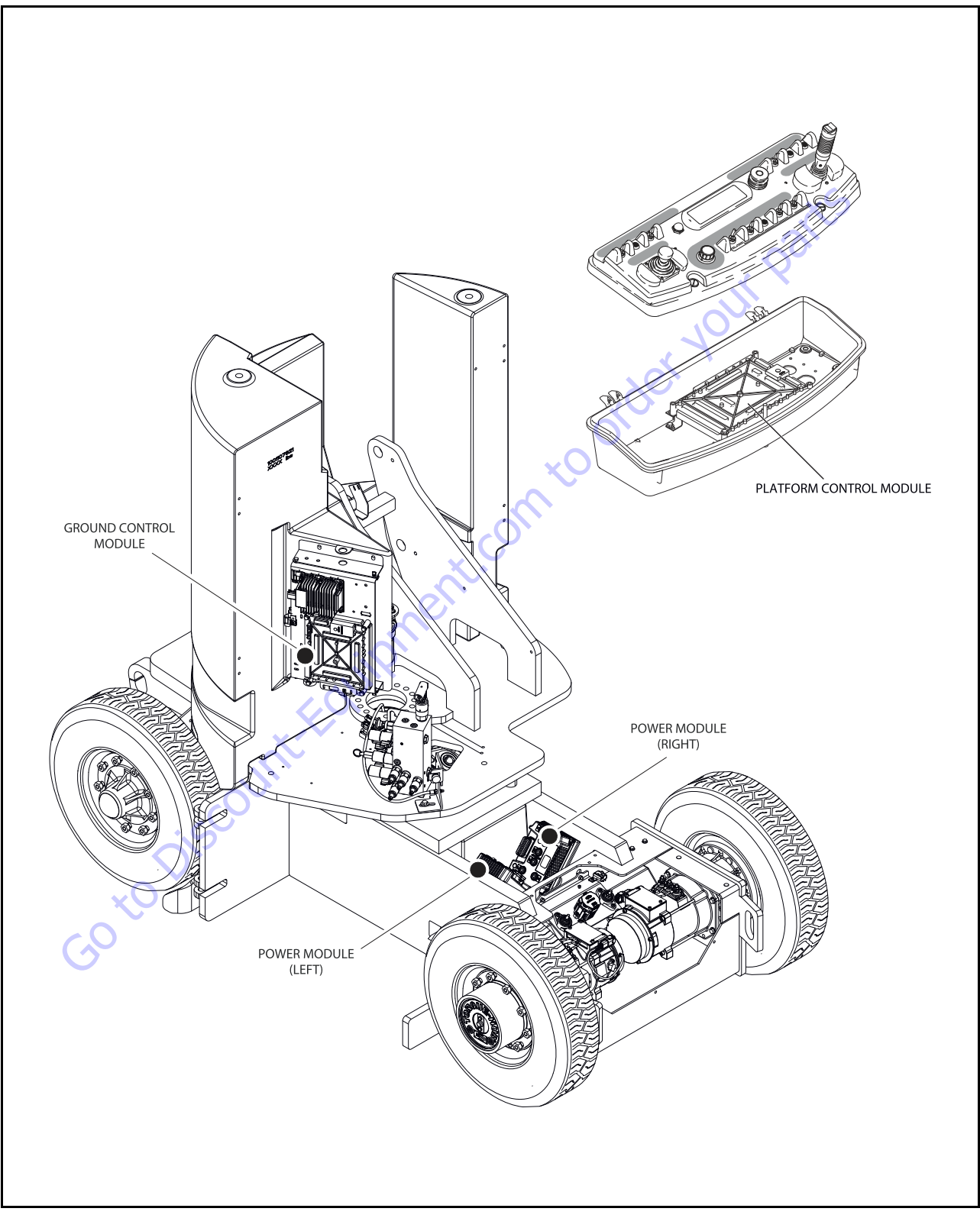

Figure 6-7. Control Module Location

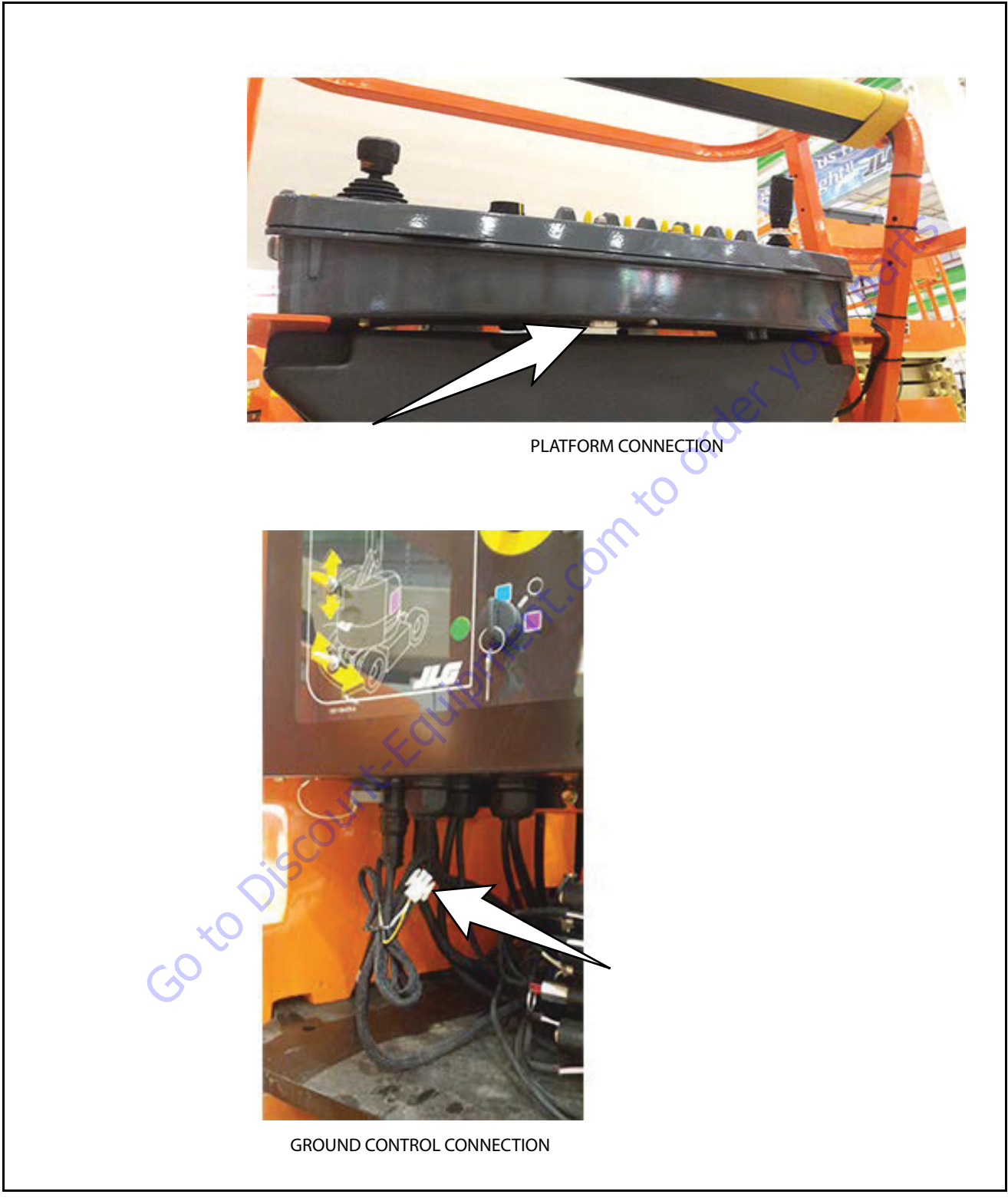

Figure 6-8. Analyzer Connecting Points

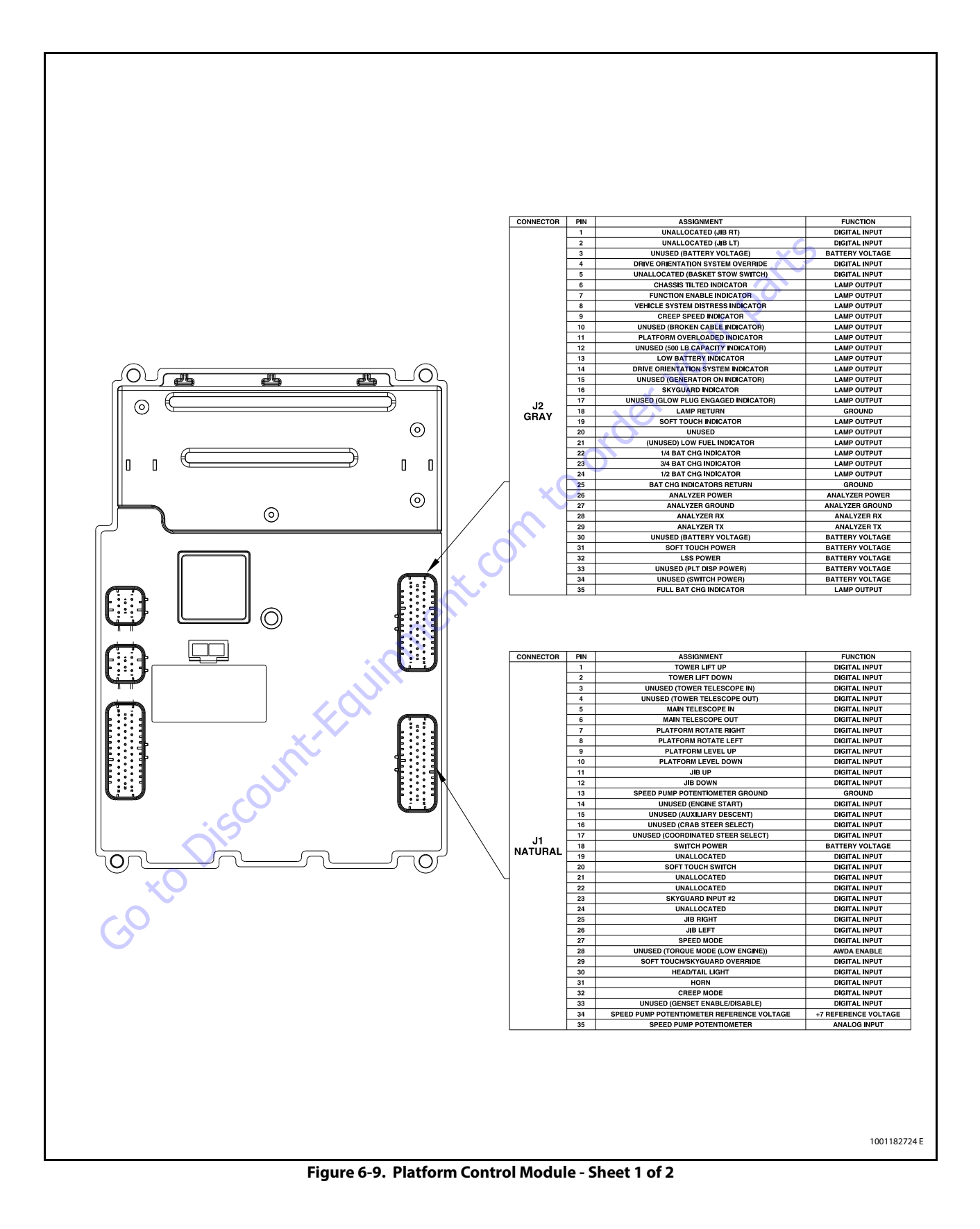

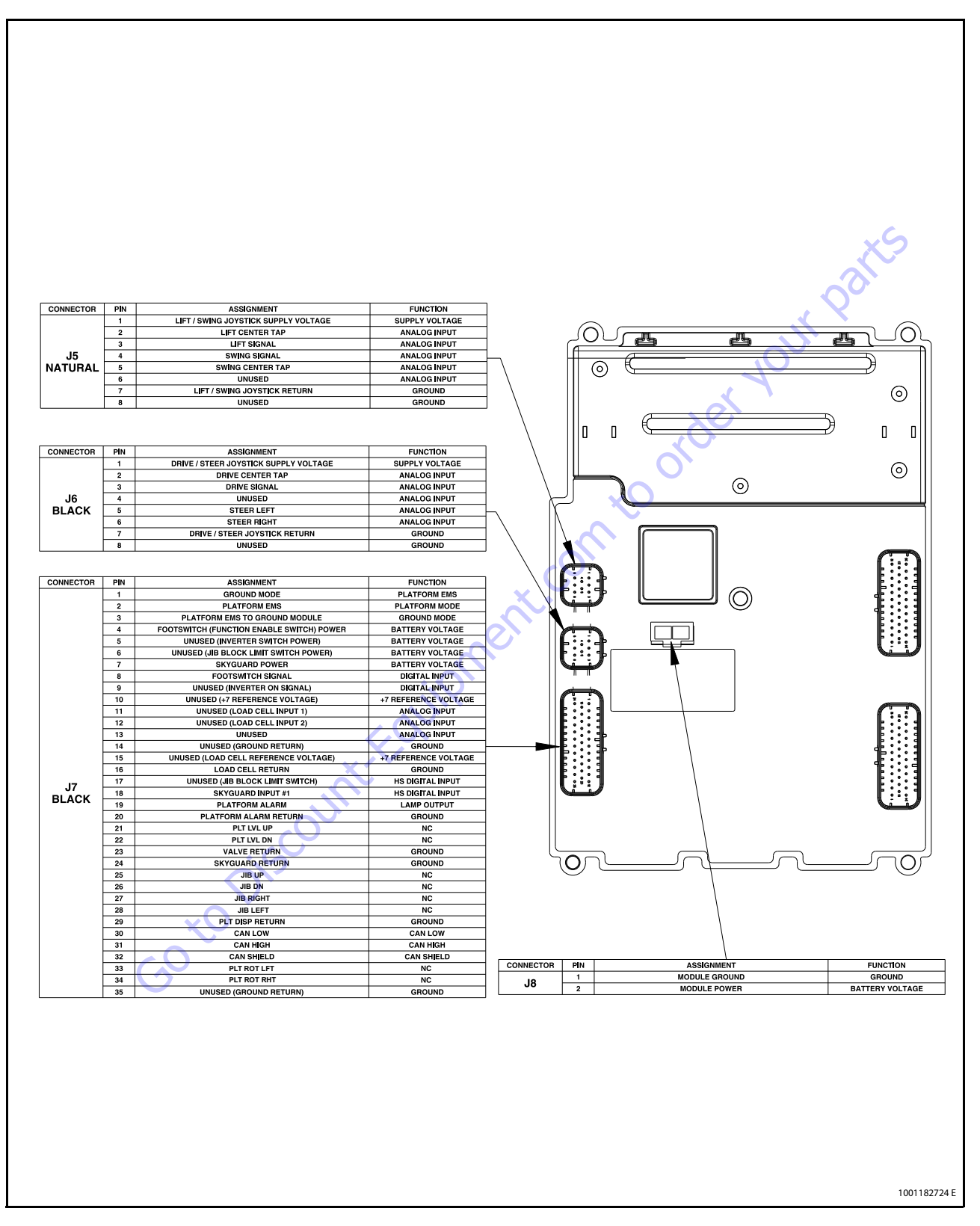

Figure 6-10. Platform Control Module - Sheet 2 of 2

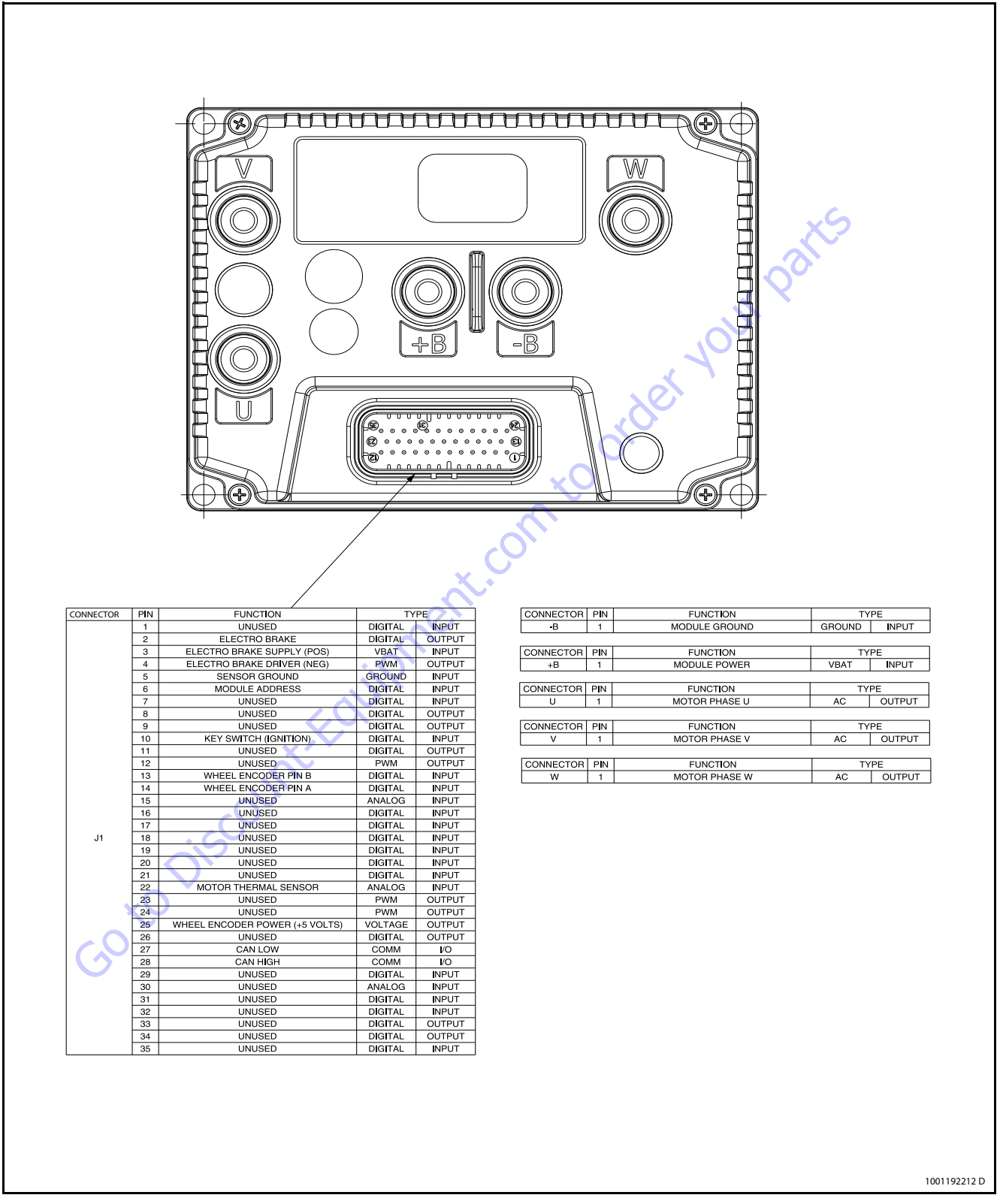

Figure 6-11. Power Module - LH

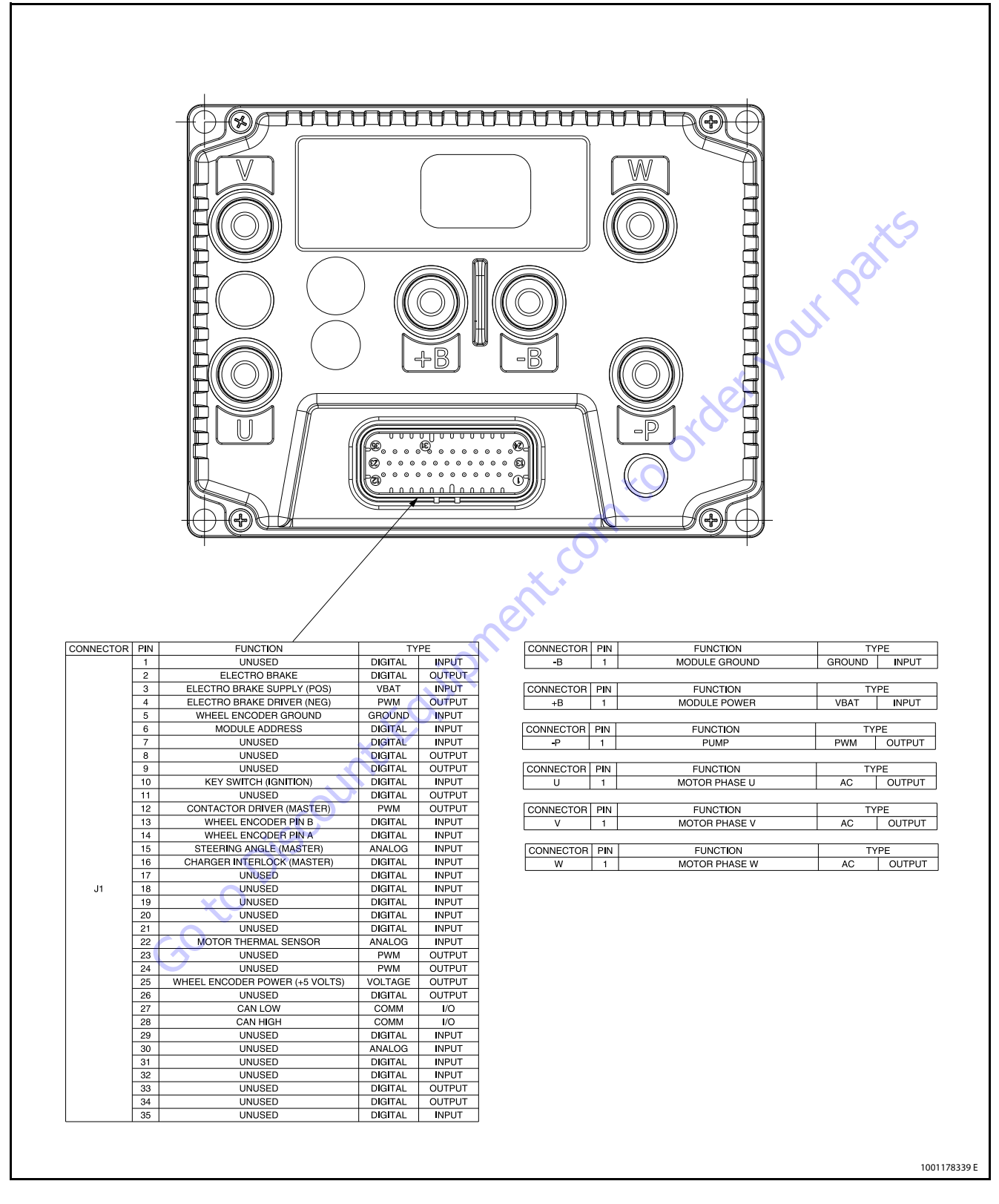

Figure 6-12. Power Module - RH

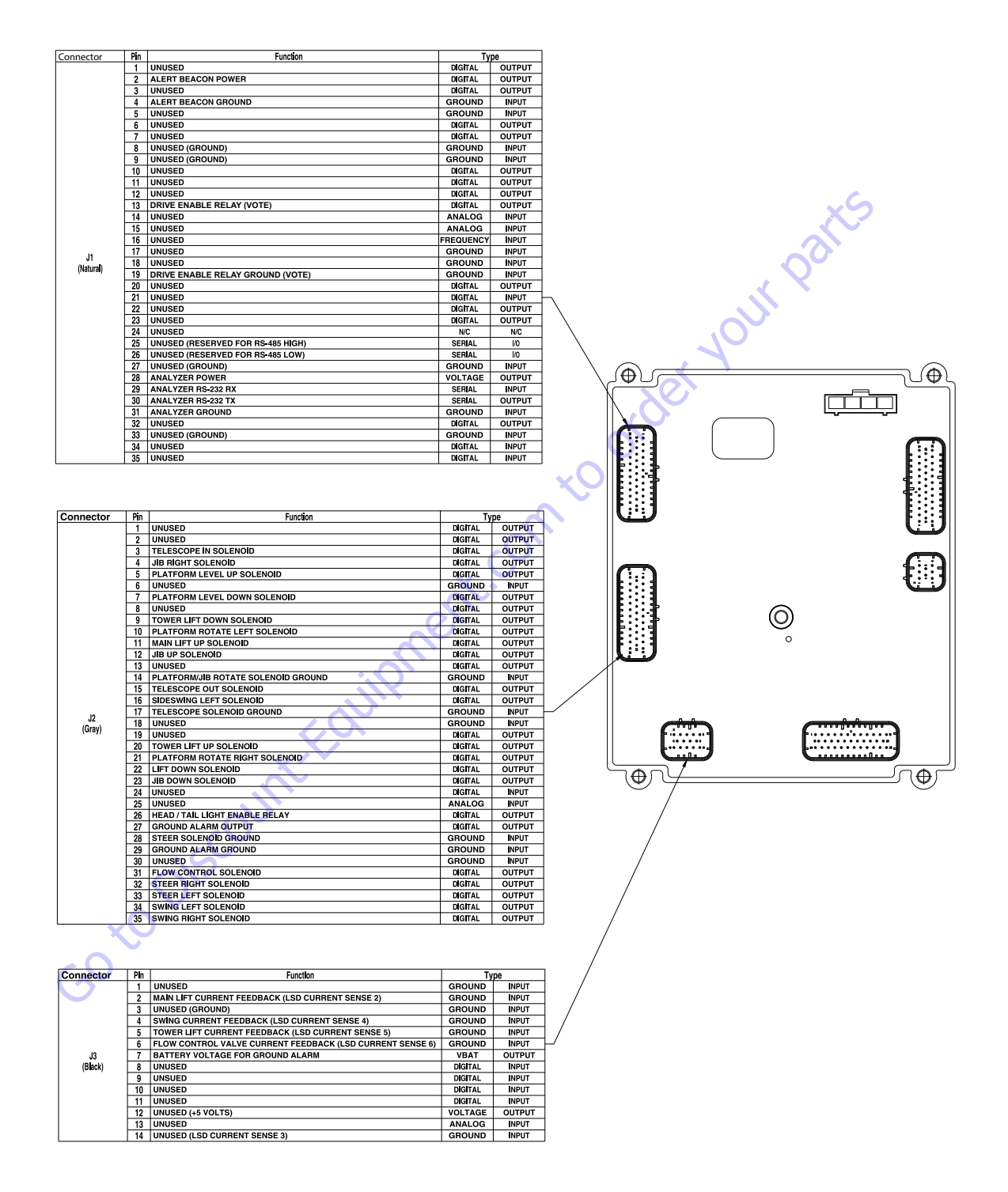

1001182700 I

Figure 6-13. Ground Control Module - Sheet 1 of 3

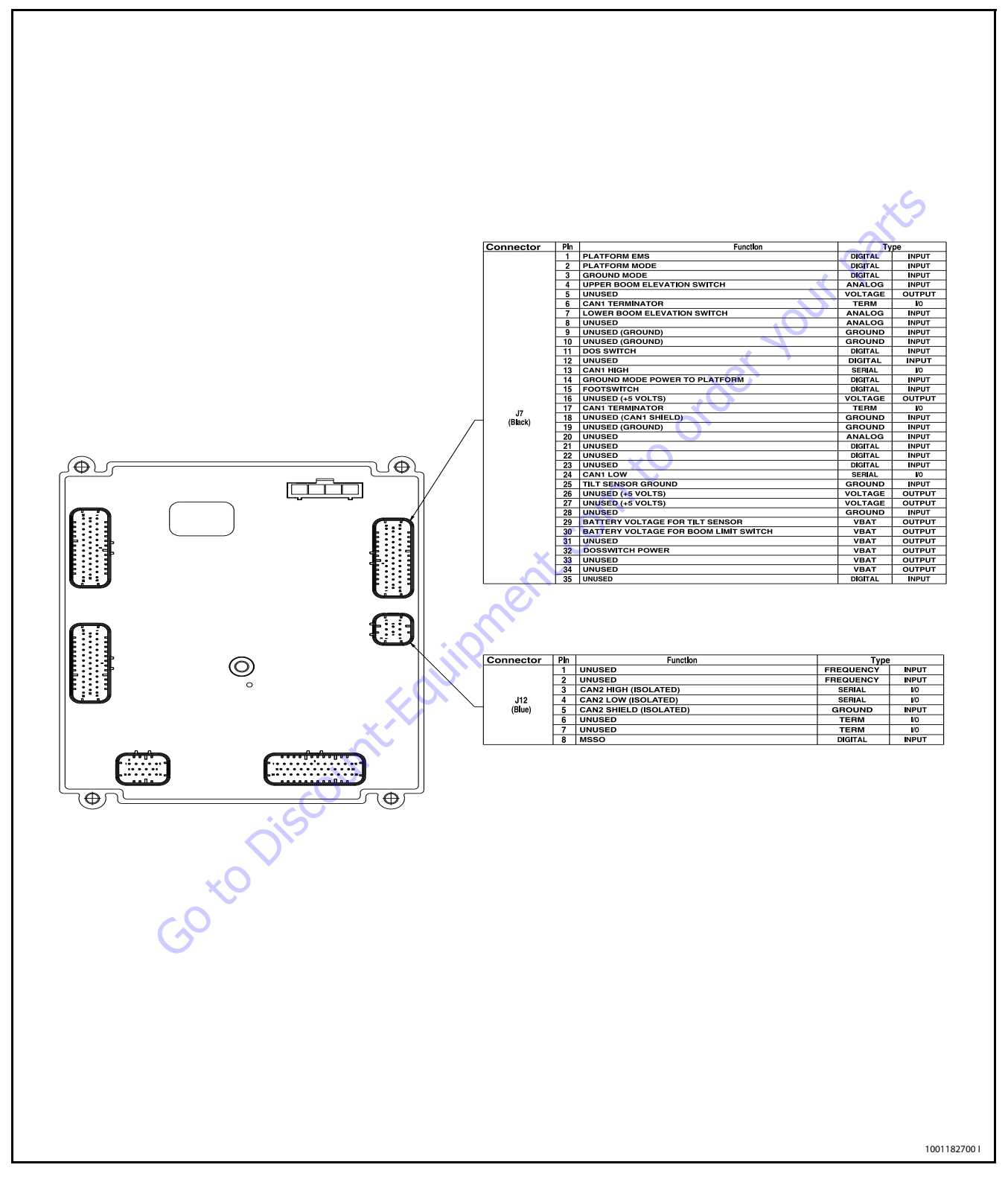

Figure 6-14. Ground Control Module - Sheet 2 of 3

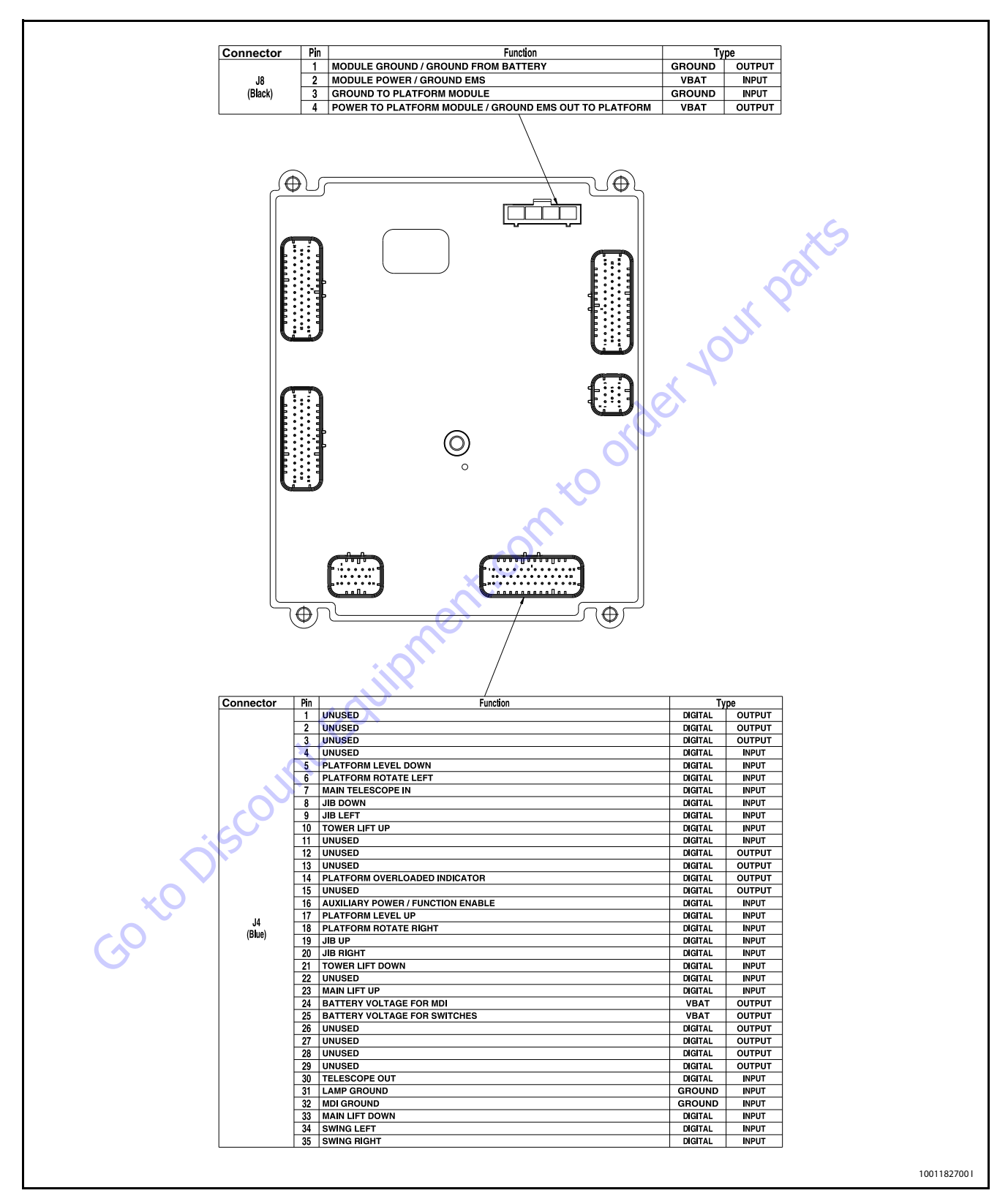

Figure 6-15. Ground Control Module - Sheet 3 of 3

|                 |                                                                                                    | ]  |                   |                                                            |
|-----------------|----------------------------------------------------------------------------------------------------|----|-------------------|------------------------------------------------------------|
| MODEL NUMBER    | Displays/adjusts machine model NOTE: all<br>personalities reset to default when model<br>number is altered |    | Code              | Des                                                        |
| TILT            | Displays/adjusts tilt sensor function                                                                      | -  | 2-1<br>2-2        | Faulty Footswitch/EN<br>Drive/Steer inputs/Fo              |
| DRIVE CUTOUT    | Displays/adjusts drive cutout switch pres-<br>ence/ function                                               |    | 2-3<br>2-5<br>3-1 | Boom function input<br>Function Cutout/Driv                |
| FUNCTION CUTOUT | Displays/adjusts function cutout switch presence/function                                                  |    | 3-2<br>3-3        | Line contactor welde<br>Contactor short circu              |
| JIB             | Displays/adjusts jib presence                                                                              |    | 4-2<br>4-4        | Controller Overtemp<br>Battery voltage out o               |
| GROUND ALARM    | Displays/adjusts ground alarm presence/<br>function                                                        |    | 6-6<br>7-7<br>9-9 | CANbus inputs<br>Traction /Pump mot<br>Problem with Contro |
|                 | 50 to Discount-Found                                                                                       | ne | nt.con            |                                                            |

#### **Table 6-5. Machine Setup Descriptions**

## **Help Descriptions and Fault Flash Codes**

#### Table 6-6. JLG Control System Flash Codes

| Code | Description                                    |
|------|------------------------------------------------|
| 2-1  | Faulty Footswitch/EMS                          |
| 2-2  | Drive/Steer inputs/Footswitch Interlocks       |
| 2-3  | Boom function inputs/Lift-Swing Joystick       |
| 2-5  | Function Cutout/Drive Cutout                   |
| 3-1  | Contactors miswired/Motors miswired            |
| 3-2  | Line contactor welded                          |
| 3-3  | Contactor short circuit or valve short circuit |
| 4-2  | Controller Overtemperature                     |
| 4-4  | Battery voltage out of range                   |
| 6-6  | CANbus inputs                                  |
| 7-7  | Traction /Pump motor wiring or motor faulty    |
| 9-9  | Problem with Controller                        |

3121720

## **Analyzer Diagnostics Menu Structure**

In the following structure descriptions, an intended item is

selected by pressing ENTER ENTER; pressing ESCAPE

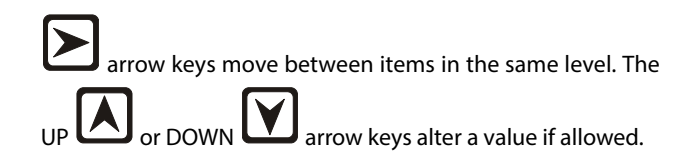

steps back to the next outer level. The LEFT 🗹 or RIGHT

#### Table 6-7. DIAGNOSTICS - Menu Descriptions

| Diagnostics Submenu<br>(Displayed on Analyzer<br>1 <sup>st</sup> Line) | Parameter<br>(Displayed on<br>Analyzer 1 <sup>st</sup> Line) | Parameter Value<br>(Displayed on<br>Analyzer 2 <sup>nd</sup> Line) | Description                                                                                                    |
|------------------------------------------------------------------------|--------------------------------------------------------------|--------------------------------------------------------------------|----------------------------------------------------------------------------------------------------|
| DRIVE/STEER [Platform                                                  | DRIVE DEMAND                                                 | FORWARD/REVERSE XXX%                                               | Direction and calibrated Control System Command percentage                                                                                      |
| Mode =True]                                                            | DRIVE OUTPUT                                                 | FORWARD/REVERSE XXX%                                               | UGM direction and output speed command                                                                                                    |
|                                                                        | DRIVE MODE                                                   | MAX SPEED/REDUCED SPEED                                            | Drive Mode status                                                                                                    |
|                                                                        | STEER DEMAND                                                 | LEFT/RIGHT XXX%                                                    | Direction and percentage of input command from Drive/Steer Joystick                                                                             |
|                                                                        | STEER OUTPUT                                                 | LEFT/RIGHT XXX%                                                    | UGM directional valve output status                                                                                                    |
|                                                                        | STEER SENSOR                                                 | VOLTAGE XX.XXV                                                     | Steer sensor raw voltage reported by MTM                                                                                                    |
|                                                                        | STEER SENSOR                                                 | ANGLE XX.XDEG                                                      | Steer sensor angle reported by MTM                                                                                                    |
|                                                                        | DRV ORIENT MODE                                              | INLINE/SWUNG                                                       | State of DOS switch (prox energized when in line to close normally open contacts)                                                               |
|                                                                        | DRV ORIENT STATE                                             | CONFIRMED/REQUIRED                                                 | InLine and DOS Active = Confirmed                                                                                                    |
|                                                                        | DRV ORNT OVR SW                                              | CLOSED/OPEN                                                        | State of Drive Orientation Override Switch                                                                                                    |
| BOOM FUNCTIONS                                                         | SWING DEMAND                                                 | LEFT/RIGHT XXX%                                                    | Direction and percentage of input command from Swing Joystick or Ground $\%$                                                                    |
|                                                                        | SWING OUTPUT                                                 | LEFT/RIGHT XXX%                                                    | Direction and valve PWM output percentage                                                                                                    |
|                                                                        | TWR LIFT DEMAND                                              | UP/DOWN XXX%                                                       | Direction and percentage of input command from Function Speed Pot or Ground $\%$                                                                |
|                                                                        | TWR LIFT OUTPUT                                              | UP/DOWN XXX%                                                       | Direction and valve PWM output percentage                                                                                                    |
|                                                                        | LIFT DEMAND                                                  | UP/DOWN XXX%                                                       | Direction and percentage of Lift input command                                                                                                  |
|                                                                        | LIFT OUTPUT                                                  | UP/DOWN XXX%                                                       | Direction and valve PWM output percentage                                                                                                    |
|                                                                        | TELE DEMAND                                                  | IN/OUT XXX%/CREEP                                                  | Direction and percentage of input command (or CREEP if applicable)<br>from Function Speed Pot or Ground%                                        |
| ×.                                                                     | TELE OUTPUT                                                  | IN/OUT/OFF                                                         | Direction/state of Tele directional valve                                                                                                    |
| 60                                                                     | JIB LIFT DEMAND                                              | UP/DOWN XXX%/CREEP                                                 | Direction and percentage of input command (or CREEP if applicable)<br>from Function Speed Pot or Ground%<br>[Machine SetUP -> JIB -> YES]       |
|                                                                        | JIB LIFT OUTPUT                                              | UP/OFF/DOWN XXX%                                                   | Direction for Up, but % command for Down<br>[Machine SetUP -> JIB -> YES]                                                                       |
|                                                                        | JIB SWING DEMAND                                             | LEFT/RIGHT XXX%/CREEP                                              | Direction and percentage of input command (or CREEP if applicable)<br>from Function Speed Pot or Ground%<br>[Machine SetUP -> JIB SWING -> YES] |
|                                                                        | JIB SWING OUTPUT                                             | LEFT/RIGHT XXX%                                                    | Direction for Left, but % command for Right<br>[Machine SetUP -> JIB SWING -> YES]                                                              |
| Diagnostics Submenu<br>(Displayed on Analyzer<br>1 <sup>st</sup> Line) | Parameter<br>(Displayed on<br>Analyzer 1 <sup>st</sup> Line) | Parameter Value<br>(Displayed on<br>Analyzer 2 <sup>nd</sup> Line) | Description                                                                                              |
|------------------------------------------------------------------------|--------------------------------------------------------------|--------------------------------------------------------------------|----------------------------------------------------------------------------------------------------|
|                                                                        | PLAT LVL DEMAND                                              | UP/DOWN XXX%/CREEP                                                 | Direction and percentage of input command (or CREEP if applicable)<br>from Function Speed Pot or Ground% |
|                                                                        | PLAT LVL OUTPUT                                              | UP/DOWN XXX%                                                       | Direction/state of Level directional valve                                                               |
|                                                                        | PLAT ROT DEMAND                                              | LEFT/RIGHT XXX%/CREEP                                              | Direction and percentage of input command (or CREEP if applicable)<br>from Function Speed Pot or Ground% |
|                                                                        | PLAT ROT OUTPUT                                              | LEFT/RIGHT XXX%                                                    | Direction/state of Rotate directional valve                                                              |
|                                                                        | PUMP SPEED CMD                                               | XXX%                                                               | UGM pump command value: 0-100%                                                                           |
|                                                                        | PUMP SPEED FDBK                                              | XXX%                                                               | Pump PWM reported from MTM                                                                               |
|                                                                        | PUMP CURRENT                                                 | FDBK: XXXA                                                         | Pump current reported from MTM                                                                           |
|                                                                        | PUMP ENABLE                                                  | ON/OFF                                                             | UGM pump enable bit status                                                                               |
|                                                                        | PUMP OP MODE                                                 | OFF/RUNNING                                                        | Pump status from MTM                                                                                     |
|                                                                        | FUNCTION SPEED<br>[Platform Mode = True]                     | SETTING: XXX%                                                      | Displays the percentage demand from the Function Speed<br>Potentiometer.                                 |
|                                                                        | CREEP SW                                                     | OPEN/CLOSED                                                        | Status of Creep Switch Input                                                                             |
|                                                                        | [Platform Mode = True]                                       | ć                                                                  |                                                                                                    |
|                                                                        | CREEP MODE                                                   | ON/OFF                                                             | Displays status of Creep Mode                                                                            |
|                                                                        | FLOW CONTRL VLV                                              | XXX%                                                               | Duty cycle of flow control proportional valve                                                            |
| SYSTEM                                                                 | MAIN CONTACTOR                                               | ENABLED/DISABLED                                                   | Status of Main Contactor reported by Zapi module                                                         |
|                                                                        | MAIN CONT VOTE                                               | ENABLED/DISABLED                                                   | Status of Main Contactor voting relay by UGM                                                             |
|                                                                        | CHASSIS TILT                                                 | XX.XDEG                                                            | Combined X/Y Absolute Angle                                                                              |
|                                                                        | CHASSIS TILT                                                 | X-AXIS: XX.XDEG                                                    | X Angle with respect to sign                                                                             |
|                                                                        | CHASSIS TILT                                                 | Y-AXIS: XX.XDEG                                                    | Y Angle with respect to sign                                                                             |
|                                                                        | UGM AMBIENT TEMP                                             | XXXC/XXXF                                                          | Ambient Temperature Sensor Reading from on-board UGM Sensor                                              |
|                                                                        | LOW AMBIENT TEMP                                             | XXXC/XXXF                                                          | Low Temp Cutout Sensor Ambient Temperature sensor Reading<br>[MACHINE SETUP ' TEMP CUTOUT = YES          |
|                                                                        | LOW TEMPERATURE                                              | CUTOUT: ACTIVE/INACTIVE/FAULTY                                     | Status of Low Temperature Cutout; Only displayed if<br>MACHINE SETUP $\rightarrow$ TEMP CUTOUT = YES     |
|                                                                        | MSSO                                                         | ACTIVE/INACTIVE                                                    | Status of MSSO<br>[MACHINE SETUP'MARKET=CE and Operating Mode=Ground]                                    |
| (                                                                      | 5                                                            |                                                                    |                                                                                                    |

| Diagnostics Submenu<br>(Displayed on Analyzer<br>1 <sup>st</sup> Line) | Parameter<br>(Displayed on<br>Analyzer 1 <sup>st</sup> Line) | Parameter Value<br>(Displayed on<br>Analyzer 2 <sup>nd</sup> Line) | Description                                                                     |
|------------------------------------------------------------------------|--------------------------------------------------------------|--------------------------------------------------------------------|---------------------------------------------------------------------------------|
| SYSTEM INPUTS                                                          | BOOM ELEV SW                                                 | OPEN/CLOSED                                                        | State of Boom Elevation Switch #1                                               |
|                                                                        | TOWER ELEV SW                                                | OPEN/CLOSED                                                        | State of Boom Elevation Switch #2                                               |
|                                                                        | ELEVATION MODE                                               | ABOVE/NOT ABOVE                                                    | Elevation State                                                                 |
|                                                                        | TRANSPORT MODE                                               | IN TRANSPORT/OUT OF TRANSPORT                                      | Transport Position                                                              |
|                                                                        | CREEP SW                                                     | OPEN/CLOSED                                                        | Status of Creep Switch Input                                                    |
|                                                                        | CREEP MODE                                                   | ON/OFF                                                             | Displays status of Creep Mode                                                   |
|                                                                        | GROUND SELECT                                                | KEYSWITCH: OPEN                                                    | Displays whether Ground Keyswitch position is being selected                    |
|                                                                        |                                                              | KEYSWITCH: CLOSED                                                  |                                                                                 |
|                                                                        | PLATFORM SELECT                                              | KEYSWITCH: OPEN                                                    | Displays whether Platform Keyswitch position is being selected                  |
|                                                                        |                                                              | KEYSWITCH: CLOSED                                                  | at 1                                                                            |
|                                                                        | STATION CONTROL                                              | GROUND/PLATFORM                                                    | Displays Active control station per System Mode definition                      |
|                                                                        | FOOTSWITCH INPUT                                             | GROUND: OPEN                                                       | State of Footswitch input at UGM (Open with Footswitch is not                   |
|                                                                        |                                                              | GROUND: CLOSED                                                     | activated).                                                                     |
|                                                                        | FOOTSWITCH INPUT                                             | PLATFORM: CLOSED                                                   | State of Footswitch input at PM (Closed when footswitch not                     |
|                                                                        |                                                              | PLATFORM: OPEN                                                     | activated).                                                                     |
| TRACTION                                                               | RIGHT MOTOR                                                  | FREQ XXX.X Hz                                                      | Motor drive frequency reported by associated PM                                 |
|                                                                        | LEFT MOTOR                                                   | FREQ XXX.X Hz                                                      | Motor drive frequency reported by associated PM                                 |
|                                                                        | RIGHT MOTOR                                                  | SPEED XXX RPM                                                      | Motor encoder speed reported by associated PM                                   |
|                                                                        | LEFT MOTOR                                                   | SPEED XXX RPM                                                      | Motor encoder speed reported by associated PM                                   |
|                                                                        | RIGHT MOTOR                                                  | OFF/REGEN/DRIVE/MOTOR BRAKE/<br>PARKING BRAKE                      | Traction mode status as reported by associated PM                               |
|                                                                        | LEFT MOTOR                                                   | OFF/REGEN/DRIVE/MOTOR BRAKE/<br>PARKING BRAKE                      | Traction mode status as reported by associated PM                               |
|                                                                        | RIGHT MOTOR                                                  | CURRENT XXXA                                                       | ACrms Motor current reported by associated PM; display in Platform<br>Mode only |
|                                                                        | LEFT MOTOR                                                   | CURRENT XXXA                                                       | ACrms Motor current reported by associated PM; display in Platform<br>Mode only |
| X                                                                      | RIGHT MOTOR                                                  | TEMP XXXC/F                                                        | Module temperature reported by PM; display in Platform Mode only                |
| (                                                                      | LEFT MOTOR                                                   | TEMP XXXC/F                                                        | Module temperature reported by PM; display in Platform Mode only                |
|                                                                        | RIGHT BRAKE                                                  | APPLIED/RELEASED                                                   | Brake status reported by associated PM                                          |
|                                                                        | LEFT BRAKE                                                   | APPLIED/RELEASED                                                   | Brake status reported by associated PM                                          |
|                                                                        | RIGHT MODULE                                                 | TEMP XXXC/F                                                        | Module temperature reported by PM; display in Platform Mode only                |
|                                                                        | LEFT MODULE                                                  | TEMP XXXC/F                                                        | Module temperature reported by PM; display in Platform Mode only                |

| Diagnostics Submenu<br>(Displayed on Analyzer<br>1 <sup>st</sup> Line) | Parameter<br>(Displayed on<br>Analyzer 1 <sup>st</sup> Line) | Parameter Value<br>(Displayed on<br>Analyzer 2 <sup>nd</sup> Line) | Description                                                                                              |
|------------------------------------------------------------------------|--------------------------------------------------------------|--------------------------------------------------------------------|----------------------------------------------------------------------------------------------------|
| VOLTAGE/CUR                                                            | BATTERY SOC                                                  | XXX%/DISCHARGED/DEEP DISCHARGED                                    | UGM calculated battery State-of-Charge; display percentage unless<br>Discharged or Deeply Discharged     |
|                                                                        | BATTERY VOLTAGE                                              | XX.XXV                                                             | UGM computed Vbat from MTM with compensation for voltage drop                                            |
|                                                                        | BATTERY CURRENT                                              | ХХХА                                                               |                                                                                                    |
|                                                                        | RIGHT SYSTEM                                                 | VOLTAGE XX.XXV                                                     | Real time system voltage reported by associated PM and<br>compensated by UGM; not SOC                    |
|                                                                        | LEFT SYSTEM                                                  | VOLTAGE XX.XXV                                                     | Real time system voltage reported by associated PM and<br>compensated by UGM; not SOC                    |
|                                                                        | UGM CONTROL                                                  | VOLTAGE XX.XV                                                      | UGM measured system control voltage                                                                      |
|                                                                        | PLATFORM MODULE                                              | VOLTAGE XX.XV                                                      | Platform Module reported battery voltage measurement                                                     |
|                                                                        | AC CHARGER                                                   | CONNECTED/NOT CONNECTED                                            | Reflect status of charger connectivity reported by MTM                                                   |
| OPER CONTROLS                                                          | JOYSTICK DRIVE                                               | FORWARD/REVERSE XXX%                                               | Drive Joystick drive direction and command percentage as reported<br>from PM<br>[Platform Mode = TRUE]   |
|                                                                        | JOYSTICK STEER                                               | LEFT/RIGHT XXX%                                                    | Drive Joystick steer direction and percentage command as reported<br>from PM<br>[Platform Mode = TRUE]   |
|                                                                        | JOYSTICK SWING                                               | LEFT/RIGHT XXX%                                                    | Lift/Swing Joystick Swing direction and percentage command as reported from PM<br>[Platform Mode = TRUE] |
|                                                                        | JOYSTICK LIFT                                                | UP/DOWN XXX%                                                       | Lift/Swing Joystick Lift direction and percentage command as reported from PM<br>[Platform Mode = TRUE]  |
|                                                                        | DRV ORNT OVR SW                                              | CLOSED/OPEN                                                        | State of Drive Orientation Override Switch<br>[Platform Mode = TRUE]                                     |
|                                                                        | ENABLE                                                       | OPEN/CLOSED                                                        | Status of FUNCTION ENABLE Toggle Switch Input<br>[Ground Mode = TRUE]                                    |
|                                                                        | SWING LEFT SW                                                | OPEN/CLOSED                                                        | Status of Ground Toggle Switch Input<br>[Ground Mode = TRUE]                                             |
|                                                                        | SWING RIGHT SW                                               | OPEN/CLOSED                                                        | Status of Ground Toggle Switch Input<br>[Ground Mode = TRUE]                                             |
|                                                                        | TOWER LIFT UP SW                                             | OPEN/CLOSED                                                        | Status of Ground/Platform Toggle Switch Input                                                            |
|                                                                        | TOWER LIFT DN SW                                             | OPEN/CLOSED                                                        | Status of Ground/Platform Toggle Switch Input                                                            |
|                                                                        | LIFT UP SW                                                   | OPEN/CLOSED                                                        | Status of Ground Toggle Switch Input<br>[Ground Mode = TRUE]                                             |
|                                                                        | LIFT DN SW                                                   | OPEN/CLOSED                                                        | Status of Ground Toggle Switch Input<br>[Ground Mode = TRUE]                                             |
|                                                                        | TELE IN SW                                                   | OPEN/CLOSED                                                        | Status of Ground/Platform Toggle Switch Input                                                            |
|                                                                        | TELE OUT SW                                                  | OPEN/CLOSED                                                        | Status of Ground/Platform Toggle Switch Input                                                            |

| Diagnostics Submenu<br>(Displayed on Analyzer<br>1 <sup>st</sup> Line) | Parameter<br>(Displayed on<br>Analyzer 1 <sup>st</sup> Line) | Parameter Value<br>(Displayed on<br>Analyzer 2 <sup>nd</sup> Line) | Description                                                                                                    |
|------------------------------------------------------------------------|--------------------------------------------------------------|--------------------------------------------------------------------|----------------------------------------------------------------------------------------------------|
|                                                                        | JIB LIFT UP SW                                               | OPEN/CLOSED                                                        | Status of Ground/Platform Toggle Switch Input<br>[MACHINE SETUP ' Jib = YES]                                                                       |
|                                                                        | JIB LIFT DN SW                                               | OPEN/CLOSED                                                        | Status of Ground/Platform Toggle Switch Input<br>[MACHINE SETUP ' Jib = YES]                                                                       |
|                                                                        | JIB SWING LT SW                                              | OPEN/CLOSED                                                        | Status of Ground/Platform Toggle Switch Input<br>[MACHINE SETUP ' Jib Swing = YES]                                                                 |
|                                                                        | JIB SWING RT SW                                              | OPEN/CLOSED                                                        | Status of Ground/Platform Toggle Switch Input<br>[MACHINE SETUP ' Jib Swing = YES]                                                                 |
|                                                                        | PLAT LEVEL UP SW                                             | OPEN/CLOSED                                                        | Status of Ground/Platform Toggle Switch Input                                                                                                    |
|                                                                        | PLAT LEVEL DN SW                                             | OPEN/CLOSED                                                        | Status of Ground/Platform Toggle Switch Input                                                                                                    |
|                                                                        | PLAT ROT LEFT SW                                             | OPEN/CLOSED                                                        | Status of Ground/Platform Toggle Switch Input                                                                                                    |
|                                                                        | PLAT ROT RGHT SW                                             | OPEN/CLOSED                                                        | Status of Ground/Platform Toggle Switch Input                                                                                                    |
|                                                                        | MAX SPEED SW                                                 | OPEN/CLOSED                                                        | Status of Platform Toggle Switch Input<br>[Platform Mode = TRUE]                                                                                   |
|                                                                        | CREEP SW                                                     | OPEN/CLOSED                                                        | Status of Creep Switch Input<br>[Platform Mode = TRUE]                                                                                             |
|                                                                        | HORN SW                                                      | OPEN/CLOSED                                                        | Status of Platform Switch Input<br>[Platform Mode = TRUE]                                                                                          |
|                                                                        | SG OVERRIDE SW                                               | OPEN/CLOSED                                                        | Status of Platform SkyGuard Override Switch Input if MACHINE SETUP $\rightarrow$ SKYGUARD = YES                                                    |
|                                                                        | MSSO SW                                                      | OPEN/CLOSED                                                        | Status of MSSO switch;<br>[MACHINE SETUP'MARKET=CE and Ground mode = TRUE]                                                                         |
| OPTIONS                                                                | H&T LIGHTS SW                                                | OPEN/CLOSED                                                        | Status of Platform Toggle Switch Input<br>[Platform Mode = TRUE and MACHINE SETUP ' H&T LIGHTS = YES]                                              |
|                                                                        | H&T LIGHTS OUT                                               | ON/OFF                                                             | UGM Nite Brite Relay Enable output<br>[Platform Mode = TRUE and MACHINE SETUP ' H&T LIGHTS = YES]                                                  |
| 60                                                                     | SKYGUARD INPUTS                                              | OPEN/CLOSED/DISAGREE                                               | SkyGuard Input #1 (PLT J7-18) AND SkyGuard Input #2 (PLT J1-23)<br>state<br>[Platform Mode = TRUE and MACHINE SETUP ' SKYGUARD ? NO]               |
|                                                                        | SKYGUARD INPUT 1                                             | OPEN/CLOSED                                                        | State of SkyGuard Platform Input #1 (J7-18); relay NC contacts - closed<br>when active<br>[Platform Mode = true and MACHINE SETUP ' SKYGUARD ? NO] |
|                                                                        | SKYGUARD INPUT 2                                             | OPEN/CLOSED                                                        | State of SkyGuard Platform Input #2 (J1-23); relay NC contacts - closed<br>when active<br>[Platform Mode= TRUE and MACHINE SETUP ' SKYGUARD ? NO]  |
|                                                                        | SOFTTOUCH INPUT                                              | OPEN/CLOSED                                                        | State of softtouch input (Platform input J1-20)<br>[MACHINE SETUP ' SOFTTOUCH = YES]                                                               |

| Diagnostics Submenu<br>(Displayed on Analyzer<br>1 <sup>st</sup> Line) | Parameter<br>(Displayed on<br>Analyzer 1 <sup>st</sup> Line) | Parameter Value<br>(Displayed on<br>Analyzer 2 <sup>nd</sup> Line) | Description                                                   |
|------------------------------------------------------------------------|--------------------------------------------------------------|--------------------------------------------------------------------|---------------------------------------------------------------|
| PLATFORM LOAD                                                          | PLATFORM LOAD                                                | STATE: OK/OVER LOAD                                                | LSS Status                                                    |
| (DISPLAY ONLY IF MACHINE                                               | PLATFORM LOAD                                                | ACTUAL: XXX.XKG                                                    | Actual measured weight                                        |
| SETUP $\rightarrow$ LOAD SYSTEM $\neq$                                 | PLATFORM LOAD                                                | GROSS: XXX.XKG                                                     | Combined weight of all cells; accounting for sign.            |
| NO)                                                                    | PLATFORM LOAD                                                | OFFSET: XXX.XKG                                                    | Tare weight of Platform Empty                                 |
|                                                                        | PLATFORM LOAD                                                | ACC'Y XXX.XKG                                                      | Stored Accessory weight; visible only if Accessory recognized |
|                                                                        | PLATFORM LOAD                                                | CELL 1: XXX.XKG                                                    | Gross weight reading of Cell 1                                |
|                                                                        | PLATFORM LOAD                                                | CELL 2: XXX.XKG                                                    | Gross weight reading of Cell 2                                |
|                                                                        | PLATFORM LOAD                                                | CELL 3: XXX.XKG                                                    | Gross weight reading of Cell 3                                |
|                                                                        | PLATFORM LOAD                                                | CELL 4: XXX.XKG                                                    | Gross weight reading of Cell 4                                |
| CAN STATISTICS                                                         | CAN 1 STATISTICS                                             | RX/SEC: XXX                                                        |                                                               |
|                                                                        | CAN 1 STATISTICS                                             | TX/SEC: XXX                                                        | , de l                                                        |
|                                                                        | CAN 1 STATISTICS                                             | BUS OFF: XXX                                                       |                                                               |
|                                                                        | CAN 1 STATISTICS                                             | PASSIVE: XXX                                                       | ×0                                                            |
|                                                                        | CAN 1 STATISTICS                                             | MSG ERROR: XXXX                                                    |                                                               |
|                                                                        | CAN 2 STATISTICS                                             | RX/SEC: XXX                                                        |                                                               |
|                                                                        | CAN 2 STATISTICS                                             | TX/SEC: XXX                                                        |                                                               |
|                                                                        | CAN 2 STATISTICS                                             | BUS OFF: XXX                                                       |                                                               |
|                                                                        | CAN 2 STATISTICS                                             | PASSIVE: XXX                                                       |                                                               |
|                                                                        | CAN 2 STATISTICS                                             | MSG ERROR: XXXX                                                    |                                                               |

MSG ERROR: XXXX

## **System Self Test**

The system self test is utilized to locate typical problems. See Table 6-8, System Test Descriptions and Table 6-9, System Test Messages for information concerning the tests performed and available messages in this mode.

1. When the key switch is in the platform position and the self test enabled, the self test function will test all valves, contactors, platform inputs, indicator lamps, and system alarms for various fault conditions.

When the key switch is in the ground position, the self test function will test all valves, the line contactor, ground control inputs, and the ground alarm output for various fault conditions.

 In order to test the inputs on the machine, the controller will ask the service technician to perform various tasks at the appropriate operator control station. An example of this is "Close LLU Switch". The controller expects the operator to close the lower lift up switch. When the controller sees that the lower lift up switch has been closed, it will move on to the next input, lower lift down LLD. If the switch is faulty or the wiring is faulty, the controller will not move on to the next input. The controller will continue to wait for the closure of the input. If the operator knows the switch is faulty and wants to continue the tests he must simply press the enter key on the analyzer to continue.

3. After the controller has conducted the tests from the chosen operator station, it will display "TESTS COM-PLETE". This indicates that the controller has checked all inputs and outputs for that station.

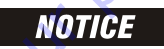

IN ORDER FOR THE MACHINE TO FUNCTION AFTER THE SELF TEST IS COM-PLETE, POWER MUST BE RECYCLED USING THE EMS OR THE KEY SWITCH.

| RUN SYSTEM TEST   | ENTER starts system test                                        |
|-------------------|-----------------------------------------------------------------|
|                   | Not available until tests are activated Displays messages while |
|                   | system test runs Some messages are prompts, requiring user      |
|                   | intervention.                                                   |
|                   | ENTER can be pressed if a fault is found, to confirm that the   |
|                   | fault has been noted and to continue the system test.           |
|                   | NOTE: a flashing message is critical, and prevents the system   |
|                   | test running                                                    |
| ACTIVATE          | Not available once tests are activated                          |
| YES:ENTER, NO:ESC | ENTER activates system tests                                    |
|                   | NOTE: cannot be done while controller is in use (footswitch     |
|                   | closed) and for a short time afterwards                         |
| -ODISCOUNT        |                                                                 |
|                   |                                                                 |
|                   |                                                                 |

#### Table 6-8. System Test Descriptions

| Message Displayed on<br>Analyzer | Message Displayed on<br>Analyzer | Description                                                                                                    |
|----------------------------------|----------------------------------|----------------------------------------------------------------------------------------------------|
| RUNNING                          |                                  | Initial display when system test is run while running certain "critical" checks are made.                                                                                   |
|                                  | CHECK GROUND/PLATFORM SELECT     | The analyzer must be connected to the active control station to run the system test                                                                                         |
|                                  | CHECK CAN WIRING                 | The system test cannot run unless the CAN Bus is operating properly                                                                                                    |
|                                  | BATTERY VOLTAGE TOO LOW          | The system test cannot run with MTM-reported battery voltage below 39.5V (not UGM-compen-<br>sated value)                                                                   |
| BATTERY VOLTAGE TOO HIGH         |                                  | The system test cannot run with the MTM-reported battery voltage above 65V                                                                                                  |
|                                  | CHECK SPEED                      | Reported vehicle speed must = 0 Hz (or mph)                                                                                                    |
|                                  | HIGH TILT ANGLE                  | The vehicle is tilted > 3° or the tilt sensor if faulty                                                                                                    |
|                                  | OPEN FOOTSWITCH                  | In platform mode, the footswitch must be open at the start of the test.                                                                                                    |
|                                  | CLOSE FOOTSWITCH                 | In platform mode, the operator must close the footswitch when this message is displayed                                                                                     |
|                                  | BAD FOOTSWITCH                   | The two footswitch signals are not changing together, probably because one is open circuit. Check footswitch and wiring.                                                    |
|                                  | OPEN FOOTSWITCH                  | In platform mode, the operator must open the footswitch when this message is displayed.                                                                                     |
|                                  | PLATFORM OVERLOADED              | Load Sensing is configured and the ground module considers the platform to be overloaded                                                                                    |
| TESTING VALVES                   | CLOSE FOOTSWITCH                 | *Check for Footswitch closed                                                                                                    |
|                                  | OPEN FOOTSWITCH                  | *Wait for Footswitch to open                                                                                                    |
|                                  | PRESS AND HOLD FOOTSWITCH        | *The operator must engage and hold the footswitch for the next batch of tests to be successful.<br>This is due to the hardware high side driver cutout in the ground module |
|                                  | OPEN FOOTSWITCH                  | *Wait for Footswitch to open the advance                                                                                                    |
|                                  | FLOW CTRL VALVE                  | SHORT TO BATTERY or OPEN-CIRCUIT or SHORT TO GROUND (or advance test after short delay)                                                                                     |
|                                  | STEER RIGHT                      | SHORT TO BATTERY or OPEN-CIRCUIT or SHORT TO GROUND (or advance test after short delay                                                                                      |
|                                  | STEERLEFT                        | SHORT TO BATTERY or OPEN-CIRCUIT or SHORT TO GROUND (or advance test after short delay)                                                                                     |
|                                  | SWINGLEFT                        | SHORT TO BATTERY or OPEN-CIRCUIT or SHORT TO GROUND (or advance test after short delay)                                                                                     |
|                                  | SWING RIGHT                      | SHORT TO BATTERY or OPEN-CIRCUIT or SHORT TO GROUND (or advance test after short delay)                                                                                     |
|                                  | LIFTUP                           | SHORT TO BATTERY or OPEN-CIRCUIT or SHORT TO GROUND (or advance test after short delay)                                                                                     |
|                                  | LIFT DOWN                        | SHORT TO BATTERY or OPEN-CIRCUIT; or SHORT TO GROUND (or advance test after short delay) do not energize for E300                                                           |
|                                  | TELESCOPEOUT                     | SHORT TO BATTERY or OPEN-CIRCUIT or SHORT TO GROUND (or advance test after short delay)                                                                                     |
|                                  | TELESCOPEIN                      | SHORT TO BATTERY or OPEN-CIRCUIT or SHORT TO GROUND (or advance test after short delay)                                                                                     |
| ×C                               | TOWER UP (E300)                  | SHORT TO BATTERY or OPEN-CIRCUIT or SHORT TO GROUND (or advance test after short delay)                                                                                     |
| 0                                | TOWER DOWN (E300)                | SHORT TO BATTERY or OPEN-CIRCUIT; or SHORT TO GROUND (or advance test after short delay). do not energize for E300                                                          |
|                                  | JIBUP                            | SHORT TO BATTERY or OPEN-CIRCUIT or SHORT TO GROUND (or advance test after short delay)                                                                                     |
|                                  | JIB DOWN                         | SHORT TO BATTERY or OPEN-CIRCUIT (or advance test after short delay)                                                                                                    |
|                                  | JIB LT VALVE                     | SHORT TO BATTERY or OPEN-CIRCUIT (or advance test after short delay)                                                                                                    |
|                                  | JIB RT VALVE                     | SHORT TO BATTERY or OPEN-CIRCUIT (or advance test after short delay)                                                                                                    |
|                                  | PLATFORM LT VALVE                | SHORT TO BATTERY or OPEN-CIRCUIT or SHORT TO GROUND (or advance test after short delay)                                                                                     |

| Message Displayed on<br>Analyzer | Message Displayed on<br>Analyzer | Description                                                                                                    |
|----------------------------------|----------------------------------|----------------------------------------------------------------------------------------------------|
|                                  | PLATFORM RT VALVE                | SHORT TO BATTERY or OPEN-CIRCUIT or SHORT TO GROUND (or advance test after short delay)                                                              |
|                                  | PLATFORM LEVEL UP                | SHORT TO BATTERY or OPEN-CIRCUIT or SHORT TO GROUND (or advance test after short delay)                                                              |
|                                  | PLATFORM LEVEL DOWN              | SHORT TO BATTERY or OPEN-CIRCUIT or SHORT TO GROUND (or advance test after short delay)                                                              |
|                                  | HEAD/TAILLIGHTS                  | SHORT TO BATTERY or OPEN-CIRCUIT or SHORT TO GROUND (or advance test after short delay); dis-<br>played if the head/tail light option is configured. |
|                                  | VOTE RELAY                       | SHORT TO BATTERY or OPEN-CIRCUIT or SHORT TO GROUND (or advance test after short delay); dis-<br>played if the head/tail light option is configured. |
| CHECKING PLATFORM INPUTS         | DRIVE MAX SPEED                  | OPEN or CLOSED (advance after switch closed to open)                                                                                                 |
|                                  | DRIVE REDUCED SPEED              | OPEN or CLOSED (advance after switch closed to open)                                                                                                 |
|                                  | CL PLATFORM UP                   | OPEN or CLOSED (advanced test after switch toggles)                                                                                                  |
|                                  | OP PLATFORM UP                   | OPEN or CLOSED (advanced test after switch toggles)                                                                                                  |
|                                  | CL PLATFORM DOWN                 | OPEN or CLOSED (advanced test after switch toggles)                                                                                                  |
|                                  | OP PLATFORM DOWN                 | OPEN or CLOSED (advanced test after switch toggles)                                                                                                  |
|                                  | LIFT JOYSTICK TO UP MAX          | (wait for joystick to reach +100% then advance)                                                                                                    |
|                                  | LIFT JOYSTICK TO DOWN MAX        | (wait for joystick to reach - 100% then advance)                                                                                                    |
|                                  | SWING JOYSTICK TO LEFT MAX       | (wait for joystick to reach - 100% then advance)                                                                                                    |
|                                  | SWING JOYSTICK TO RIGHT MAX      | (wait for joystick to reach + 100% then advance)                                                                                                    |
|                                  | CREEP SWITCH CCW                 | OPEN or CLOSED (advanced test after switch toggles)                                                                                                  |
|                                  | CREEP SWITCH CW                  | OPEN or CLOSED (advanced test after switch toggles)                                                                                                  |
|                                  | FUNCSPDTOMAX                     |                                                                                                    |
|                                  | FUNC SPD TO MIN                  |                                                                                                    |
|                                  | CLHORN                           | OPEN or CLOSED (advanced test after switch toggles)                                                                                                  |
|                                  | OP HORN                          | OPEN or CLOSED (advanced test after switch toggles)                                                                                                  |
|                                  | CLPLATFORMLEFT                   | OPEN or CLOSED (advanced test after switch toggles)                                                                                                  |
|                                  | OP PLATFORM LEFT                 | OPEN or CLOSED (advanced test after switch toggles)                                                                                                  |
| C                                | CLPLATFORM RGHT                  | OPEN or CLOSED (advanced test after switch toggles)                                                                                                  |
| ist                              | OP PLATFORM RGHT                 | OPEN or CLOSED (advanced test after switch toggles)                                                                                                  |
|                                  | CL TOWER UP                      | OPEN or CLOSED (advanced test after switch toggles) (E300)                                                                                           |
| ×0                               | OP TOWER UP                      | OPEN or CLOSED (advanced test after switch toggles) (E300)                                                                                           |
| $\sim$                           | CL TOWER DOWN                    | OPEN or CLOSED (advanced test after switch toggles) (E300)                                                                                           |
| Ge                               | OP TOWER DOWN                    | OPEN or CLOSED (advanced test after switch toggles) (E300)                                                                                           |
|                                  | CLJIBUP                          | OPEN or CLOSED (advanced test after switch toggles)                                                                                                  |
|                                  | OP JIB UP                        | OPEN or CLOSED (advanced test after switch toggles)                                                                                                  |
|                                  | CLJIBDOWN                        | OPEN or CLOSED (advanced test after switch toggles)                                                                                                  |
|                                  | OP JIB DOWN                      | OPEN or CLOSED (advanced test after switch toggles)                                                                                                  |
|                                  | CL JIB LEFT                      | OPEN or CLOSED (advanced test after switch toggles)                                                                                                  |
|                                  | OP JIB LEFT                      | OPEN or CLOSED (advanced test after switch toggles)                                                                                                  |
|                                  | CL JIB RIGHT                     | OPEN or CLOSED (advanced test after switch toggles)                                                                                                  |
|                                  | OP JIB RIGHT                     | OPEN or CLOSED (advanced test after switch toggles)                                                                                                  |
|                                  | CLTELEIN                         | OPEN or CLOSED (advanced test after switch toggles)                                                                                                  |

| Message Displayed on<br>Analyzer | Message Displayed on<br>Analyzer | Description                                                                                                    |
|----------------------------------|----------------------------------|----------------------------------------------------------------------------------------------------|
|                                  | OP TELE IN                       | OPEN or CLOSED (advanced test after switch toggles)                                                                                                   |
|                                  | CL TELE OUT                      | OPEN or CLOSED (advanced test after switch toggles)                                                                                                   |
|                                  | OP TELE OUT                      | OPEN or CLOSED (advanced test after switch toggles)                                                                                                   |
|                                  | CL DRIVE ORIENT                  | OPEN or CLOSED (advanced test after switch toggles)                                                                                                   |
|                                  | OP DRIVE ORIENT                  | OPEN or CLOSED (advanced test after switch toggles)                                                                                                   |
|                                  | DRIVE JOYSTICK TO FORWARD MAX    | (wait for joystick to reach $+100\%$ then advance)                                                                                                    |
|                                  | DRIVE JOYSTICK TO BACK MAX       | (wait for joystick to reach -100% then advance)                                                                                                    |
|                                  | STEER TO LEFT MAX                | OPEN or CLOSED (advanced test after switch toggles)                                                                                                   |
|                                  | STEER TO RIGHT MAX               | OPEN or CLOSED (advanced test after switch toggles)                                                                                                   |
|                                  | CL HEADLIGHT SWITCH              | OPEN or CLOSED (advanced test after switch toggles)                                                                                                   |
|                                  | OP HEADLIGHT SWITCH              | OPEN or CLOSED (advanced test after switch toggles)                                                                                                   |
|                                  | CL SKYGUARD OVR                  | OPEN or CLOSED (advanced test after switch toggles); display on if MACHINE SETUP 'SKYGUARD = YES                                                      |
|                                  | OP SKYGUARD OVR                  | OPEN or CLOSED (advanced test after switch toggles); display on if MACHINE SETUP ' SKYGUARD = YES                                                     |
|                                  | ENGAGESKYGUARD                   | SkyGuard bar pressed; SkyGuard inputs #1 and #2 must both change to low state for passing condi-<br>tion; display on if MACHINE SETUP 'SKYGUARD = YES |
|                                  | RELEASESKYGUARD                  | Both SkyGuard inputs must change to high; display on if MACHINE SETUP'SKYGUARD = YES                                                                  |
|                                  | ENGAGE SOFTTOUCH                 | OPEN or CLOSED (advanced test after switch toggles); display on if MACHINE SETUP 'SOFTTOUCH = YES                                                     |
|                                  | RELEASE SOFTTOUCH                | OPEN or CLOSED (advanced test after switch toggles); display on if MACHINE SETUP 'SOFTTOUCH=<br>YES                                                   |
| CHECKING GROUND INPUTS           | CL SWING RIGHT                   | OPEN or CLOSED (advanced test after switch toggles)                                                                                                   |
|                                  | OP SWING RIGHT                   | OPEN or CLOSED (advanced test after switch toggles)                                                                                                   |
|                                  | CLSWINGLEFT                      | OPEN or CLOSED (advanced test after switch toggles)                                                                                                   |
|                                  | OP SWING LEFT                    | OPEN or CLOSED (advanced test after switch toggles)                                                                                                   |
|                                  | CLTOWERUP                        | OPEN or CLOSED (advanced test after switch toggles)                                                                                                   |
|                                  | OP TOWER UP                      | OPEN or CLOSED (advanced test after switch toggles)                                                                                                   |
|                                  | CL TOWER DOWN                    | OPEN or CLOSED (advanced test after switch toggles)                                                                                                   |
| ×C                               | OP TOWER DOWN                    | OPEN or CLOSED (advanced test after switch toggles)                                                                                                   |
|                                  | CLLIFTUP                         | OPEN or CLOSED (advanced test after switch toggles)                                                                                                   |
| GC                               | OP LIFT UP                       | OPEN or CLOSED (advanced test after switch toggles)                                                                                                   |
|                                  | CLLIFTDOWN                       | OPEN or CLOSED (advanced test after switch toggles)                                                                                                   |
|                                  | OP LIFT DOWN                     | OPEN or CLOSED (advanced test after switch toggles)                                                                                                   |
|                                  | CLTELEOUT                        | OPEN or CLOSED (advanced test after switch toggles)                                                                                                   |
|                                  | OP TELE OUT                      | OPEN or CLOSED (advanced test after switch toggles)                                                                                                   |
|                                  | CLTELEIN                         | OPEN or CLOSED (advanced test after switch toggles)                                                                                                   |
|                                  | OP TELE IN                       | OPEN or CLOSED (advanced test after switch toggles)                                                                                                   |
|                                  | CLJIBUP                          | OPEN or CLOSED (advanced test after switch toggles)                                                                                                   |
|                                  | OP JIB UP                        | OPEN or CLOSED (advanced test after switch toggles)                                                                                                   |
|                                  | CL JIB DOWN                      | OPEN or CLOSED (advanced test after switch toggles)                                                                                                   |

| Message Displayed on<br>Analyzer | Message Displayed on<br>Analyzer | Description                                                                                                    |
|----------------------------------|----------------------------------|----------------------------------------------------------------------------------------------------|
|                                  | OP JIB DOWN                      | OPEN or CLOSED (advanced test after switch toggles)                                                                                                    |
|                                  | CL JIB SWING LEFT                | OPEN or CLOSED (advanced test after switch toggles)                                                                                                    |
|                                  | OP JIB SWING LEFT                | OPEN or CLOSED (advanced test after switch toggles)                                                                                                    |
|                                  | CL JIB SWING RIGHT               | OPEN or CLOSED (advanced test after switch toggles)                                                                                                    |
|                                  | OP JIB SWING RIGHT               | OPEN or CLOSED (advanced test after switch toggles)                                                                                                    |
|                                  | CL PATFORM LEFT                  | OPEN or CLOSED (advanced test after switch toggles)                                                                                                    |
|                                  | OP PLATFORM LEFT                 | OPEN or CLOSED (advanced test after switch toggles)                                                                                                    |
|                                  | CL PLATFORM RGHT                 | OPEN or CLOSED (advanced test after switch toggles)                                                                                                    |
|                                  | OP PLATFORM RGHT                 | OPEN or CLOSED (advanced test after switch toggles)                                                                                                    |
|                                  | CL PLATFORM UP                   | OPEN or CLOSED (advanced test after switch toggles)                                                                                                    |
|                                  | OP PLATFORM UP                   | OPEN or CLOSED (advanced test after switch toggles)                                                                                                    |
|                                  | CL PLATFORM DOWN                 | OPEN or CLOSED (advanced test after switch toggles)                                                                                                    |
|                                  | OP PLATFORM DOWN                 | OPEN or CLOSED (advanced test after switch toggles)                                                                                                    |
|                                  | CL FUNC ENABLE                   | OPEN or CLOSED (advanced test after switch toggles)                                                                                                    |
|                                  | OP FUNC ENABLE                   | OPEN or CLOSED (advanced test after switch toggles)                                                                                                    |
|                                  | CLMSSO SWITCH                    | OPEN or CLOSED (advanced test after switch toggles); display only if MACHINE SETUP 'MARKET = CE                                                                                        |
|                                  | OP MSSO SWITCH                   | OPEN or CLOSED (advanced test after switch toggles); display only if MACHINE SETUP ' MARKET = CE                                                                                       |
| TESTING PLATFORM LAMPS           | BATFULLLAMPON                    |                                                                                                    |
|                                  | BAT 3/4 LAMP ON                  |                                                                                                    |
|                                  | BAT 1/2 LAMP ON                  |                                                                                                    |
|                                  | BAT 1/4 LAMP ON                  |                                                                                                    |
|                                  | LOW BATTERY                      |                                                                                                    |
|                                  | ENABLE LAMP ON                   |                                                                                                    |
|                                  | CREEP LAMP ON                    |                                                                                                    |
| ·S                               | DISTRESS LAMP ON                 |                                                                                                    |
|                                  | TILTLAMPON                       |                                                                                                    |
| ×O Ť                             | OVERLOAD LAMP ON                 | Display only if LSS configured                                                                                                    |
|                                  | DRIVE ORIENTATION LAMP ON        |                                                                                                    |
| G                                | SKYGUARD LAMP ON                 | Display on if SkyGuard configured                                                                                                    |
|                                  | SOFTTOUCH                        | Display if Soft Touch configured                                                                                                    |
|                                  | PLAT ALARM ON                    |                                                                                                    |
|                                  | HORN ON                          |                                                                                                    |
| TESTING GROUND LAMPS             | OVERLOAD LAMP ON                 | Display only if MACHINE SETUP ' MARKET = CE                                                                                                    |
|                                  | ALERT BEACON                     | Display only if MACHINE SETUP-> ALERT BEACON = 20FPM FOR CREEP                                                                                                    |
| TESTS COMPLETE                   |                                  | Indicates that the system test is complete. Any problems reported should have been noted and should now be rectified. Press ESC/CANCEL to return to the RUN SYSTEM TEST Analyzer menu. |

## 6.4 CALIBRATING STEER

When calibrating steering, each individual wheel must be calibrated in order to make the tire and wheel parallel with the frame. Two methods to help ensure proper calibration are the use of a carpenter's square to square the spindle to the axle or aligning the two wheels on one side using a stretched string.

- **1.** Position the Platform/Ground select switch to the Platform position.
- **2.** Plug the analyzer into the connector at the base of the platform control box.
- **3.** Pull out the Emergency Stop switch and Start the engine.

PRESS ENTER

ENTER

**4.** The analyzer screen should read:

HELP:

ESC

CRL IBRATION: STEER SEMSOR

8. Use the arrow keys to reach STEER SENSOR. The screen

will read:

9. Hit Enter. The screen will read:

- L. Hit Enter. ATIONS. Hit
- 5. Use the arrow button to reach ACCESS LEVEL. Hit Enter.
- 6. Enter the Access Code, 33271.
- 7. Use the right Arrow key to reach CALIBRATIONS. Hit Enter.

10. Hit Enter. The screen will read:

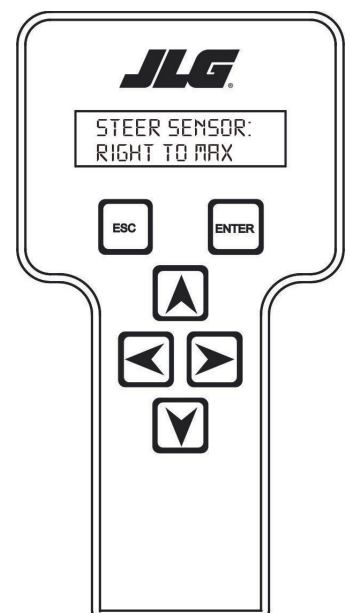

- **11.** Activate the steer control until the tire and wheel are straight in relationship with the chassis, then leave off the control. The display will read Right Steer Maximum value.
- 12. Hit Enter. The screen will read:
- **NOTE:** It's important that the tires are pointed as straight as possible. This will allow Max Drive Speed, longer run times and reduced motor and controller heat.

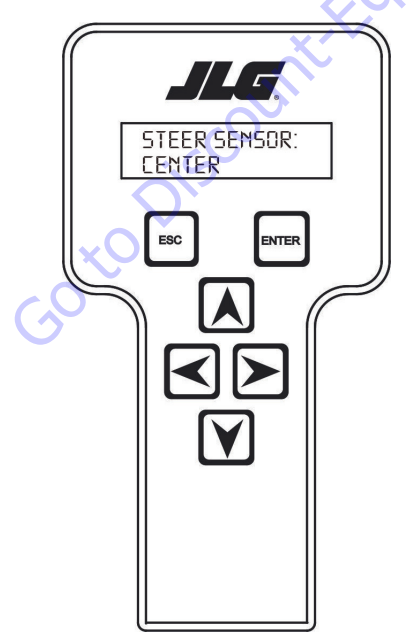

**13.** The display will read steering Center position value.

14. Hit Enter. The screen will read:

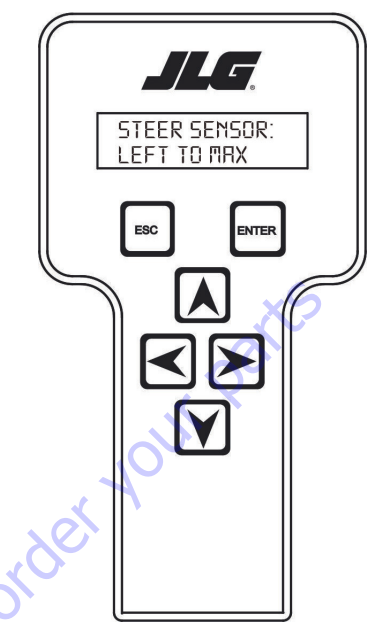

- 15. The display will read Left Steer Maximum value.
- 16. Hit Enter. The screen will read:

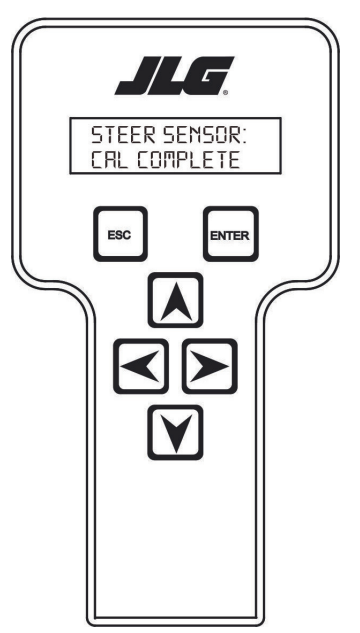

**17.** After completing all the Steer Calibrations, hit ESC twice to go back to CALIBRATIONS.

## 6.5 CALIBRATING TILT SENSOR

## NOTICE

A NEW TILT MODULE WILL ACT AS IF IT IS TILTED ALL OF THE TIME UNTIL THE-FOLLOWING PROCEDURE IS PERFORMED.

## **WARNING**

DO NOT CALIBRATE THE LEVEL SENSOR EXCEPT ON A LEVEL SURFACE.

- 1. Use the following procedure to calibrate the tilt sensor.
- **2.** Before the tilt sensor can be calibrated, the following conditions must be met:
  - **a.** Steering previously calibrated.
  - b. Wheels straight.
  - c. Turntable centered.
  - d. Boom fully retracted.
  - e. Boom angle is less than 45°.
  - **f.** Machine on firm, level ground.
- **3.** Position the Platform/Ground select switch to the Platform position.
- **4.** Plug the analyzer into the connector inside the Ground control box.
- **5.** Pull out the Emergency Stop switch and Start the engine.
- 6. The analyzer screen should read:

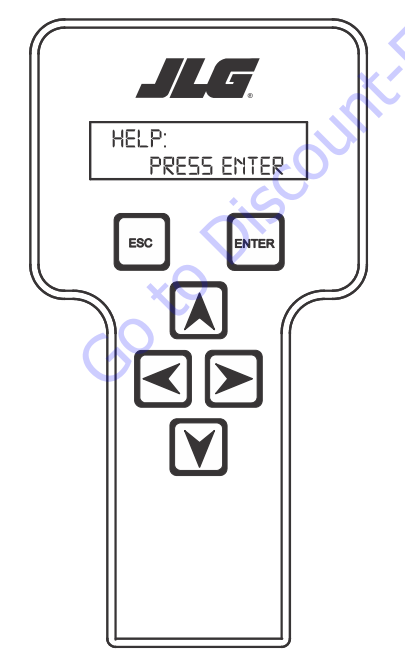

- **9.** Use the right Arrow key to reach CALIBRATIONS. Hit Enter.
- **10.** Use the arrow keys to reach TILT SENSOR. The screen will read:

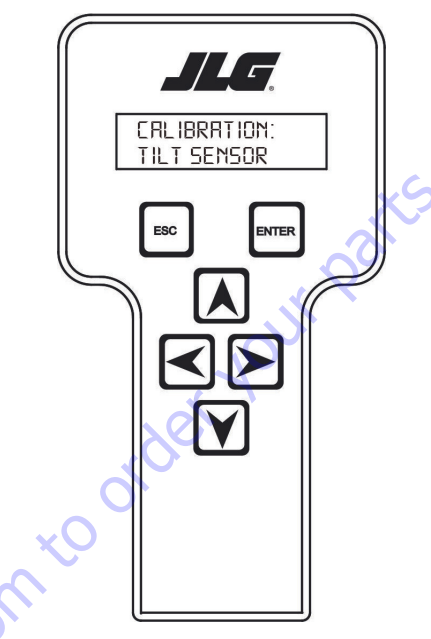

11, Hit Enter. The screen will read:

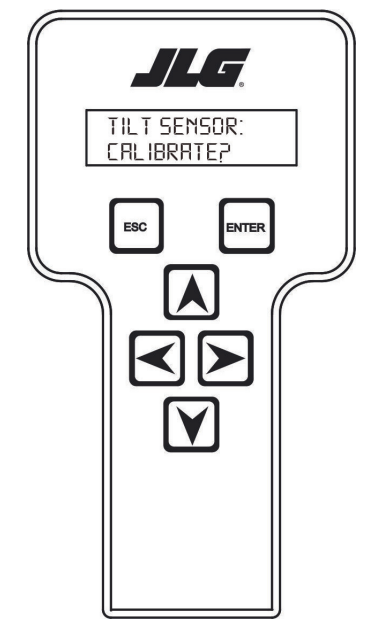

- 7. Use the arrow button to reach ACCESS LEVEL. Hit Enter.
- 8. Enter the Access Code, 33271.

**12.** When prompted, swing turntable 180° to opposite end of chassis.

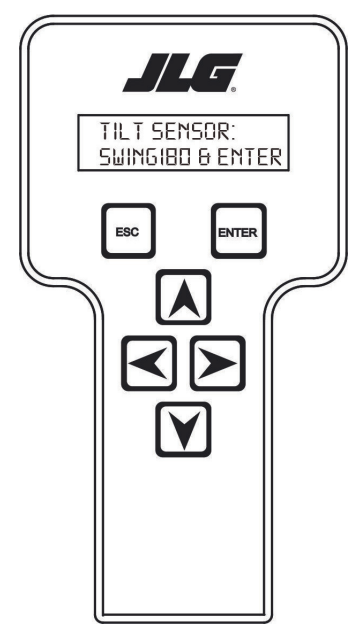

13. Hit Enter. The screen will read:

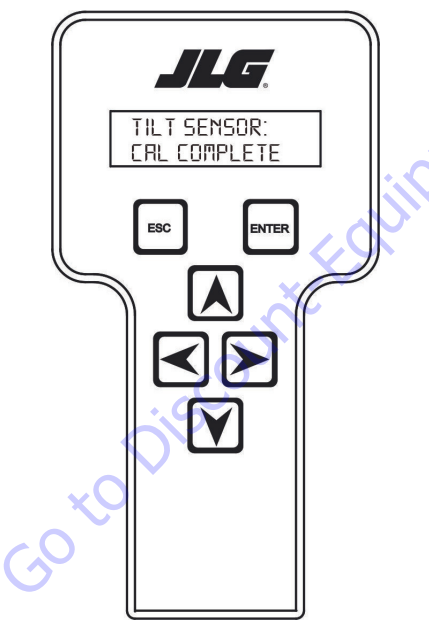

- **14.** Upon completing swing calibration, swing turntable 180° back to the stowed position.
- **15.** Hit ESC twice to go back to CALIBRATIONS.

## 6.6 CALIBRATING LOAD SENSING

- **NOTE:** Calibration sub-menu LOAD SENSING is visible only if MACHINE SET-UP sub-menu LOAD SYSTEM is selected to NO.
  - **1.** Position the Platform/Ground select switch to the Platform position.
  - **2.** Plug the analyzer into the connector at the base of the platform control box.
  - **3.** Pull out the Emergency Stop switch and Start the engine.
  - 4. The analyzer screen should read:

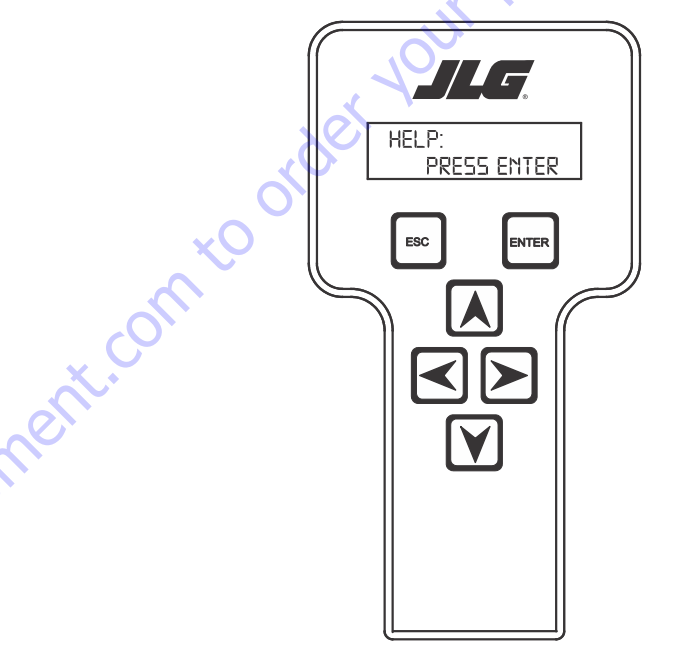

- 5. Use the arrow button to reach ACCESS LEVEL. Hit Enter.
- 6. Enter the Access Code, 33271.
- **7.** Use the right Arrow key to reach CALIBRATIONS. Hit Enter.

**8.** Use the arrow keys to reach LOAD SENSING. The screen will read:

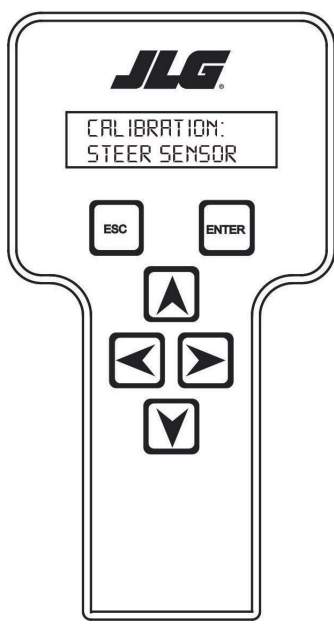

ENTER

CRLIBRATION: LORD SENSING

ESC

**9.** Hit Enter. The screen will read:

**10.** Hit Enter. The screen will read:

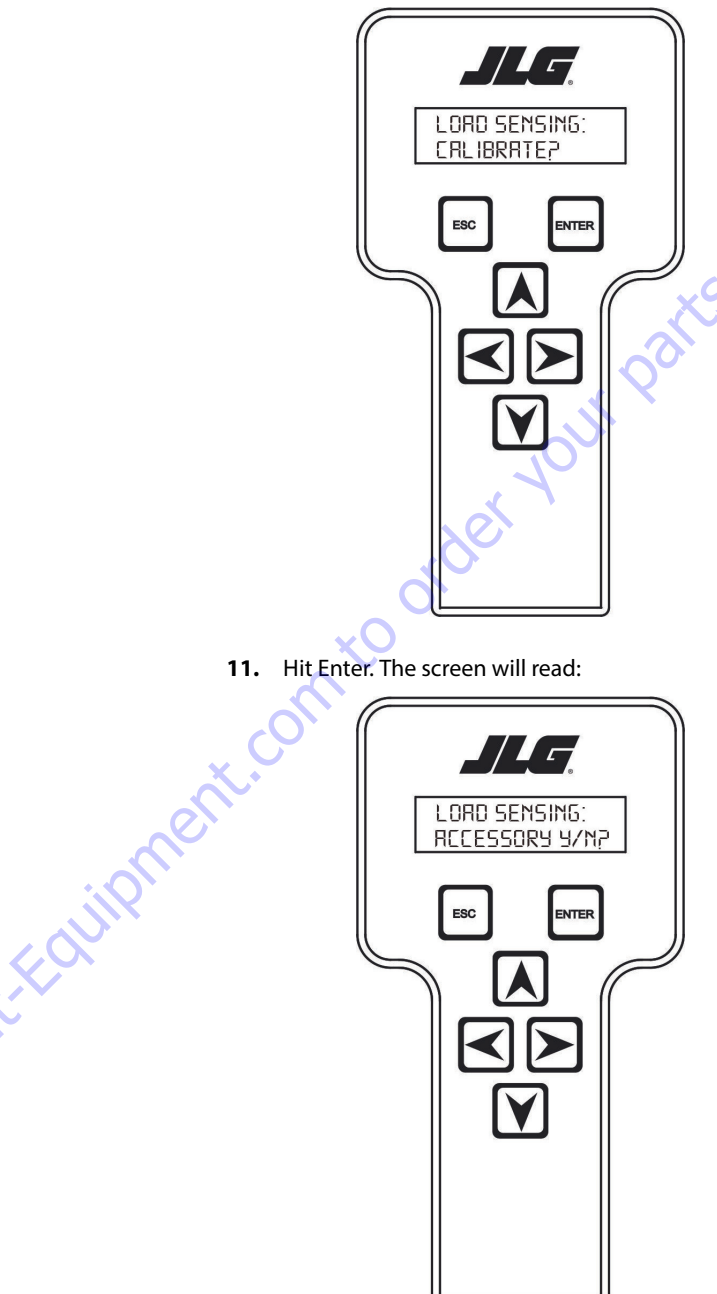

**12.** Hit Enter. The screen will read:

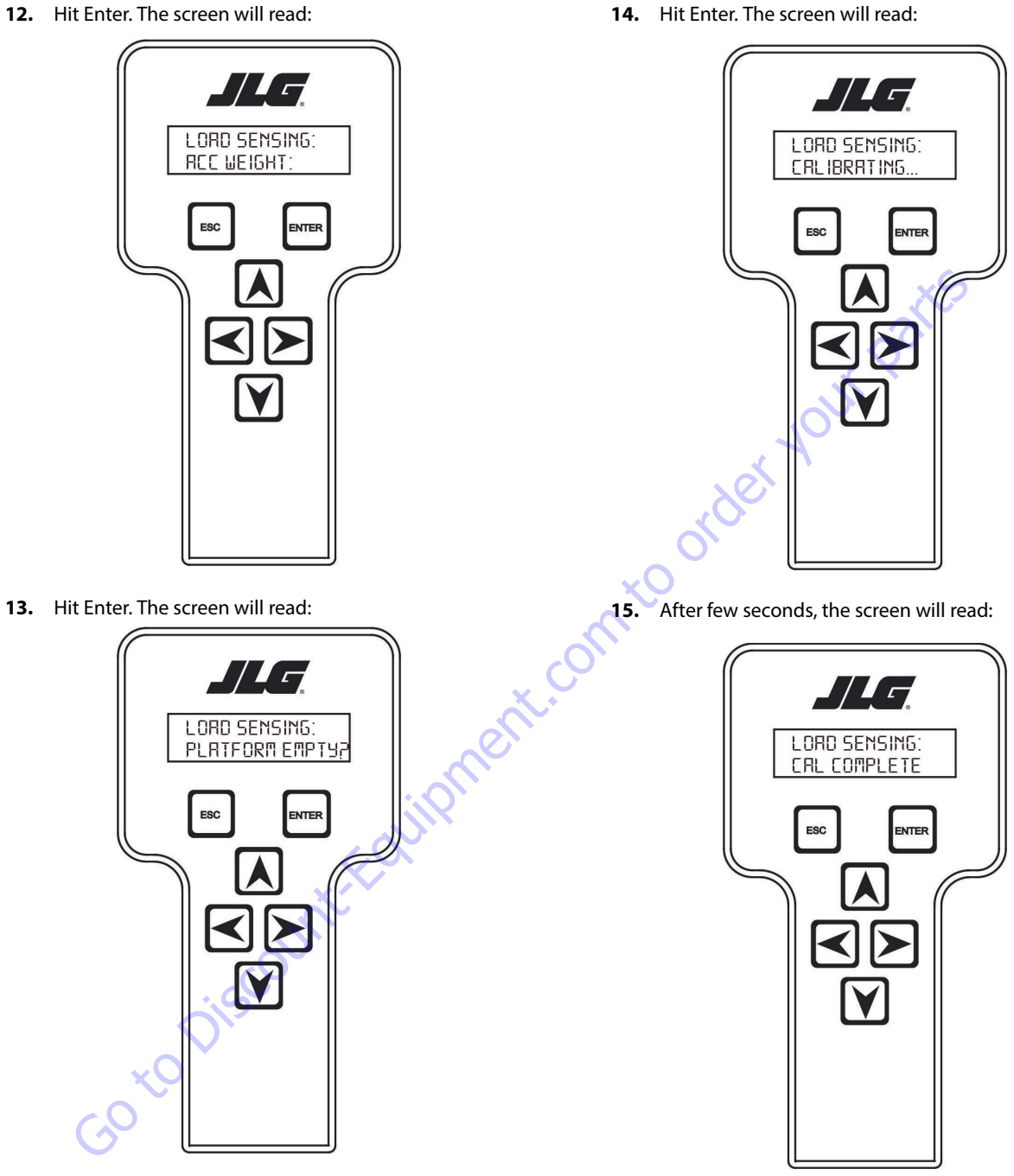

16. Hit ESC twice to go back to CALIBRATIONS

| DTC Cat | DTC Text                                                       | Fault Description                                                                                                    | Solution                                                                                                    |
|---------|----------------------------------------------------------------|----------------------------------------------------------------------------------------------------|----------------------------------------------------------------------------------------------------|
| 001     | EVERYTHING OK                                                  | The UGM determines that platform station<br>(EVERYTING OK)<br>OR ground station (GROUND MODE OK) is selected<br>and no system faults exist, including Power Mod-<br>ule check; 0 (No Fault)                                                                                                    | Occurrence of active DTC                                                                                                    |
| 002     | GROUND MODE OK                                                 | The normal help message in Ground Mode. Dis-<br>plays on the analyzer only.                                                                                                    | Ground Mode selected;<br>& occurrence of active DTC                                                                                                    |
| 008     | FUNCTIONS LOCKED OUT - SYSTEM POW-<br>ERED DOWN                | Conditions exist and time for automatic power-<br>down has expired.                                                                                                    | Powercycled                                                                                                    |
| 0010    | RUNNING AT CUTBACK - OUT OF TRANS-<br>PORT POSITION            | Machine is in the Out Of Transport Position                                                                                                    | Machine is not Out of Transport;<br>If Swung, DOS transition requirements are<br>required to return to In Line speed                                        |
| 0011    | FSW OPEN                                                       | Machine is in Platform Mode;<br>Any of the following Platform inputs become<br>active after power up, but before Machine<br>Enabled:<br>Drive joystick is not in the neutral position,<br>Steer, Lift and/or Swing joystick is not in the neu-<br>tral position;<br>Tower Lift;<br>Telescope;<br>Platform Level;<br>Platform Rotate;<br>Jib Lift (if MACHINE SETUP -> JIB = YES);<br>Jib Swing (if MACHINE SETUP -> JIB PLUS =<br>YES); | Controls initialized                                                                                                    |
| 0012    | RUNNING AT CREEP - CREEP SWITCH OPEN                           | Machine is in Platform Mode;<br>Platform creep switch input = HIGH;<br>Fault RUNNING AT CREEP – TILTED AND ABOVE<br>ELEVATION (0013) is not active                                                                                                    | Platform creep switch input = Low                                                                                                    |
| 0013    | RUNNING AT CREEP - TILTED AND ABOVE<br>ELEVATION               | Machine is in Platform mode;<br>Machine is Above Elevation and Tilted;<br>MACHINE SETUP-> TILT (not + CUT)                                                                                                    | Not all of the trigger conditions are met;<br>Then non-Creep function speed permitted<br>after controls initialized                                         |
| 0033    | TRACTION MOTOR AT CURRENT LIMIT                                | Machine is in Platform Mode and UGM detects<br>that Traction Current reported by any Power<br>Module > 270A for 3000ms;<br>MTM or SPM will keep the Traction motor current<br>below limit (280A@48V) but will not report<br>fault;                                                                                                    | Currents return to levels below trigger level for<br>same time period as trigger;<br>UGM shall remove Creep speed restriction after<br>controls initialized |
| 0036    | FUNCTION PREVENTED - FUNCTION<br>SELECTED BEFORE GROUND ENABLE | Machine is in Ground Mode (DTC 002);<br>Machine is not enabled;<br>Any valid ground control input becomes active;                                                                                                    | Controls Initialized.                                                                                                    |
| 0039    | SKYGUARD ACTIVE – FUNCTIONS CUTOUT                             | Machine is in Platform Mode and SkyGuard<br>Enabled                                                                                                    | Trigger conditions are no longer true                                                                                                    |
| 0047    | DRIVING IN CREEP – STEEP DESCENT                               | UGM detects that the machine is descending a<br>grade steeper than the MAX Grade setpoint<br>(greater than or equal to):<br>MAX Grade setpoint = 16.5 degrees for period of<br>greater than 1 second. [MACHINE SETUP =<br>E300].                                                                                                    | The UGM detects that the grade in direction of travel is more than 3 degrees less than the machine's trip point.                                            |

| Table 6-10. | Diagnostic | Trouble | Codes |
|-------------|------------|---------|-------|
|-------------|------------|---------|-------|

| DTC Cat | DTC Text                                                 | Fault Description                                                                                                    | Solution                                                                                                    |
|---------|----------------------------------------------------------|----------------------------------------------------------------------------------------------------|----------------------------------------------------------------------------------------------------|
| 0048    | BATTERY CHARGE LOW                                       | Battery SOC < 10%                                                                                                    | Battery SOC > Discharged;<br>speed restrictions removed after controls ini-<br>tialized                                                                                                    |
| 0046    | TORQUE CUTBACK - EXCESSIVE TILT                          | UGM detects that the machine is ascending an inclination of greater than or equal to:<br>16.5 degrees for period of greater than 1 second.<br>[MACHINE SETUP = E300].                                                                                                    | The UGM detects that the grade in direction of<br>travel is more than 3 degrees less than the<br>machine's trip point                                                                                                    |
| 211     | POWERCYCLE                                               | The normal help message is issued to designate<br>the start of each power cycle in Analyzer Logged<br>Help; new entry only recorded if new DTCs<br>occurred since last power cycle                                                                                                    | No special conditions required                                                                                                    |
| 212     | KEYSWITCH FAULTY                                         | UGM Ground Mode (input J7-3) and UGM Plat-<br>form Mode (input J7-2) are both HIGH at the<br>same time                                                                                                    | UGM Ground Mode (input J7-3) or UGM Plat-<br>form Mode (input J7-2) = LOW                                                                                                    |
| 213     | FSWFAULTY                                                | The ground footswitch input and platform foot-<br>switch input have been both HIGH or both LOW<br>for greater than or equal to 1 second                                                                                                    | Power cycled                                                                                                    |
| 221     | FUNCTION PROBLEM - HORN PERMA-<br>NENTLY SELECTED        | The horn switch was closed during power-up                                                                                                    | Horn switch input = LOW                                                                                                    |
| 224     | FUNCTION PROBLEM - STEER LEFT PER-<br>MANENTLY SELECTED  | Machine in Platform Mode;<br>Steer Left Switch input = HIGH at Startup                                                                                                    | Steer Left Switch returns to neutral; steer func-<br>tions enabled after remaining controls are ini-<br>tialized                                                                                                    |
| 225     | FUNCTION PROBLEM - STEER RIGHT PER-<br>MANENTLY SELECTED | Machine in Platform Mode;<br>Steer Right Switch input = HIGH at Startup                                                                                                    | Steer Right Switch returns to neutral;<br>Steer functions enabled after remaining con-<br>trols are initialized                                                                                                    |
| 227     | STEER SWITCHES FAULTY                                    | Both steer switch inputs on the Drive/Steer joy-<br>stick are High (detectable in Platform or Ground<br>mode).                                                                                                    | Steer Right and Steer Left are no longer simul-<br>taneous HIGH: steer and full Drive speed per-<br>mitted after controls are initialized                                                                                                    |
| 2211    | FSW INTERLOCK TRIPPED                                    | Machine is in Platform Mode;<br>A Machine Enabled state has been active for<br>greater than or equal to 7 seconds without acti-<br>vation of any drive, steer, or boom functions                                                                                                    | The footswitch is released                                                                                                    |
| 2212    | DRIVE LOCKED - JOYSTICK MOVED BEFORE<br>FOOTSWITCH       | The machine is in Platform Mode and the drive<br>joystick is not in the neutral position immedi-<br>ately following Start Up,.<br>The machine is in Platform Mode and a proper<br>machine enable signal is received or DTC 2213,<br>2221 or 2223 is active while the drive joystick is<br>not in the neutral position. | If triggered by the drive joystick not being in the<br>neutral position immediately following Start<br>Up THEN when Drive joystick is returned to its<br>neutral position and the machine is not in the<br>Enabled state. If triggered by proper machine<br>enable signal being received while the drive<br>joystick is not in the neutral position then when<br>the Drive joystick is returned to neutral or the<br>footswitch is released |
| 2213    | STEER LOCKED - SELECTED BEFORE FOOT-<br>SWITCH           | The UGM detects that the machine is in Platform<br>Mode and a proper machine enable signal is<br>received or DTC 2212, 2221 or 2223 is active<br>while the steer controls are not in the neutral<br>position.                                                                                                    | When the steer controls are returned to neutral<br>or the footswitch is released                                                                                                    |
| 2216    | D/S JOY. OUT OF RANGE HIGH                               | The PM detects that the drive or steer joystick signal voltage > 8.1V and reports the fault to the UGM.                                                                                                    | The PM no longer reports the fault                                                                                                    |

| DTC Cat | DTC Text                                                         | Fault Description                                                                                                    | Solution                                                                                                    |
|---------|------------------------------------------------------------------|----------------------------------------------------------------------------------------------------|----------------------------------------------------------------------------------------------------|
| 2217    | D/S JOY. CENTER TAP BAD                                          | The PM detects that the drive/steer center tap<br>voltage is not between 3.31 volts and 3.75 volts<br>and reports the fault to the UGM                                                                                                    | The PM detects that the drive/steer center tap<br>voltage is between 3.31 and 3.75 volts and no<br>longer reports the fault to the UGM                                                                                                    |
| 2219    | L/S JOY. OUT OF RANGE HIGH                                       | The PM detects that the Lift or Swing joystick sig-<br>nal voltage > 8.1V and reports the fault to the<br>UGM.                                                                                                    | The PM detects that the lift/swing center tap<br>voltage is between 3.31 and 3.75 volts and no<br>longer reports the fault to the UGM                                                                                                    |
| 2220    | L/S JOY. CENTER TAP BAD                                          | The PM detects that the Lift or Swing center tap<br>voltage is not between 3.31 volts and 3.75 volts<br>and reports the fault to the UGM                                                                                                    | The PM detects that the lift/swing center tap<br>voltage is between 3.31 and 3.75 volts and no<br>longer reports the fault to the UGM                                                                                                    |
| 2221    | LIFT/SWING LOCKED - JOYSTICK MOVED<br>BEFORE FOOTSWITCH          | The machine is in Platform Mode and the Lift<br>and/or Swing controls are not in the neutral<br>position immediately following Start Up -OR-<br>The machine is in Platform Mode and a proper<br>machine enable signal is received or DTC 2212,<br>2213 or 2223 is active while the Lift/Swing joy-<br>stick is not in the neutral position.                           | If triggered by the Lift/Swing controls not<br>being in the neutral position immediately fol-<br>lowing Start Up, then when Lift/Swing controls<br>are returned to neutral and the machine is not<br>in the Enabled state.<br>If triggered by proper machine enable signal<br>being received while the Lift/Swing controls<br>are not in the neutral position, then when the<br>Lift/Swing controls are returned to neutral or<br>the footswitch is released |
| 2222    | WAITING FOR FSW TO BE OPEN                                       | Machine is in Platform Mode AND Footswitch has been engaged since Start Up                                                                                                    | Footswitch is disengaged                                                                                                    |
| 2223    | FUNCTION SWITCHES LOCKED - SELECTED<br>BEFORE ENABLE             | The machine is in Platform Mode and a proper<br>machine enable signal is received or DTC 2212,<br>2213 or 2221 is active while any of the following<br>boom control inputs are engaged: AWDA Enable,<br>Tower Lift, Telescope, Platform Level, Platform<br>Rotate, Jib Lift (if MACHINE SETUP -> JIB = YES)<br>and Jib Rotate (if MACHINE SETUP -> JIB PLUS =<br>YES) | None of the boom controls that trigger this fault<br>are engaged or the Footswitch is disengaged.                                                                                                    |
| 2245    | FUNCTION PROBLEM - JIB SWING LEFT PER-<br>MANENTLY SELECTED      | The machine is in Platform mode and the Jib<br>Swing Left input = High at Startup                                                                                                    | Jib Swing Left input = LOW while the machine is not Enabled                                                                                                    |
| 2246    | FUNCTION PROBLEM - JIB SWING RIGHT<br>PERMANENTLY SELECTED       | The machine is in Platform mode and the Jib<br>Swing Right input — High at Startup                                                                                                    | Jib Swing Right input = LOW while the machine is not Enabled                                                                                                    |
| 2247    | FUNCTION PROBLEM - PLATFORM ROTATE<br>LEFT PERMANENTLY SELECTED  | The machine is in Platform mode and the Plat-<br>form Rotate Left input = High at Startup                                                                                                    | Platform Rotate Left input = LOW while the<br>machine is not Enabled                                                                                                    |
| 2248    | FUNCTION PROBLEM - PLATFORM ROTATE<br>RIGHT PERMANENTLY SELECTED | The machine is in Platform mode and the Plat-<br>form Rotate Right input — High at Startup                                                                                                    | Platform Rotate Right input = LOW while the<br>machine is not Enabled                                                                                                    |
| 2249    | FUNCTION PROBLEM - JIB LIFT UP PERMA-<br>NENTLY SELECTED         | The machine is in Platform mode and the Jib Lift<br>Up input = High at Startup                                                                                                    | Jib Lift Up input = LOW while the machine is not<br>Enabled                                                                                                    |
| 2250    | FUNCTION PROBLEM - JIB LIFT DOWN PER-<br>MANENTLY SELECTED       | The machine is in Platform mode and the Jib Lift<br>Down input — High at Startup                                                                                                    | Jib Lift Down input = LOW while the machine is not Enabled                                                                                                    |
| 2251    | FUNCTION PROBLEM - TELESCOPE IN PER-<br>MANENTLY SELECTED        | The machine is in Platform mode and the Tele-<br>scope In input = High at Startup                                                                                                    | Telescope In input = LOW while the machine is not Enabled                                                                                                    |
| 2252    | FUNCTION PROBLEM - TELESCOPE OUT<br>PERMANENTLY SELECTED         | The machine is in Platform mode and the Tele-<br>scope Out input = High at Startup                                                                                                    | Telescope Out input = LOW while the machine is not Enabled                                                                                                    |
| 2257    | FUNCTION PROBLEM - TOWER LIFT UP PER-<br>MANENTLY SELECTED       | The machine is in Platform mode and the Tower<br>Lift Up input — High at Startup                                                                                                    | Telescope Out input = LOW while the machine is not Enabled                                                                                                    |
| 2258    | FUNCTION PROBLEM - TOWER LIFT DOWN<br>PERMANENTLY SELECTED       | The machine is in Platform mode and the Tower<br>Lift Down input = High at Startup                                                                                                    | TowerLift Down input = LOW while the machine is not Enabled                                                                                                    |

| DTC Cat | DTC Text                                                                       | Fault Description                                                                                                    | Solution                                                                        |
|---------|--------------------------------------------------------------------------------|----------------------------------------------------------------------------------------------------|---------------------------------------------------------------------------------|
| 2262    | FUNCTION PROBLEM - PLATFORM LEVEL<br>UP PERMANENTLY SELECTED                   | The machine is in Platform mode and the Plat-<br>form Level Up input = High at Startup                                                                                               | Platform Level Up input = LOW while the machine is not Enabled                  |
| 2263    | FUNCTION PROBLEM - PLATFORM LEVEL<br>DOWN PERMANENTLY SELECTED                 | The machine is in Platform mode and the Plat-<br>form Level Down input = High at Startup                                                                                             | Platform Level Down input = LOW while the<br>machine is not Enabled             |
| 2264    | FUNCTION PROBLEM - DOS OVERRIDE PER-<br>MANENTLY SELECTED                      | The machine is in Platform mode and the Drive<br>Orientation switch input = High at Startup                                                                                          | Drive Orientation input = LOW while the machine is not Enabled                  |
| 2286    | FUNCTION PROBLEM - SOFT TOUCH / SKY-<br>GUARD OVERRIDE PERMANENTLY<br>SELECTED | [(MACHINE SETUP → SKYGUARD = YES) or<br>(MACHINE SETUP → SOFT TOUCH = YES)];<br>Machine is in Platform Mode;<br>The Soft Touch / SkyGuard Override switch input<br>= High at Startup | The Soft Touch / SkyGuard Override switch input<br>= Low                        |
| 234     | FUNCTION SWITCHES FAULTY - CHECK<br>DIAGNOSTICS/BOOM                           | Both inputs associated with mutually exclusive operations are simultaneously active.                                                                                                 | Trigger conditions no longer true.                                              |
| 2310    | FUNCTION PROBLEM - GROUND ENABLE<br>PERMANENTLY SELECTED                       | The machine is in Ground mode and the Function<br>Enable input = High at Startup                                                                                                    | Enable switch = LOW; Enable permitted after controls initializ                  |
| 2370    | FUNCTION PROBLEM - JIB LIFT UP PERMA-<br>NENTLY SELECTED                       | If MACHINE SETUP $\hat{v}$ JIB = YES and the machine is<br>in Ground mode and the subject switch input =<br>High at Start Up                                                         | Function switch returns to neutral and the machine is not in the Enabled state. |
| 2371    | FUNCTION PROBLEM - JIB LIFT DOWN PER-<br>MANENTLY SELECTED                     | If MACHINE SETUP $\ddot{v}$ JIB = YES and the machine is<br>in Ground mode and the subject switch input =<br>High at Start Up                                                        | Function switch returns to neutral and the machine is not in the Enabled state. |
| 2372    | FUNCTION PROBLEM - SWING LEFT PER-<br>MANENTLY SELECTED                        | The machine is in Ground mode and the Swing<br>Left = High at Start Up                                                                                                    | Function switch returns to neutral and the machine is not in the Enabled state. |
| 2373    | FUNCTION PROBLEM - SWING RIGHT PER-<br>MANENTLY SELECTED                       | The machine is in Ground mode and the Swing<br>Right input — High at Start Up                                                                                                    | Function switch returns to neutral and the machine is not in the Enabled state. |
| 23105   | FUNCTION PROBLEM - TOWER LIFT UP PER-<br>MANENTLY SELECTED                     | The machine is in Ground mode and the Tower Lift<br>Up input = High at Start Up                                                                                                    | Function switch returns to neutral and the machine is not in the Enabled state. |
| 23106   | FUNCTION PROBLEM - TOWER LIFT DOWN<br>PERMANENTLY SELECTED                     | The machine is in Ground mode and the Tower Lift<br>Down input = High at Start Up                                                                                                    | Function switch returns to neutral and the machine is not in the Enabled state. |
| 23107   | FUNCTION PROBLEM - LIFT UP PERMA-<br>NENTLY SELECTED                           | The machine is in Ground mode and the Lift Up input = High at Start Up                                                                                                    | Function switch returns to neutral and the machine is not in the Enabled state. |
| 23108   | FUNCTION PROBLEM - LIFT DOWN PERMA-<br>NENTLY SELECTED                         | The machine is in Ground mode and the Lift Down input = High at Start Up                                                                                                    | Function switch returns to neutral and the machine is not in the Enabled state. |
| 23109   | FUNCTION PROBLEM - TELESCOPE IN PER-<br>MANENTLY SELECTED                      | The machine is in Ground mode and the Telescope<br>In input = High at Start Up                                                                                                    | Function switch returns to neutral and the machine is not in the Enabled state. |
| 23110   | FUNCTION PROBLEM - TELESCOPE OUT<br>PERMANENTLY SELECTED                       | The machine is in Ground mode and the Telescope<br>Out input = High at Start Up                                                                                                    | Function switch returns to neutral and the machine is not in the Enabled state. |
| 23111   | FUNCTION PROBLEM - PLATFORM LEVEL<br>UP PERMANENTLY SELECTED                   | The machine is in Ground mode and the Platform<br>Level Up input = High at Start Up                                                                                                  | Function switch returns to neutral and the machine is not in the Enabled state. |
| 23112   | FUNCTION PROBLEM - PLATFORM LEVEL<br>DOWN PERMANENTLY SELECTED                 | The machine is in Ground mode and the Platform<br>Level Down input = High at Start Up                                                                                                | Function switch returns to neutral and the machine is not in the Enabled state. |
| 23113   | FUNCTION PROBLEM - PLATFORM ROTATE<br>LEFT PERMANENTLY SELECTED                | The machine is in Ground mode and the Platform<br>Rotate Left input = High at Start Up                                                                                               | Function switch returns to neutral and the machine is not in the Enabled state. |
| 23114   | FUNCTION PROBLEM - PLATFORM ROTATE<br>RIGHT PERMANENTLY SELECTED               | The machine is in Ground mode and the Platform<br>Rotate Right input – High at Start Up                                                                                              | Function switch returns to neutral and the machine is not in the Enabled state. |
| 23163   | FUNCTION PROBLEM - MSSO PERMA-<br>NENTLY SELECTED                              | UGM determines that MSSO low-side switch is selected at Startup                                                                                                    | Function switch returns to neutral and the machine is not in the Enabled state. |
| 23171   | FUNCTION PROBLEM - JIB SWING LEFT PER-<br>MANENTLY SELECTED                    | The machine is in Ground mode and the Jib Swing<br>Left input = High at Start Up                                                                                                    | Jib Swing Left input = LOW and the machine is not in the Enabled state.         |

| DTC Cat | DTC Text                                                   | Fault Description                                                                                                    | Solution                                                                                                    |
|---------|------------------------------------------------------------|----------------------------------------------------------------------------------------------------|----------------------------------------------------------------------------------------------------|
| 23172   | FUNCTION PROBLEM - JIB SWING RIGHT<br>PERMANENTLY SELECTED | The machine is in Ground mode and the Jib Swing<br>Right input = High at Start Up                                                                                                    | Jib Swing Right input = LOW and the machine is not in the Enabled state.                                                           |
| 241     | AMBIENT TEMPERATURE SENSOR - OUT OF<br>RANGE LOW           | System is in platform mode;<br>MACHINE SETUP -> TEMP CUTOUT = yes;<br>Low Temperature Cutout Sensor reads less than or<br>equal to -50 C.f                                                                                                    | Ambient Temperature sensor reading > -50 °C<br>THEN speed restrictions removed after controls<br>are initialized                   |
| 242     | AMBIENT TEMPERATURE SENSOR - OUT OF<br>RANGE HIGH          | System is in platform mode;<br>MACHINE SETUP -> TEMP CUTOUT = yes;<br>Low Temperature Cutout Sensor reads greater<br>than or equal to 85 C.                                                                                                    | Ambient Temperature sensor reading > -50 °C;<br>Speed restrictions removed after controls are ini-<br>tialized                     |
| 253     | DRIVE PREVENTED - CHARGER CONNECTED                        | MACHINE SETUP => CHARGER INTERLOCK =<br>DRIVE ONLY;                                                                                                    | Trigger conditions not true;<br>Restrictions remove after Cntlni                                                                   |
| 259     | MODEL CHANGED - HYDRAULICS SUS-<br>PENDED - CYCLE EMS      | The MACHINE SETUP => MODEL has changed                                                                                                    | Powercycle                                                                                                    |
| 2514    | BOOM PREVENTED - DRIVE SELECTED                            | MACHINE SETUP => FUNCTION CUTOUT = BOOM<br>CUTOUT;<br>Drive or Steer is already engaged;<br>The boom is Above Elevation;<br>The operator is attempting to activate one of the<br>boom functions DTC 2514 supersedes DTC 2518 if<br>drive/steer and boom functions are both active<br>when machine transitions from Below Elevation<br>to Above Elevation. | Not all of the trigger conditions are met                                                                                          |
| 2516    | DRIVE PREVENTED - ABOVE ELEVATION                          | MACHINE SETUP => FUNCTION CUTOUT = DRIVE<br>CUTOUT;<br>The boom is Above Elevation;<br>The operator is attempting to activate Drive or<br>Steer;                                                                                                    | Not all of the trigger conditions are met                                                                                          |
| 2518    | DRIVE PREVENTED – BOOM SELECTED                            | MACHINE SETUP => FUNCTION CUTOUT = DRIVE<br>CUTOUT;<br>The boom is Above Elevation;<br>The operator is attempting to activate Drive or<br>Steer;                                                                                                    | Not all of the trigger conditions are met                                                                                          |
| 2538    | FUNCTION PREVENTED – CHARGER CON-<br>NECTED                | MACHINE SETUP => CHARGER INTERLOCK = CUT-<br>OUT ALL;<br>MTM reports charger connected;<br>UGM determines that machine is Enabled, and a<br>function command was attempted.                                                                                                    | Not all of the trigger conditions are met;<br>Restricts removed after CntIni                                                       |
| 2548    | SYSTEM TEST MODE ACTIVE                                    | UGM determines that System Test Mode is active                                                                                                    | Power cycled                                                                                                    |
| 2549    | DRIVE & BOOM PREVENTED - SOFT TOUCH<br>ACTIVE              | MACHINE SETUP → SOFT TOUCH = YES;<br>Machine is in Platform Mode;<br>Soft Touch State = Enabled                                                                                                    | Not all of the trigger conditions are met                                                                                          |
| 2563    | SKYGUARD SWITCH – DISAGREEMENT                             | MACHINE SETUP => SKYGUARD ≠ NO;<br>Machine is in Platform Mode; [(SkyGuard input #1<br>Platform Module J7-18) ≠ (SkyGuard input #2<br>Platform Module J1-23)] > 160ms                                                                                                    | [{SkyGuard inputs (Platform Module J7-18 =<br>High) and (Platform Module J1-23 = High)} and<br>(Footswitch State = Not Depressed)] |
| 2564    | DRIVE PREVENTED – LEFT BRAKE NOT<br>RELEASING              | Module detects brakes have not released because<br>EB coil is damaged                                                                                                    | Power cycle                                                                                                    |
| 2565    | DRIVE PREVENTED – RIGHT BRAKE NOT<br>RELEASING             | Module detects brakes have not released because<br>EB coil is damaged                                                                                                    | Powercycle                                                                                                    |

| DTC Cat | DTC Text                                                   | Fault Description                                                                                                    | Solution                                                                                                    |
|---------|------------------------------------------------------------|----------------------------------------------------------------------------------------------------|----------------------------------------------------------------------------------------------------|
| 2568    | TEMPERATURE CUTOUT ACTIVE – AMBIENT<br>TEMPERATURE TOO LOW | Low Temperature Cutout = Active                                                                                                    | Low Temperature Cutout = Inactive; speed restrictions removed after controls are initialized                                 |
| 2576    | PLATFORM LEVEL PREVENTED – ABOVE<br>ELEVATION              | UGM has determined that all of the following con-<br>ditions exists:<br>Platform Level Override Cutout = Enabled;<br>Machine is Enabled;<br>The Platform Level Up or Down switch input =<br>High;                                                                            | Not all of the trigger conditions are met                                                                                    |
| 2578    | FUNCTION PREVENTED – TILTED & ABOVE<br>ELEVATION           | Machine is in Platform mode<br>Machine is Above Elevation and Tilted<br>MACHINE SETUP $\rightarrow$ TILT $\rightarrow$ X DEGREES + CUT and<br>the operator is attempting to activate Drive or<br>Steer, Lift Up, Tower Up or Telescope Out. Where X<br>= 3, 4, or 5 Degrees) | At least one of the trigger conditions is not met;<br>then non-Creep function speed permitted after<br>controls initialized. |
| 2579    | DRIVE PREVENTED – EXCESSIVE GRADE                          | DTC 0046 is active;<br>Drive speed request, in direction of ascending<br>grade, is greater than zero;                                                                                                    | Cntlni (drive joystick returned to center position)                                                                          |
| 3111    | MAIN CONTACTOR DRIVER – PERMA-<br>NENTLY OFF               | Master Traction Module detects that the line con-<br>tactor driver is out of order and not able to close<br>(Contactor Driver; 75)                                                                                                    | Powercycle                                                                                                    |
| 3112    | MAIN CONTACTOR – OPEN CIRCUIT                              | Master Traction Module detects current through<br>Contactor Coil but no voltage on Contactor con-<br>tacts during active traction or pump.                                                                                                    | Power cycled                                                                                                    |
| 3212    | MAIN CONTACTOR – WELDED OR<br>MISWIRED                     | Master Traction Module determines at Startup that Line Contactor is closed/stuck before command                                                                                                    | Powercycle                                                                                                    |
| 3213    | MAIN CONTACTOR DRIVER – PERMA-<br>NENTLY ON                | Master Traction Module detects that the line con-<br>tactor driver output failed short or contactor coil is<br>disconnected/open circuit                                                                                                    | Power cycle                                                                                                    |
| 334     | LIFT UP VALVE – OPEN CIRCUIT                               | The UGM detects OC at the Lift Up Solenoid                                                                                                    | UGM no longer detects OC;<br>Speed restriction removed after CntIni;                                                         |
| 336     | LIFT DOWN VALVE - OPEN CIRCUIT                             | The UGM detects OC at the Lift Down Solenoid                                                                                                    | UGM no longer detects open circuit;<br>Inhibits and restrictions removed after Cntrllni;                                     |
| 337     | STEER LEFT VALVE - SHORT TO BATTERY                        | UGM detects a short to battery at steer left output                                                                                                    | Power cycle                                                                                                    |
| 338     | STEER LEFT VALVE – OPEN CIRCUIT                            | The UGM detects an open circuit at steer left out-<br>put                                                                                                    | UGM no longer detects OC;<br>Speed restriction removed after Cntlni.                                                         |
| 339     | STEER RIGHT VALVE – SHORT TO BATTERY                       | The UGM detects a short to battery at steer right output                                                                                                    | Power cycle                                                                                                    |
| 3310    | STEER RIGHT VALVE – OPEN CIRCUIT                           | The UGM detects an open circuit at steer right out-<br>put                                                                                                    | UGM no longer detects OC;<br>Speed restriction removed after Cntlni.                                                         |
| 3311    | GROUND ALARM – SHORT TO BATTERY                            | The UGM detects a short to 12V battery at this output                                                                                                    | Powercycle                                                                                                    |
| 3371    | GROUND ALARM – SHORT TO GROUND                             | The UGM detects a short to ground at this output                                                                                                    | Power cycle                                                                                                    |
| 3376    | HEAD TAIL LIGHT - SHORT TO GROUND                          | MACHINE SETUP -> H & T LIGHTS = YES;<br>UGM detects a short to ground at head/tail light<br>relay output                                                                                                    | Powercycle                                                                                                    |
| 3377    | HEAD TAIL LIGHT - OPEN CIRCUIT                             | MACHINE SETUP -> H & T LIGHTS =YES;<br>UGM detects a short to ground at head/tail light<br>relay output                                                                                                    | UGM no longer detects open circuit                                                                                           |

| Table 6-10. Diagnostic | Trouble Codes |
|------------------------|---------------|
|------------------------|---------------|

| DTC Cat | DTC Text                                          | Fault Description                                                                                        | Solution                                                                                              |
|---------|---------------------------------------------------|----------------------------------------------------------------------------------------------------|----------------------------------------------------------------------------------------------------|
| 3378    | HEAD TAIL LIGHT - SHORT TO BATTERY                | MACHINE SETUP -> H & T LIGHTS =YES;<br>UGM detects a short to battery at head/tail light<br>relay output | Powercycle                                                                                            |
| 3382    | PLATFORM LEVEL UP VALVE - SHORT TO<br>GROUND      | The UGM detects a short to ground at the platform level up output                                        | Powercycle                                                                                            |
| 3383    | PLATFORM LEVEL UP VALVE - OPEN CIRCUIT            | The UGM detects an open circuit at the platform level up output                                          | UGM no longer detects open circuit;<br>speed restrictions removed after controls are ini-<br>tialized |
| 3384    | PLATFORM LEVEL UP VALVE - SHORT TO<br>BATTERY     | The UGM detects a short to 12V battery at the<br>platform level up output                                | Powercycle                                                                                            |
| 3388    | PLATFORM LEVEL DOWN VALVE - SHORT TO GROUND       | The UGM detects a short to ground at the platform level down output                                      | Powercycle                                                                                            |
| 3389    | PLATFORM LEVEL DOWN VALVE - OPEN CIR-<br>CUIT     | The UGM detects an open circuit at the platform<br>level down output                                     | UGM no longer detects open circuit;<br>Prohibits and restrictions removed after CntIni                |
| 3390    | PLATFORM LEVEL DOWN VALVE - SHORT TO<br>BATTERY   | The UGM detects a short to 12V battery at the platform level down output                                 | Powercycle                                                                                            |
| 3394    | PLATFORM ROTATE LEFT VALVE - SHORT TO GROUND      | UGM detects a short to ground at platform rotate<br>left output                                          | Power cycle                                                                                           |
| 3395    | PLATFORM ROTATE LEFT VALVE - OPEN CIR-<br>CUIT    | UGM detects an open circuit at platform rotate left<br>output                                            | UGM no longer detects OC;<br>Speed restrictions removed after Cntlni;                                 |
| 3396    | PLATFORM ROTATE LEFT VALVE - SHORT TO<br>BATTERY  | UGM detects a short to battery at platform rotate<br>left output                                         | Power cycle                                                                                           |
| 3397    | PLATFORM ROTATE RIGHT VALVE - SHORT<br>TO GROUND  | UGM detects a short to ground at platform rotate right output                                            | Power cycle                                                                                           |
| 3398    | PLATFORM ROTATE RIGHT VALVE - OPEN<br>CIRCUIT     | UGM detects an open circuit at platform rotate right output                                              | UGM no longer detects OC;<br>Speed restrictions removed after Cntlni;                                 |
| 3399    | PLATFORM ROTATE RIGHT VALVE - SHORT<br>TO BATTERY | UGM detects a short to battery at platform rotate right output                                           | Power cycle                                                                                           |
| 33100   | JIB LIFT UP VALVE - SHORT TO GROUND               | MachineSetup -> Jib = YES;<br>UGM detects a short to ground at the jib lift up<br>output;                | Powercycle                                                                                            |
| 33101   | JIB LIFT UP VALVE - OPEN CIRCUIT                  | MachineSetup -> Jib = YES;<br>UGM detects a open circuit at the jib lift up output                       | UGM no longer detects OC;<br>Speed restriction removed after Cntlni;                                  |
| 33102   | JIB LIFT UP VALVE - SHORT TO BATTERY              | MachineSetup -> Jib = YES;<br>UGM detects a short to battery at the jib lift up<br>output                | Powercycle                                                                                            |
| 33103   | JIBLIFT DOWN VALVE - SHORT TO GROUND              | MachineSetup -> Jib = YES;<br>UGM detects a short to ground at the jib lift down<br>output               | Powercycle                                                                                            |
| 33104   | JIB LIFT DOWN VALVE - OPEN CIRCUIT                | MachineSetup -> Jib = YES;<br>UGM detects a open circuit at the jib lift down out-<br>put                | UGM no longer detects open circuit;<br>Inhibits and restrictions removed after Cntrllni;              |
| 33105   | JIB LIFT DOWN VALVE - SHORT TO BATTERY            | MachineSetup -> Jib = YES;<br>UGM detects a short to battery at the jib lift down<br>output              | Powercycle                                                                                            |
| 33106   | TOWER LIFT UP VALVE - SHORT TO GROUND             | The UGM detects a short to ground at the tower lift up output                                            | Power cycle                                                                                           |
| 33107   | TOWER LIFT UP VALVE - OPEN CIRCUIT                | The UGM detects an open circuit at the tower lift up output                                              | UGM no longer detects OC;<br>Speed restriction removed after Cntlni;                                  |

| DTC Cat | DTC Text                                      | Fault Description                                                              | Solution                                                                                 |
|---------|-----------------------------------------------|--------------------------------------------------------------------------------|------------------------------------------------------------------------------------------|
| 33108   | TOWER LIFT UP VALVE - SHORT TO BATTERY        | The UGM detects a short to ground at the tower lift                            | Powercycle                                                                               |
|         |                                               | upoutput                                                                       |                                                                                          |
| 33109   | TOWER LIFT DOWN VALVE - SHORT TO<br>GROUND    | The UGM detects a short to ground at this output                               | Power cycle                                                                              |
| 33110   | TOWER LIFT DOWN VALVE - OPEN CIRCUIT          | The UGM detects an open circuit supporting the<br>Tower Down Solenoid          | UGM no longer detects open circuit;<br>Inhibits and restrictions removed after CntrlIni; |
| 33111   | TOWER LIFT DOWN VALVE - SHORT TO BAT-<br>TERY | The UGM detects a short to ground at the tower lift down output                | Powercycle                                                                               |
| 33118   | SWING RIGHT VALVE - SHORT TO GROUND           | The UGM detects a short to ground at the Swing<br>Right output                 | Power cycle                                                                              |
| 33119   | SWING RIGHT VALVE - OPEN CIRCUIT              | The UGM detects an open circuit at the Swing<br>Right output                   | UGM no longer detects OC;<br>Speed restrictions removed after Cntlni                     |
| 33120   | TELESCOPE IN VALVE - SHORT TO BATTERY         | The UGM detects a short to 12V battery at this out-<br>put                     | Powercycle                                                                               |
| 33122   | SWING LEFT VALVE - SHORT TO GROUND            | The UGM detects a short to ground at the Swing<br>Left output                  | Power cycle                                                                              |
| 33123   | TELESCOPE OUT VALVE - SHORT TO BATTERY        | The UGM detects a short to 12V battery at this output                          | Power cycle                                                                              |
| 33175   | JIB ROTATE LEFT VALVE - OPEN CIRCUIT          | MACHINE SETUP -> JIB PLUS = YES;                                               | UGM no longer detects OC;                                                                |
|         |                                               | UGM detects an open circuit at the jib rotate left output                      | Speed restrictions removed after CntIni                                                  |
| 33176   | JIB ROTATE LEFT VALVE - SHORT TO BATTERY      | MACHINE SETUP -> JIB PLUS = YES;                                               | Power cycle                                                                              |
|         |                                               | UGM detects a short to ground at the jib rotate left output                    |                                                                                          |
| 33177   | JIB ROTATE LEFT VALVE - SHORT TO GROUND       | MACHINE SETUP -> JIB PLUS = YES;                                               | Power cycle                                                                              |
|         |                                               | UGM detects a short to battery at the jib rotate left                          |                                                                                          |
| 22179   |                                               |                                                                                | LIGM polonger datacts OC .                                                               |
| 221/0   |                                               | UGM detects an open circuit at the jib rotate right                            | Speed restrictions removed after Cntlni                                                  |
|         |                                               | output                                                                         |                                                                                          |
| 33179   | JIB ROTATE RIGHT VALVE - SHORT TO BAT-        | MACHINE SETUP -> JIB PLUS = YES;                                               | Power cycle                                                                              |
|         | IERY                                          | UGM detects a short to battery at the jib rotate<br>right output               |                                                                                          |
| 33180   | JIB ROTATE RIGHT VALVE - SHORT TO             | MACHINE SETUP -> JIB PLUS = YES;                                               | Power cycle                                                                              |
|         | GROUND                                        | UGM detects a short to ground at the jib rotate                                |                                                                                          |
| No.     |                                               | right output                                                                   |                                                                                          |
| 33182   | LIFT VALVES - SHORT TO BATTERY                | UGM detects a short to 12V battery at either the<br>Lift Up or Lift Down valve | Power cycle                                                                              |
| 33186   | TELESCOPE OUT VALVE - OPEN CIRCUIT            | UGM detects an open circuit at this output                                     | UGM no longer detects OC.<br>Speed restrictions removed after CntIni                     |
| 33188   | TELESCOPE OUT VALVE - SHORT TO GROUND         | The UGM detects a short to ground at this output                               | Power cycle                                                                              |
| 33189   | TELESCOPE IN VALVE - OPEN CIRCU               | The UGM detects an open circuit at this output                                 | UGM no longer detects OC.<br>Speed restrictions removed after CntIni                     |
| 33190   | TELESCOPE IN VALVE - SHORT TO GROUND          | The UGM detects a short to ground at this output                               | Power cycle                                                                              |
| 33295   | SWING LEFT VALVE - OPEN CIRCUIT               | The UGM detects an open circuit at the Swing Left                              | UGM no longer detects OC;                                                                |
| 22200   |                                               | Output                                                                         | Speed restrictions removed after Chtlni                                                  |
| 33298   | STEERLEFT-SHUKTIUGKUUND                       | output.                                                                        |                                                                                          |

| DTC Cat | DTC Text                                          | Fault Description                                                                                                    | Solution                                                                                        |
|---------|---------------------------------------------------|----------------------------------------------------------------------------------------------------|-------------------------------------------------------------------------------------------------|
| 33305   | STEER RIGHT - SHORT TO GROUND                     | The UGM detects a short to ground at steer right output.                                                                                                    | Power cycle                                                                                     |
| 33314   | FLOW CONTROL VALVE - OPEN CIRCUIT                 | The UGM detects an OC at this output                                                                                                    | Powercycle                                                                                      |
| 33315   | FLOW CONTROL VALVE - SHORT TO BATTERY             | The UGM detects a short to 12V battery at this output                                                                                                    | Power cycle                                                                                     |
| 33316   | FLOW CONTROL VALVE - SHORT TO GROUND              | The UGM detects a short to ground at this output                                                                                                    | Powercycle                                                                                      |
| 33406   | LIFT UP VALVE - SHORT TO GROUND                   | The UGM detects STG at the Lift Up Solenoid                                                                                                    | Powercycle                                                                                      |
| 33407   | LIFT DOWN VALVE - SHORT TO GROUND                 | The UGM detects STG at the Lift Down Solenoid                                                                                                    | Powercycle                                                                                      |
| 33412   | SWING VALVES - SHORT TO BATTERY                   | The UGM detects a short to 12V battery at the either Swing output                                                                                                    | Powercycle                                                                                      |
| 33425   | TOWER LIFT VALVES - SHORT TO BATTERY              | The UGM detects a short to battery at either the<br>Tower Lift Up or Tower Lift Down valve.                                                                                                    | Powercycle                                                                                      |
| 33479   | VOTING RELAY - SHORT TO BATTERY                   | UGM detects a short to battery at this output                                                                                                    | Power cycle                                                                                     |
| 33480   | VOTING RELAY - SHORT TO GROUND                    | UGM detects a short to ground at the voting relay output                                                                                                    | Powercycle                                                                                      |
| 33549   | VOTING RELAY - OPEN CIRCUIT                       | UGM detects an open circuit at the voting relay output                                                                                                    | Power cycle                                                                                     |
| 33578   | STEER PRIORITY BYPASS VALVE - OPEN CIR-<br>CUIT   | The UGM detects an OC at steer priority bypass<br>output                                                                                                    | UGM no longer detects OC;<br>Speed restriction removed after Cntlni.                            |
| 33579   | STEER PRIORITY BYPASS VALVE - SHORT TO<br>GROUND  | The UGM detects a short to ground at steer priority bypass output                                                                                                    | Powercycle                                                                                      |
| 33580   | STEER PRIORITY BYPASS VALVE - SHORT TO<br>BATTERY | The UGM detects a short to battery at steer prior-<br>ity bypass output                                                                                                    | Power cycle                                                                                     |
| 33624   | SWING BYPASS VALVE - SHORT TO GROUND              | The UGM detects a short to ground at swing bypass output                                                                                                    | Power cycle                                                                                     |
| 33625   | SWING BYPASS VALVE - SHORT TO BATTERY             | The UGM detects a short to battery at swing bypass output                                                                                                    | Powercycle                                                                                      |
| 33626   | SWING BYPASS VALVE - OPEN CIRCUIT                 | The UGM detects open circuit at swing bypass out-<br>put                                                                                                    | UGM no longer detects OC;<br>Speed restriction removed after Cntlni.                            |
| 33627   | LIFT BYPASS VALVE - SHORT TO GROUND               | The UGM detects STG at lift bypass output;                                                                                                    | Power cycle                                                                                     |
| 33628   | LIFT BYPASS VALVE - SHORT TO BATTERY              | The UGM detects STB at lift bypass output                                                                                                    | Power cycle                                                                                     |
| 33629   | LIFT BYPASS VALVE - OPEN CIRCUIT                  | The UGM detects OC at lift bypass output                                                                                                    | Power cycle                                                                                     |
| 4219    | REAR LEFT MODULE TEMPERATURE - OUT<br>OF RANGE    | The Power Module temperature sensor is out of the permitted operating range and reports a fault                                                                                                    | Traction module no longer reporting fault; Creep restriction removed after controls initialized |
| 4220    | REAR RIGHT MODULE TEMPERATURE - OUT<br>OF RANGE   | The Front Right Power Module temperature sen-<br>sor is out of the permitted operating range and<br>reports a fault                                                                                            | Traction module no longer reporting fault; Creep restriction removed after controls initialized |
| 4223    | REAR LEFT MODULE TOO HOT - PLEASE<br>WAIT         | Associated Power Module has reached thermal cutout limit                                                                                                    | Traction module no longer reporting fault; Creep restriction removed after controls initialized |
| 4224    | REAR RIGHT MODULE TOO HOT - PLEASE<br>WAIT        | Front Right Power Module has reached thermal cutout limit                                                                                                    | Traction module no longer reporting fault; Creep restriction removed after controls initialized |
| 4228    | REAR LEFT MOTOR TEMPERATURE - OUT OF<br>RANGE     | The Power Module reports that motor tempera-<br>ture sensor is out of range due to Open-Circuit<br>(Temp Out of Range – High > $240^{\circ}$ C), STG (Temp<br>Out of Range – Low < - $30^{\circ}$ C) or damage | Traction module no longer reporting fault; Creep restriction removed after controls initialized |

| DTC Cat | DTC Text                                             | Fault Description                                                                                                    | Solution                                                                                                    |
|---------|------------------------------------------------------|----------------------------------------------------------------------------------------------------|----------------------------------------------------------------------------------------------------|
| 4229    | REAR RIGHT MOTOR TEMPERATURE - OUT<br>OF RANGE       | The Power Module reports that motor tempera-<br>ture sensor is out of range due to Open-Circuit<br>(Temp Out of Range – High > 240°C), STG (Temp<br>Out of Range – Low < -30°C) or damage                                                                                                    | Traction module no longer reporting fault; Creep restriction removed after controls initialized                                                                                                    |
| 4232    | REAR LEFT MOTOR TOO HOT - PLEASE WAIT                | The UGM determines that the drive motor tem-<br>perature reported by the PM > 140°C but < 200 °C<br>or the PM determines that motor temperature<br>sensor is reporting > 150°C<br>UGM to suppress if DTCs 4228 is active.                                                                                                    | Power Module no longer report fault and UGM determines motor temp $\leq 140$ °C (149-10 °C) and Controls initialized.<br>Drive disable reset when motor temp $\leq 139$ °C (149-10 °C) and Drive Joystick in Neutral. |
| 4233    | REAR RIGHT MOTOR TOO HOT - PLEASE<br>WAIT            | The UGM determines that the drive motor tem-<br>perature reported by the PM > 140°C but < 200 °C<br>or the PM determines that motor temperature<br>sensor is reporting > 150°C<br>UGM to suppress if DTCs 4229 is active.                                                                                                    | Power Module no longer report fault and UGM determines motor temp $\leq 140$ °C (149-10 °C) and Controls initialized.<br>Drive disable reset when motor temp $\leq 139$ °C (149-10 °C) and Drive Joystick in Neutral. |
| 441     | BATTERY VOLTAGE TOO LOW - SYSTEM<br>SHUTDOWN         | The UGM detects that its 12V supply voltage is less than 9.0 volts for 5 seconds.                                                                                                    | UGM voltage > 9.25V                                                                                                    |
| 442     | BATTERY VOLTAGE TOO HIGH - SYSTEM<br>SHUTDOWN        | The UGM detects that its 12V supply voltage > 16.0 volts                                                                                                    | Power cycle                                                                                                    |
| 443     | LSS BATTERY VOLTAGE TOO HIGH                         | MACHINE SETUP -> LOAD SYSTEM $\neq$ NO; The UGM determines that LSS error bit is set for supply voltage too high (> 34.0V)                                                                                                    | Not all of the trigger conditions are met; motion restrictions removed after controls initialized                                                                                                    |
| 444     | LSS BATTERY VOLTAGE TOO LOW                          | MACHINE SETUP -> LOAD SYSTEM $\neq$ NO; The UGM determines that LSS error bit is set for supply voltage too low (< 9.0V)                                                                                                    | Not all of the trigger conditions are met; motion restrictions removed after controls initialized                                                                                                    |
| 4420    | BATTERY DEEPLY DISCHARGED                            | UGM determines that the SOC% related to the<br>Battery has reached the Deeply Discharged condi-<br>tion. Based on SOC% only, not Voltage threshold;<br>No audible annunciation for this DTC.                                                                                                    | Power cycle                                                                                                    |
| 4430    | BATTERY VOLTAGE TOO LOW                              | UGM detects that its supply voltage < 11 volts for 5 seconds.                                                                                                    | UGM voltage > 11.25V                                                                                                    |
| 4463    | REAR LEFT MODULE - VOLTAGE OUT OF<br>RANGE           | Associated Power Module determines System<br>Overvoltage/Undervoltage, Voltage measure-<br>ment $\geq$ 65V or $\leq$ 12V                                                                                                    | Traction modules no longer report fault then controls initialized.                                                                                                    |
| 4464    | REAR RIGHT MODULE - VOLTAGE OUT OF<br>RANGE          | Associated Power Module determines System<br>Overvoltage/Undervoltage, Voltage measure-<br>ment $\geq$ 65V or $\leq$ 12V                                                                                                    | Traction modules no longer report fault then controls initialized.                                                                                                    |
| 4692    | REAR LEFT BRAKE - SHORT TO GROUND OR<br>OPEN CIRCUIT | Associated Power Module detects A4 shorted to<br>ground: at Standby as or at Running (PWM Sup-<br>plemental info not applicable to this DTC for initi-<br>ating separate DTC: Power Module detects A4<br>shorted to ground at Startup as or Power Module<br>detects A2 shorted to ground only at Startup, not<br>detected in Standby or Running.    | Power cycle                                                                                                    |
| 4693    | REARRIGHT BRAKE - SHORT TO GROUND OR<br>OPEN CIRCUIT | Associated Power Module detects A4 shorted to<br>ground: at Standby as or at Running (PWM Sup-<br>plemental info not applicable to this DTC for initi-<br>ating separate DTC: Power Module detects A4<br>shorted to ground at Startup as or Power Module<br>detects A2 shorted to ground only at Startup, as<br>not detected in Standby or Running. | Power cycle                                                                                                    |

| DTC Cat | DTC Text                                                       | Fault Description                                                                                                    | Solution                                                                                                    |
|---------|----------------------------------------------------------------|----------------------------------------------------------------------------------------------------|----------------------------------------------------------------------------------------------------|
| 46100   | REAR LEFT BRAKE RETURN - SHORT TO BAT-<br>TERY                 | Traction Module detects an overcurrent condition<br>on pin A4, indicating a short between B+ and the<br>Electric Brake FET                                                                                                    | Powercycle                                                                                                    |
| 46130   | MAIN CONTACTOR / REAR RIGHT BRAKE<br>RETURN - SHORT TO BATTERY | At Startup, the Master Traction Module detects an<br>overcurrent condition on pin A12, indicating a<br>short between B+ and the Main Contactor.<br>During active traction, the Master Traction Mod-<br>ule detects an overcurrent condition on pin A4.<br>Electric Brake FET | Powercycle                                                                                                    |
| 46104   | REAR LEFT SPEED SENSOR - NOT RESPOND-<br>ING PROPERLY          | Associated Power Module has detected an<br>encoder or directional sensing problem                                                                                                    | Power cycle                                                                                                    |
| 46105   | REAR RIGHT SPEED SENSOR - NOT<br>RESPONDING PROPERLY           | Associated Power Module has detected an<br>encoder or directional sensing problem                                                                                                    | Power cycle                                                                                                    |
| 46108   | REAR LEFT SPEED SENSOR - RPM HIGH                              | Associated Power Module determines an over-<br>speed condition (measured motor speed > DRIVE<br>MAX + 15Hz) has occurred on a motor                                                                                                    | Power cycle                                                                                                    |
| 46109   | REAR RIGHT SPEED SENSOR - RPM HIGH                             | Associated Power Module determines an over-<br>speed condition (measured motor speed > DRIVE<br>MAX + 15Hz) has occurred on a motor                                                                                                    | Powercycle                                                                                                    |
| 46136   | REAR LEFT BRAKE SUPPLY VOLTAGE – OUT<br>OF RANGE LOW           | Associated Power Module determines that a low parking brake supply voltage condition exists.                                                                                                    | Power cycle                                                                                                    |
| 46137   | REAR RIGHT BRAKE SUPPLY VOLTAGE – OUT<br>OF RANGE LOW          | Associated Power Module determines that a low parking brake supply voltage condition exists.                                                                                                    | Power cycle                                                                                                    |
| 662     | CANBUS FAILURE - PLATFORM MODULE                               | UGM does not receive any CAN messages from<br>Platform Module in 250ms                                                                                                    | CAN1 messages are received from the PM and controls are initialized                                                                                                    |
| 663     | CANBUS FAILURE - LOAD SENSING SYSTEM<br>MODULE                 | MACHINE SETUP -> LOAD SYSTEM ≠ NO;<br>UGM does not receive any CAN messages from the<br>LSS module in 1000ms                                                                                                    | Not all of the trigger conditions are met; motion restrictions removed after controls initialized                                                                                                    |
| 6613    | CANBUS FAILURE - EXCESSIVE CANBUS<br>ERRORS                    | UGM observes more than 22 error frames per sec-<br>ond for 4 seconds or more than 500 Buss Off condi-<br>tions since last power cycle.                                                                                                    | Powercycle                                                                                                    |
| 6635    | CANBUS FAILURE - CHASSIS TILT SENSOR                           | UGM does not receive any CAN1 messages from<br>Chassis Tilt Sensor in 250ms                                                                                                    | CAN1 messages are received from the sensor and controls are initialized;                                                                                                    |
| 6654    | CANBUS FAILURE - REAR LEFT MODULE                              | After Startup complete, Power Module CAN2<br>messages are not received in 200ms                                                                                                    | UGM receives all traction modules CAN2 mes-<br>sages and shall command main contactor<br>closed; once fault reset, motion permitted after<br>controls are initialized.<br>If CAN messages are lost more than 5 times, the<br>fault shall be latched until Power Cycle.G352 |
| 6655    | CANBUS FAILURE - REAR RIGHT MODUL                              | After Startup complete, UGM or Power Modules<br>not receive the designated CAN messages in<br>200ms (250ms for UGM)                                                                                                    | UGM receives all traction modules CAN2 mes-<br>sages and shall command main contactor<br>closed; once fault reset, motion permitted after<br>controls are initialized.<br>If CAN messages are lost more than 5 times, the<br>fault shall be latched until Power Cycle.     |
| 6657    | CANBUS FAILURE - TEMPERATURE SENSOR                            | UGM determines that:<br>• MACHINE SETUP→ TEMP CUTOUT = YES<br>• UGM does not receive any CAN1 messages from<br>the Low Temperature Cutout sensor in 250ms<br>Suppress DTCs 241 and 242 if this DTC is active.                                                                | UGM receives CAN1 messages from the Ambient<br>Temperature sensor; speed restrictions removed<br>after controls initialized                                                                                                    |

| DTC Cat | DTC Text                                       | Fault Description                                                                                                    | Solution                                                                                                    |
|---------|------------------------------------------------|----------------------------------------------------------------------------------------------------|----------------------------------------------------------------------------------------------------|
| 7725    | PUMP MOTOR - NOT RESPONDING                    | The Master Traction Module detects that the<br>pump motor feedback is not responding when<br>the pump is being commanded                                                                                                    | Power cycle                                                                                                    |
| 7730    | PUMP MOTOR OUTPUT - OUT OF RANGE<br>HIGH       | Master Traction Module detects that the pump<br>motor voltage output is higher than expected<br>(Pump Vmn High; 29/MC Drive Open). Too high<br>with respect to PWM applied.                                                                                                    | Powercycle                                                                                                    |
| 7731    | PUMP MOTOR OUTPUT - OUT OF RANGE<br>LOW        | Master Traction Module detects that the pump<br>motor voltage output lower than expected. Too<br>low with respect to PWM applied.                                                                                                    | Powercycle                                                                                                    |
| 7737    | PUMP MOTOR OVERLOADED                          | UGM detects that Pump Current reported by MTM > 210A for 3000ms (both Constant Data Values);<br>MTM detects pump current > 220A                                                                                                    | Currents return to levels below trigger level for<br>same time period as trigger and controls initial-<br>ized. UGM shall remove Drive Creep speed<br>restriction after controls initialized |
| 7753    | REAR LEFT MOTOR STALLED                        | The UGM or Power Module(s) detects that the<br>motor is stalled during active traction.<br>For the UGM commanded speed ≥ Creep AND<br>(RIGHT) +30 > Steer Angle < -45 (LEFT), the<br>reported avg motor encoder feedback <70<br>counts/s for 5 seconds (1.685 Hz). Avg motor<br>encoder feedback evaluate on a 1s running aver-<br>age.<br>For MTM, the encoder-measured motor speed <<br>0.6Hz for 5 seconds, when applied frequency ><br>1.5 Hz and Command > 10 Hz | UGM and Left Power Module shall clear the fault<br>after drive joystick returns to neutral (and com-<br>mand returns to zero).                                                               |
| 7754    | REAR RIGHT MOTOR STALLED                       | The UGM or Power Module(s) detects that the motor is stalled during active traction.<br>For the UGM commanded speed $\geq$ Creep AND (RIGHT) + 30 $>$ Steer Angle $<$ -45 (LEFT), the reported avg motor encoder feedback < 70 counts/s for 5 seconds (1.685 Hz). Avg motor encoder feedback evaluate on a 1s running average.<br>For MTM, the encoder-measured motor speed < 0.6Hz for 5 seconds, when applied frequency $>$ 1.5 Hz and Command $>$ 10 Hz            | UGM and Right Power Module shall clear the<br>fault after drive joystick returns to neutral (and<br>command returns to zero)                                                                 |
| 7757    | REAR LEFT MOTOR OUTPUT - OUT OF RANGE<br>HIGH  | Associated Power Module detects at Startup or<br>during active traction that the motor voltage out-<br>put is higher than expected                                                                                                    | Powercycle                                                                                                    |
| 7758    | REAR RIGHT MOTOR OUTPUT - OUT OF<br>RANGE HIGH | Associated Power Module detects at Startup or<br>during active traction that the motor voltage out-<br>put is higher than expected                                                                                                    | Powercycle                                                                                                    |
| 7761    | REAR LEFT MOTOR OUTPUT - OUT OF RANGE<br>LOW   | Associated Power Module detects at Startup or<br>during active traction that the motor voltage out-<br>put is lower than expected                                                                                                    | Power cycle                                                                                                    |
| 7762    | REAR RIGHT MOTOR OUTPUT - OUT OF<br>RANGE LOW  | Associated Power Module detects at Startup or<br>during active traction that the motor voltage out-<br>put is lower than expected                                                                                                    | Powercycle                                                                                                    |
| 7765    | REAR LEFT MOTOR - FEEDBACK FAILURE             | After main contactor is closed, Power Module<br>detects that the motor voltage feedback circuits<br>are damaged                                                                                                    | Powercycle                                                                                                    |

| DTC Cat | DTC Text                                        | Fault Description                                                                                                    | Solution                                                                                                    |
|---------|-------------------------------------------------|----------------------------------------------------------------------------------------------------|----------------------------------------------------------------------------------------------------|
| 7766    | REAR RIGHT MOTOR - FEEDBACK FAILURE             | After main contactor is closed, Power Module<br>detects that the motor voltage feedback circuits<br>are damaged                                                                                                    | Power cycle                                                                                                    |
| 7769    | REAR LEFT MOTOR - ROTATION OPPOSITE<br>CONTROL  | Associated Power Module detects that the motor<br>is rotating in the direction opposite of the com-<br>manded direction and deceleration is less than<br>15% of deceleration personality setting for a<br>period of more than 0.5 seconds | Powercycle                                                                                                    |
| 7770    | REAR RIGHT MOTOR - ROTATION OPPOSITE<br>CONTROL | Associated Power Module detects that the motor<br>is rotating in the direction opposite of the com-<br>manded direction and deceleration is less than<br>15% of deceleration personality setting for a<br>period of more than 0.5 seconds | Powercycle                                                                                                    |
| 7773    | REAR LEFT MOTOR - OPEN CIRCUIT                  | When motor output is active, the Power Module detects that a motor phase is disconnected/open during active traction                                                                                                    | Powercycle                                                                                                    |
| 7774    | REAR RIGHT MOTOR - OPEN CIRCUIT                 | When motor output is active, the Power Module detects that a motor phase is disconnected/open during active traction                                                                                                    | Powercycle                                                                                                    |
| 813     | CHASSIS TILT SENSOR NOT CALIBRATED              | UGM determines that tilt sensor,<br>• has not been calibrated<br>• serial number does not match stored value uni-<br>tialized sensor has been installed                                                                                   | Tilt sensor calibrated;                                                                                              |
| 814     | CHASSIS TILT SENSOR OUT OF RANGE                | Fault CHASSIS TILT SENSOR NOT CALIBRATED<br>(813) is not present and either of the external tilt<br>sensor X or Y axis? ABS [35°] for 4 seconds. Not to<br>be reported during Tilt Sensor calibration.                                    | Not all of the trigger conditions are met;                                                                           |
| 818     | TILT SENSOR STAGNANT                            | UGM shall consider the Tilt Sensor stagnant if nei-<br>ther the X-axis or Y-axis unfiltered reading change<br>by $\geq \pm 0.05^{\circ}$ in 5000ms while the reported Drive<br>speed $\geq$ Drive Creep Hz for all Traction modules       | Power cycle;                                                                                                    |
| 821     | LSS CELL #1 ERROR                               | MACHINE SETUP -> LOAD SYSTEM $\neq$ NO; The UGM detects that LSS is reporting error with Cell #1                                                                                                    | Not all of the trigger conditions are met; motion restrictions removed after controls initialized                    |
| 822     | LSS CELL #2 ERROR                               | MACHINE SETUP -> LOAD SYSTEM $\neq$ NO; The UGM detects that LSS is reporting error with Cell #2                                                                                                    | Not all of the trigger conditions are met; motion restrictions removed after controls initialized                    |
| 823     | LSS CELL #3 ERROR                               | MACHINE SETUP -> LOAD SYSTEM $\neq$ NO; The UGM detects that LSS is reporting error with Cell #3                                                                                                    | Not all of the trigger conditions are met; motion restrictions removed after controls initialized                    |
| 824     | LSS CELL #4 ERROR                               | MACHINE SETUP -> LOAD SYSTEM $\neq$ NO; The UGM detects that LSS is reporting error with Cell #4                                                                                                    | Not all of the trigger conditions are met; motion restrictions removed after controls initialized                    |
| 825     | LSS HAS NOT BEEN CALIBRATED                     | MACHINE SETUP -> LOAD SYSTEM $\neq$ NO The load<br>sensor has not been calibrated, or DTC 992 (LSS<br>EEPROM ERROR) is active, or DTC 9977 (LSS COR-<br>RUPT EEPROM) is active                                                            | Not all of the trigger conditions are met                                                                            |
| 826     | RUNNING AT CREEP - PLATFORM OVER-<br>LOADED     | MACHINE SETUP -> LOAD SYSTEM = WARN ONLY;<br>The platform is Overloaded;                                                                                                    | UGM determines that the Platform is not Over-<br>loaded; motion restrictions removed after con-<br>trols initialized |

| DTC Cat | DTC Text                                      | Fault Description                                                                                                    | Solution                                                                                                    |
|---------|-----------------------------------------------|----------------------------------------------------------------------------------------------------|----------------------------------------------------------------------------------------------------|
| 829     | FUNCTIONS CUTOUT - PLATFORM OVER-<br>LOADED   | The Platform is Overloaded and MACHINE SETUP -<br>> LOAD SYSTEM = CUTOUT PLATFORM, Platform<br>Mode is active, and conditions of LSS section<br>applyor- The Platform is Overloaded and<br>MACHINE SETUP -> LOAD SYSTEM = CUTOUT ALL<br>and conditions of LSS section apply                           | UGM determines that the Platform is not Over-<br>loaded; motion restrictions removed after con-<br>trols initialized                                                                   |
| 8211    | LSS READING UNDER WEIGHT                      | MACHINE SETUP -> LOAD SYSTEM $\neq$ NO; The load<br>sensor has been calibrated and Gross Platform<br>Weight < (0.5 * Empty Platform Weight)                                                                                                    | Not all of the trigger conditions are met; full<br>functionality permitted after controls initialized                                                                                  |
| 8664    | STEER SENSOR - OUT OF RANGE HIGH              | The UGM observes the Master Traction Module reported steer raw voltage signal $\geq$ 4.5V (Constant Data)                                                                                                    | UGM observes steer voltage within calibrated<br>range for 1000ms;<br>Drive Creep restriction lifted after fault clears<br>and controls initialized                                     |
| 8665    | STEER SENSOR - OUT OF RANGE LOW               | The UGM observes the Master Traction Module<br>reported steer raw voltage signal ≤0.3V (Con-<br>stant Data)                                                                                                    | UGM observes steer angle voltage within cali-<br>brated range for 1000ms;<br>Drive Creep restriction lifted after fault clears<br>and controls initialized                             |
| 8666    | STEER SENSOR - DECOUPLED                      | The UGM observes the Master Traction Module<br>reported steer raw voltage 0.3V < signal < 0.5V<br>(Constant Data)                                                                                                    | UGM determines steer angle within allowed<br>range;<br>Drive Creep restriction removed after fault clears<br>and controls initialized;                                                 |
| 8667    | STEER SENSOR - NOT RESPONDING                 | The UGM determines that the Master Traction<br>Module reported Machine Steer Angle does not<br>change $\geq 1.0^{\circ}$ in 4000mS while the steering out-<br>put is being commanded while steer is calibrated<br>and properly reported by MTM in range that is not<br>within 3deg of calibrated MAX. | UGM determines steer angle changes more than<br>trigger amount while in allowed evaluation<br>range;<br>Drive Creep restriction removed after fault clears<br>and controls initialized |
| 8668    | STEER SENSOR - NOT CALIBRATED                 | UGM determines that the steering sensor has not<br>been calibrated; UGM EEPROM values are default,<br>do not match MTM, or UGM fails to successfully<br>read from 0x212, 0x213, or 0x214 three times<br>during Startup                                                                                | UGM determines that sensor is calibrated                                                                                                    |
| 873     | MACHINE SAFETY SYSTEM OVERRIDE<br>OCCURRED    | UGM determines that an MSSO has occurred                                                                                                    | TBD                                                                                                    |
| 991     | LSS WATCHDOG RESET                            | MACHINE SETUP -> LOAD SYSTEM $\neq$ NO;<br>UGM detects LSS report of an anomaly exists that<br>has caused a WatchDog Timer reset.                                                                                                    | Powercycle                                                                                                    |
| 992     | LSS EEPROM ERROR                              | MACHINE SETUP -> LOAD SYSTEM ≠ NO;<br>UGM detects LSS report of an anomaly that exists<br>in the LSS EEPROM                                                                                                    | Powercycle                                                                                                    |
| 993     | LSS INTERNAL ERROR - PIN EXCITATION           | MACHINE SETUP -> LOAD SYSTEM $\neq$ NO;<br>UGM detects LSS report of improper excitation<br>voltage                                                                                                    | Powercycle                                                                                                    |
| 994     | LSS INTERNAL ERROR - DRDY MISSING<br>FROM A/D | MACHINE SETUP -> LOAD SYSTEM $\neq$ NO;<br>UGM detects LSS report of an anomaly that exists<br>in the LSS A/D converter operations.                                                                                                    | Power cycle                                                                                                    |
| 998     | EEPROM FAILURE - CHECK ALL SETTINGS           | The UGM has detected an anomaly in EEPROM that can not be auto-corrected from the backup EEPROM bank.                                                                                                    | Power cycle                                                                                                    |

| DTC Cat | DTC Text                                                            | Fault Description                                                                                                    | Solution                                                                                                    |
|---------|---------------------------------------------------------------------|----------------------------------------------------------------------------------------------------|----------------------------------------------------------------------------------------------------|
| 9910    | FUNCTIONS LOCKED OUT - PLATFORM<br>MODULE SOFTWARE VERSION IMPROPER | The UGM software version type is 'P' The UGM has<br>received valid version information from the PM.<br>The PM software version type is 'P' The UGM soft-<br>ware major version number does not match the<br>major version number of the platform software                                                                                                    | Not all of the trigger conditions are met                                                                          |
| 9911    | FUNCTIONS LOCKED OUT - LSS MODULE<br>SOFTWARE VERSION IMPROPER      | MACHINE SETUP -> LOAD SYSTEM $\neq$ NO;<br>The UGM determines that the LSS software version is not compatible with existing code per the<br>referenced Software Version Compatibility table.                                                                                                    | Powercycle                                                                                                    |
| 9919    | GROUND SENSOR REF VOLTAGE OUT OF<br>RANGE                           | The UGM has detected reference voltage is out of range: 2.3V < Reference Voltage < 2.7V(debounced for 100ms)                                                                                                    | Powercycle                                                                                                    |
| 9920    | PLATFORM SENSOR REF VOLTAGE OUT OF<br>RANGE                         | The UGM detects that its reference voltage being<br>reported by PM out of range (4.8V < voltage <<br>5.2V); debounced for 100ms                                                                                                    | Power cycle                                                                                                    |
| 9921    | GROUND MODULE FAILURE - HIGH SIDE<br>DRIVER CUTOUT FAULTY           | The UGM footswitch input J7-15 is LOW                                                                                                    | Powercycle                                                                                                    |
| 9922    | PLATFORM MODULE FAILURE - HWFS CODE<br>1                            | The PM detects that its V(low) FET has failed and reports this fault to the UGM                                                                                                    | Power cycle                                                                                                    |
| 9924    | FUNCTIONS LOCKED OUT - MACHINE NOT<br>CONFIGURED                    | The machine is powered up and no model has<br>been selected yet in the MACHINE SETUP menu                                                                                                    | Power cycle                                                                                                    |
| 9927    | GROUND MODULE CONSTANT DATA<br>UPDATE REQUIRED                      | The UGM detects one of the following conditions<br>when software type is 'P' or 'B': The Version Verifi-<br>cation Word #1 or the Version Verification Word #2<br>values located in the constant data sector of flash<br>memory (found on constant data spreadsheet tab<br>pstConstantDataVersion) do not match the values<br>located in the code area of flash memory. The Ver-<br>sion Major value located in the constant data sec-<br>tor of flash memory (found on constant data<br>spreadsheet tab pstConstantDataVersion) does<br>not match the value located in the code area of<br>flash memory. | A different application code or constant data ver-<br>sion is programmed so that the values match;<br>Power cycled |
| 9944    | CURRENT FEEDBACK GAINS OUT OF RANGE                                 | One or more of the current feedback gains that are<br>calculated and written to flash memory during<br>the JDES manufacturing test process are detected<br>as being out of range                                                                                                    | Powercycle                                                                                                    |
| 9945    | CURRENT FEEDBACK CALIBRATION CHECK-<br>SUM INCORRECT                | The current feedback gains checksum that is cal-<br>culated and written to flash memory during the<br>JDES manufacturing test process is detected as<br>being incorrect                                                                                                    | Powercycle                                                                                                    |
| 9949    | MACHINE CONFIGURATION OUT OF RANGE-<br>CHECK ALL SETTINGS           | UGM has detected an anomaly in EEPROM with regard to the Machine Setup configuration.                                                                                                    | Power cycle                                                                                                    |
| 9977    | LSS CORRUPT EEPROM                                                  | MACHINE SETUP ->LOAD SYSTEM $\neq$ NO and one<br>of the following conditions:<br>UGM determines LSS-stored values for Unloaded<br>weight in Indirect 0x100 $\neq$ 0x108 or UGM deter-<br>mines LSS-stored values for Accessory weight in<br>Indirect 0x102 $\neq$ 0x10A; UGM determines LSS-<br>stored checksum1 (0x10F) $\neq$ checksum 2 (0x107)                                                                                                    | Powercycle                                                                                                    |

| DTC Cat | DTC Text                                                              | Fault Description                                                                                                    | Solution    |
|---------|-----------------------------------------------------------------------|----------------------------------------------------------------------------------------------------|-------------|
| 9979    | FUNCTIONS LOCKED OUT - GROUND MOD-<br>ULE SOFTWARE VERSION IMPROPER   | Ground software has been installed on a UGM<br>with a ST10F274 processor (Hardware Rev < 6),<br>which does not have guaranteed flash storage in<br>the sector where Constant Data is written. | Powercycle  |
| 9986    | GROUND MODULE VLOW FET FAILURE                                        | VLow FET determined to be failed on Startup;<br>UGM unable to read high-sensing inputs.                                                                                                    | Power cycle |
| 99167   | PUMP COMMAND ERROR                                                    | Master Traction Module determines that an<br>inconsistency has occurred between the Pump<br>Enable bits and the Pump commands; Pump<br>enable bit = set, but Pump Command = 0                 | Powercycle  |
| 99234   | REAR LEFT MODULE - EEPROM FAILURE                                     | Applicable Power Module determines at Startup<br>that an internal EEPROM error exists or UGM fails<br>to successfully verify or write to/read back Indi-<br>rect Table three times            | Power cycle |
| 99235   | REAR LEFT MODULE - PROTECTION FAILURE                                 | Applicable Power Module determines that an internal failure exists in the hardware protection circuit                                                                                         | Power cycle |
| 99236   | REAR LEFT MODULE - CHECK POWER CIR-<br>CUITS OR MOSFET SHORT CIRCUITC | Applicable Power Module determines at Startup<br>that a short circuit exists on the power MOSFET<br>outputs                                                                                   | Power cycle |
| 99237   | REAR LEFT MODULE - WATCHDOG RESET                                     | Applicable Power Module determines that<br>Watchdog failure/reset has occurred to one if two,<br>or both                                                                                      | Power cycle |
| 99238   | REAR LEFT MODULE - WATCHDOG2 RESET                                    | Applicable Power Module determines that<br>Watchdog2 failure/reset has occurred                                                                                                    | Power cycle |
| 99239   | REAR LEFT MODULE - RAM FAILURE                                        | Applicable Power Module determines that a RAM checksum error has occurred                                                                                                    | Power cycle |
| 99240   | REAR LEFT MODULE - INTERNAL ERROR                                     | Applicable Power Module determines at Startup<br>that the current gain is incorrect and may cause<br>incorrect data acquisition values                                                        | Power cycle |
| 99241   | REAR LEFT MODULE - INTERNAL ERROR                                     | Applicable Power Module determines that the data acquisition is in error                                                                                                    | Power cycle |
| 99242   | REAR LEFT MODULE - INTERNAL ERROR                                     | Applicable Power Module determines that the<br>Pump current is being measured is not zero when<br>expected to be zero at Startup or during standby                                            | Power cycle |
| 99243   | REAR LEFT MODULE - INTERNAL ERROR                                     | Applicable Power Module determines that the<br>Slip Profile is in error                                                                                                    | Power cycle |
| 99244   | REAR LEFT MODULE - INTERNAL ERROR                                     | Applicable Power Module determines that the<br>current feedbacks are out of range at Startup or<br>when in standby                                                                            | Power cycle |
| 99245   | REAR LEFT MODULE - INTERNAL ERROR                                     | Applicable Power Module determines at Startup<br>that there is a problem with overvoltage/under-<br>voltage detection                                                                         | Power cycle |
| 99246   | REAR LEFT MODULE - CAPACITOR BANK<br>FAULT                            | The power capacitor bank of the Power Module is<br>not charging properly (increasing voltage) at<br>Startup                                                                                   | Power cycle |
| 99247   | REAR LEFT MODULE - A/D FAILURE                                        | Applicable Power Module determines that an<br>internal Analog Input error exists                                                                                                    | Power cycle |

| DTC Cat | DTC Text                                                              | Fault Description                                                                                                    | Solution    |
|---------|-----------------------------------------------------------------------|----------------------------------------------------------------------------------------------------|-------------|
| 99248   | REAR RIGHT MODULE - EEPROM FAILURE                                    | Applicable Power Module determines at Startup<br>that an internal EEPROM error exists or UGM fails<br>to successfully verify or write to/read back Indi-<br>rect Table three times | Power cycle |
| 99249   | REAR RIGHT MODULE - PROTECTION FAIL-<br>URE                           | Applicable Power Module determines that an<br>internal failure exists in the hardware protection<br>circuit                                                                        | Powercycle  |
| 99250   | REAR RIGHT MODULE - CHECK POWER CIR-<br>CUITS OR MOSFET SHORT CIRCUIT | Applicable Power Module determines at Startup<br>that a short circuit exists on the power MOSFET<br>outputs                                                                        | Powercycle  |
| 99251   | REAR RIGHT MODULE - WATCHDOG RESET                                    | Applicable Power Module determines that<br>Watchdog failure/reset has occurred to one if two,<br>or both                                                                           | Power cycle |
| 99252   | REAR RIGHT MODULE - WATCHDOG2 RESET                                   | Applicable Power Module determines that<br>Watchdog2 failure/reset has occurred                                                                                                    | Power cycle |
| 99253   | REAR RIGHT MODULE - RAM FAILURE                                       | Applicable Power Module determines that a RAM checksum error has occurred                                                                                                    | Powercycle  |
| 99254   | REAR RIGHT MODULE - INTERNAL ERROR                                    | Applicable Power Module determines at Startup<br>that the current gain is incorrect and may cause<br>incorrect data acquisition values                                             | Power cycle |
| 99255   | REAR RIGHT MODULE - INTERNAL ERROR                                    | Applicable Power Module determines that the data acquisition is in error                                                                                                    | Power cycle |
| 99256   | REAR RIGHT MODULE - INTERNAL ERROR                                    | Applicable Power Module determines that the<br>Pump current is being measured is not zero when<br>expected to be zero at Startup or during standby                                 | Power cycle |
| 99257   | REAR RIGHT MODULE - INTERNAL ERROR                                    | Applicable Power Module determines that the<br>Slip Profile is in error                                                                                                    | Power cycle |
| 99258   | REAR RIGHT MODULE - INTERNAL ERROR                                    | Applicable Power Module determines that the<br>current feedbacks are out of range at Startup or<br>when in standby                                                                 |             |
| 99259   | REAR RIGHT MODULE - INTERNAL ERROR                                    | Applicable Power Module determines at Startup that there is a problem with overvoltage/under-voltage detection                                                                     | Power cycle |
| 99260   | REAR RIGHT MODULE - CAPACITOR BANK<br>FAULT                           | The power capacitor bank of the Power Module is<br>not charging properly (increasing voltage) at<br>Startup                                                                        | Power cycle |
| 99261   | REAR RIGHT MODULE - A/D FAILURE                                       | Applicable Power Module determines that an<br>internal Analog Input error exists                                                                                                   | Power cycle |
| 99264   | REAR LEFT MODULE - CURRENT MEASURE-<br>MENT ERROR                     | Power Module determines at when traction is<br>active that the current feedback sensors are out of<br>the permitted range and may cause incorrect data<br>acquisition values       | Power cycle |
| 99265   | REAR RIGHT MODULE - CURRENT MEA-<br>SUREMENT ERROR                    | Power Module determines at when traction is<br>active that the current feedback sensors are out of<br>the permitted range and may cause incorrect data<br>acquisition values       | Power cycle |
| 99270   | REAR RIGHT MODULE - DRIVE COMMAND<br>ERROR                            | Power Modules determine that an inconsistency<br>has occurred between the Drive direction/enable<br>bits and Drive magnitude/direction command                                     | Power cycle |

| DTC Cat | DTC Text                                                              | Fault Description                                                                                                    | Solution                                  |
|---------|-----------------------------------------------------------------------|----------------------------------------------------------------------------------------------------|-------------------------------------------|
| 99269   | REAR LEFT MODULE - DRIVE COMMAND<br>ERROR                             | Power Modules determine that an inconsistency<br>has occurred between the Drive direction/enable<br>bits and Drive magnitude/direction command                                                                                                    | Powercycle                                |
| 99273   | FUNCTIONS LOCKED OUT – REAR LEFT<br>MODULE SOFTWARE VERSION IMPROPER  | The UGM software version type is 'P' The UGM has<br>received valid version information from all Power<br>Modules. The Power Module major version num-<br>ber is not compliant with the version specified on<br>the Software section of this document. | Not all of the trigger conditions are met |
| 99274   | FUNCTIONS LOCKED OUT – REAR RIGHT<br>MODULE SOFTWARE VERSION IMPROPER | The UGM software version type is 'P' The UGM has<br>received valid version information from all Power<br>Modules. The Power Module major version num-<br>ber is not compliant with the version specified on<br>the Software section of this document. | Not all of the trigger conditions are met |
| 99281   | FUNCTIONSLOCKED OUT - IMPROPER<br>MOTOR PARAMETERS                    | The UGM determines an incorrect protected Indi-<br>rect Table value at start-up                                                                                                    | Power cycle                               |

| Search Manuals     Search Manuals     Search Manu                                                                                                    | Search Website<br>by Part Number<br><b>Discount</b>                                                                                                    | Search Manual<br>Library For Parts<br>Manual & Lookup Part<br>Numbers – Purchase<br>or Request Quote  | Can't Find Part or<br>Manual? Request Help<br>by Manufacturer,<br>Model & Description |
|----------------------------------------------------------------------------------------------------|----------------------------------------------------------------------------------------------------|----------------------------------------------------------------------------------------------------|---------------------------------------------------------------------------------------|
|                                                                                                    | Equipment                                                                                                    |                                                                                                    | Parts Order Form                                                                      |
| Sarch Manuals                                                                                                    |                                                                                                    |                                                                                                    | ' No.huc 'Mid                                                                         |
|                                                                                                    |                                                                                                    | Search Manuals                                                                                        | Panet                                                                                 |
| Port   Contraction   Contraction <tr< td=""><td></td><td>Histope score protocolo covanti del por el apoponente parte anno aconomicana de la ración y ser parte</td><td></td></tr<>                                                                                                    |                                                                                                    | Histope score protocolo covanti del por el apoponente parte anno aconomicana de la ración y ser parte |                                                                                       |
|                                                                                                    | Sand in and so are a same to same institution advantage to ad                                                                                                    | "fixed                                                                                                |                                                                                       |
| When Some Water No Definitions     ************************************                                                                                                    | Refer New Easterner, Printerne Accessing for the Section 2015 of Technologies, Constant Constant Section 2015 and Constant Section 2015 and Constant | Social Brand                                                                                          |                                                                                       |
| Der sols der sols solger statister sols met der sols der sols der s | Where Somice Water The Difference III Structure and an and a second second                                                                                                    | * Voad                                                                                                | With a                                                                                |
| No and Support     State     State       No and Support     Participant     Barting Support       State     Participant     Barting Support       State     Participant     Barting Support       State     Participant     Barting Support       State     Participant     Barting Support       State     Participant     Barting Support       State     Participant     Barting Support       State     Participant     Barting Support       State     Participant     Barting Support       State     Barting Support     Barting Support       State     Barting Support     Barting Support       State     Barting Support     Barting Support       State     Barting Support     Barting Support       State     Barting Support     Barting Support       State     Barting Support     Barting Support       State     Barting Support     Barting Support       State     Barting Support     Barting Support       State     Barting Support     Barting Support       State     Barting Support     Barting Support       State     Barting Support     Barting Support       State     Barting Support     Barting Support       State     Barting Support                                                                                                    | Enery Advance upper last parts and the second second                                                                                                    |                                                                                                    | 6                                                                                     |
| International and the last of the last of the las | Mar Selver Street Enderson Per 2012 2014 201                                                                                                    | So Ma                                                                                                 | Date Togeton                                                                          |
| 2 is bound wall room     is a fibred wall room     is a fibred wall room     is a fibred wall room       2 is bound wall room     2 is a fibred wall room     is a fibred wall room     is a fibred wall room       2 is bound wall room     2 is a fibred wall room     is a fibred wall room     is a fibred wall room       2 is bound wall room     2 is a fibred wall room     is a fibred wall room     is a fibred wall room       2 is bound wall room     2 is a fibred wall room     is a fibred wall room     is a fibred wall room       2 is bound wall room     2 is a fibred wall room     is a fibred wall room     is a fibred wall room                                                                                                    | Perindua - Pratigran ge - Backdawa                                                                                                    | U.S. STERETO                                                                                          | 964.21.01 (100.)                                                                      |
| Image: Constraint of the data of the data o       | Cine Second and Provide Teleford Control Control Contr | Enter that Non-bert/set required/                                                                     | (300.00)                                                                              |
|                                                                                                    | Min d Al-Marine<br>Tanin 02:5 T                                                                                                    | Travia.                                                                                               | A                                                                                     |
|                                                                                                    | ADDRESS AND ADDRESS ADDRESS ADDRES                                                                                                    | Enfort Description Run You Are Lacting For                                                            | CdPlac                                                                                |
|                                                                                                    |                                                                                                    |                                                                                                    | <b>1</b> 0                                                                            |
| Stad Stad                                                                                                    |                                                                                                    | Salend Salend                                                                                         | Erni -                                                                                |

# Discount-Equipment.com is your online resource <u>for quality</u> parts & equipment. Florida: <u>561-964-4949</u> Outside Florida TOLL FREE: <u>877-690-3101</u>

# Need parts?

Click on this link: http://www.discount-equipment.com/category/5443-parts/ and choose one of the options to help get the right parts and equipment you are looking for. Please have the machine model and serial number available in order to help us get you the correct parts. If you don't find the part on the website or on once of the online manuals, please fill out the request form and one of our experienced staff members will get back to you with a quote for the right part that your machine needs.

We sell worldwide for the brands: Genie, Terex, JLG, MultiQuip, Mikasa, Essick, Whiteman, Mayco, Toro Stone, Diamond Products, Generac Magnum, Airman, Haulotte, Barreto,
Power Blanket, Nifty Lift, Atlas Copco, Chicago Pneumatic, Allmand, Miller Curber, Skyjack, Lull, Skytrak, Tsurumi, Husquvarna Target, , Stow, Wacker, Sakai, Mi-T- M, Sullair, Basic, Dynapac, MBW, Weber, Bartell, Bennar Newman, Haulotte, Ditch Runner, Menegotti, Morrison, Contec, Buddy, Crown, Edco, Wyco, Bomag, Laymor, Barreto, EZ Trench, Bil-Jax, F.S. Curtis, Gehl Pavers, Heli, Honda, ICS/PowerGrit, IHI, Partner, Imer, Clipper, MMD, Koshin, Rice, CH&E, General Equipment, ,AMida, Coleman, NAC, Gradall, Square Shooter, Kent, Stanley, Tamco, Toku, Hatz, Kohler, Robin, Wisconsin, Northrock, Oztec, Toker TK, Rol-Air, Small Line, Wanco, Yanmar

# **SECTION 7. BASIC ELECTRICAL INFORMATION & SCHEMATICS**

## 7.1 GENERAL

This section contains basic electrical information and schematics to be used for locating and correcting most of the operating problems which may develop. If a problem should develop which is not presented in this section or which is not corrected by listed corrective actions, technically qualified guidance should be obtained before proceeding with any maintenance.

**NOTE:** Some of the procedures/connectors shown in this section may not be applicable to all models.

# 7.2 MULTIMETER BASICS

A wide variety of multimeter's or Volt Ohm Meters (VOM) can be used for troubleshooting your equipment. This section shows diagrams of a common, digital VOM configured for several different circuit measurements. Instructions for your VOM may vary. Please consult the meter operator's manual for more information.

## Grounding

"Grounding the meter" means to take the black lead (which is connected to the COM (common) or negative port) and touch it to a good path to the negative side of the Voltage source.

## Backprobing

To "backprobe" means to take the measurement by accessing a connector's contact on the same side as the wires, the back of the connector. Readings can be done while maintaining circuit continuity this way. If the connector is the sealed type, great care must be taken to avoid damaging the seal around the wire. It is best to use probes or probe tips specifically designed for this technique, especially on sealed connectors. Whenever possible insert probes into the side of the connector such that the test also checks both terminals of the connection. It is possible to inspect a connection within a closed connector by backprobing both sides of a connector terminal and measuring resistance. Do this after giving each wire a gentle pull to ensure the wires are still attached to the contact and contacts are seated in the connector.

### Min/Max

Use of the "Min/Max" recording feature of some meters can help when taking measurements of intermittent conditions while alone. For example, you can read the Voltage applied to a solenoid when it is only operational while a switch, far from the solenoid and meter, is held down.

## **Polarity**

Getting a negative Voltage or current reading when expecting a positive reading frequently means the leads are reversed. Check what reading is expected, the location of the signal and that the leads are connected to the device under test correctly. Also check that the lead on the "COM" port goes to the Ground or negative side of the signal and the lead on the other port goes to the positive side of the signal.

### Scale

M = Mega = 1,000,000 \* (Displayed Number)

k = kilo = 1,000 \* (Displayed Number)

- m = milli = (Displayed Number) / 1,000
- $\mu$  = micro = (Displayed Number) / 1,000,000

Example: 1.2 kW = 1200 W Example: 50 mA = 0.05 A

### **Voltage** Measurement

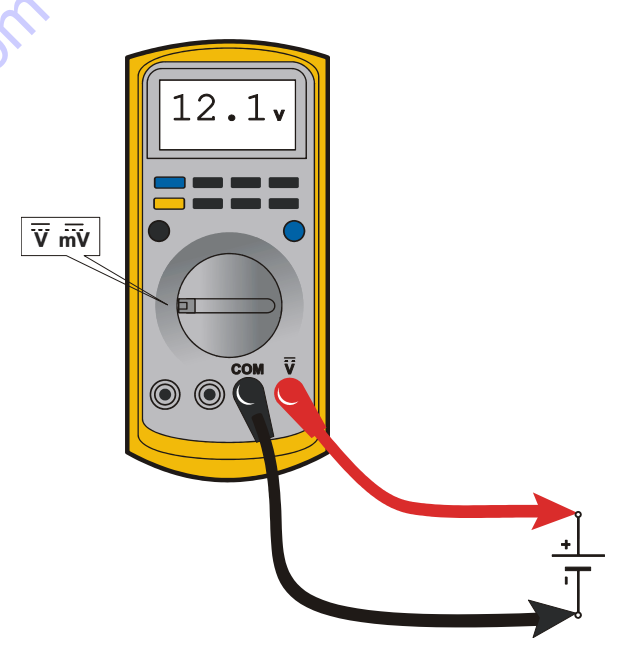

Figure 7-1. Voltage Measurement (DC)

- If meter is not auto ranging, set it to the correct range (See multimeter's operation manual).
- Use firm contact with meter leads.
# **Resistance Measurement**

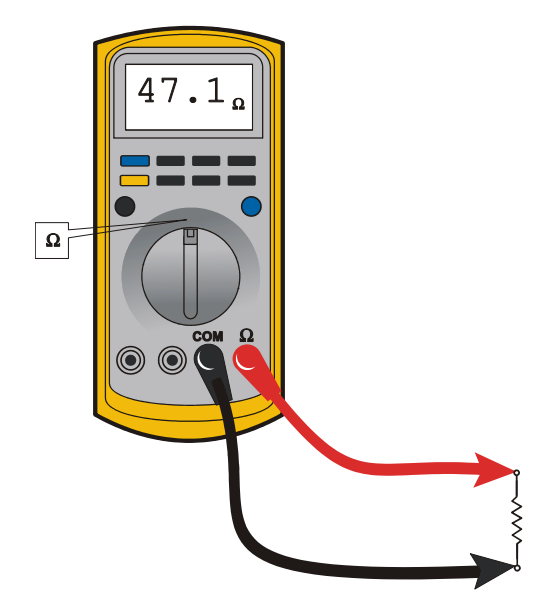

#### Figure 7-2. Resistance Measurement

- First test meter and leads by touching leads together. Resistance should read a short circuit (very low resistance).
- Circuit power must be turned OFF before testing resistance.
- Disconnect component from circuit before testing.

GO to Discol

- If meter is not auto ranging, set it to the correct range (See multimeter's operation manual).
- Use firm contact with meter leads.

# **Continuity Measurement**

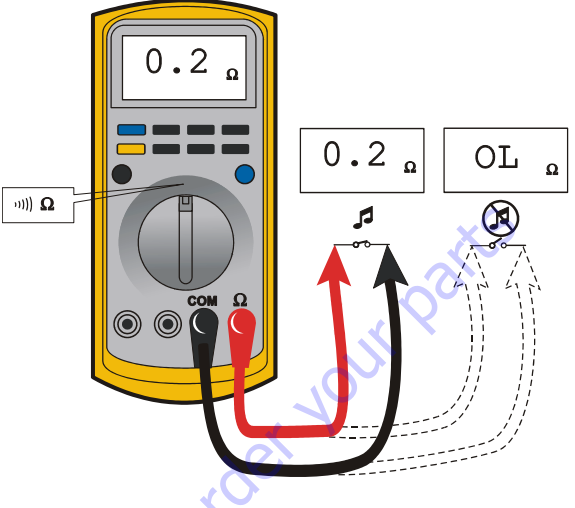

Figure 7-3. Continuity Measurement

- Some meters require a separate button press to enable audible continuity testing.
- Circuit power must be turned OFF before testing continuity.
- Disconnect component from circuit before testing.
- Use firm contact with meter leads.
- First test meter and leads by touching leads together. Meter should produce an audible alarm, indicating continuity.

## **Current Measurement**

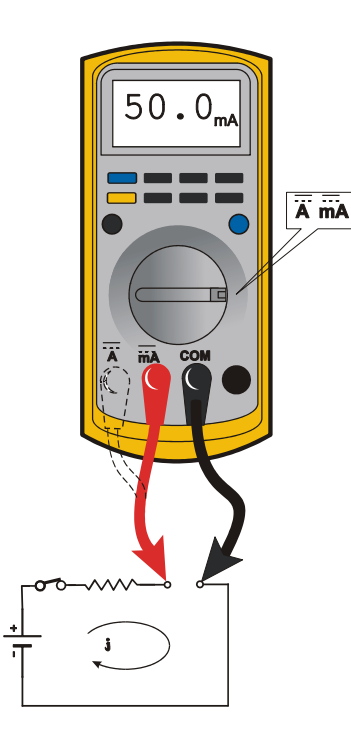

Figure 7-4. Current Measurement (DC)

- · Set up the meter for the expected current range.
- Be sure to connect the meter leads to the correct jacks for the current range you have selected.
- If meter is not auto ranging, set it to the correct range (See multi meter's operation manual).
- Use firm contact with meter leads.

30 to Disc

# 7.3 CHECKING SWITCHES

## **Basic Check**

The following check determines if the switch is functioning properly, not the circuit in which the switch is placed. A switch is functioning properly when there is continuity between the correct terminals or contacts only when selected.

- 1. De-energize the circuit.
- 2. Isolate the switch from the rest of the circuit if possible. If not possible, keep in mind it may affect readings.
- 3. Access the terminals to the switch.
- 4. If the switch has two terminals:
  - a. Measure resistance across the terminals.
  - **b.** Change the switch position.
  - c. Measure resistance again with the leads in the same positions. If the meter was reading short, it should read an open. If the meter was reading open it should read short.
- If the switch has more than two terminals, consult the schematic or switch diagram to determine what terminals will be connected. The test is similar to testing a switch with two terminals.
  - **a.** Place one meter lead on the common contact and the other on a different contact in the same circuit.
  - **b.** Cycle through all positions of the switch. The meter should read short only when the switch connects the two terminals and open otherwise.
  - **c.** If the switch has more than one common contact repeat the process for that circuit.

## **Limit Switches**

Limit switches are used to control movement or indicate position. Mechanical limit switches are just like manually operated switches except that the moving object operates the switch. These switches can be tested the same way as a standard switch by manually operating the sensing arm.

Another type of limit switch used by JLG is the inductive proximity switch, also referred to as a "prox switch". Inductive proximity switches are actuated only by ferrous metal (metal that contains Iron, such as steel) near the switch. They do not require contact, and must be energized to actuate. These types of switches can be used to detect boom or platform position, for example. These switches have a sensing face where the switch can detect ferrous metal close to it. To find the sensing face, take note how the switch is mounted and how the mechanisms meet the switch. Test this type of switch as follows:

- 1. Remove proximity switch from its mount.
- Reconnect harness if it was disconnected for step a, and turn on machine.
- **3.** Hold switch away from metal and observe switch state in the control system diagnostics using the Analyzer. See vehicle or control system documentation on how to do this.
- **4.** Place sensing face of switch on the object to be sensed by the switch. If that is not available, use a piece of ferrous metal physically similar to it. The switch state in the control system diagnostics should change.
- **5.** When reinstalling or replacing switch be sure to follow mounting instructions and properly set the gap between the switch and object sensed.

## **Automatic Switches**

If the switch is actuated automatically, by temperature or pressure for example, find a way to manually actuate the switch to test it. Do this either by applying heat or pressure, for example, to the switch. These switches may need to be energized to actuate.

- 1. Connect instrumentation to monitor and/or control the parameter the switch is measuring.
- Observe switch state in control system with the Analyzer. See vehicle or control system documentation on how to do this.
- **3.** Operate system such that the switch actuates. This could be going over a certain pressure or temperature, for example. The state indicated in the control system should change.

# Switch Wiring - Low Side, High Side

When controlling a load, a switch can be wired between the positive side of the power source and the load. This switch is called a "high side" switch. The switch supplies the power to the load. When a switch is wired between the negative side of the power source and the load, it is a "low side" switch. The switch provides the ground to the load.

A low side switch will allow voltage to be present on the load. No power is applied because the switch is stopping current flow. This voltage can be seen if the measurement is taken with one test lead on the load and the other on the battery negative side or grounded to the vehicle. What is actually being measured is the voltage drop across the switch. This could mislead a technician into thinking the load is receiving power but not operating. To produce an accurate picture of power or voltage applied to the load, measure voltage across the load's power terminals. Also, the technician can measure the voltage at both power terminals with respect to battery ground. The difference between those two measurements is the voltage applied to the load.

# 7.4 APPLYING SILICONE DIELECTRIC COMPOUND TO ELECTRICAL CONNECTIONS

**NOTE:** This section is not applicable for battery terminals.

## NOTICE

JLG P/N 0100048 DIELECTRIC GREASE (NOVAGARD G661) IS THE ONLY MATE-RIAL APPROVED FOR USE AS A DIELECTRIC GREASE.

- **NOTE:** Do NOT apply dielectric grease to the following connections:
  - Main Boom Rotary sensor connections (on Celesco Sensor),
  - LSS Modules connections,
  - Deutz EMR 2 ECM connection.

Silicone Dielectric Compound must be used on all electrical connections except for those mentioned above for the following reasons:

- To prevent oxidation at the mechanical joint between male and female pins.
- To prevent electrical malfunction caused by low level conductivity between pins when wet.

Use the following procedure to apply Silicone Dielectric Compound to the electrical connectors. This procedure applies to all plug connections not enclosed in a box. Silicone grease should not be applied to connectors with external seals.

- To prevent oxidation, silicone grease must be packed completely around male and female pins on the inside of the connector prior to assembly. This is most easily achieved by using a syringe.
- **NOTE:** Over a period of time, oxidation increases electrical resistance at the connection, eventually causing circuit failure.
  - 2. To prevent shorting, silicone grease must be packed around each wire where they enter the outside of the connector housing. Also, silicone grease must be applied at the joint where the male and female connectors come together. Any other joints (around strain reliefs, etc.) where water could enter the connector should also be sealed.
- **NOTE:** This condition is especially common when machines are pressure washed since the washing solution is much more conductive than water.
  - **3.** Anderson connectors for the battery boxes and battery chargers should have silicone grease applied to the contacts only.
- **NOTE:** Curing-type sealants might also be used to prevent shorting and would be less messy, but would make future pin removal more difficult.

When applied to electrical connections, dielectric grease helps to prevent corrosion of electrical contacts and improper conductivity between contacts from moisture intrusion. Open and sealed connectors benefit from the application of dielectric grease.

Dielectric grease shall be applied to all electrical connectors at the time of connection (except those noted under Exclusions).

# **Installation of Dielectric Grease**

Before following these instructions, refer to excluded connector types (See Exclusions below).

- 1. Use dielectric grease in a tube for larger connection points or apply with a syringe for small connectors.
- **2.** Apply dielectric grease to the female contact (fill it approximately ½ full; see example below).
- **3.** Leave a thin layer of dielectric grease on the face of the connector.
- **4.** Assemble the connector system immediately to prevent moisture ingress or dust contamination.
- **5.** Pierce one of the unused wire seals prior to assembly if the connector system tends to trap air (i.e. AMP Seal) and then install a seal plug.

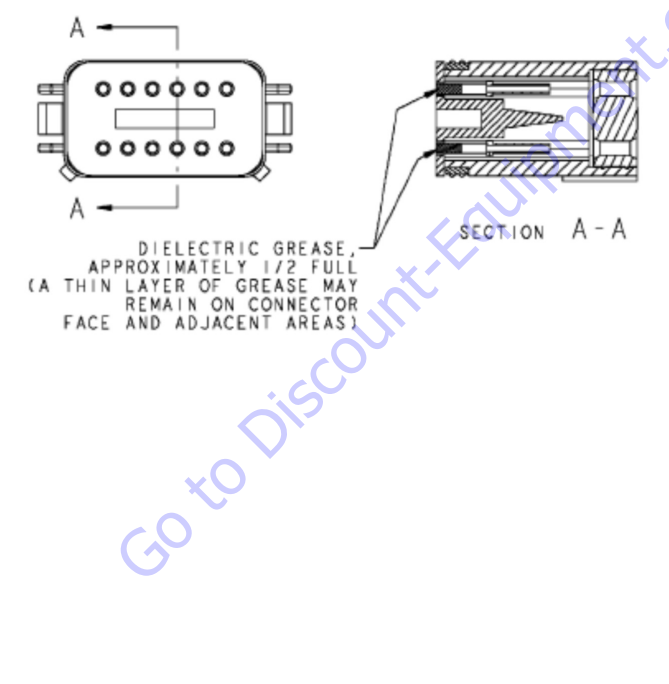

# Deutsch HD, DT, DTM, DRC Series

The Deutsch connector system is commonly used for harsh environment interconnect. Follow the installation instructions.

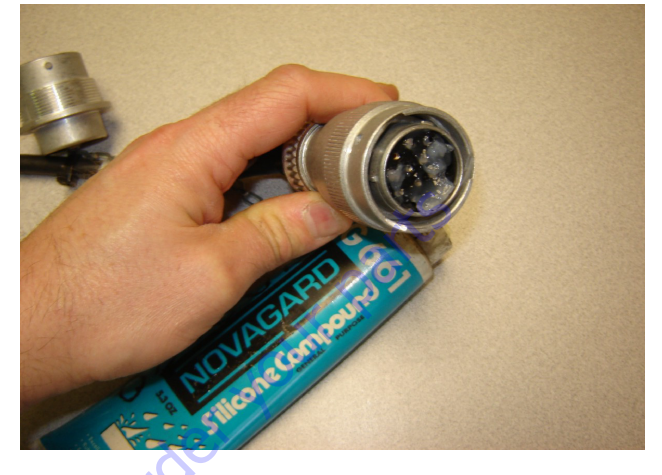

## AWP Seal

The AMP Seal connector system is used on the Control ADE Platform and Ground Modules.

Apply dielectric grease to the female contact. If trapped air prevents the connector from latching, pierce one of the unused wire seals. After assembly, install a seal plug (JLG #4460905) in that location to prevent moisture ingress.

Note that seal plugs may be installed by the wire harness manufacturer if an unused wire seal becomes compromised (wire inserted in the wrong cavity during assembly and then corrected).

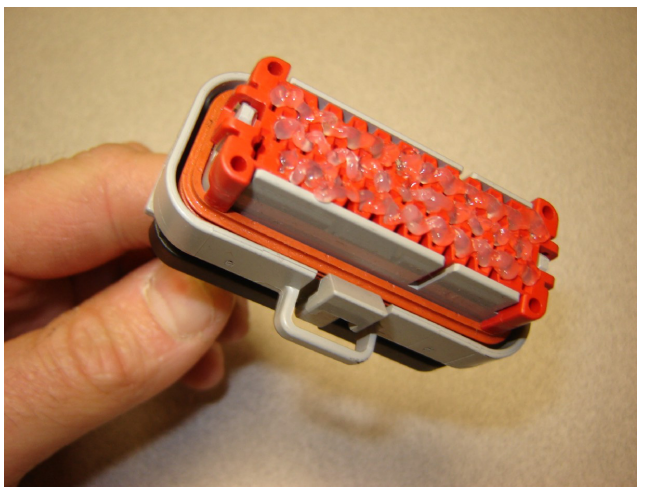

Figure 7-5. Application to Female Contacts

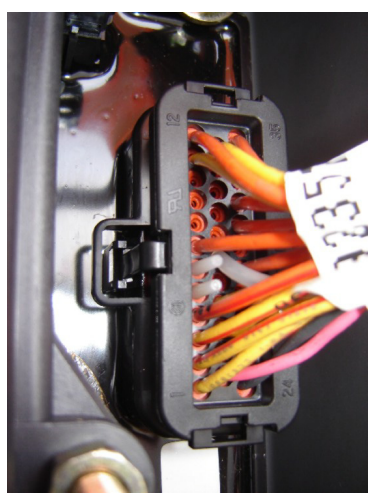

Figure 7-6. Use of Seal Plugs

## AMP Mate-N-Lok

This connector system is widely used inside enclosures for general-purpose interconnect. Follow the installation instructions.

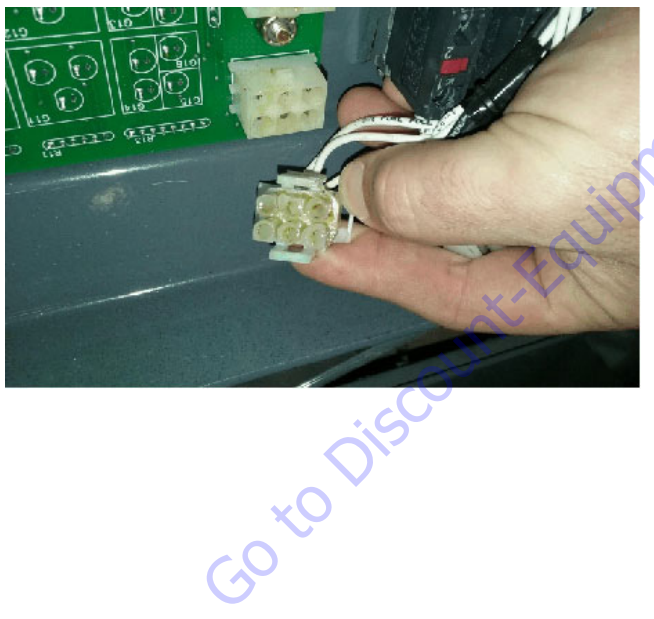

# **DIN Connectors**

This connector is typically used on hydraulic valves. Follow the installation instructions.

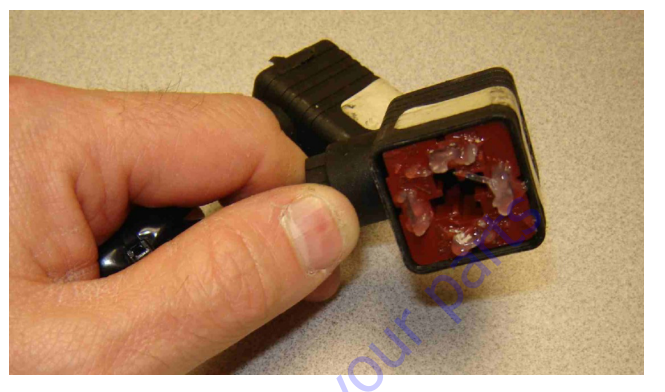

## Exclusions

A limited number of connectors do not benefit from dielectric grease, or may be permanently damaged by application. Dielectric grease may not be required in properly sealed enclosures.

#### **BRAD HARRISON / PHOENIX CONTACT M12**

The connector uses gold contact material to resist corrosion and an o-ring seal for moisture integrity. If dielectric grease is mistakenly applied to this connector system, the low-force contacts cannot displace the grease to achieve electrical contact. Once contaminated, there is no practical way to remove the dielectric grease (replacement of female contacts required). The JLG Load Sensing System and 1250AJP Rotary Angle Sensors are examples of components with the M12 connector system.

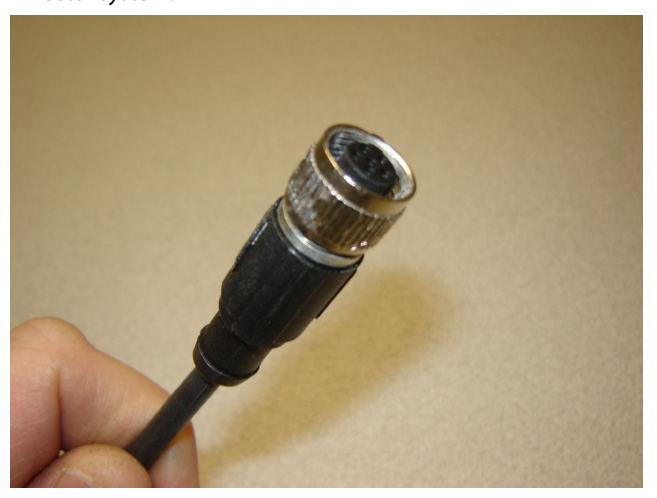

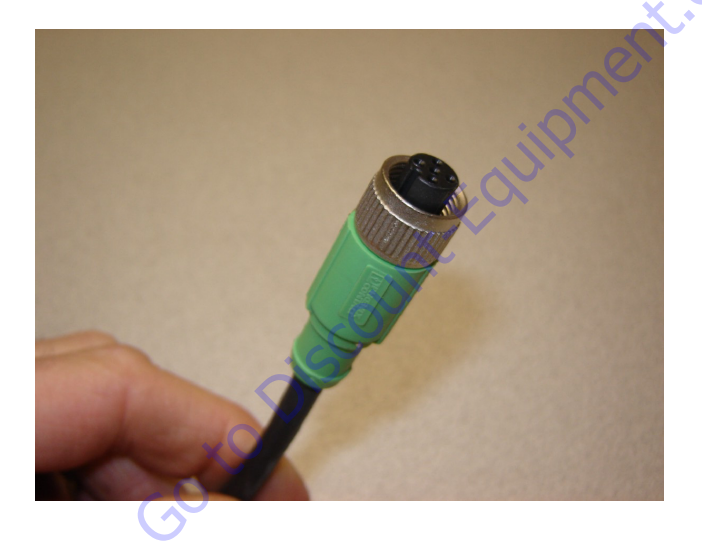

#### **AMP JUNIOR TIMER**

This type of connector uses back-seals for moisture integrity. However, the low-force contacts cannot displace dielectric grease and create electrical contact. It is possible to use solvents (i.e. contact cleaner or mineral spirits) for the removal of improperly applied dielectric grease. The EMR2 engine control module from Deutz employs this connector system (for example).

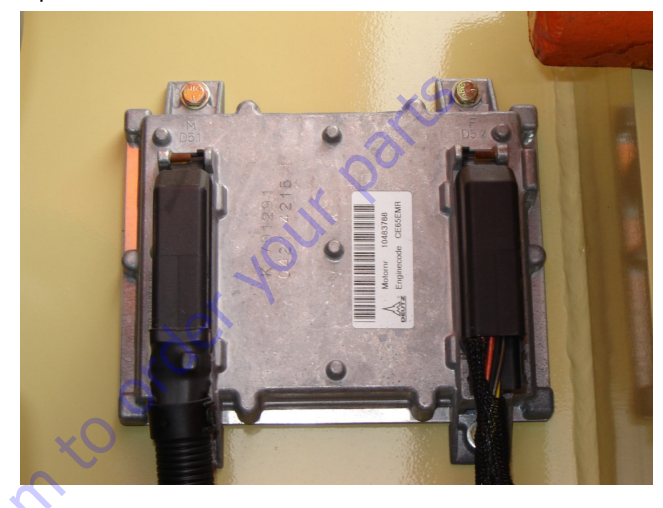

# 7.5 AMP CONNECTOR

# Applying Silicone Dielectric Compound to AMP Connectors

Silicone Dielectric Compound must be used on the AMP connections for the following reasons:

- To prevent oxidation at the mechanical joint between male and female pins.
- To prevent electrical malfunction caused by low level conductivity between pins when wet.

Use the following procedure to apply Silicone Dielectric Compound to the electrical connectors.

- 1. To prevent oxidation and low level conductivity, silicone dielectric grease must be packed completely around male and female pins on the inside of the connector after the mating of the housing to the header. This is easily achieved by using a syringe to fill the header with silicone dielectric compound, to a point just above the top of the male pins inside the header. When assembling the housing to the header, it is possible that the housing will become air locked, thus preventing the housing latch from engaging.
- 2. Pierce one of the unused wire seals to allow the trapped air inside the housing to escape.
- Install a hole plug into this and/or any unused wire seal that has silicone dielectric compound escaping from it.

## Assembly

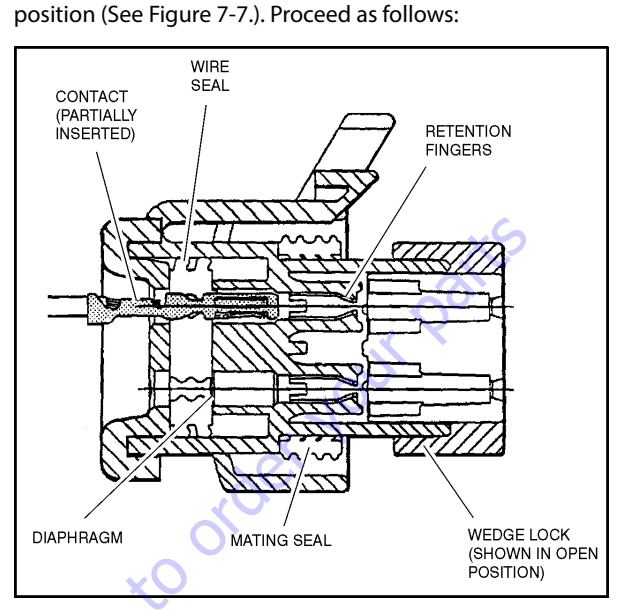

Check to be sure the wedge lock is in the open, or as-shipped,

Figure 7-7. Connector Assembly Figure 1

- To insert a contact, push it straight into the appropriate circuit cavity as far as it will go (See Figure 7-9.).
- 2. Pull back on the contact wire with a force of 1 or 2 lbs. to be sure the retention fingers are holding the contact (See Figure 7-9.).

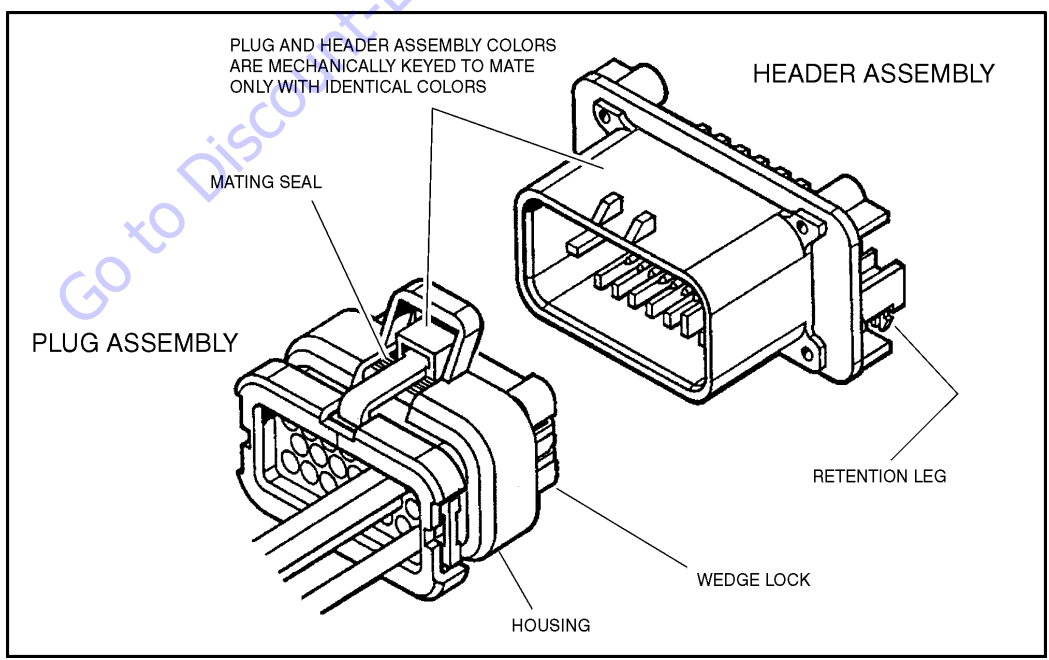

Figure 7-8. AMP Connector

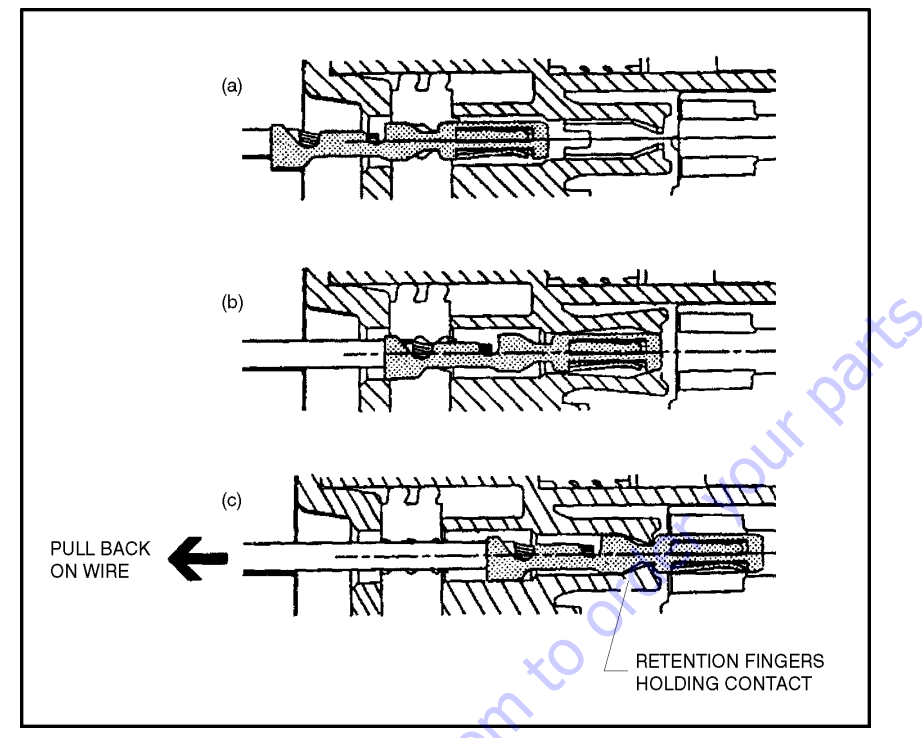

Figure 7-9. Connector Assembly Figure 2

**3.** After all required contacts have been inserted, the wedge lock must be closed to its locked position. Release the locking latches by squeezing them inward (See Figure 7-10.).

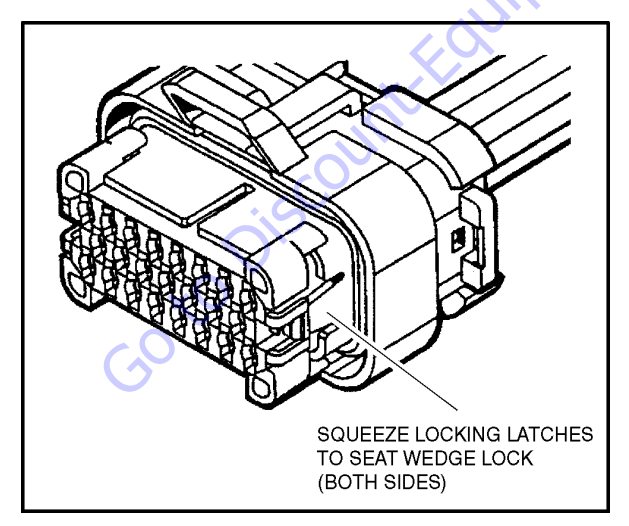

Figure 7-10. Connector Assembly Figure 3

**4.** Slide the wedge lock into the housing until it is flush with the housing (See Figure 7-11.).

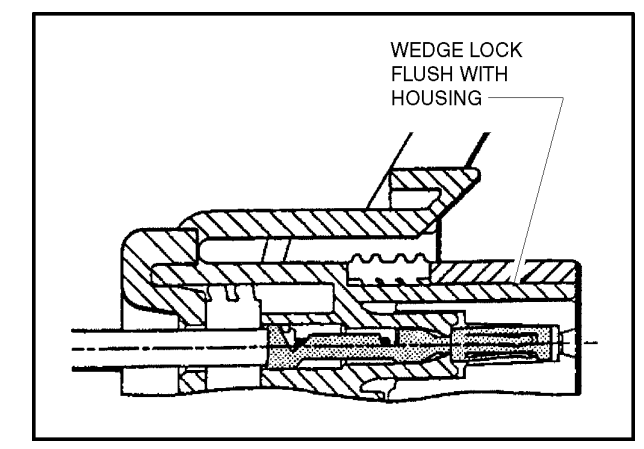

Figure 7-11. Connector Assembly Figure 4

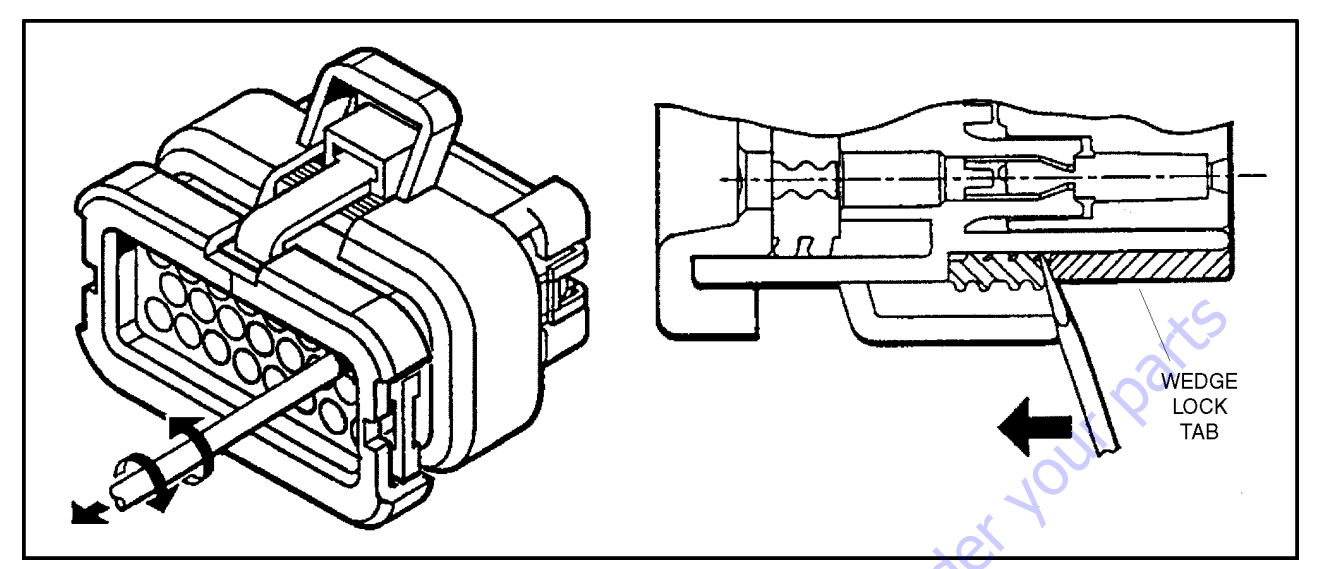

Figure 7-12. Connector Disassembly

## Disassembly

- **5.** Insert a 4.8 mm (3/16") wide screwdriver blade between the mating seal and one of the red wedge lock tabs.
- 6. Pry open the wedge lock to the open position.
- While rotating the wire back and forth over a half turn (1/4 turn in each direction), gently pull the wire until the contact is removed.
- **NOTE:** The wedge lock should never be removed from the housing for insertion or removal of the contacts.

## Wedge Lock

The wedge lock has slotted openings in the forward, or mating end. These slots accommodate circuit testing in the field, by using a flat probe such as a pocket knife. DO NOT use a sharp point such as an ice pick.

# Service - Voltage Reading

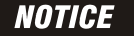

DO NOT PIERCE WIRE INSULATION TO TAKE VOLTAGE READINGS.

It has been common practice in electrical troubleshooting to probe wires by piercing the insulation with a sharp point. This practice should be discouraged when dealing with the AMPSEAL plug assembly, or any other sealed connector system. The resulting pinholes in the insulation will allow moisture to invade the system by traveling along the wire strands. This nullifies the effectiveness of the connector seals and could result in system failure.

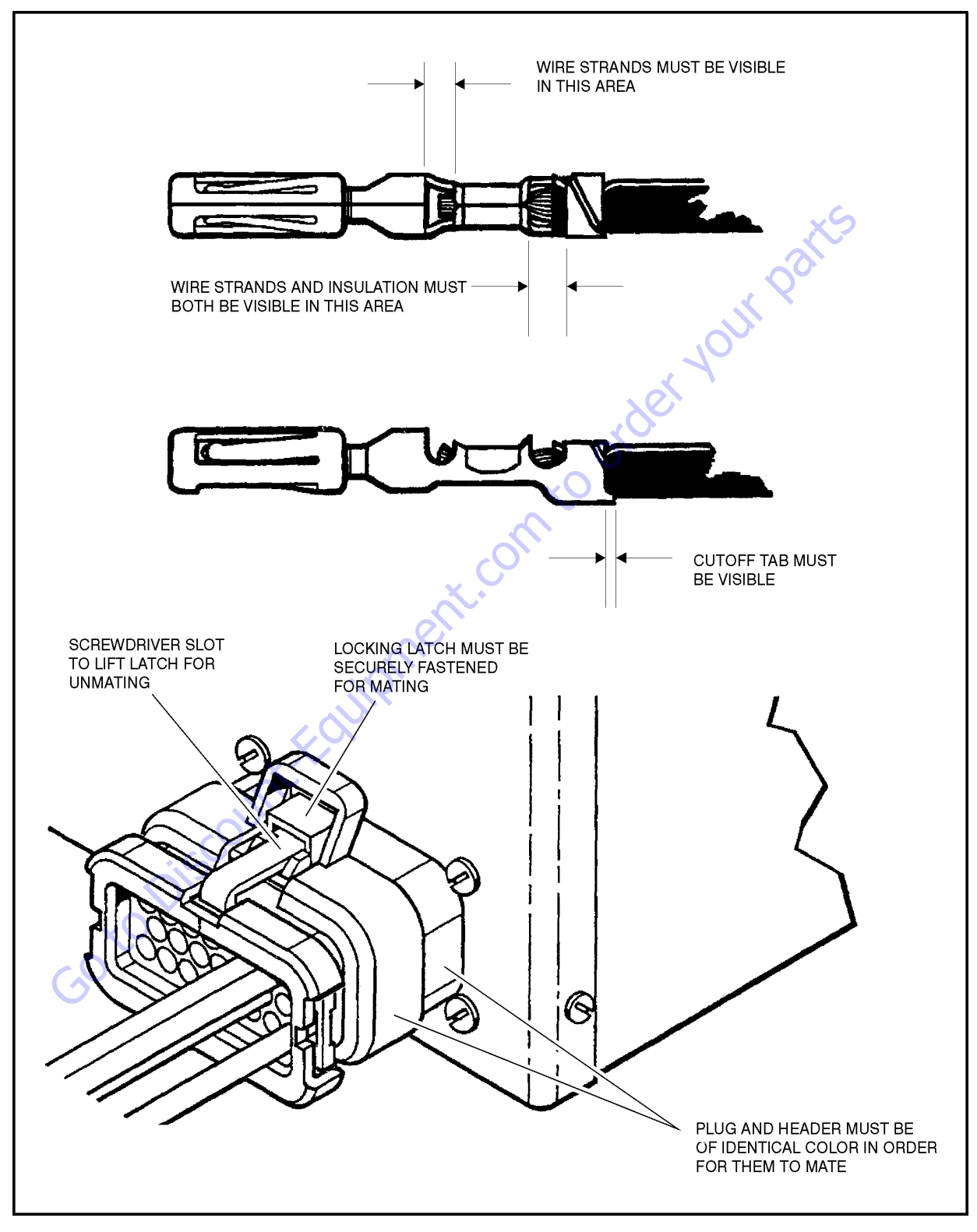

Figure 7-13. Connector Installation

В

D

## 7.6 DEUTSCH CONNECTORS

## **DT/DTP Series Assembly**

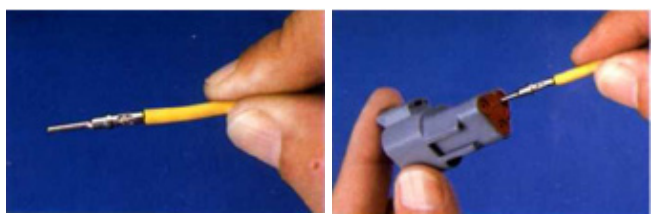

Α

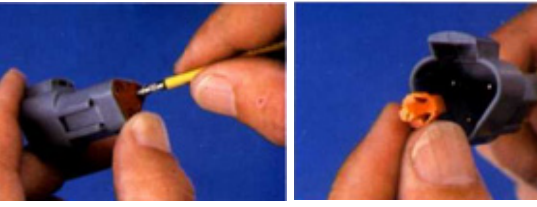

С

Figure 7-14. DT/DTP Contact Installation

- 1. Grasp crimped contact about 25mm behind the contact barrel.
- 2. Hold connector with rear grommet facing you.
- **3.** Push contact straight into connector grommet until a click is felt. A slight tug will confirm that it is properly locked in place.
- 4. Once all contacts are in place, insert wedgelock with arrow pointing toward exterior locking mechanism. The wedgelock will snap into place. Rectangular wedges are not oriented. They may go in either way.
- **NOTE:** The receptacle is shown use the same procedure for plug.

GotoDisco

## **DT/DTP Series Disassembly**

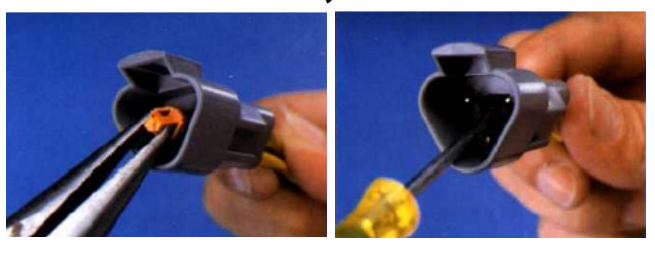

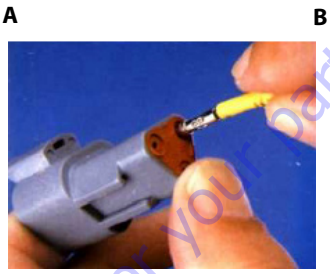

C Figure 7-15. DT/DTP Contact Removal

- 5. Remove wedgelock using needle nose pliers or a hook shaped wire to pull wedge straight out.
- 6. To remove the contacts, gently pull wire backwards, while at the same time releasing the locking finger by moving it away from the contact with a screwdriver.
- **7.** Hold the rear seal in place, as removing the contact may displace the seal.

## HD30/HDP20 Series Assembly

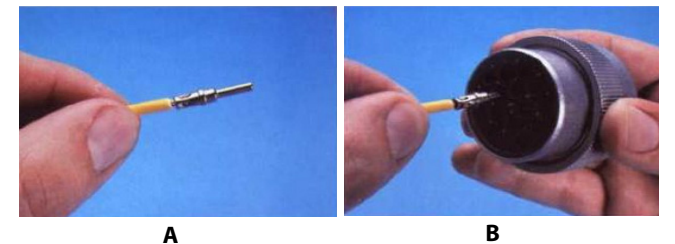

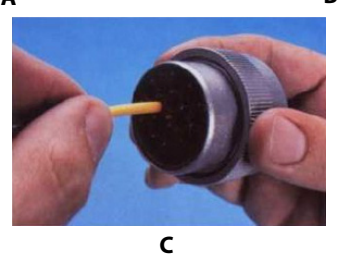

Figure 7-16. HD/HDP Contact Installation

- **8.** Grasp contact about 25mm behind the contact crimp barrel.
- **9.** Hold connector with rear grommet facing you.
- **10.** Push contact straight into connector grommet until a positive stop is felt. A slight tug will confirm that it is properly locked in place.

#### LOCKING FINGERS

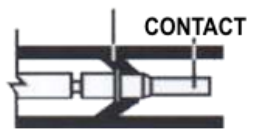

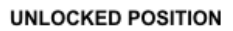

## Figure 7-17. HD/HDP Locking Contacts Into Position

CONTACT LOCKED IN POSITION

**NOTE:** For unused wire cavities, insert sealing plugs for full environmental sealing.

## HD30/HDP20 Series Disassembly

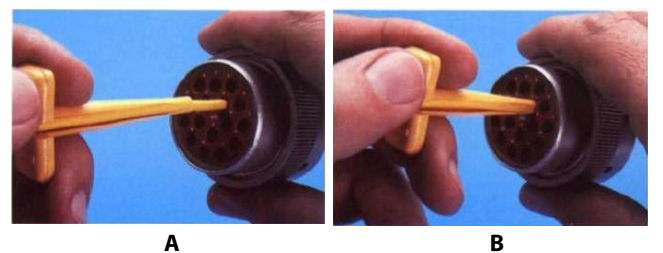

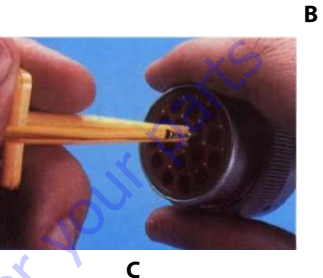

#### Figure 7-18. HD/HDP Contact Removal

- **11.** With rear insert toward you, snap appropriate size extractor tool over the wire of contact to be removed.
- **12.** Slide tool along into the insert cavity until it engages contact and resistance is felt.
- **13.** Pull contact-wire assembly out of connector.

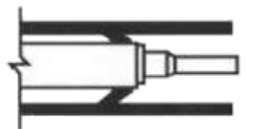

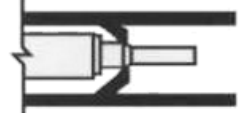

TOOL INSERTED TO UNLOCK CONTACT

TOOL AND CONTACT REMOVED

#### Figure 7-19. HD/HDP Unlocking Contacts

**NOTE:** Do Not twist or insert tool at an angle.

#### 7.7 WIRING HARNESS CONNECTOR LABELS

## **Connector Labels**

Connectors between harnesses are identified by the prefix "X" and a sequentially assigned number. An optional suffix (letters & numbers) may be added when multiple terminations occur at one device or when there are optional connections.

#### Example:

X25 connects to X25 in another harness

X65A, X65B connect to different portions of one device.

X163 connects to X163A in ANSI and X163B in CE machine.

## **Component Labels**

Go to Discount-Folipment conto order your parts Every component on the vehicle has a unique identification. A standard prefix letter is assigned according to the table below, followed by a unique sequential number. An optional suffix (letters & numbers) may be added when multiple terminations occur at one device.

Terminals that are not loaded into connectors are considered independent components and labeled in the same fashion.

| Components                  | Category                 | Label |
|-----------------------------|--------------------------|-------|
| Audible                     | Alarms                   | АН    |
|                             | Horns                    |       |
| Battery                     | Batteries                | BT    |
|                             | <b>Battery Terminals</b> |       |
| Control Module              | Ground                   | СО    |
|                             | LSS                      |       |
|                             | Platform                 |       |
| Engine                      | Alternator               | EC    |
|                             | Cold Start               |       |
|                             | Controller               |       |
|                             | Coolant Temp             |       |
|                             | Fuel Pump                |       |
|                             | Fuel Solenoid            |       |
|                             | Glow Plugs               |       |
|                             | <b>Oil Pressure</b>      |       |
|                             | Starter                  |       |
| Fuse & CB Fuse FC           | Fuse                     | FC    |
|                             | <b>Fusible Link</b>      | FC    |
|                             | Circuit Breaker          | CB    |
| Gauge & Display             | Board                    | GD    |
|                             | Cluster                  |       |
|                             | Hour meter               | 200   |
|                             | LMI                      |       |
|                             | Speedometer              |       |
| Inline                      | Resistor                 | R     |
|                             | Diode                    | D     |
| Joystick & Steering         | Electronic               | JS    |
|                             | Hydraulic                |       |
| Lights                      | Dome                     | LB    |
| $\mathcal{C}^{\mathcal{O}}$ | Headlights               |       |
|                             | Simple                   |       |
|                             | Taillights               |       |
| Membrane Panel              |                          | МР    |
| Miscellaneous               | Radio                    | MS    |
|                             | Speakers                 |       |
|                             | Splice Blocks            |       |
|                             | T-Connectors             |       |

### Table 7-1. Wiring Harness Connector Labels

## Table 7-1. Wiring Harness Connector Labels

| Components     | Category      | Label |
|----------------|---------------|-------|
| Other Switches | Disconnect    | SW    |
|                | EMS           |       |
|                | Foot          |       |
|                | HVAC          | WH    |
|                | Кеу           | SW    |
|                | Park brake    |       |
|                | Pump pot 💦    | 5     |
|                | Push          |       |
|                | Shifter       |       |
|                | Turn signal   |       |
| Relay          | 5 Pin         | RL    |
|                | 4 Pin         |       |
| 6.             | Contactor     |       |
| 6              | Power module  |       |
| Rocker Switch  |               | SW    |
| Sensor         | Angle         | SN    |
|                | Fuel          |       |
|                | Length        |       |
|                | Limit         |       |
|                | Load          |       |
|                | Pressure      |       |
|                | Proximity     |       |
|                | Speed         |       |
|                | Temperature   |       |
| Terminals      | Pins          | T     |
|                | Sockets       |       |
|                | Male Blades   |       |
|                | Female Blades |       |
|                | Rings         |       |
|                | Forks         |       |
| Toggle Switch  | DPDT          | SW    |
|                | DPST          |       |
|                | SPDT          |       |
|                | SPST          |       |
|                | Special       |       |
| Valves         | Simple        | HV    |
|                | Suppression   |       |

EC9 is a glow plug supplied with the engine

# 7.8 ELECTRICAL SCHEMATICS

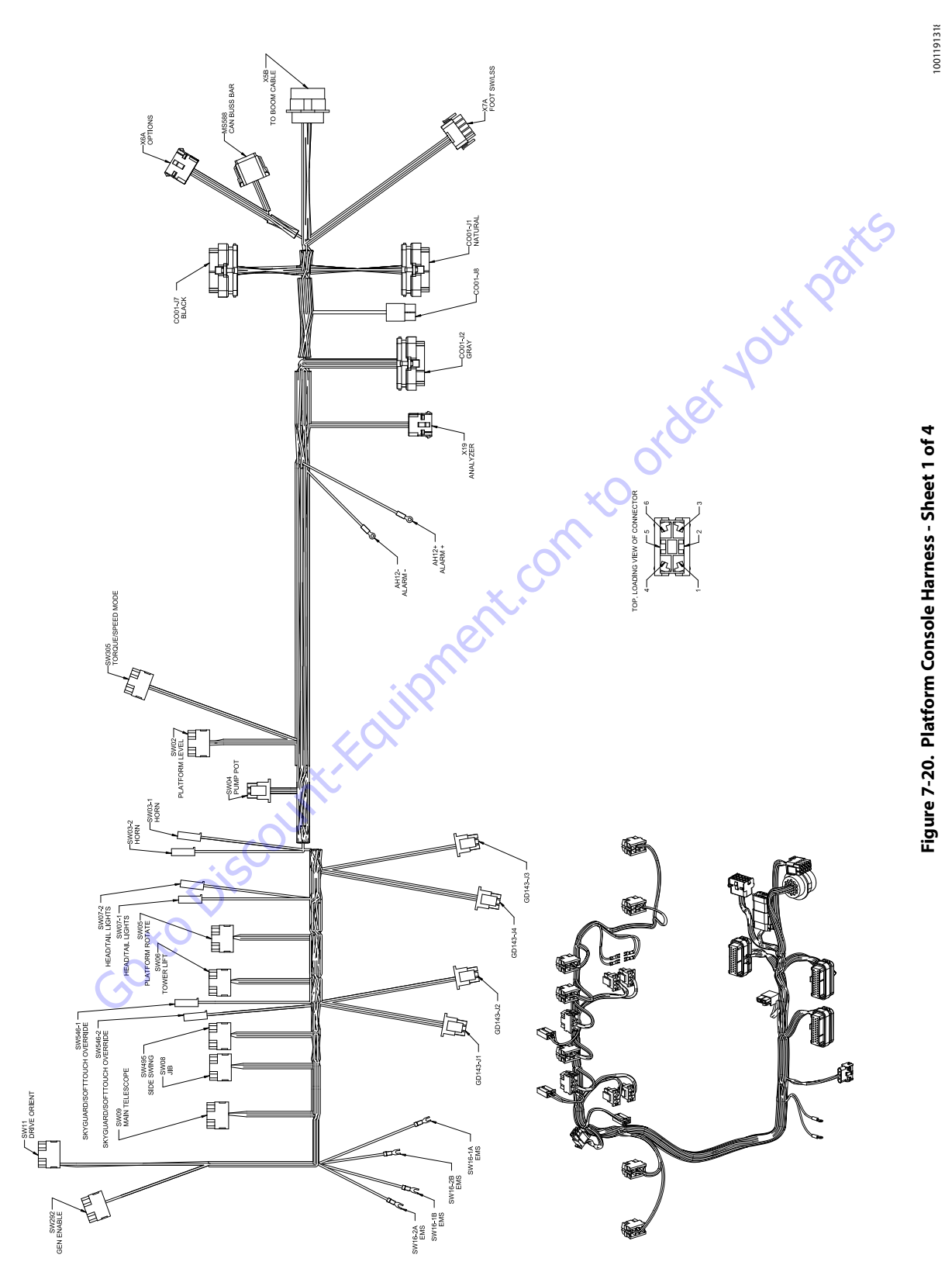

|             | SW11- DRIVE ORIENT |           |        |        |                 |             |             |  |  |  |  |
|-------------|--------------------|-----------|--------|--------|-----------------|-------------|-------------|--|--|--|--|
| CONN<br>POS | WIRE<br>COLOR      | WIRE      | GAUGE  | JACKET | TERMINAL<br>P/N | SEAL<br>P/N | то          |  |  |  |  |
| 1           | WHT                | 122-1 DOS | 18 AWG | GXL    | 1001159186      |             | CO01-J2 (4) |  |  |  |  |
| 2           | YEL                | 5-14-10   | 18 AWG | GXL    | 4460419         |             | SW546-2 (1) |  |  |  |  |
| 2           | YEL                | 5-14-9    | 18 AWG | GXL    | 4460419         |             | SW03-1 (1)  |  |  |  |  |
| 3           |                    |           |        |        |                 |             |             |  |  |  |  |
| 4           |                    |           |        |        |                 |             |             |  |  |  |  |
| 5           |                    |           |        |        |                 |             |             |  |  |  |  |
| 6           |                    |           |        |        |                 |             |             |  |  |  |  |

|             | SW292 - GEN ENABLE |               |                |        |        |                 |             |         |  |  |  |  |
|-------------|--------------------|---------------|----------------|--------|--------|-----------------|-------------|---------|--|--|--|--|
| CONN<br>POS | WIRE<br>COLOR      | WIRE<br>LABEL |                | GAUGE  | JACKET | TERMINAL<br>P/N | SEAL<br>P/N | то      |  |  |  |  |
| 1           |                    |               |                |        |        |                 |             |         |  |  |  |  |
| 2           | WHT                | 2-12-2        | GEN ENABLE IGN | 18 AWG | GXL    | 1001159186      |             | X5B (7) |  |  |  |  |
| 3           | WHT                | 8-3           | GEN ENABLE     | 18 AWG | GXL    | 1001159186      |             | X5B (5) |  |  |  |  |
| 4           |                    |               |                |        |        |                 |             |         |  |  |  |  |
| 5           |                    |               |                |        |        |                 |             |         |  |  |  |  |
| 6           |                    |               |                |        |        |                 |             |         |  |  |  |  |

|             | SW07-1 - HEAD/TAIL LIGHTS |      |               |        |        |                 |             |              |  |  |  |
|-------------|---------------------------|------|---------------|--------|--------|-----------------|-------------|--------------|--|--|--|
| CONN<br>POS | WIRE<br>COLOR             |      | WIRE<br>LABEL | GAUGE  | JACKET | TERMINAL<br>P/N | SEAL<br>P/N | то           |  |  |  |
| 1           | WHT                       | 88-1 | HEAD/TAIL LT  | 18 AWG | GXL    | 4460259         |             | CO01-J1 (30) |  |  |  |

|             |               | SW            | 07 <b>-</b> 2 - HE | AD/1   | TAIL LIGH       | TS          |             |
|-------------|---------------|---------------|--------------------|--------|-----------------|-------------|-------------|
| CONN<br>POS | WIRE<br>COLOR | WIRE<br>LABEL | GAUGE              | JACKET | TERMINAL<br>P/N | SEAL<br>P/N | то          |
| 1           | YEL           | 5-14-11       | 18 AWG             | GXL    | 4460259         |             | SW546-2 (1) |

|             | SW16-2A - EMS |               |        |        |                 |             |               |  |  |  |
|-------------|---------------|---------------|--------|--------|-----------------|-------------|---------------|--|--|--|
| CONN<br>POS | WIRE<br>COLOR | WIRE<br>LABEL | GAUGE  | JACKET | TERMINAL<br>P/N | SEAL<br>P/N | то            |  |  |  |
| 2A          | YEL           | 5-11-3        | 18 AWG | GXL    |                 |             | CO01-J7 (2)   |  |  |  |
| <u>2A</u>   | TEL           | 0-11-3        | IN AWG | GXL    |                 |             | L COO1-J7 (2) |  |  |  |

|             | SW16-1B - EMS |               |        |        |                 |             |          |  |  |  |
|-------------|---------------|---------------|--------|--------|-----------------|-------------|----------|--|--|--|
| CONN<br>POS | WIRE<br>COLOR | WIRE<br>LABEL | GAUGE  | JACKET | TERMINAL<br>P/N | SEAL<br>P/N | то       |  |  |  |
| 1B          | YEL           | 5-2-6         | 18 AWG | GXL    |                 |             | X5B (13) |  |  |  |
|             |               |               |        |        |                 |             |          |  |  |  |

|             | SW16-2B - EMS |               |        |        |                 |             |          |  |  |  |  |
|-------------|---------------|---------------|--------|--------|-----------------|-------------|----------|--|--|--|--|
| CONN<br>POS | WIRE<br>COLOR | WIRE<br>LABEL | GAUGE  | JACKET | TERMINAL<br>P/N | SEAL<br>P/N | то       |  |  |  |  |
| 2B          | YEL           | 5-2-5         | 18 AWG | GXL    |                 |             | X5B (15) |  |  |  |  |
| 2B          |               |               |        |        |                 |             |          |  |  |  |  |
|             |               |               |        |        |                 |             |          |  |  |  |  |

|             | SW16-1A - EMS |               |        |        |                 |             |         |  |  |  |
|-------------|---------------|---------------|--------|--------|-----------------|-------------|---------|--|--|--|
| CONN<br>POS | WIRE<br>COLOR | WIRE<br>LABEL | GAUGE  | JACKET | TERMINAL<br>P/N | SEAL<br>P/N | то      |  |  |  |
| 1A          | YEL           | 5-11-2        | 18 AWG | GXL    |                 |             | X5B (9) |  |  |  |

|             | SW546-1 - SKYGUARD/SOFTTOUCH OVERRIDE |                |        |        |                 |             |              |  |  |  |
|-------------|---------------------------------------|----------------|--------|--------|-----------------|-------------|--------------|--|--|--|
| CONN<br>POS | WIRE<br>COLOR                         | WIRE<br>LABEL  | GAUGE  | JACKET | TERMINAL<br>P/N | SEAL<br>P/N | то           |  |  |  |
| 1           | WHT                                   | 124-3 OVERRIDE | 18 AWG | GXL    | 4460259         |             | CO01-J1 (29) |  |  |  |
|             |                                       |                |        |        |                 |             |              |  |  |  |

|         | SW546-2 - SKYGUARD/SOFTTOUCH OVERRIDE |      |               |        |        |                 |             |            |  |  |  |
|---------|---------------------------------------|------|---------------|--------|--------|-----------------|-------------|------------|--|--|--|
| C(<br>P | ONN<br>OS                             | WIRE | WIRE<br>LABEL | GAUGE  | JACKET | TERMINAL<br>P/N | SEAL<br>P/N | то         |  |  |  |
|         | 1                                     | YEL  | 5-14-10       | 18 AWG | GXL    | 4460259         |             | SW11 (2)   |  |  |  |
|         | 1                                     | YEL  | 5-14-11       | 18 AWG | GXL    | 4460259         |             | SW07-2 (1) |  |  |  |

|             | GD143-J1      |                  |        |        |                 |             |              |  |  |  |
|-------------|---------------|------------------|--------|--------|-----------------|-------------|--------------|--|--|--|
| CONN<br>POS | WIRE<br>COLOR | WIRE<br>LABEL    | GAUGE  | JACKET | TERMINAL<br>P/N | SEAL<br>P/N | то           |  |  |  |
| 1           | WHT           | 98-3 1/4 BAT CHG | 18 AWG | GXL    | 4460226         |             | CO01-J2 (22) |  |  |  |
| 2           | WHT           | 98-4 1/2 BAT CHG | 18 AWG | GXL    | 4460226         |             | CO01-J2 (24) |  |  |  |
| 3           | WHT           | 98-5 3/4 BAT CHG | 18 AWG | GXL    | 4460226         |             | CO01-J2 (23) |  |  |  |
| 4           | WHT           | 1-25 CHG IND GND | 18 AWG | GXL    | 4460226         |             | CO01-J2 (25) |  |  |  |
| 5           |               |                  |        |        | 4460226         |             |              |  |  |  |
| 6           | WHT           | 98-6 BAT FULL    | 18 AWG | GXL    | 4460226         |             | CO01-J2 (35) |  |  |  |

| SW09 - MAIN TELESCOPE |               |      |               |        |        |                 |             |             |  |  |
|-----------------------|---------------|------|---------------|--------|--------|-----------------|-------------|-------------|--|--|
| CONN<br>POS           | WIRE<br>COLOR |      | WIRE<br>LABEL | GAUGE  | JACKET | TERMINAL<br>P/N | SEAL<br>P/N | то          |  |  |
| 1                     | WHT           | 14-0 | MAIN TELE OUT | 18 AWG | GXL    | 1001159186      |             | CO01-J1 (6) |  |  |
| 2                     | YEL           |      | 5-14-2        | 18 AWG | GXL    | 4460419         |             | SW06 (2)    |  |  |
| 2                     | YEL           |      | 5-14-3        | 18 AWG | GXL    | 4460419         |             | SW05 (2)    |  |  |
| 3                     | WHT           | 13-0 | MAIN TELE IN  | 18 AWG | GXL    | 1001159186      |             | CO01-J1 (5) |  |  |
| 4                     |               |      |               |        |        |                 |             |             |  |  |
| 5                     |               |      |               |        |        |                 |             |             |  |  |
| 6                     |               |      |               |        |        |                 |             |             |  |  |

|             | SW08 - JIB    |               |        |        |                 |             |              |  |  |  |
|-------------|---------------|---------------|--------|--------|-----------------|-------------|--------------|--|--|--|
| CONN<br>POS | WIRE<br>COLOR | WIRE<br>LABEL | GAUGE  | JACKET | TERMINAL<br>P/N | SEAL<br>P/N | TO           |  |  |  |
| 1           | WHT           | 28-0 JIB DN   | 18 AWG | GXL    | 1001159186      | 5           | CO01-J1 (12) |  |  |  |
| 2           | YEL           | 5-14-5        | 18 AWG | GXL    | 4460419         |             | SW02 (2)     |  |  |  |
| 2           | YEL           | 5-14-6        | 18 AWG | GXL    | 4460419         | 0           | SW495 (2)    |  |  |  |
| 3           | WHT           | 27-0 JIB UP   | 18 AWG | GXL    | 1001159186      |             | CO01-J1 (11) |  |  |  |
| 4           |               |               |        |        |                 |             |              |  |  |  |
| 5           |               |               |        |        |                 |             |              |  |  |  |
| 6           | 6             |               |        |        |                 |             |              |  |  |  |
|             |               |               |        |        | <u>,</u>        |             |              |  |  |  |

|             | SW495 - SIDE SWING |                       |        |        |                 |             |              |  |  |  |
|-------------|--------------------|-----------------------|--------|--------|-----------------|-------------|--------------|--|--|--|
| CONN<br>POS | WIRE<br>COLOR      | WIRE<br>LABEL         | GAUGE  | JACKET | TERMINAL<br>P/N | SEAL<br>P/N | то           |  |  |  |
| 1           | WHT                | 31-0 SIDE SWING LEFT  | 18 AWG | GXL    | 1001159186      |             | CO01-J1 (26) |  |  |  |
| 2           | YEL                | 5-14-6                | 18 AWG | GXL    | 4460419         |             | SW08 (2)     |  |  |  |
| 2           | YEL                | 5-14-7                | 18 AWG | GXL    | 4460419         |             | SW04 (1)     |  |  |  |
| 3           | WHT                | 32-0 SIDE SWING RIGHT | 18 AWG | GXL    | 1001159186      |             | CO01-J1 (25) |  |  |  |
| 4           |                    |                       |        |        |                 |             |              |  |  |  |
| 5           |                    |                       |        |        |                 |             |              |  |  |  |
| 6           |                    |                       |        |        |                 |             |              |  |  |  |
|             | VO O               |                       |        |        |                 |             |              |  |  |  |

|             | SW06-TOWER LIFT |                  |        |        |                 |             |             |  |  |  |
|-------------|-----------------|------------------|--------|--------|-----------------|-------------|-------------|--|--|--|
| CONN<br>POS | WIRE<br>COLOR   | WIRE<br>LABEL    | GAUGE  | JACKET | TERMINAL<br>P/N | SEAL<br>P/N | то          |  |  |  |
| 1           | WHT             | 29-30 TWR LFT DN | 18 AWG | GXL    | 1001159186      |             | CO01-J1 (2) |  |  |  |
| 2           | YEL             | 5-14-1           | 18 AWG | GXL    | 4460419         |             | SW305 (2)   |  |  |  |
| 2           | YEL             | 5-14-1           | 18 AWG | GXL    | 4460419         |             | SW305 (2)   |  |  |  |
| 2           | YEL             | 5-14-2           | 18 AWG | GXL    | 4460419         |             | SW09 (2)    |  |  |  |
| 3           | WHT             | 29-0 TWR LFT UP  | 18 AWG | GXL    | 1001159186      |             | CO01-J1 (1) |  |  |  |
| 4           |                 |                  |        |        |                 |             |             |  |  |  |
| 5           |                 |                  |        |        |                 |             |             |  |  |  |
| 6           |                 |                  |        |        |                 |             |             |  |  |  |

|             | SW05 - PLATFORM ROTATE |                   |        |        |                 |             |             |  |  |  |  |
|-------------|------------------------|-------------------|--------|--------|-----------------|-------------|-------------|--|--|--|--|
| CONN<br>POS | WIRE<br>COLOR          | WIRE<br>LABEL     | GAUGE  | JACKET | TERMINAL<br>P/N | SEAL<br>P/N | то          |  |  |  |  |
| 1           | WHT                    | 23-0 PLAT ROT LFT | 18 AWG | GXL    | 1001159186      |             | CO01-J1 (8) |  |  |  |  |
| 2           | YEL                    | 5-14-3            | 18 AWG | GXL    | 4460419         |             | SW09 (2)    |  |  |  |  |
| 2           | YEL                    | 5-14-4            | 18 AWG | GXL    | 4460419         |             | SW02 (2)    |  |  |  |  |
| 3           | WHT                    | 24-0 PLAT ROT RT  | 18 AWG | GXL    | 1001159186      |             | CO01-J1 (7) |  |  |  |  |
| 4           |                        |                   |        |        |                 |             |             |  |  |  |  |
| 5           |                        |                   |        |        |                 |             |             |  |  |  |  |
| 6           |                        |                   |        |        |                 |             |             |  |  |  |  |

|             | GD143-J2      |                   |        |        |                 |             |              |  |  |  |
|-------------|---------------|-------------------|--------|--------|-----------------|-------------|--------------|--|--|--|
| CONN<br>POS | WIRE<br>COLOR | WIRE<br>LABEL     | GAUGE  | JACKET | TERMINAL<br>P/N | SEAL<br>P/N | то           |  |  |  |
| 1           | WHT           | 98-7 BAT LOW      | 18 AWG | GXL    | 4460226         |             | CO01-J2 (13) |  |  |  |
| 2           | WHT           | 131-3 FUNC ENABLE | 18 AWG | GXL    | 4460226         |             | CO01-J2 (7)  |  |  |  |
| 3           |               |                   |        |        |                 |             |              |  |  |  |
| 4           |               |                   |        |        |                 |             |              |  |  |  |
| 5           |               |                   |        |        |                 |             |              |  |  |  |
| 6           | WHT           | 1-26 DISPLAY GND  | 18 AWG | GXL    | 4460226         |             | CO01-J2 (18) |  |  |  |

|             | GD143-J4      |                 |        |        |                 |             |              |  |  |  |  |
|-------------|---------------|-----------------|--------|--------|-----------------|-------------|--------------|--|--|--|--|
| CONN<br>POS | WIRE<br>COLOR | WIRE<br>LABEL   | GAUGE  | JACKET | TERMINAL<br>P/N | SEAL<br>P/N | то           |  |  |  |  |
| 1           | WHT           | 129-1 TILT      | 18 AWG | GXL    | 4460226         |             | CO01-J2 (6)  |  |  |  |  |
| 2           | WHT           | 128-1 OVERLOAD  | 18 AWG | GXL    | 4460226         |             | CO01-J2 (11) |  |  |  |  |
| 3           | WHT           | 127-1 SYS FAULT | 18 AWG | GXL    | 4460226         |             | CO01-J2 (8)  |  |  |  |  |
| 4           | WHT           | 122-2 DOS       | 18 AWG | GXL    | 4460226         |             | CO01-J2 (14) |  |  |  |  |
| 5           |               |                 |        |        | 4460226         |             |              |  |  |  |  |
| 6           |               |                 |        |        |                 |             |              |  |  |  |  |

| GD143-J3    |               |                  |        |        |                 |             |              |  |  |  |
|-------------|---------------|------------------|--------|--------|-----------------|-------------|--------------|--|--|--|
| CONN<br>POS | WIRE<br>COLOR | WIRE<br>LABEL    | GAUGE  | JACKET | TERMINAL<br>P/N | SEAL<br>P/N | то           |  |  |  |
| 1           | WHT           | 125-2 CREEP MODE | 18 AWG | GXL    | 4460226         |             | CO01-J2 (9)  |  |  |  |
| 2           | WHT           | 130-1 SOFT TOUCH | 18 AWG | GXL    | 4460226         |             | CO01-J2 (19) |  |  |  |
| 3           | WHT           | 134 SKY GUARD    | 18 AWG | GXL    | 4460226         |             | CO01-J2 (16) |  |  |  |
| 4           |               |                  |        |        |                 |             |              |  |  |  |
| 5           |               |                  |        |        |                 |             |              |  |  |  |
| 6           |               |                  |        |        | 4460226         |             |              |  |  |  |

Figure 7-21. Platform Console Harness - Sheet 2 of 4

|             | SW03-2-HORN   |               |        |        |                 |             |              |  |  |
|-------------|---------------|---------------|--------|--------|-----------------|-------------|--------------|--|--|
| CONN<br>POS | WIRE<br>COLOR | WIRE<br>LABEL | GAUGE  | JACKET | TERMINAL<br>P/N | SEAL<br>P/N | то           |  |  |
| 1           | WHT           | 49-0-1 HORN   | 18 AWG | GXL    | 4460259         |             | CO01-J1 (31) |  |  |

|             | SW03-1-HORN                                  |        |        |     |         |  |          |  |  |  |
|-------------|----------------------------------------------|--------|--------|-----|---------|--|----------|--|--|--|
| CONN<br>POS | CONN WIRE WIRE GAUGE JACKET TERMINAL SEAL TO |        |        |     |         |  |          |  |  |  |
| 1           | YEL                                          | 5-14-8 | 18 AWG | GXL | 4460259 |  | SW04 (1) |  |  |  |
| 1           | YEL                                          | 5-14-9 | 18 AWG | GXL | 4460259 |  | SW11 (2) |  |  |  |

|             | SW305 - TORQUE/SPEED MODE |                         |        |        |                 |             |              |  |  |  |  |
|-------------|---------------------------|-------------------------|--------|--------|-----------------|-------------|--------------|--|--|--|--|
| CONN<br>POS | WIRE<br>COLOR             | WIRE<br>LABEL           | GAUGE  | JACKET | TERMINAL<br>P/N | SEAL<br>P/N | то           |  |  |  |  |
| 1           | WHT                       | 120-2 AWDA MAN          | 18 AWG | GXL    | 1001159186      |             | CO01-J1 (28) |  |  |  |  |
| 2           | YEL                       | 5-14-1                  | 18 AWG | GXL    | 1001159186      |             | SW06 (2)     |  |  |  |  |
| 3           | WHT                       | 120-1 TORQUE/SPEED MODE | 18 AWG | GXL    | 1001159186      |             | CO01-J1 (27) |  |  |  |  |
| 4           |                           |                         |        |        |                 |             |              |  |  |  |  |
| 5           |                           |                         |        |        |                 |             |              |  |  |  |  |
| 6           |                           |                         |        |        |                 |             |              |  |  |  |  |

|             | SW02-PLATFORM LEVEL |      |               |        |        |                 |             |              |  |  |  |  |
|-------------|---------------------|------|---------------|--------|--------|-----------------|-------------|--------------|--|--|--|--|
| CONN<br>POS | WIRE<br>COLOR       |      | WIRE<br>LABEL | GAUGE  | JACKET | TERMINAL<br>P/N | SEAL<br>P/N | то           |  |  |  |  |
| 1           | WHT                 | 26-0 | PLAT LVL DN   | 18 AWG | GXL    | 1001159186      |             | CO01-J1 (10) |  |  |  |  |
| 2           | YEL                 |      | 5-14-4        | 18 AWG | GXL    | 4460419         |             | SW05 (2)     |  |  |  |  |
| 2           | YEL                 |      | 5-14-5        | 18 AWG | GXL    | 4460419         |             | SW08 (2)     |  |  |  |  |
| 3           | WHT                 | 25-0 | PLAT LVL UP   | 18 AWG | GXL    | 1001159186      |             | CO01-J1 (9)  |  |  |  |  |
| 4           |                     |      |               |        |        |                 |             |              |  |  |  |  |
| 5           |                     |      |               |        |        |                 |             |              |  |  |  |  |
| 6           |                     |      |               |        |        |                 |             |              |  |  |  |  |

|             | SW04 - PUMP POT |                      |        |        |                 |             |              |  |  |  |  |  |
|-------------|-----------------|----------------------|--------|--------|-----------------|-------------|--------------|--|--|--|--|--|
|             |                 |                      |        |        |                 |             |              |  |  |  |  |  |
| CONN<br>POS | WIRE<br>COLOR   | WIRE<br>LABEL        | GAUGE  | JACKET | TERMINAL<br>P/N | SEAL<br>P/N | то           |  |  |  |  |  |
| 1           | YEL             | 5-14-7               | 18 AWG | GXL    | 4460267         |             | SW495 (2)    |  |  |  |  |  |
| 1           | YEL             | 5-14-8               | 18 AWG | GXL    | 4460267         |             | SW03-1 (1)   |  |  |  |  |  |
| 2           | YEL             | 5-14                 | 18 AWG | GXL    | 4460267         |             | CO01-J1 (18) |  |  |  |  |  |
| 3           | WHT             | 125-1 CREEP MODE     | 18 AWG | GXL    | 4460267         |             | CO01-J1 (32) |  |  |  |  |  |
| 4           | WHT             | 126-1 PUMP POT PWR   | 18 AWG | GXL    | 4460267         |             | CO01-J1 (34) |  |  |  |  |  |
| 5           | WHT             | 1-23 PUMP POT RETURN | 18 AWG | GXL    | 4460267         |             | CO01-J1 (13) |  |  |  |  |  |
| 6           | WHT             | 126-2 PUMP POT CMD   | 18 AWG | GXL    | 4460267         |             | CO01-J1 (35) |  |  |  |  |  |
|             |                 |                      |        |        |                 |             |              |  |  |  |  |  |

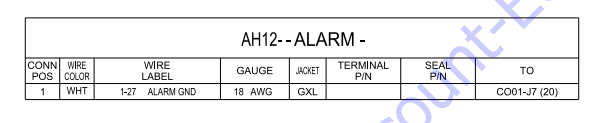

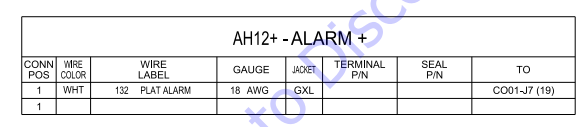

|             | X19 - ANALYZER |                   |        |        |                 |             |              |  |  |  |  |
|-------------|----------------|-------------------|--------|--------|-----------------|-------------|--------------|--|--|--|--|
| CONN<br>POS | WIRE<br>COLOR  | WIRE<br>LABEL     | GAUGE  | JACKET | TERMINAL<br>P/N | SEAL<br>P/N | то           |  |  |  |  |
| 1           | RED            | 51-0 ANALYZER PWR | 18 AWG | GXL    | 4460227         |             | CO01-J2 (26) |  |  |  |  |
| 2           | GRN            | 52-0 ANALYZER RX  | 18 AWG | GXL    | 4460227         |             | CO01-J2 (28) |  |  |  |  |
| 3           | WHT            | 53-0 ANALYZER TX  | 18 AWG | GXL    | 4460227         |             | CO01-J2 (29) |  |  |  |  |
| 4           | BLK            | 54-0 ANALYZER GND | 18 AWG | GXL    | 4460227         |             | CO01-J2 (27) |  |  |  |  |

| CONN<br>POS | WIRE COLOR | WIRE<br>LABEL       | GAUGE  | JACKET | TERMINAL<br>P/N | SEAL<br>P/N | то          |
|-------------|------------|---------------------|--------|--------|-----------------|-------------|-------------|
| 1           | WHT        | 81-0 GND MODE RX    | 18 AWG | GXL    | 4460871         |             | X5B (11)    |
| 1           | WHT        | 132 PLAT ALARM      | 18 AWG | GXL    | 4460871         |             | AH12+ (1)   |
| 1           |            |                     |        |        | 4460871         |             |             |
| 2           | YEL        | 5-11-3              | 18 AWG | GXL    | 4460871         |             | SW16-2A (2A |
| 3           | WHT        | 82-0 PLAT TX        | 18 AWG | GXL    | 4460871         |             | X5B (4)     |
| 4           | WHT        | 3-16 FOOTSWITCH     | 18 AWG | GXL    | 4460871         |             | X7A (5)     |
| 5           |            |                     |        |        | 4460905         |             |             |
| 6           |            |                     |        |        | 4460905         |             |             |
| 7           | WHT        | 3-18 SKYG PWR       | 18 AWG | GXL    | 4460871         |             | X7A (7)     |
| 8           | WHT        | 131-1 FOOT SWITCH   | 18 AWG | GXL    | 4460871         |             | X7A (4)     |
| 9           |            |                     |        |        | 4460905         |             |             |
| 10          |            |                     |        |        | 4460905         |             |             |
| 11          |            |                     |        |        | 4460905         | <b></b>     |             |
| 12          |            |                     |        |        | 4460905         |             |             |
| 13          |            |                     |        |        | 4460905         |             | ,           |
| 14          |            |                     |        |        | 4460905         |             |             |
| 15          |            |                     |        |        | 4460905 👝       |             |             |
| 16          | WHT        | 1-28 LSS GND        | 18 AWG | GXL    | 4460871         | •           | X7A (14)    |
| 17          |            |                     |        |        | 4460905         |             |             |
| 18          | WHT        | 124-1 SKYG NPUT#1   | 18 AWG | GXL    | 4460871         |             | X7A (10)    |
| 19          |            |                     |        |        | 4460871         |             |             |
| 20          | WHT        | 1-27 ALARM GND      | 18 AWG | GXL 🔍  | 4460871         |             | AH12- (1)   |
| 21          | WHT        | 25-0-3 PLAT LVL UP  | 18 AWG | GXL    | 4460871         |             | X6A (13)    |
| 22          | WHT        | 26-0-3 PLAT LVL DN  | 18 AWG | GXL    | 4460871         |             | X6A (14)    |
| 23          | WHT        | 1-30 VLV GND        | 18 AWG | GXL    | 4460871         |             | X6A (5)     |
| 24          | WHT        | 1-36 SKYG GND       | 18 AWG | GXL    | 4460871         |             | X7A (8)     |
| 25          | WHT        | 27-0-3 JIB UP       | 18 AWG | GXL    | 4460871         |             | X6A (3)     |
| 26          | WHT        | 28-0-3 JIB DN       | 18 AWG | GXL    | 4460871         |             | X6A (4)     |
| 27          | WHT        | 31-0-3 JIB RHT      | 18 AWG | GXL    | 4460871         |             | X6A (11)    |
| 28          | WHT        | 30-0-3 JIB LFT      | 18 AWG | GXL    | 4460871         |             | X6A (12)    |
| 29          | WHT        | 1-29 OPTION GND     | 18 AWG | GXL    | 4460871         |             | X6A (6)     |
| 30          | GRN        | CAN1 LOW            | 18 AWG | GXL    | 4460871         |             | MS588 (3)   |
| 31          | YEL        | CAN1 HIGH           | 18 AWG | GXL    | 4460871         |             | MS588 (1)   |
| 32          |            |                     |        |        | 4460905         |             |             |
| 33          | WHT        | 23-0-3 PLAT ROT LFT | 18 AWG | GXL    | 4460871         |             | X6A (1)     |
| 34          | WHT        | 24-0-3 PLAT ROT RHT | 18 AWG | GXL    | 4460871         |             | X6A (2)     |
| 35          |            |                     |        |        | 4460905         |             |             |
| NC          |            |                     |        |        | 4460871         |             |             |

|      |             | ×             | $\mathbf{C}$        | -      |             |                 |             |              |
|------|-------------|---------------|---------------------|--------|-------------|-----------------|-------------|--------------|
| _    | 2           |               |                     | Xe     | 6A - OPTION | IS              |             |              |
| -    | CONN<br>POS | MIRE<br>COLOR | WIRE<br>LABEL       | GAUGE  | JACKET      | TERMINAL<br>P/N | SEAL<br>P/N | то           |
| - ^  | 1           | WHT           | 23-0-3 PLAT ROT LFT | 18 AWG | GXL         | 4460226         |             | CO01-J7 (33) |
|      | 2           | WHT           | 24-0-3 PLAT ROT RHT | 18 AWG | GXL         | 4460226         |             | CO01-J7 (34) |
| +<`` | 3           | WHT           | 27-0-3 JIB UP       | 18 AWG | GXL         | 4460226         |             | CO01-J7 (25) |
| +    | 4           | WHT           | 28-0-3 JIB DN       | 18 AWG | GXL         | 4460226         |             | CO01-J7 (26) |
|      | 5           | WHT           | 1-30 VLV GND        | 18 AWG | GXL         | 4460226         |             | CO01-J7 (23) |
|      | 6           | WHT           | 1-29 OPTION GND     | 18 AWG | GXL         | 4460226         |             | CO01-J7 (29) |
|      | 7           |               |                     |        |             |                 |             |              |
| •    | 8           | YEL           | CAN1 HIGH           | 18 AWG | GXL         | 4460226         |             | MS588 (8)    |
| _    | 9           | GRN           | CAN1 LOW            | 18 AWG | GXL         | 4460226         |             | MS588 (6)    |
|      | 10          |               |                     |        |             |                 |             |              |
|      | 11          | WHT           | 31-0-3 JIB RHT      | 18 AWG | GXL         | 4460226         |             | CO01-J7 (27) |
|      | 12          | WHT           | 30-0-3 JIB LFT      | 18 AWG | GXL         | 4460226         |             | CO01-J7 (28) |
|      | 13          | WHT           | 25-0-3 PLAT LVL UP  | 18 AWG | GXL         | 4460226         |             | CO01-J7 (21) |
|      | 14          | WHT           | 26-0-3 PLAT LVL DN  | 18 AWG | GXL         | 4460226         |             | CO01-J7 (22) |
|      | 15          |               |                     |        |             |                 |             |              |

|             | MS588-CAN BUSS BAR |               |        |        |                 |             |              |  |  |  |  |  |
|-------------|--------------------|---------------|--------|--------|-----------------|-------------|--------------|--|--|--|--|--|
| CONN<br>POS | WIRE<br>COLOR      | WIRE<br>LABEL | GAUGE  | JACKET | TERMINAL<br>P/N | SEAL<br>P/N | то           |  |  |  |  |  |
| 1           | YEL                | CAN1 HIGH     | 18 AWG | GXL    | 4460465         |             | CO01-J7 (31) |  |  |  |  |  |
| 2           |                    |               |        |        | 4460466         |             |              |  |  |  |  |  |
| 3           | GRN                | CAN1 LOW      | 18 AWG | GXL    | 4460465         |             | CO01-J7 (30) |  |  |  |  |  |
| 4           |                    |               |        |        | 4460466         |             |              |  |  |  |  |  |
| 5           | GRN                | CAN1 LOW      | 18 AWG | GXL    | 4460465         |             | X5B (2)      |  |  |  |  |  |
| 6           | GRN                | CAN1 LOW      | 18 AWG | GXL    | 4460465         |             | X6A (9)      |  |  |  |  |  |
| 7           | YEL                | CAN1 HIGH     | 18 AWG | GXL    | 4460465         |             | X5B (3)      |  |  |  |  |  |
| 8           | YEL                | CAN1 HIGH     | 18 AWG | GXL    | 4460465         |             | X6A (8)      |  |  |  |  |  |

#### Figure 7-22. Platform Console Harness - Sheet 3 of 4

|             | X5B - TO BOOM CABLE |                       |        |        |                 |             |              |  |  |  |  |  |  |
|-------------|---------------------|-----------------------|--------|--------|-----------------|-------------|--------------|--|--|--|--|--|--|
| CONN<br>POS | WIRE<br>COLOR       | WIRE<br>LABEL         | GAUGE  | JACKET | TERMINAL<br>P/N | SEAL<br>P/N | то           |  |  |  |  |  |  |
| 1           |                     |                       |        |        | 4460466         |             |              |  |  |  |  |  |  |
| 2           | GRN                 | CAN1 LOW              | 18 AWG | GXL    | 4460464         |             | MS588 (5)    |  |  |  |  |  |  |
| 3           | YEL                 | CAN1 HIGH             | 18 AWG | GXL    | 4460464         |             | MS588 (7)    |  |  |  |  |  |  |
| 4           | WHT                 | 82-0 PLAT TX          | 18 AWG | GXL    | 4460464         |             | CO01-J7 (3)  |  |  |  |  |  |  |
| 5           | WHT                 | 8-3 GEN ENABLE        | 18 AWG | GXL    | 4460464         |             | SW292 (3)    |  |  |  |  |  |  |
| 6           | GRN                 | 131-2 FOOT PEDAL      | 18 AWG | GXL    | 4460464         |             | X7A (6)      |  |  |  |  |  |  |
| 7           | WHT                 | 2-12-2 GEN ENABLE IGN | 18 AWG | GXL    | 4460464         |             | SW292 (2)    |  |  |  |  |  |  |
| 8           |                     |                       |        |        | 4460466         |             |              |  |  |  |  |  |  |
| 9           | YEL                 | 5-11-2                | 18 AWG | GXL    | 4460464         |             | SW16-1A (1A) |  |  |  |  |  |  |
| 10          |                     |                       |        |        | 4460466         |             |              |  |  |  |  |  |  |
| 11          | WHT                 | 81-0 GND MODE RX      | 18 AWG | GXL    | 4460464         |             | CO01-J7 (1)  |  |  |  |  |  |  |
| 12          | YEL                 | 3-8 PLAT IGN          | 12 AWG | GXL    | 4460508         |             | CO01-J8 (2)  |  |  |  |  |  |  |
| 13          | YEL                 | 5-2-6                 | 18 AWG | GXL    | 4460464         |             | SW16-1B (1B) |  |  |  |  |  |  |
| 14          |                     |                       |        |        | 4460466         |             |              |  |  |  |  |  |  |
| 15          | YEL                 | 5-2-5                 | 18 AWG | GXL    | 4460464         |             | SW16-2B (2B) |  |  |  |  |  |  |
| 16          | BLK                 | 1-5 PLAT GND          | 12 AWG | GXL    | 4460508         |             | CO01-J8 (1)  |  |  |  |  |  |  |
| 17          |                     |                       |        |        | 4460466         |             |              |  |  |  |  |  |  |
| 18          |                     |                       |        |        | 4460466         |             |              |  |  |  |  |  |  |
| 19          |                     |                       |        |        | 4460466         |             |              |  |  |  |  |  |  |

| CONN<br>POS | WIRE<br>COLOR | WIRE<br>LABEL     | GAUGE  | JACKET | TERMINAL<br>P/N | SEAL<br>P/N | то           |
|-------------|---------------|-------------------|--------|--------|-----------------|-------------|--------------|
| 1           |               |                   |        |        | 4460905         |             |              |
| 2           |               |                   |        |        | 4460905         |             |              |
| 3           |               |                   |        |        | 4460905         |             |              |
| 4           | WHT           | 122-1 DOS         | 18 AWG | GXL    | 4460871         |             | SW11 (1)     |
| 5           |               |                   |        |        | 4460905         |             |              |
| 6           | WHT           | 129-1 TILT        | 18 AWG | GXL    | 4460871         |             | GD143-J4 (1) |
| 7           | WHT           | 131-3 FUNC ENABLE | 18 AWG | GXL    | 4460871         |             | GD143-J2 (2) |
| 8           | WHT           | 127-1 SYS FAULT   | 18 AWG | GXL    | 4460871         |             | GD143-J4 (3) |
| 9           | WHT           | 125-2 CREEP MODE  | 18 AWG | GXL    | 4460871         |             | GD143-J3 (1) |
| 10          |               |                   |        |        | 4460905         |             |              |
| 11          | WHT           | 128-1 OVERLOAD    | 18 AWG | GXL    | 4460871         |             | GD143-J4 (2) |
| 12          |               |                   |        |        | 4460905         |             |              |
| 13          | WHT           | 98-7 BAT LOW      | 18 AWG | GXL    | 4460871         |             | GD143-J2 (1) |
| 14          | WHT           | 122-2 DOS         | 18 AWG | GXL    | 4460871         |             | GD143-J4 (4) |
| 15          |               |                   |        |        | 4460905         |             |              |
| 16          | WHT           | 134 SKY GUARD     | 18 AWG | GXL    | 4460871         |             | GD143-J3 (3) |
| 17          |               |                   |        |        | 4460905         |             |              |
| 18          | WHT           | 1-26 DISPLAY GND  | 18 AWG | GXL    | 4460871         |             | GD143-J2 (6) |
| 19          | WHT           | 130-1 SOFT TOUCH  | 18 AWG | GXL    | 4460871         | • •         | GD143-J3 (2) |
| 20          |               |                   |        |        | 4460905         |             | K            |
| 21          |               |                   |        |        | 4460905         |             |              |
| 22          | WHT           | 98-3 1/4 BAT CHG  | 18 AWG | GXL    | 4460871         |             | GD143-J1 (1) |
| 23          | WHT           | 98-5 3/4 BAT CHG  | 18 AWG | GXL    | 4460871         |             | GD143-J1 (3) |
| 24          | WHT           | 98-4 1/2 BAT CHG  | 18 AWG | GXL    | 4460871         |             | GD143-J1 (2) |
| 25          | WHT           | 1-25 CHG IND GND  | 18 AWG | GXL    | 4460871         |             | GD143-J1 (4) |
| 26          | RED           | 51-0 ANALYZER PWR | 18 AWG | GXL    | 4460871         |             | X19 (1)      |
| 27          | BLK           | 54-0 ANALYZER GND | 18 AWG | GXL    | 4460871         |             | X19 (4)      |
| 28          | GRN           | 52-0 ANALYZER RX  | 18 AWG | GXL    | 4460871         |             | X19 (2)      |
| 29          | WHT           | 53-0 ANALYZER TX  | 18 AWG | GXL    | 4460871         |             | X19 (3)      |
| 30          |               |                   |        |        | 4460905         |             |              |
| 31          | WHT           | 3-25 SOFTT PWR    | 18 AWG | GXL    | 4460871         |             | X7A (9)      |
| 32          | WHT           | 3-20 LSS PWR      | 18 AWG | GXL    | 4460871         |             | X7A (15)     |
| 33          |               |                   |        |        | 4460905         |             |              |
| 34          |               |                   |        |        | 4460905         |             |              |
| 35          | WHT           | 98-6 BAT FULL     | 18 AWG | GXL    | 4460871         |             | GD143-J1 (6) |

|             | CO01-J8       |              |        |        |                 |             |          |  |  |
|-------------|---------------|--------------|--------|--------|-----------------|-------------|----------|--|--|
| CONN<br>POS | WIRE<br>COLOR | WIRE         | GAUGE  | JACKET | TERMINAL<br>P/N | SEAL<br>P/N | то       |  |  |
| 1           | BLK           | 1-5 PLAT GND | 12 AWG | GXL    | 4460887         |             | X5B (16) |  |  |
| 2           | YEL           | 3-8 PLATIGN  | 12 AWG | GXL    | 4460887         |             | X5B (12) |  |  |

|             |               |                         | CO01-J1 | - N/   | TURAL           |             |             |
|-------------|---------------|-------------------------|---------|--------|-----------------|-------------|-------------|
| CONN<br>POS | WIRE<br>COLOR | WIRE<br>LABEL           | GAUGE   | JACKET | TERMINAL<br>P/N | SEAL<br>P/N | то          |
| 1           | WHT           | 29-0 TWR LFT UP         | 18 AWG  | GXL    | 4460871         |             | SW06 (3)    |
| 2           | WHT           | 29-30 TWR LFT DN        | 18 AWG  | GXL    | 4460871         |             | SW06 (1)    |
| 3           |               |                         |         |        | 4460905         |             |             |
| 4           |               |                         |         |        | 4460905         |             |             |
| 5           | WHT           | 13-0 MAIN TELE IN       | 18 AWG  | GXL    | 4460871         |             | SW09 (3)    |
| 6           | WHT           | 14-0 MAIN TELE OUT      | 18 AWG  | GXL    | 4460871         |             | SW09 (1)    |
| 7           | WHT           | 24-0 PLAT ROT RT        | 18 AWG  | GXL    | 4460871         |             | SW05 (3)    |
| 8           | WHT           | 23-0 PLAT ROT LFT       | 18 AWG  | GXL    | 4460871         |             | SW05 (1)    |
| 9           | WHT           | 25-0 PLAT LVL UP        | 18 AWG  | GXL    | 4460871         |             | SW02 (3)    |
| 10          | WHT           | 26-0 PLAT LVL DN        | 18 AWG  | GXL    | 4460871         | 5           | SW02 (1)    |
| 11          | WHT           | 27-0 JIB UP             | 18 AWG  | GXL    | 4460871         |             | SW08 (3)    |
| 12          | WHT           | 28-0 JIB DN             | 18 AWG  | GXL    | 4460871         |             | SW08 (1)    |
| 13          | WHT           | 1-23 PUMP POT RETURN    | 18 AWG  | GXL    | 4460871         |             | SW04 (5)    |
| 14          |               |                         |         |        | 4460905         |             |             |
| 15          |               |                         |         |        | 4460905         |             |             |
| 16          |               |                         |         |        | 4460905         |             |             |
| 17          |               |                         |         |        | 4460905         |             |             |
| 18          | YEL           | 5-14                    | 18 AWG  | GXL    | 4460871         |             | SW04 (2)    |
| 19          |               |                         |         |        | 4460905         |             |             |
| 20          | WHT           | 124-5 SOFTT             | 18 AWG  | GXL    | 4460871         |             | X7A (12)    |
| 21          |               | 4                       |         |        | 4460905         |             |             |
| 22          |               |                         |         |        | 4460905         |             |             |
| 23          | WHT           | 124-2 SKYG INPUT#2      | 18 AWG  | GXL    | 4460871         |             | X7A (11)    |
| 24          |               |                         |         |        | 4460905         |             |             |
| 25          | WHT           | 32-0 SIDE SWING RIGHT   | 18 AWG  | GXL    | 4460871         |             | SW495 (3)   |
| 26          | WHT           | 31-0 SIDE SWING LEFT    | 18 AWG  | GXL    | 4460871         |             | SW495 (1)   |
| 27          | WHT           | 120-1 TORQUE/SPEED MODE | 18 AWG  | GXL    | 4460871         |             | SW305 (3)   |
| 28          | WHT           | 120-2 AWDA MAN          | 18 AWG  | GXL    | 4460871         |             | SW305 (1)   |
| 29          | WHT           | 124-3 OVERRIDE          | 18 AWG  | GXL    | 4460871         |             | SW546-1 (1) |
| 30          | WHT           | 88-1 HEAD/TAIL LT       | 18 AWG  | GXL    | 4460871         |             | SW07-1 (1)  |
| 31          | WHT           | 49-0-1 HORN             | 18 AWG  | GXL    | 4460871         |             | SW03-2 (1)  |
| 32          | WHT           | 125-1 CREEP MODE        | 18 AWG  | GXL    | 4460871         |             | SW04 (3)    |
| 33          |               |                         |         |        | 4460905         |             |             |
| 34          | WHT           | 126-1 PUMP POT PWR      | 18 AWG  | GXL    | 4460871         |             | SW04 (4)    |
| 35          | WHT           | 126-2 PUMP POT CMD      | 18 AWG  | GXL    | 4460871         |             | SW04 (6)    |

|             | X7A - FOOT SW/LSS |                    |        |        |                 |             |              |  |  |  |  |
|-------------|-------------------|--------------------|--------|--------|-----------------|-------------|--------------|--|--|--|--|
| CONN<br>POS | WIRE<br>COLOR     | WIRE<br>LABEL      | GAUGE  | JACKET | TERMINAL<br>P/N | SEAL<br>P/N | то           |  |  |  |  |
| 1           |                   |                    |        |        |                 |             |              |  |  |  |  |
| 2           |                   |                    |        |        |                 |             |              |  |  |  |  |
| 3           | WHT               | 1-551 JUMPER       | 18 AWG | GXL    | 4460227         |             | X7A (13)     |  |  |  |  |
| 4           | WHT               | 131-1 FOOT SWITCH  | 18 AWG | GXL    | 4460227         |             | CO01-J7 (8)  |  |  |  |  |
| 5           | WHT               | 3-16 FOOTSWITCH    | 18 AWG | GXL    | 4460227         |             | CO01-J7 (4)  |  |  |  |  |
| 6           | GRN               | 131-2 FOOT PEDAL   | 18 AWG | GXL    | 4460227         |             | X5B (6)      |  |  |  |  |
| 7           | WHT               | 3-18 SKYG PWR      | 18 AWG | GXL    | 4460227         |             | CO01-J7 (7)  |  |  |  |  |
| 8           | WHT               | 1-36 SKYG GND      | 18 AWG | GXL    | 4460227         |             | CO01-J7 (24) |  |  |  |  |
| 9           | WHT               | 3-25 SOFTT PWR     | 18 AWG | GXL    | 4460227         |             | CO01-J2 (31) |  |  |  |  |
| 10          | WHT               | 124-1 SKYG INPUT#1 | 18 AWG | GXL    | 4460227         |             | CO01-J7 (18) |  |  |  |  |
| 11          | WHT               | 124-2 SKYG INPUT#2 | 18 AWG | GXL    | 4460227         |             | CO01-J1 (23) |  |  |  |  |
| 12          | WHT               | 124-5 SOFTT        | 18 AWG | GXL    | 4460227         |             | CO01-J1 (20) |  |  |  |  |
| 13          | WHT               | 1-551 JUMPER       | 18 AWG | GXL    | 4460227         |             | X7A (3)      |  |  |  |  |
| 14          | WHT               | 1-28 LSS GND       | 18 AWG | GXL    | 4460227         |             | CO01-J7 (16) |  |  |  |  |
| 15          | WHT               | 3-20 LSS PWR       | 18 AWG | GXL    | 4460227         |             | CO01-J2 (32) |  |  |  |  |

Figure 7-23. Platform Console Harness - Sheet 4 of 4

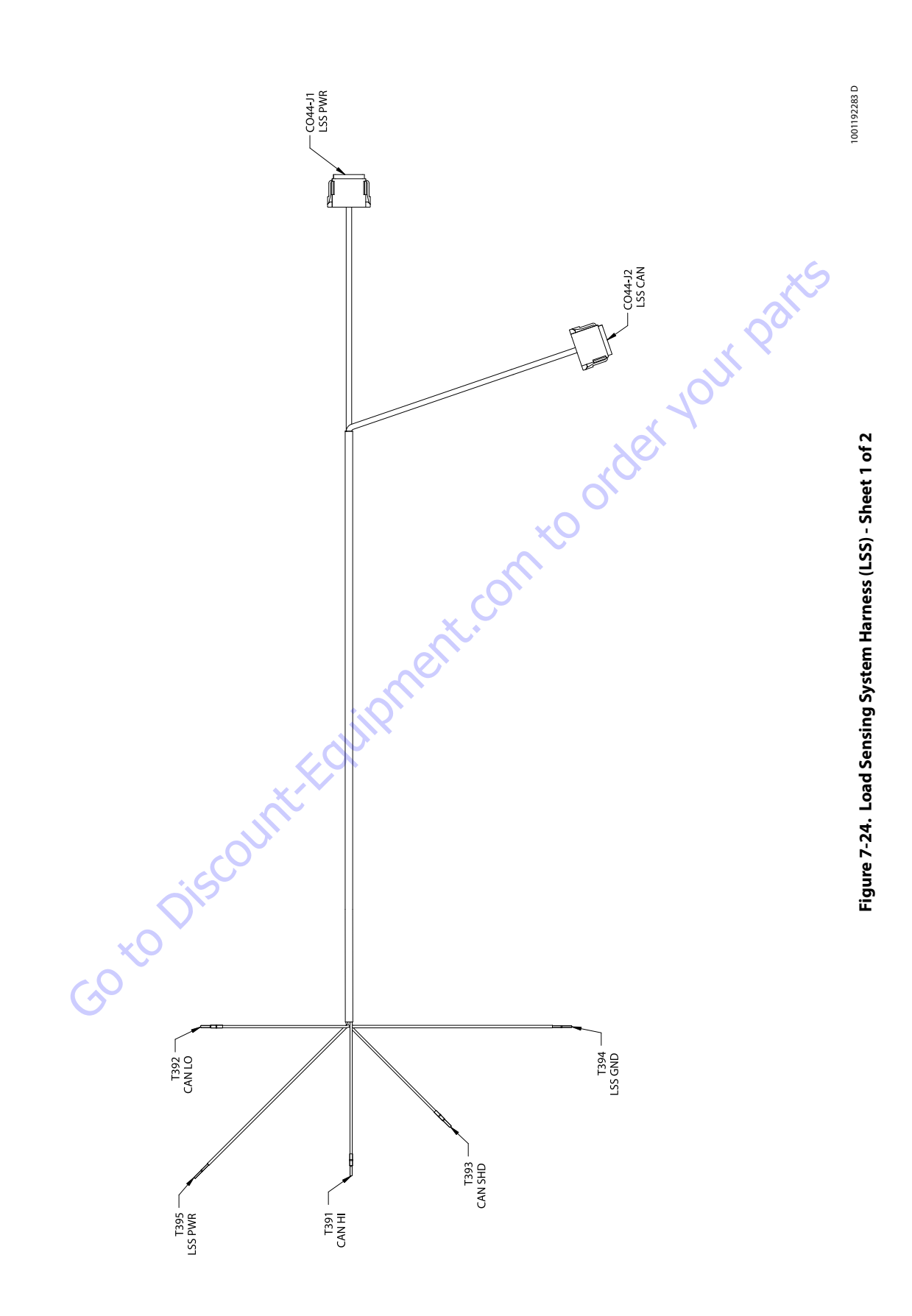

|             | T394 - LSS GND |               |        |        |                 |             |             |  |  |  |  |
|-------------|----------------|---------------|--------|--------|-----------------|-------------|-------------|--|--|--|--|
| CONN<br>POS | WIRE<br>COLOR  | WIRE<br>LABEL | GAUGE  | JACKET | TERMINAL<br>P/N | SEAL<br>P/N | то          |  |  |  |  |
| 1           | WHT            | 1-28 LSS GND  | 18 AWG | GXL    | N/A             |             | CO44-J1 (2) |  |  |  |  |

|             |               |               | T39    | 95 - LSS PV | VR              |             |              |
|-------------|---------------|---------------|--------|-------------|-----------------|-------------|--------------|
| CONN<br>POS | WIRE<br>COLOR | WIRE<br>LABEL | GAUGE  | JACKET      | TERMINAL<br>P/N | SEAL<br>P/N | то           |
| 1           | WHT           | 3-20 LSS PWR  | 18 AWG | GXL         | N/A             |             | CO44-J1 (1)  |
|             |               |               | T39    | 3 - CAN SI  | HD              |             | ~            |
| CONN<br>POS | WIRE<br>COLOR | WIRE<br>LABEL | GAUGE  | JACKET      | TERMINAL<br>P/N | SEAL<br>P/N | то           |
| 1           | SHLD          | TP CAN CABLE  | 20 AWG | J1939 CABLE | N/A             |             | CO44-J2 (NC) |
|             |               |               | та     | 92 - CAN I  | 0               | , de        |              |
|             |               |               |        |             | · (             | <b>)</b>    |              |
| CONN<br>POS | WIRE<br>COLOR | WIRE<br>LABEL | GAUGE  | JACKET      | TERMINAL<br>P/N | SEAL<br>P/N | то           |
|             | CON           | TD CAN CARLE  | 20 AWG | 11939 CABLE | N/A             |             | CO44-12 (9)  |

|             |               |               | Т39    | 93 - CAN SI | HD              |             | 3            |
|-------------|---------------|---------------|--------|-------------|-----------------|-------------|--------------|
| CONN<br>POS | WIRE<br>COLOR | WIRE<br>LABEL | GAUGE  | JACKET      | TERMINAL<br>P/N | SEAL<br>P/N | то           |
| 1           | SHLD          | TP CAN CABLE  | 20 AWG | J1939 CABLE | N/A             |             | CO44-J2 (NC) |
|             |               |               |        |             |                 |             |              |

|             |               |               | Т3     | 92 - CAN L  | .0              | $\sim$      |             |
|-------------|---------------|---------------|--------|-------------|-----------------|-------------|-------------|
| CONN<br>POS | WIRE<br>COLOR | WIRE<br>LABEL | GAUGE  | JACKET      | TERMINAL<br>P/N | SEAL<br>P/N | то          |
| 1           | GRN           | TP CAN CABLE  | 20 AWG | J1939 CABLE | N/A             |             | CO44-J2 (9) |
|             |               |               |        | ~           |                 |             |             |

|             |               |               | T.           | 391 - CAN H | Í.              |             |             |
|-------------|---------------|---------------|--------------|-------------|-----------------|-------------|-------------|
| CONN<br>POS | WIRE<br>COLOR | WIRE<br>LABEL | GAUGE        | JACKET      | TERMINAL<br>P/N | SEAL<br>P/N | то          |
| 1           | YEL           | TP CAN CABLE  | 20 AWG       | J1939 CABLE | N/A             |             | CO44-J2 (4) |
|             |               |               | ~ ()<br>_ () | •           |                 |             |             |

|      |             |               | iQî           | CO4    | 4-J2 - LSS C | AN              |             |          |
|------|-------------|---------------|---------------|--------|--------------|-----------------|-------------|----------|
|      | CONN<br>POS | WIRE<br>COLOR | WIRE          | GAUGE  | JACKET       | TERMINAL<br>P/N | SEAL<br>P/N | то       |
|      | 1           |               |               |        |              | 4460466         |             |          |
|      | 2           |               |               |        |              | 4460466         |             |          |
|      | 3           |               | V             |        |              | 4460466         |             |          |
|      | 4           | YEL           | TP CAN CABLE  | 20 AWG | J1939 CABLE  | 4460944         |             | T391 (1) |
|      | 5           |               |               |        |              | 4460466         |             |          |
|      | 6           |               |               |        |              | 4460466         |             |          |
|      | 7           |               |               |        |              | 4460466         |             |          |
|      | 8           |               |               |        |              | 4460466         |             |          |
|      | 9           | GRN           | TP CAN CABLE  | 20 AWG | J1939 CABLE  | 4460944         |             | T392 (1) |
|      | 10          |               |               |        |              | 4460466         |             |          |
|      | 11          |               |               |        |              | 4460466         |             |          |
|      | 12          |               |               |        |              | 4460466         |             |          |
|      | NC          | SHLD          | TP CAN CABLE  | 20 AWG | J1939 CABLE  | N/A             |             | T393 (1) |
| ×O Ť |             |               |               |        |              |                 |             |          |
| GO J |             |               |               | CO4    | 4-J1 - LSS F | PWR             |             |          |
|      | CONN<br>POS | WIRE<br>COLOR | WIRE<br>LABEL | GAUGE  | JACKET       | TERMINAL<br>P/N | SEAL<br>P/N | то       |
|      |             |               |               |        |              |                 |             |          |

|             |               |               | CO44   | I-J1 - LSS | PWR             |             |          |
|-------------|---------------|---------------|--------|------------|-----------------|-------------|----------|
| CONN<br>POS | WIRE<br>COLOR | WIRE<br>LABEL | GAUGE  | JACKET     | TERMINAL<br>P/N | SEAL<br>P/N | то       |
| 1           | WHT           | 3-20 LSS PWR  | 18 AWG | GXL        | 4460465         |             | T395 (1) |
| 2           | WHT           | 1-28 LSS GND  | 18 AWG | GXL        | 4460465         |             | T394 (1) |
| 3           |               |               |        |            | 4460466         |             |          |
| 4           |               |               |        |            | 4460466         |             |          |
| 5           |               |               |        |            | 4460466         |             |          |
| 6           |               |               |        |            | 4460466         |             |          |
| 7           |               |               |        |            | 4460466         |             |          |
| 8           |               |               |        |            | 4460466         |             |          |
| 9           |               |               |        |            | 4460466         |             |          |
| 10          |               |               |        |            | 4460466         |             |          |
| 11          |               |               |        |            | 4460466         |             |          |
| 12          |               |               |        |            | 4460466         |             |          |

Figure 7-25. Load Sensing System Harness (LSS) - Sheet 2 of 2

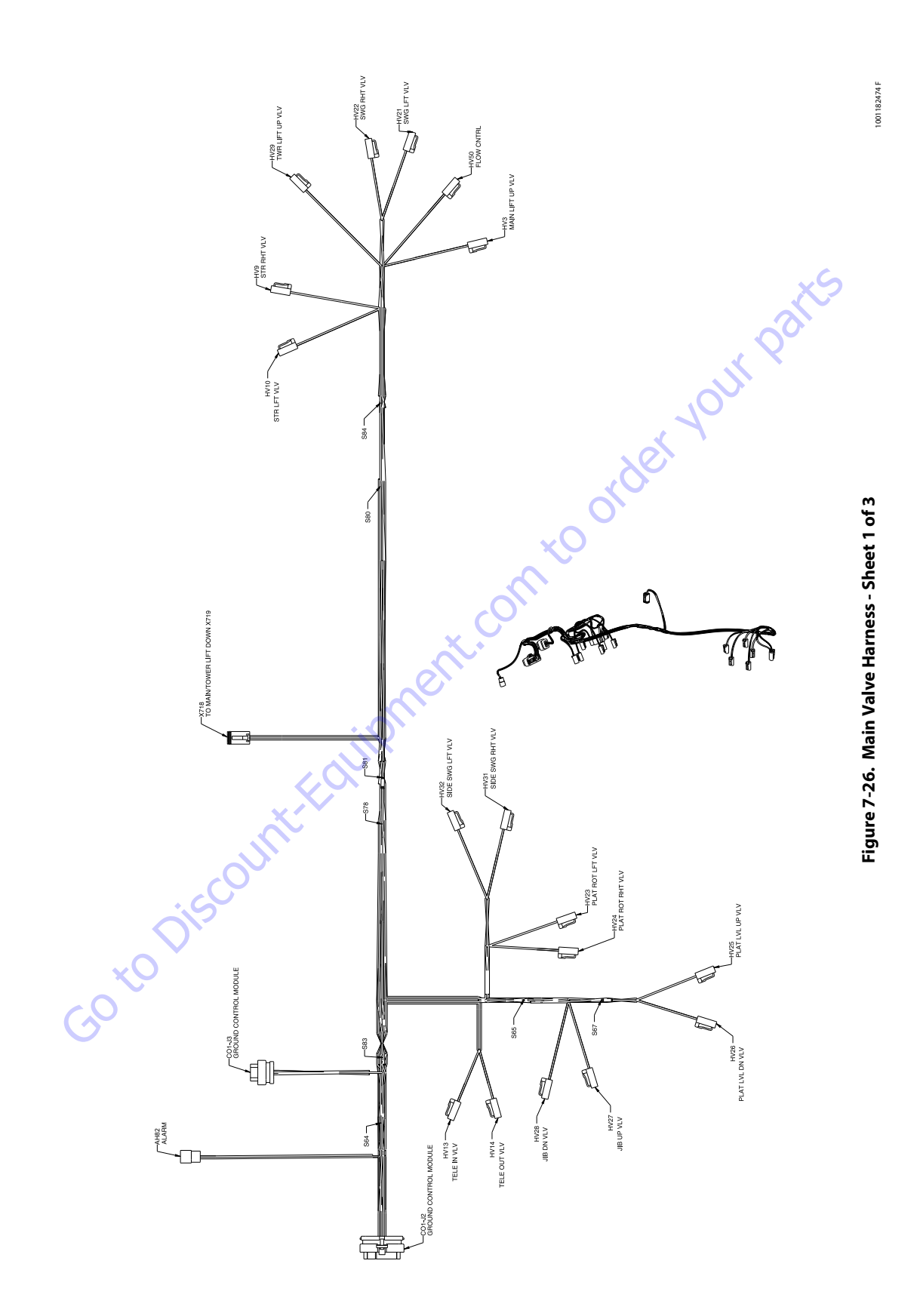

|             |            |                   | Ał     | -182-ALAF | RM              |             |             |
|-------------|------------|-------------------|--------|-----------|-----------------|-------------|-------------|
| CONN<br>POS | WIRE COLOR | WIRE<br>LABEL     | GAUGE  | JACKET    | TERMINAL<br>P/N | SEAL<br>P/N | TO          |
| A           | WHT        | 38-4 ALARM POWER  | 18 AWG | GXL       | 4460465         |             | CO1-J3 (7)  |
| В           | WHT        | 49-2 ALARM SIGNAL | 18 AWG | GXL       | 4460465         |             | CO1-J2 (27) |
| С           | BLK        | 4-42 RTN          | 18 AWG | GXL       | 4460465         |             | CO1-J2 (29) |

|             |               |      | CO1-J3        | -GROUN | ID CONT | ROL MOI         | DULE        |          |
|-------------|---------------|------|---------------|--------|---------|-----------------|-------------|----------|
| CONN<br>POS | WIRE<br>COLOR |      | WIRE<br>LABEL | GAUGE  | JACKET  | TERMINAL<br>P/N | SEAL<br>P/N | то       |
| 1           |               |      |               |        |         | 4460905         |             |          |
| 2           | WHT           | 38-3 | CURNT FBACK   | 18 AWG | GXL     | 4460871         |             | S81 (2)  |
| 3           |               |      |               |        |         | 4460905         |             |          |
| 4           | WHT           | 38-5 | CURNT FBACK   | 18 AWG | GXL     | 4460871         |             | S84 (2)  |
| 5           | WHT           | 38-1 | CURNT FBACK   | 18 AWG | GXL     | 4460871         |             | S78 (2)  |
| 6           | WHT           | 38-0 | CURNT FBACK   | 18 AWG | GXL     | 4460871         |             | HV50 (1) |
| 7           | WHT           | 38-4 | ALARM POWER   | 18 AWG | GXL     | 4460871         |             | AH82 (A) |
| 8           |               |      |               |        |         | 4460905         |             |          |
| 9           |               |      |               |        |         | 4460905         |             |          |
| 10          |               |      |               |        |         | 4460905         |             |          |
| 11          |               |      |               |        |         | 4460905         |             |          |
| 12          |               |      |               |        |         | 4460905         |             |          |
| 13          |               |      |               |        |         | 4460905         |             |          |
| 14          |               |      |               |        |         | 4460905         |             |          |

|             |            |               |        | S80    |                 |             |             |
|-------------|------------|---------------|--------|--------|-----------------|-------------|-------------|
| CONN<br>POS | WIRE COLOR | WIRE<br>LABEL | GAUGE  | JACKET | TERMINAL<br>P/N | SEAL<br>P/N | то          |
| 1           | BLK        | 4-40-1 RTN    | 18 AWG | GXL    | N/A             |             | HV10 (1)    |
| 1           | BLK        | 4-40-2 RTN    | 18 AWG | GXL    | N/A             |             | HV9 (2)     |
| 2           | BLK        | 4-40 RTN      | 18 AWG | GXL    | N/A             |             | CO1-J2 (28) |

|             |               |                |        |       | S84    |                 |             |            |
|-------------|---------------|----------------|--------|-------|--------|-----------------|-------------|------------|
| CONN<br>POS | WIRE<br>COLOR | WIRE<br>LABEL  | (      | GAUGE | JACKET | TERMINAL<br>P/N | SEAL<br>P/N | то         |
| 1           | WHT           | 38-5-1 CURNT F | BACK 1 | B AWG | GXL    | N/A             |             | HV21 (2)   |
| 1           | WHT           | 38-5-2 CURNT F | BACK 1 | B AWG | GXL    | N/A             |             | HV22 (2)   |
| 2           | WHT           | 38-5 CURNT FE  | ACK 1  | B AWG | GXL    | N/A             |             | CO1-J3 (4) |
|             |               |                |        |       |        | xC              | 2           |            |

|             |               |        |              |    |      |          |        |          | 5 |             |            |
|-------------|---------------|--------|--------------|----|------|----------|--------|----------|---|-------------|------------|
|             |               |        |              |    |      |          | S81    | $\delta$ |   |             |            |
| CONN<br>POS | WIRE<br>COLOR | L      | NIRE<br>ABEL | G  | AUGE |          | JACKET | P/N      |   | SEAL<br>P/N | то         |
| 1           | WHT           | 38-3-1 | CURNT FBACK  | 18 | AWG  |          | GXL    | N/A      |   |             | HV3 (2)    |
| 1           | WHT           | 38-3-2 | CURNT FBACK  | 18 | AWG  |          | GXL    | N/A      |   |             | X718 (4)   |
| 2           | WHT           | 38-3 C | CURNT FBACK  | 18 | AWG  |          | GXL    | N/A      |   |             | CO1-J3 (2) |
|             |               |        |              |    | 7    | $\Sigma$ |        |          |   |             |            |

| S64         |               |               |        |        |                 |             |             |  |  |  |
|-------------|---------------|---------------|--------|--------|-----------------|-------------|-------------|--|--|--|
| CONN<br>POS | WIRE<br>COLOR | WIRE<br>LABEL | GAUGE  | JACKET | TERMINAL<br>P/N | SEAL<br>P/N | то          |  |  |  |
| 1           | BLK           | 4-27-1 RTN    | 16 AWG | GXL    | N/A             |             | S67 (2)     |  |  |  |
| 1           | BLK           | 4-27-2 RTN    | 16 AWG | GXL    | N/A             |             | S65 (1)     |  |  |  |
| 2           | BLK           | 4-27 RTN      | 16 AWG | GXL    | N/A             |             | CO1-J2 (14) |  |  |  |

|             |               |               |        | S83    |                 |             |             |
|-------------|---------------|---------------|--------|--------|-----------------|-------------|-------------|
| CONN<br>POS | WIRE<br>COLOR | WIRE<br>LABEL | GAUGE  | JACKET | TERMINAL<br>P/N | SEAL<br>P/N | то          |
| 1           | BLK           | 4-13-1 RTN    | 18 AWG | GXL    | N/A             |             | HV14 (2)    |
| 1           | BLK           | 4-13-2 RTN    | 18 AWG | GXL    | N/A             |             | HV13 (2)    |
| 2           | BLK           | 4-13 RTN      | 18 AWG | GXL    | N/A             |             | CO1-J2 (17) |
|             |               |               |        |        |                 |             |             |

|             |               |               |        | S65    |                 | ~           | (V)      |
|-------------|---------------|---------------|--------|--------|-----------------|-------------|----------|
| CONN<br>POS | WIRE<br>COLOR | WIRE<br>LABEL | GAUGE  | JACKET | TERMINAL<br>P/N | SEAL<br>P/N | то       |
| 1           | BLK           | 4-27-2 RTN    | 16 AWG | GXL    | N/A             |             | S64 (1)  |
| 1           | BLK           | 4-27-2-3 RTN  | 18 AWG | GXL    | N/A             |             | HV32 (2) |
| 1           | BLK           | 4-27-2-4 RTN  | 18 AWG | GXL    | N/A             |             | HV31 (2) |
| 2           | BLK           | 4-27-2-1 RTN  | 18 AWG | GXL    | N/A             |             | HV27 (2) |
| 2           | BLK           | 4-27-2-2 RTN  | 18 AWG | GXL    | N/A             |             | HV28 (2) |
|             |               |               |        | ~      | $\mathbf{X}$    |             |          |

|             | HV13-TELE IN VLV |                |        |        |                 |             |            |  |  |  |  |
|-------------|------------------|----------------|--------|--------|-----------------|-------------|------------|--|--|--|--|
| CONN<br>POS | WIRE<br>COLOR    | WIRE<br>LABEL  | GAUGE  | JACKET | TERMINAL<br>P/N | SEAL<br>P/N | то         |  |  |  |  |
| 1           | WHT              | 13-0-3 TELE IN | 18 AWG | GXL    | 4460465         |             | CO1-J2 (3) |  |  |  |  |
| 2           | BLK              | 4-13-2 RTN     | 18_AWG | GXL    | 4460465         |             | S83 (1)    |  |  |  |  |
|             |                  |                | 5      |        |                 |             |            |  |  |  |  |

|             | HV14-TELE OUT VLV |                 |        |        |                 |             |             |  |  |  |  |
|-------------|-------------------|-----------------|--------|--------|-----------------|-------------|-------------|--|--|--|--|
| CONN<br>POS | WIRE<br>COLOR     | WIRE            | GAUGE  | JACKET | TERMINAL<br>P/N | SEAL<br>P/N | то          |  |  |  |  |
| 1           | WHT               | 14-0-3 TELE OUT | 18 AWG | GXL    | 4460465         |             | CO1-J2 (15) |  |  |  |  |
| 2           | BLK               | 4-13-1 RTN      | 18 AWG | GXL    | 4460465         |             | S83 (1)     |  |  |  |  |
|             | G                 |                 |        |        |                 |             |             |  |  |  |  |

|             | HV28-JIB DN VLV |               |        |        |                 |             |             |  |  |  |  |  |
|-------------|-----------------|---------------|--------|--------|-----------------|-------------|-------------|--|--|--|--|--|
| CONN<br>POS | WIRE<br>COLOR   | WIRE<br>LABEL | GAUGE  | JACKET | TERMINAL<br>P/N | SEAL<br>P/N | то          |  |  |  |  |  |
| 1           | WHT             | 28-0-4 JIB DN | 18 AWG | GXL    | 4460465         |             | CO1-J2 (23) |  |  |  |  |  |
| 2           | BLK             | 4-27-2-2 RTN  | 18 AWG | GXL    | 4460465         |             | S65 (2)     |  |  |  |  |  |

|             | HV27- JIB UP VLV |               |        |        |                 |             |             |  |  |  |  |
|-------------|------------------|---------------|--------|--------|-----------------|-------------|-------------|--|--|--|--|
| CONN<br>POS | WIRE<br>COLOR    | WIRE<br>LABEL | GAUGE  | JACKET | TERMINAL<br>P/N | SEAL<br>P/N | то          |  |  |  |  |
| 1           | WHT              | 27-0-4 JIB UP | 18 AWG | GXL    | 4460465         |             | CO1-J2 (12) |  |  |  |  |
| 2           | BLK              | 4-27-2-1 RTN  | 18 AWG | GXL    | 4460465         |             | S65 (2)     |  |  |  |  |

|             | C01-J2-GROUND CONTROL MODULE |                     |        |        |                 |             |          |  |  |  |  |  |
|-------------|------------------------------|---------------------|--------|--------|-----------------|-------------|----------|--|--|--|--|--|
| CONN<br>POS | WIRE<br>COLOR                | WIRE                | GAUGE  | JACKET | TERMINAL<br>P/N | SEAL<br>P/N | то       |  |  |  |  |  |
| 1           |                              |                     |        |        | 4460905         |             |          |  |  |  |  |  |
| 2           |                              |                     |        |        | 4460905         |             |          |  |  |  |  |  |
| 3           | WHT                          | 13-0-3 TELE IN      | 18 AWG | GXL    | 4460871         |             | HV13 (1) |  |  |  |  |  |
| 4           | WHT                          | 32-0-4 SIDE SWG RHT | 18 AWG | GXL    | 4460871         |             | HV31 (1) |  |  |  |  |  |
| 5           | WHT                          | 25-0-4 PLAT LVL UP  | 18 AWG | GXL    | 4460871         |             | HV25 (1) |  |  |  |  |  |
| 6           | Ś                            |                     |        |        | 4460905         |             |          |  |  |  |  |  |
| 7           | WHT                          | 26-0-4 PLAT LVL DN  | 18 AWG | GXL    | 4460871         |             | HV26 (1) |  |  |  |  |  |
| 8           |                              |                     |        |        | 4460905         |             |          |  |  |  |  |  |
| 9           | WHT                          | 30-0-3 TWR DN       | 18 AWG | GXL    | 4460871         |             | X718 (1) |  |  |  |  |  |
| 10          | WHT                          | 23-0-4 PLAT ROT LFT | 18 AWG | GXL    | 4460871         |             | HV23 (1) |  |  |  |  |  |
| 11          | WHT                          | 11-0-2 MAIN LIFT UP | 18 AWG | GXL    | 4460871         |             | HV3 (1)  |  |  |  |  |  |
| / 12        | WHT                          | 27-0-4 JIB UP       | 18 AWG | GXL    | 4460871         |             | HV27 (1) |  |  |  |  |  |
| 13          |                              |                     |        |        | 4460905         |             |          |  |  |  |  |  |
| 14          | BLK                          | 4-27 RTN            | 16 AWG | GXL    | 4460871         |             | S64 (2)  |  |  |  |  |  |
| 15          | WHT                          | 14-0-3 TELE OUT     | 18 AWG | GXL    | 4460871         |             | HV14 (1) |  |  |  |  |  |
| 16          | WHT                          | 31-0-4 SIDE SWG LFT | 18 AWG | GXL    | 4460871         |             | HV32 (1) |  |  |  |  |  |
| 17          | BLK                          | 4-13 RTN            | 18 AWG | GXL    | 4460871         |             | S83 (2)  |  |  |  |  |  |
| 18          |                              |                     |        |        | 4460905         |             |          |  |  |  |  |  |
| 19          |                              |                     |        |        | 4460905         |             |          |  |  |  |  |  |
| 20          | WHT                          | 29-0-3 TWR UP       | 18 AWG | GXL    | 4460871         |             | HV29 (1) |  |  |  |  |  |
| 21          | WHT                          | 24-0-4 PLAT ROT RHT | 18 AWG | GXL    | 4460871         |             | HV24 (1) |  |  |  |  |  |
| 22          | WHT                          | 12-0-2 MAIN LIFT DN | 18 AWG | GXL    | 4460871         |             | X718 (3) |  |  |  |  |  |
| 23          | WHT                          | 28-0-4 JIB DN       | 18 AWG | GXL    | 4460871         |             | HV28 (1) |  |  |  |  |  |
| 24          |                              |                     |        |        | 4460905         |             |          |  |  |  |  |  |
| 25          |                              |                     |        |        | 4460905         |             |          |  |  |  |  |  |
| 26          |                              |                     |        |        | 4460905         |             |          |  |  |  |  |  |
| 27          | WHT                          | 49-2 ALARM SIGNAL   | 18 AWG | GXL    | 4460871         |             | AH82 (B) |  |  |  |  |  |
| 28          | BLK                          | 4-40 RTN            | 18 AWG | GXL    | 4460871         |             | S80 (2)  |  |  |  |  |  |
| 29          | BLK                          | 4-42 RTN            | 18 AWG | GXL    | 4460871         |             | AH82 (C) |  |  |  |  |  |
| 30          |                              |                     |        |        | 4460905         |             |          |  |  |  |  |  |
| 31          | WHT                          | 50-0-1 FLOW CNTRL   | 18 AWG | GXL    | 4460871         |             | HV50 (2) |  |  |  |  |  |
| 32          | WHT                          | 9-2 STEER RT        | 18 AWG | GXL    | 4460871         |             | HV9 (1)  |  |  |  |  |  |
| 33          | WHT                          | 10-1 STEER LT-1     | 18 AWG | GXL    | 4460871         |             | HV10 (2) |  |  |  |  |  |
| 34          | WHT                          | 21-0-1 SWG LFT      | 18 AWG | GXL    | 4460871         |             | HV21 (1) |  |  |  |  |  |
| 35          | WHT                          | 22-0-1 SWG RHT      | 18 AWG | GXL    | 4460871         |             | HV22 (1) |  |  |  |  |  |

|             |               |                    |        | S78    |                 |             |            |
|-------------|---------------|--------------------|--------|--------|-----------------|-------------|------------|
| CONN<br>POS | WIRE<br>COLOR | WIRE<br>LABEL      | GAUGE  | JACKET | TERMINAL<br>P/N | SEAL<br>P/N | то         |
| 1           | WHT           | 38-1-1 CURNT FBACK | 18 AWG | GXL    | N/A             |             | HV29 (2)   |
| 1           | WHT           | 38-1-2 CURNT FBACK | 18 AWG | GXL    | N/A             |             | X718 (2)   |
| 2           | WHT           | 38-1 CURNT FBACK   | 18 AWG | GXL    | N/A             |             | CO1-J3 (5) |

|             | HV10-STR LFT VLV |                 |        |        |                 |             |             |  |  |  |
|-------------|------------------|-----------------|--------|--------|-----------------|-------------|-------------|--|--|--|
| CONN<br>POS | WIRE<br>COLOR    | WIRE<br>LABEL   | GAUGE  | JACKET | TERMINAL<br>P/N | SEAL<br>P/N | то          |  |  |  |
| 1           | BLK              | 4-40-1 RTN      | 18 AWG | GXL    | 4460465         |             | S80 (1)     |  |  |  |
| 2           | WHT              | 10-1 STEER LT-1 | 18 AWG | GXL    | 4460465         |             | CO1-J2 (33) |  |  |  |

| HV9-STR RHT VLV |               |               |        |        |                 |             |             |  |
|-----------------|---------------|---------------|--------|--------|-----------------|-------------|-------------|--|
| CONN<br>POS     | WIRE<br>COLOR | WIRE<br>LABEL | GAUGE  | JACKET | TERMINAL<br>P/N | SEAL<br>P/N | то          |  |
| 1               | WHT           | 9-2 STEER RT  | 18 AWG | GXL    | 4460465         |             | CO1-J2 (32) |  |
| 2               | BLK           | 4-40-2 RTN    | 18 AWG | GXL    | 4460465         |             | S80 (1)     |  |

Figure 7-27. Main Valve Harness - Sheet 2 of 3

|             | HV25 - SWG RHT VLV |                   |        |        |                 |             |             |  |  |  |  |  |
|-------------|--------------------|-------------------|--------|--------|-----------------|-------------|-------------|--|--|--|--|--|
| CONN<br>POS | WIRE<br>COLOR      | WIRE<br>LABEL     | GAUGE  | JACKET | TERMINAL<br>P/N | SEAL<br>P/N | то          |  |  |  |  |  |
| 4           | WHT                | 222 SWG RHT       | 21 AWG | GXL    | 4460468         |             | CO1-J2 (38) |  |  |  |  |  |
| 5           | WHT                | 38-49 CURNT FBACK | 21 AWG | GXL    | 4460468         |             | S84 (4)     |  |  |  |  |  |

|             | HV24-SWG LFT VLV |                   |        |        |                 |             |             |  |  |  |  |
|-------------|------------------|-------------------|--------|--------|-----------------|-------------|-------------|--|--|--|--|
| CONN<br>POS | WIRE<br>COLOR    | WIRE<br>LABEL     | GAUGE  | JACKET | TERMINAL<br>P/N | SEAL<br>P/N | то          |  |  |  |  |
| 4           | WHT              | 212 SWG LFT       | 21 AWG | GXL    | 4460468         |             | CO1-J2 (37) |  |  |  |  |
| 5           | WHT              | 38-48 CURNT FBACK | 21 AWG | GXL    | 4460468         |             | S84 (4)     |  |  |  |  |

|             | HV53-FLOW CNTRL |                 |        |        |                 |             |             |  |  |  |
|-------------|-----------------|-----------------|--------|--------|-----------------|-------------|-------------|--|--|--|
| CONN<br>POS | WIRE<br>COLOR   | WIRE<br>LABEL   | GAUGE  | JACKET | TERMINAL<br>P/N | SEAL<br>P/N | то          |  |  |  |
| 4           | WHT             | 383 CURNT FBACK | 21 AWG | GXL    | 4460468         |             | CO1-J3 (9)  |  |  |  |
| 5           | WHT             | 502 FLOW CNTRL  | 21 AWG | GXL    | 4460468         |             | CO1-J2 (34) |  |  |  |

|             | HV6 - MAIN LIFT UP VLV                             |     |               |        |        |                 |             |             |  |  |  |  |
|-------------|----------------------------------------------------|-----|---------------|--------|--------|-----------------|-------------|-------------|--|--|--|--|
| CONN<br>POS | WIRE<br>COLOR                                      |     | WIRE<br>LABEL | GAUGE  | JACKET | TERMINAL<br>P/N | SEAL<br>P/N | то          |  |  |  |  |
| 4           | WHT                                                | 111 | MAIN LIFT UP  | 21 AWG | GXL    | 4460468         |             | CO1-J2 (14) |  |  |  |  |
| 5           | 5 WHT 38-28 CURNT FBACK 21 AWG GXL 4460468 S81 (4) |     |               |        |        |                 |             |             |  |  |  |  |

|             | HV32- TWR LIFT UP VLV |                  |        |        |                 |             |             |  |  |  |  |
|-------------|-----------------------|------------------|--------|--------|-----------------|-------------|-------------|--|--|--|--|
| CONN<br>POS | WIRE<br>COLOR         | WIRE<br>LABEL    | GAUGE  | JACKET | TERMINAL<br>P/N | SEAL<br>P/N | то          |  |  |  |  |
| 4           | WHT                   | 29-00 TWR UP     | 21 AWG | GXL    | 4460468         |             | CO1-J2 (23) |  |  |  |  |
| 5           | WHT                   | 38-8 CURNT FBACK | 21 AWG | GXL    | 4460468         |             | S78 (4)     |  |  |  |  |

|             | X721 - TO MAIN/TOWER LIFT DOWN X722 |                   |        |        |                 |             |             |  |  |  |  |  |
|-------------|-------------------------------------|-------------------|--------|--------|-----------------|-------------|-------------|--|--|--|--|--|
| CONN<br>POS | WIRE<br>COLOR                       | WIRE<br>LABEL     | GAUGE  | JACKET | TERMINAL<br>P/N | SEAL<br>P/N | то          |  |  |  |  |  |
| 4           | WHT                                 | 30-00 TWR DN      | 21 AWG | GXL    | 4460468         |             | CO1-J2 (12) |  |  |  |  |  |
| 5           | WHT                                 | 38-9 CURNT FBACK  | 21 AWG | GXL    | 4460468         |             | S78 (4)     |  |  |  |  |  |
| 6           | WHT                                 | 121 MAIN LIFT DN  | 21 AWG | GXL    | 4460468         |             | CO1-J2 (25) |  |  |  |  |  |
| 7           | WHT                                 | 38-29 CURNT FBACK | 21 AWG | GXL    | 4460468         |             | S81 (4)     |  |  |  |  |  |
|             |                                     |                   |        |        |                 |             |             |  |  |  |  |  |

|             | HV26-PLAT ROT LFT VLV                                                                                                    |                     |                                           |         |         |  |         |  |  |  |  |
|-------------|----------------------------------------------------------------------------------------------------|---------------------|-------------------------------------------|---------|---------|--|---------|--|--|--|--|
| CONN<br>POS | CONN WIRE WIRE GAUGE JCKET TERMINAL SEAL TO                                                                                                    |                     |                                           |         |         |  |         |  |  |  |  |
| 4           | WHT                                                                                                    | 23-0-1 PLAT ROT LFT | 3-0-1 PLAT ROT LFT 21 AWG GXL 4460468 CO1 |         |         |  |         |  |  |  |  |
| 5           | BLK                                                                                                    | 4-27-10 RTN         | 21 AWG                                    | GXL     | 4460468 |  | S67 (5) |  |  |  |  |
|             | and a second second sec |                     |                                           |         |         |  |         |  |  |  |  |
|             |                                                                                                    | HV                  | /27-PLA                                   | T ROT R | HT VLV  |  |         |  |  |  |  |

|             | HV27-PLAT ROT RHT VLV |                     |        |        |                 |             |             |  |  |  |  |  |
|-------------|-----------------------|---------------------|--------|--------|-----------------|-------------|-------------|--|--|--|--|--|
| CONN<br>POS | WIRE<br>COLOR         | WIRE<br>LABEL       | GAUGE  | JACKET | TERMINAL<br>P/N | SEAL<br>P/N | то          |  |  |  |  |  |
| 4           | WHT                   | 24-0-1 PLAT ROT RHT | 21 AWG | GXL    | 4460468         |             | CO1-J2 (24) |  |  |  |  |  |
| 5           | BLK                   | 4-27-1-1 RTN        | 21 AWG | GXL    | 4460468         |             | S67 (5)     |  |  |  |  |  |
|             |                       |                     | ×C     |        |                 |             |             |  |  |  |  |  |

|             | HV29-PLAT LVL DN VLV |                    |        |        |                 |             |             |  |  |  |
|-------------|----------------------|--------------------|--------|--------|-----------------|-------------|-------------|--|--|--|
| CONN<br>POS | WIRE<br>COLOR        | WIRE<br>LABEL      | GAUGE  | JACKET | TERMINAL<br>P/N | SEAL<br>P/N | то          |  |  |  |
| 4           | WHT                  | 26-0-1 PLAT LVL DN | 21 AWG | GXL    | 4460468         |             | CO1-J2 (10) |  |  |  |
| 5           | BLK                  | 4-27-9 RTN         | 21 AWG | GXL    | 4460468         |             | S67 (4)     |  |  |  |
|             |                      |                    |        |        |                 |             |             |  |  |  |

| HV28- PLAT LVL UP VLV                                                 |             |            |  |  |  |  |  |  |  |
|-----------------------------------------------------------------------|-------------|------------|--|--|--|--|--|--|--|
| CONN WIRE WIRE GAUGE JACKET TERMINAL POS COLOR LABEL GAUGE JACKET P/N | SEAL<br>P/N | то         |  |  |  |  |  |  |  |
| 4 WHT 25-0-1 PLAT LVL UP 21 AWG GXL 4460468                           |             | CO1-J2 (8) |  |  |  |  |  |  |  |
| 5 BLK 4-27-8 RTN 21 AWG GXL 4460468                                   |             | S67 (4)    |  |  |  |  |  |  |  |

|             | HV34-SIDE SWG RHT VLV |                     |        |        |                 |             |            |  |  |  |  |
|-------------|-----------------------|---------------------|--------|--------|-----------------|-------------|------------|--|--|--|--|
| CONN<br>POS | WIRE<br>COLOR         | WIRE<br>LABEL       | GAUGE  | JACKET | TERMINAL<br>P/N | SEAL<br>P/N | то         |  |  |  |  |
| 4           | WHT                   | 32-0-1 SIDE SWG RHT | 21 AWG | GXL    | 4460468         |             | CO1-J2 (7) |  |  |  |  |
| 5           | BLK                   | 4-27-2-1 RTN        | 21 AWG | GXL    | 4460468         |             | S65 (4)    |  |  |  |  |

|             | HV35- SIDE SWG LFT VLV |                     |        |        |                 |             |             |  |  |  |  |  |
|-------------|------------------------|---------------------|--------|--------|-----------------|-------------|-------------|--|--|--|--|--|
| CONN<br>POS | WIRE<br>COLOR          | WIRE<br>LABEL       | GAUGE  | JACKET | TERMINAL<br>P/N | SEAL<br>P/N | то          |  |  |  |  |  |
| 4           | WHT                    | 31-0-1 SIDE SWG LFT | 21 AWG | GXL    | 4460468         |             | CO1-J2 (19) |  |  |  |  |  |
| 5           | BLK                    | 4-27-20 RTN         | 21 AWG | GXL    | 4460468         |             | S65 (4)     |  |  |  |  |  |
|             |                        |                     |        |        |                 | X           | 7           |  |  |  |  |  |

|                                                        |    |            |               |             |         |       |    | S70    |                 | <u> </u>    |          |
|--------------------------------------------------------|----|------------|---------------|-------------|---------|-------|----|--------|-----------------|-------------|----------|
| то                                                     | C  | ONN<br>POS | WIRE<br>COLOR | WIR<br>LABE | E<br>EL | GAUG  | iΕ | JACKET | TERMINAL<br>P/N | SEAL<br>P/N | то       |
| CO1-J3 (9)                                             |    | 4          | BLK           | 4-27-8      | RTN     | 21 AW | G  | GXL    | N/A             |             | HV25 (5) |
| CO1-J2 (34)                                            |    | 4          | BLK           | 4-27-9      | RTN     | 21 AW | G  | GXL    | N/A             |             | HV26 (5) |
|                                                        |    | 5          | BLK           | 4-268       | RTN     | 19 AW | G  | GXL    | N/A             |             | S64 (4)  |
|                                                        |    | 5          | BLK           | 4-27-10     | RTN     | 21 AW | G  | GXL    | N/A             |             | HV23 (5) |
|                                                        |    | 5          | BLK           | 4-27-1-1    | RTN     | 21 AW | G  | GXL    | N/A             |             | HV24 (5) |
| TO<br>CO1-J2 (14)<br>S81 (4)                           |    | i          |               |             |         | 0     | 6  | Ż      |                 |             |          |
| TO<br>CO1-J2 (23)<br>S78 (4)                           |    | ×          |               | m           | ×C      | )     |    |        |                 |             |          |
| TO<br>CO1-J2 (12)<br>S78 (4)<br>CO1-J2 (25)<br>S81 (4) | ne |            |               |             |         |       |    |        |                 |             |          |

Figure 7-28. Main Valve Harness - Sheet 3 of 3

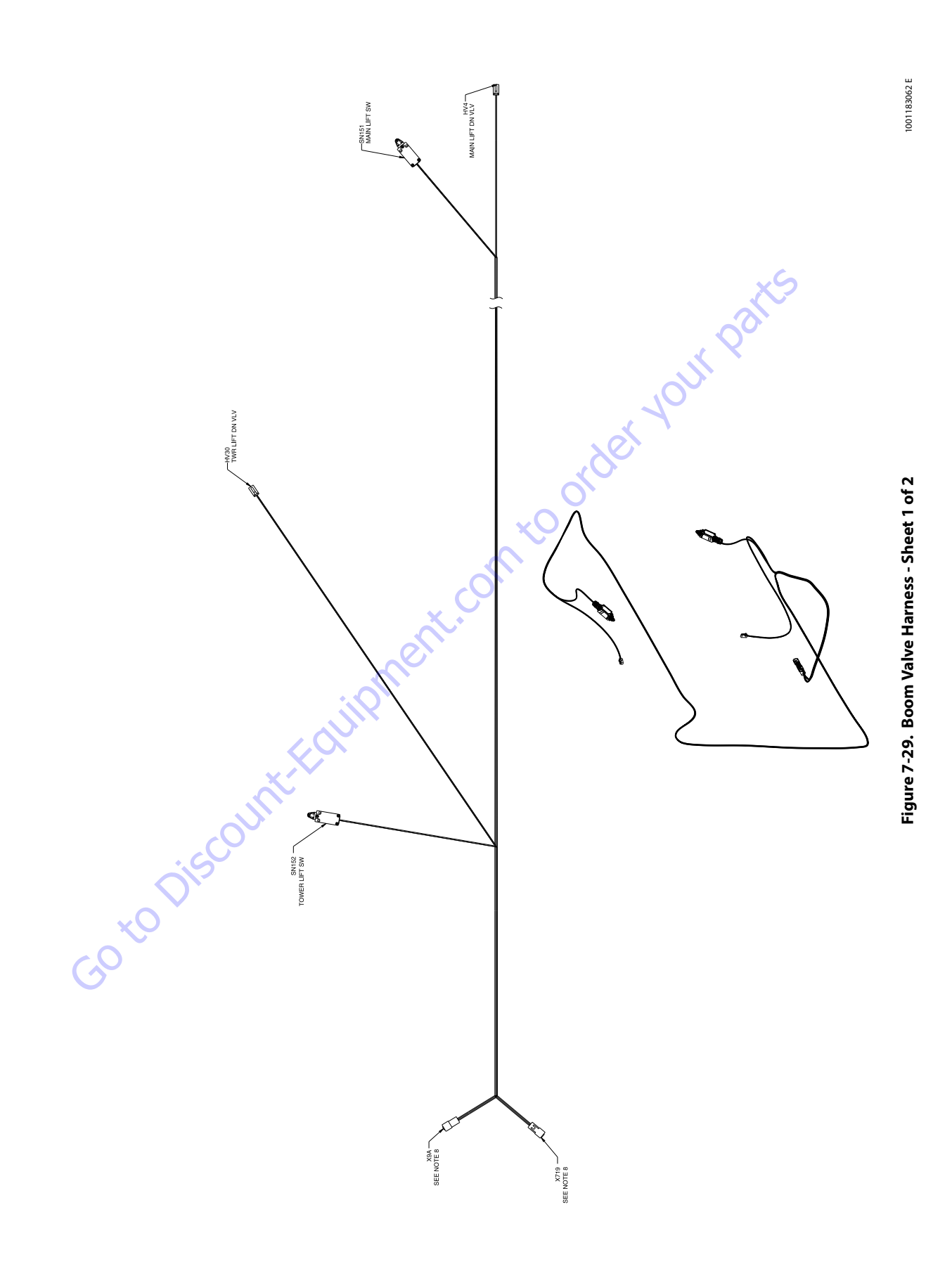

|             | HV30-TWR LIFT DN VLV |                    |        |         |                 |             |          |  |  |  |  |
|-------------|----------------------|--------------------|--------|---------|-----------------|-------------|----------|--|--|--|--|
| CONN<br>POS | WIRE COLOR           | WIRE<br>LABEL      | GAUGE  | JACKET  | TERMINAL<br>P/N | SEAL<br>P/N | то       |  |  |  |  |
| 1           | WHT                  | 30-0-3 TWN DN      | 18 AWG | 4460465 |                 | X719 (1)    |          |  |  |  |  |
| 2           | WHT                  | 38-1-2 CURNT FBACK | 18 AWG | GXL     | 4460465         |             | X719 (2) |  |  |  |  |

|             | SN152-TOWER LIFT SW |        |                |        |        |                 |             |         |  |  |  |
|-------------|---------------------|--------|----------------|--------|--------|-----------------|-------------|---------|--|--|--|
| CONN<br>POS | WIRE COLOR          |        | WIRE<br>LABEL  | GAUGE  | JACKET | TERMINAL<br>P/N | SEAL<br>P/N | то      |  |  |  |
| 21          | BLK                 | 5-33-2 | LOWER LIM SW 1 | 18 AWG | GXL    |                 |             | X9A (3) |  |  |  |
| 22          | WHT                 | 58-0   | LOWER LIM SW 2 | 18 AWG | GXL    |                 |             | X9A (4) |  |  |  |
| NC          |                     |        |                |        |        |                 |             |         |  |  |  |
| NC1         |                     |        |                |        |        |                 |             |         |  |  |  |

| 1    | WHT   | 30     | 0-0-3 TWN DN   | 18 AWG  | GXL     | 4460465  |      | X719 (1)   |  |
|------|-------|--------|----------------|---------|---------|----------|------|------------|--|
| 2    | WHT   | 38-1-2 | 2 CURNT FBACK  | 18 AWG  | GXL     | 4460465  |      | X719 (2)   |  |
|      |       |        |                |         |         |          |      |            |  |
|      |       |        |                |         |         |          |      |            |  |
|      |       |        |                |         |         |          |      |            |  |
|      |       |        |                |         |         |          |      |            |  |
|      |       |        |                |         |         |          |      |            |  |
|      |       |        |                | SN152-T | OWEBLI  | FT SW    |      |            |  |
|      |       |        |                |         | OWENE   |          |      |            |  |
| CONN | WIRE  |        | WIRE           |         |         | TERMINAL | SEAL |            |  |
| POS  | COLOR |        | LABEL          | GAUGE   | JACKET  | P/N      | P/N  | то         |  |
| 21   | BLK   | 5-33-2 | LOWER LIM SW 1 | 18 AWG  | GXL     |          |      | X9A (3)    |  |
| 22   | WHT   | 58-0   | LOWER LIM SW 2 | 18 AWG  | GXL     |          |      | X9A (4)    |  |
| NC   |       |        |                |         |         |          |      |            |  |
| NC1  |       |        |                |         |         |          |      |            |  |
|      |       |        |                |         |         |          |      |            |  |
|      |       |        |                |         |         |          |      |            |  |
|      |       |        |                |         |         |          |      |            |  |
| _    |       |        |                |         |         |          |      |            |  |
|      |       |        | <b>Χ</b> 9Δ -  | TO TUB  | N TABLE | HARNES   | S    |            |  |
|      |       |        | 7.077          | 10 1011 |         |          | 0    |            |  |
| CONN | WIRE  |        | WIRE           |         |         | TERMINAL | SEAL |            |  |
| POS  | COLOR |        | LABEL          | GAUGE   | JACKET  | P/N      | P/N  | то         |  |
| 1    | WHT   | 57-0   | UPPER LIM SW 1 | 18 AWG  | GXL     | 4460464  |      | SN151 (21) |  |
| 2    | BLK   | 5-33-1 | UPPER LIM SW 2 | 18 AWG  | GXL     | 4460464  |      | SN151 (22) |  |
| 3    | BLK   | 5-33-2 | LOWER LIM SW 1 | 18 AWG  | GXL     | 4460464  |      | SN152 (21) |  |
| 4    | WHT   | 58-0   | LOWER LIM SW 2 | 18 AWG  | GXL     | 4460464  |      | SN152 (22) |  |
|      |       |        |                |         |         |          |      |            |  |

|             | HV4- MAIN LIFT DN VLV |        |               |        |        |                 |             |          |  |  |  |
|-------------|-----------------------|--------|---------------|--------|--------|-----------------|-------------|----------|--|--|--|
| CONN<br>POS | WIRE COLOR            |        | WIRE<br>LABEL | GAUGE  | JACKET | TERMINAL<br>P/N | SEAL<br>P/N | то       |  |  |  |
| 1           | WHT                   | 12-0-2 | MAIN LIFT DN  | 18 AWG | GXL    | 4460465         |             | X719 (3) |  |  |  |
| 2           | WHT                   | 38-3-2 | CURNT FBACK   | 18 AWG | GXL    | 4460465         |             | X719 (4) |  |  |  |
|             |                       |        |               |        |        |                 |             |          |  |  |  |

|     |             |            |        |                  | _         |           |                 |             |                                         |
|-----|-------------|------------|--------|------------------|-----------|-----------|-----------------|-------------|-----------------------------------------|
|     |             |            |        |                  | SN151-    | MAIN LIFT | SW              |             |                                         |
|     | CONN        | WIRE       |        | WIRE             | GAUGE     | JACKET    | TERMINAL        | SEAL        | то                                      |
|     | 21          | WHT        | 57.0   | IDDED I IM QUI 1 | 18 AMG    | GYI       | 1.11            | 1213        | Y04 (1)                                 |
|     | 22          | BLK        | 5-33-1 | UPPER UM SW 2    | 18 AWG    | GXI       |                 |             | X9A (2)                                 |
|     | NC          |            |        |                  |           | 0010      |                 |             | ,,,,,,,,,,,,,,,,,,,,,,,,,,,,,,,,,,,,,,, |
|     | NC1         |            |        |                  |           |           |                 |             |                                         |
|     |             | 2          | Ć      |                  |           |           |                 |             |                                         |
|     |             | <b>y</b>   |        | X7               | 719- TO N | /ALVE HA  | RNESS           |             |                                         |
|     | CONN<br>POS | WIRE COLOR |        | WIRE<br>LABEL    | GAUGE     | JACKET    | TERMINAL<br>P/N | SEAL<br>P/N | то                                      |
|     | 1           | WHT        | 30-0   | -3 TWN DN        | 18 AWG    | GXL       | 1001116693      |             | HV30 (1)                                |
|     | 2           | WHT        | 38-1-2 | CURNT FBACK      | 18 AWG    | GXL       | 1001116693      |             | HV30 (2)                                |
|     | 3           | WHT        | 12-0-2 | MAIN LIFT DN     | 18 AWG    | GXL       | 1001116693      |             | HV4 (1)                                 |
|     | 4           | WHT        | 38-3-2 | CURNT FBACK      | 18 AWG    | GXL       | 1001116693      |             | HV4 (2)                                 |
|     |             |            |        |                  |           |           |                 |             |                                         |
|     |             |            |        |                  |           |           |                 |             |                                         |
|     |             |            |        |                  |           |           |                 |             |                                         |
| X U |             |            |        |                  |           |           |                 |             |                                         |
|     |             |            |        |                  |           |           |                 |             |                                         |
|     |             |            |        |                  |           |           |                 |             |                                         |
|     |             |            |        |                  |           |           |                 |             |                                         |
|     |             |            |        |                  |           |           |                 |             |                                         |
|     |             |            |        |                  |           |           |                 |             |                                         |
|     |             |            |        |                  |           |           |                 |             |                                         |
|     |             |            |        |                  |           |           |                 |             |                                         |
|     |             |            |        |                  |           |           |                 |             |                                         |
|     |             |            |        |                  |           |           |                 |             |                                         |
|     |             |            |        |                  |           |           |                 |             |                                         |
|     |             |            |        |                  |           |           |                 |             |                                         |
|     |             |            |        |                  |           |           |                 |             |                                         |
|     |             |            |        |                  |           |           |                 |             |                                         |

|    | X719- TO VALVE HARNESS |               |                     |        |        |                 |             |          |  |  |  |
|----|------------------------|---------------|---------------------|--------|--------|-----------------|-------------|----------|--|--|--|
| .( | CONN<br>POS            | WIRE<br>COLOR | WIRE<br>LABEL       | GAUGE  | JACKET | TERMINAL<br>P/N | SEAL<br>P/N | то       |  |  |  |
|    | 1                      | WHT           | 30-0-3 TWN DN       | 18 AWG | GXL    | 1001116693      |             | HV30 (1) |  |  |  |
| -  | 2                      | WHT           | 38-1-2 CURNT FBACK  | 18 AWG | GXL    | 1001116693      |             | HV30 (2) |  |  |  |
|    | 3                      | WHT           | 12-0-2 MAIN LIFT DN | 18 AWG | GXL    | 1001116693      |             | HV4 (1)  |  |  |  |
|    | 4                      | WHT           | 38-3-2 CURNT FBACK  | 18 AWG | GXL    | 1001116693      |             | HV4 (2)  |  |  |  |

Figure 7-30. Boom Valve Harness - Sheet 2 of 2

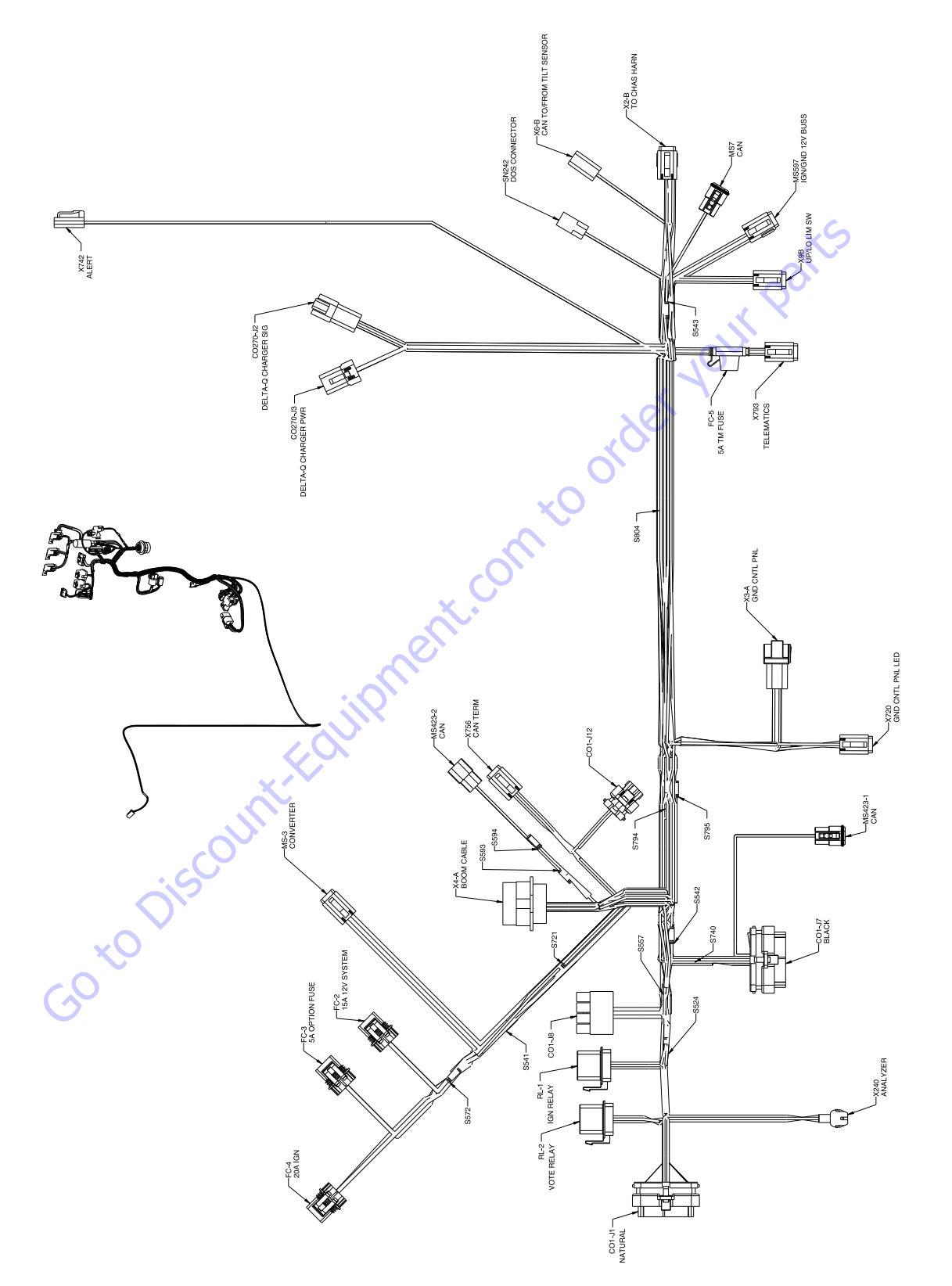

Figure 7-31. Turntable Harness - Sheet 1 of 3

1001182475 G

|             | X4-A - BOOM CABLE |                   |        |        |                 |             |             |  |  |  |  |  |
|-------------|-------------------|-------------------|--------|--------|-----------------|-------------|-------------|--|--|--|--|--|
| CONN<br>POS | WIRE<br>COLOR     | WIRE<br>LABEL     | GAUGE  | JACKET | TERMINAL<br>P/N | SEAL<br>P/N | то          |  |  |  |  |  |
| 1           |                   |                   |        |        | 4460466         |             |             |  |  |  |  |  |
| 2           | GRN               | CAN1 LO           | 18 AWG | GXL    | 4460943         |             | S593 (2)    |  |  |  |  |  |
| 3           | YEL               | CAN1 HI           | 18 AWG | GXL    | 4460943         |             | S594 (2)    |  |  |  |  |  |
| 4           | WHT               | 82-0 PLAT TX      | 18 AWG | GXL    | 4460464         |             | S740 (2)    |  |  |  |  |  |
| 5           |                   |                   |        |        | 4460466         |             |             |  |  |  |  |  |
| 6           | WHT               | 131-3 FOOTSWITCH  | 18 AWG | GXL    | 4460464         |             | CO1-J7 (15) |  |  |  |  |  |
| 7           |                   |                   |        |        | 4460466         |             |             |  |  |  |  |  |
| 8           |                   |                   |        |        | 4460466         |             |             |  |  |  |  |  |
| 9           | YEL               | 5-11-1-1 IGN PLAT | 18 AWG | GXL    | 4460464         |             | S795 (2)    |  |  |  |  |  |
| 10          | YEL               | 5-6               | 14 AWG | GXL    | 4460508         |             | MS597 (5)   |  |  |  |  |  |
| 11          | WHT               | 81-0 GND MODE RX  | 18 AWG | GXL    | 4460464         |             | CO1-J7 (14) |  |  |  |  |  |
| 12          | YEL               | PLATFORM PWR      | 12 AWG | GXL    | 4460508         |             | CO1-J8 (4)  |  |  |  |  |  |
| 13          | YEL               | 5-2-6             | 18 AWG | GXL    | 4460464         |             | X3-A (3)    |  |  |  |  |  |
| 14          |                   |                   |        |        | 4460466         |             |             |  |  |  |  |  |
| 15          | YEL               | 5-2-5 IGN         | 18 AWG | GXL    | 4460464         |             | S542 (1)    |  |  |  |  |  |
| 16          | BLK               | PLAT GND          | 12 AWG | GXL    | 4460508         |             | CO1-J8 (3)  |  |  |  |  |  |
| 17          |                   |                   |        |        | 4460466         |             |             |  |  |  |  |  |
| 18          | BLK               | 4-20              | 14 AWG | GXL    | 4460508         |             | MS597 (2)   |  |  |  |  |  |
| 19          |                   |                   |        |        | 4460466         |             |             |  |  |  |  |  |

|             | S795          |          |            |        |        |                 |             |          |  |  |  |  |
|-------------|---------------|----------|------------|--------|--------|-----------------|-------------|----------|--|--|--|--|
| CONN<br>POS | WIRE<br>COLOR | د<br>د   | IRE<br>BEL | GAUGE  | JACKET | TERMINAL<br>P/N | SEAL<br>P/N | то       |  |  |  |  |
| 1           | YEL           | 5-11-1   | IGN PLAT   | 18 AWG | GXL    | N/A             |             | X3-A (5) |  |  |  |  |
| 1           | YEL           | 5-11-1-2 | IGN PLAT   | 18 AWG | GXL    | N/A             |             | X793 (4) |  |  |  |  |
| 2           | YEL           | 5-11-1-1 | IGN PLAT   | 18 AWG | GXL    | N/A             |             | X4-A (9) |  |  |  |  |

|             | \$542         |                |        |        |                 |             |           |  |  |  |  |
|-------------|---------------|----------------|--------|--------|-----------------|-------------|-----------|--|--|--|--|
| CONN<br>POS | WIRE<br>COLOR | WIRE<br>LABEL  | GAUGE  | JACKET | TERMINAL<br>P/N | SEAL<br>P/N | то        |  |  |  |  |
| 1           | YEL           | 5-2-1 IGN MODE | 18 AWG | GXL    | N/A             |             | X3-A (4)  |  |  |  |  |
| 1           | YEL           | 5-2-5 IGN      | 18 AWG | GXL    | N/A             |             | X4-A (15) |  |  |  |  |
| 2           | WHT           | 5-2-2 IGN      | 18 AWG | GXL    | N/A             |             | RL-1 (2)  |  |  |  |  |

| MS423-2 - CAN |               |               |        |        |                 |             |          |  |  |  |  |
|---------------|---------------|---------------|--------|--------|-----------------|-------------|----------|--|--|--|--|
| CONN<br>POS   | WIRE<br>COLOR | WIRE<br>LABEL | GAUGE  | JACKET | TERMINAL<br>P/N | SEAL<br>P/N | то       |  |  |  |  |
| А             | YEL           | CAN1 HI       | 18 AWG | GXL    | 4460944         |             | S594 (1) |  |  |  |  |
| В             | GRN           | CAN1 LO       | 18 AWG | GXL    | 4460944         |             | S593 (1) |  |  |  |  |
| С             |               |               |        |        | 4460466         |             |          |  |  |  |  |
|               |               |               |        |        |                 |             |          |  |  |  |  |

|             |               |                  | М       | S423-1 - C | CAN             |             | Х           |
|-------------|---------------|------------------|---------|------------|-----------------|-------------|-------------|
| CONN        | IECTOR        | PART NUMBER: 100 | 1116812 |            |                 |             |             |
| CONN<br>POS | WIRE<br>COLOR | WIRE<br>LABEL    | GAUGE   | JACKET     | TERMINAL<br>P/N | SEAL<br>P/N | то          |
| A           | YEL           | CAN1 H           | 18 AWG  | GXL        | 4460944 🥖       |             | CO1-J7 (13) |
| В           | GRN           | CAN1 LO          | 18 AWG  | GXL        | 4460944         |             | CO1-J7 (24) |
| С           |               |                  |         |            | 4460466         |             |             |
|             |               |                  |         |            | 0               |             |             |

|             | X240-ANALYZER |                           |        |        |                 |             |             |  |  |  |  |  |
|-------------|---------------|---------------------------|--------|--------|-----------------|-------------|-------------|--|--|--|--|--|
| CONN<br>POS | WIRE<br>COLOR | WIRE<br>LABEL             | GAUGE  | JACKET | TERMINAL<br>P/N | SEAL<br>P/N | то          |  |  |  |  |  |
| 1           | WHT           | 51-1 ANALYZER PWR         | 18 AWG | GXL    | 4460227         |             | CO1-J1 (28) |  |  |  |  |  |
| 2           | WHT           | 52-1 ANALYZER RS-232 RX   | 18 AWG | GXL    | 4460227         |             | CO1-J1 (29) |  |  |  |  |  |
| 3           | WHT           | 53-1 ANALYZER RS-232 TX 🔦 | 18 AWG | GXL    | 4460227         |             | CO1-J1 (30) |  |  |  |  |  |
| 4           | WHT           | 54-1 ANALYZER GND         | 18 AWG | GXL    | 4460227         |             | CO1-J1 (31) |  |  |  |  |  |
|             |               |                           |        |        |                 |             |             |  |  |  |  |  |

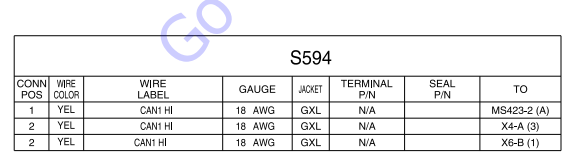

|             | S593          |               |        |        |                 |             |             |  |  |  |  |  |
|-------------|---------------|---------------|--------|--------|-----------------|-------------|-------------|--|--|--|--|--|
| CONN<br>POS | WIRE<br>COLOR | WIRE<br>LABEL | GAUGE  | JACKET | TERMINAL<br>P/N | SEAL<br>P/N | то          |  |  |  |  |  |
| 1           | GRN           | CAN1 LO       | 18 AWG | GXL    | N/A             |             | MS423-2 (B) |  |  |  |  |  |
| 2           | GRN           | CAN1 LO       | 18 AWG | GXL    | N/A             |             | X4-A (2)    |  |  |  |  |  |
| 2           | GRN           | CAN1 LO       | 18 AWG | GXL    | N/A             |             | X6-B (2)    |  |  |  |  |  |
| 2           | GRN           | CAN1 LO       | 18 AWG | GXL    | N/A             |             | X6-B (2)    |  |  |  |  |  |

|             |               |       |               |        | S794   |                 |             |          |
|-------------|---------------|-------|---------------|--------|--------|-----------------|-------------|----------|
| CONN<br>POS | WIRE<br>COLOR |       | WIRE<br>LABEL | GAUGE  | JACKET | TERMINAL<br>P/N | SEAL<br>P/N | то       |
| 1           | RED           | 3-0   | CONSTANT 12V  | 12 AWG | GXL    | N/A             |             | FC-2 (2) |
| 2           | RED           | 3-0-1 | CONSTANT 12V  | 12 AWG | GXL    | N/A             |             | X3-A (1) |
| 2           | RED           | 3-0-2 | CONSTANT 12V  | 18 AWG | GXL    | N/A             |             | X793 (1) |

|             | RL-1 - IGN RELAY |                 |        |        |                 |             |           |  |  |  |  |  |
|-------------|------------------|-----------------|--------|--------|-----------------|-------------|-----------|--|--|--|--|--|
| CONN<br>POS | WIRE<br>COLOR    | WIRE<br>LABEL   | GAUGE  | JACKET | TERMINAL<br>P/N | SEAL<br>P/N | то        |  |  |  |  |  |
| 1           | RED              | 1-0-2 B+        | 18 AWG | GXL    | 1001116732      |             | S524 (2)  |  |  |  |  |  |
| 2           | WHT              | 5-2-2 IGN       | 18 AWG | GXL    | 1001116732      |             | S542 (2)  |  |  |  |  |  |
| 3           |                  |                 |        |        |                 |             |           |  |  |  |  |  |
| 4           | YEL              | 6-2 IGN 48 VOLT | 18 AWG | GXL    | 1001116732      |             | S721 (2)  |  |  |  |  |  |
| 5           | WHT              | 4-0-2 INSTR GND | 18 AWG | GXL    | 1001116732      |             | \$557 (2) |  |  |  |  |  |
|             |                  |                 |        |        |                 |             |           |  |  |  |  |  |

|             |               |                  | RL-2 - V0 | DTE    | RELAY           | $\mathcal{K}^{X}$ |             |
|-------------|---------------|------------------|-----------|--------|-----------------|-------------------|-------------|
| CONN<br>POS | WIRE<br>COLOR | WIRE<br>LABEL    | GAUGE     | JACKET | TERMINAL<br>P/N | SEAL<br>P/N       | то          |
| 1           | RED           | 1-0-3 B+         | 16 AWG    | GXL    | 1001116733      |                   | S524 (2)    |
| 2           | WHT           | 49-10 VOTE RELAY | 18 AWG    | GXL    | 1001116732      |                   | CO1-J1 (13) |
| 3           |               |                  |           |        |                 |                   |             |
| 4           | YEL           | VOTE-RLY-NO      | 16 AWG    | GXL    | 1001116733      |                   | X2-B (5)    |
| 5           | WHT           | 4-52 INSTR GND   | 18 AWG    | GXL    | 1001116732      |                   | CO1-J1 (19) |
|             |               |                  | 5         |        |                 |                   |             |

|             | MS-3-CONVERTER                             |                   |        |     |            |  |          |  |  |  |  |  |
|-------------|--------------------------------------------|-------------------|--------|-----|------------|--|----------|--|--|--|--|--|
| CONN<br>POS | ONN WIRE WIRE GAUGE WCKET TERMINAL SEAL TO |                   |        |     |            |  |          |  |  |  |  |  |
| 1           | RED                                        | 1-0-1 B+          | 12 AWG | GXL | 1001157890 |  | S524 (1) |  |  |  |  |  |
| 2           | YEL                                        | 6-2-3 IGN 48 VOLT | 18 AWG | GXL | 4460465    |  | S721 (1) |  |  |  |  |  |
| 3           | WHT                                        | 2-0 B-            | 12 AWG | GXL | 1001157890 |  | X2-B (1) |  |  |  |  |  |
| 4           | RED                                        | 3-0 CONSTANT 12V  | 12 AWG | GXL | 1001157890 |  | FC-2 (1) |  |  |  |  |  |
| 5           | YEL                                        | 5-10-0 IGN        | 12 AWG | GXL | 1001157890 |  | S572 (1) |  |  |  |  |  |
| 6           | BLK                                        | 4-0 INSTR GRND    | 12 AWG | GXL | 1001157890 |  | S557 (1) |  |  |  |  |  |

|   | X           |               |     |               |           |        |                 |             |          |
|---|-------------|---------------|-----|---------------|-----------|--------|-----------------|-------------|----------|
| 2 |             |               |     | F             | C-2 - 15A | 12V S  | SYSTEM          |             |          |
| e | CONN<br>POS | WIRE<br>COLOR |     | WIRE<br>LABEL | GAUGE     | JACKET | TERMINAL<br>P/N | SEAL<br>P/N | то       |
|   | 1           | RED           | 3-0 | CONSTANT 12V  | 12 AWG    | GXL    | 1001116734      |             | MS-3 (4) |
|   | 2           | RED           | 3-0 | CONSTANT 12V  | 12 AWG    | GXL    | 1001116734      |             | S794 (1) |
|   |             |               |     |               |           |        |                 |             |          |

|             |                                                  | FC         | C-3 - 5A O | PTIC | N FUSE     |  |          |  |  |  |  |
|-------------|--------------------------------------------------|------------|------------|------|------------|--|----------|--|--|--|--|
| CONN<br>POS | CONN WIRE WIRE GAUGE WOKET TERMINAL SEAL TO      |            |            |      |            |  |          |  |  |  |  |
| 1           | YEL                                              | 5-10-2 IGN | 12 AWG     | GXL  | 1001116734 |  | S572 (2) |  |  |  |  |
| 2           | 2 YEL 5-10-2 IGN 12 AWG GXL 1001116734 MS597 (4) |            |            |      |            |  |          |  |  |  |  |

|             | FC-4 - 20A IGN |               |        |        |                 |             |          |  |  |  |
|-------------|----------------|---------------|--------|--------|-----------------|-------------|----------|--|--|--|
| CONN<br>POS | WIRE<br>COLOR  | WIRE<br>LABEL | GAUGE  | JACKET | TERMINAL<br>P/N | SEAL<br>P/N | то       |  |  |  |
| 1           | YEL            | 5-10-1 IGN    | 12 AWG | GXL    | 1001116734      |             | S572 (2) |  |  |  |
| 2           | WHT            | 5-10-1 IGN    | 12 AWG | GXL    | 1001116734      |             | S541 (2) |  |  |  |

|             | S541          |                       |        |        |                 |             |            |  |  |  |
|-------------|---------------|-----------------------|--------|--------|-----------------|-------------|------------|--|--|--|
| CONN<br>POS | WIRE<br>COLOR | WIRE<br>LABEL         | GAUGE  | JACKET | TERMINAL<br>P/N | SEAL<br>P/N | то         |  |  |  |
| 1           | YEL           | 5-10-1-1 SWITCHED PWR | 12 AWG | GXL    | N/A             |             | CO1-J8 (2) |  |  |  |
| 1           | YEL           | 5-10-1-2 IGN          | 12 AWG | GXL    | N/A             |             | X3-A (2)   |  |  |  |
| 1           | YEL           | 5-10-1-3 SW PWR       | 14 AWG | GXL    | N/A             |             | S804 (1)   |  |  |  |
| 2           | WHT           | 5-10-1 IGN            | 12 AWG | GXL    | N/A             |             | FC-4 (2)   |  |  |  |

|             | S572          |               |        |        |                 |             |          |  |  |  |
|-------------|---------------|---------------|--------|--------|-----------------|-------------|----------|--|--|--|
| CONN<br>POS | WIRE<br>COLOR | WIRE<br>LABEL | GAUGE  | JACKET | TERMINAL<br>P/N | SEAL<br>P/N | то       |  |  |  |
| 1           | YEL           | 5-10-0 IGN    | 12 AWG | GXL    | N/A             |             | MS-3 (5) |  |  |  |
| 2           | YEL           | 5-10-1 IGN    | 12 AWG | GXL    | N/A             |             | FC-4 (1) |  |  |  |
| 2           | YEL           | 5-10-2 IGN    | 12 AWG | GXL    | N/A             |             | FC-3 (1) |  |  |  |

Figure 7-32. Turntable Harness - Sheet 2 of 3

|             | S557          |                 |        |        |                 |             |            |  |  |  |  |
|-------------|---------------|-----------------|--------|--------|-----------------|-------------|------------|--|--|--|--|
| CONN<br>POS | WIRE<br>COLOR | WIRE<br>LABEL   | GAUGE  | JACKET | TERMINAL<br>P/N | SEAL<br>P/N | то         |  |  |  |  |
| 1           | BLK           | 4-0 INSTR GRND  | 12 AWG | GXL    | N/A             |             | MS-3 (6)   |  |  |  |  |
| 1           | BLK           | 4-0-3 INSTR GND | 14 AWG | GXL    | N/A             |             | MS597 (1)  |  |  |  |  |
| 2           | BLK           | 4-0-1 INSTR GND | 12 AWG | GXL    | N/A             |             | CO1-J8 (1) |  |  |  |  |
| 2           | WHT           | 4-0-2 INSTR GND | 18 AWG | GXL    | N/A             |             | RL-1 (5)   |  |  |  |  |

|             | S721          |       |               |        |        |                 |             |          |  |  |
|-------------|---------------|-------|---------------|--------|--------|-----------------|-------------|----------|--|--|
| CONN<br>POS | WIRE<br>COLOR |       | WIRE<br>LABEL | GAUGE  | JACKET | TERMINAL<br>P/N | SEAL<br>P/N | то       |  |  |
| 1           | YEL           | 6-2-3 | IGN 48 VOLT   | 18 AWG | GXL    | N/A             |             | MS-3 (2) |  |  |
| 2           | YEL           | 6-2   | IGN 48 VOLT   | 18 AWG | GXL    | N/A             |             | RL-1 (4) |  |  |
| 2           | YEL           | 6-2-3 | IGN 48 VOLT   | 18 AWG | GXL    | N/A             |             | X2-B (4) |  |  |

|             | S740          |               |        |        |                 |             |            |  |  |  |  |  |
|-------------|---------------|---------------|--------|--------|-----------------|-------------|------------|--|--|--|--|--|
| CONN<br>POS | WIRE<br>COLOR | WIRE<br>LABEL | GAUGE  | JACKET | TERMINAL<br>P/N | SEAL<br>P/N | то         |  |  |  |  |  |
| 1           | WHT           | 82-1 PLAT TX  | 18 AWG | GXL    | N/A             |             | CO1-J7 (2) |  |  |  |  |  |
| 1           | WHT           | 82-2 PLAT TX  | 18 AWG | GXL    | N/A             |             | CO1-J7 (1) |  |  |  |  |  |
| 2           | WHT           | 82-0 PLAT TX  | 18 AWG | GXL    | N/A             |             | X4-A (4)   |  |  |  |  |  |

|             |               |               |        | S524   | Ļ               |             |          |
|-------------|---------------|---------------|--------|--------|-----------------|-------------|----------|
| CONN<br>POS | WIRE<br>COLOR | WIRE<br>LABEL | GAUGE  | JACKET | TERMINAL<br>P/N | SEAL<br>P/N | TO       |
| 1           | RED           | 1-0 B+        | 12 AWG | GXL    | N/A             |             | X2-B (2) |
| 1           | RED           | 1-0-1 B+      | 12 AWG | GXL    | N/A             |             | MS-3 (1) |
| 2           | RED           | 1-0-2 B+      | 18 AWG | GXL    | N/A             |             | RL-1 (1) |
| 2           | RED           | 1-0-3 B+      | 16 AWG | GXL    | N/A             |             | RL-2 (1) |

|             |               |                         | CO1-J1 | I-NA   | TURAL           |             |          |
|-------------|---------------|-------------------------|--------|--------|-----------------|-------------|----------|
| CONN<br>POS | WIRE<br>COLOR | WIRE<br>LABEL           | GAUGE  | JACKET | TERMINAL<br>P/N | SEAL<br>P/N | то       |
| 1           |               |                         |        |        | 4460905         |             |          |
| 2           | WHT           | 300-1 ALERT PWR         | 18 AWG | GXL    | 4460871         |             | X742 (1) |
| 3           |               |                         |        |        | 4460905         |             |          |
| 4           | BLK           | 300-2 ALERT GND         | 18 AWG | GXL    | 4460871         | 5           | X742 (2) |
| 5           |               |                         |        |        | 4460905         |             |          |
| 6           |               |                         |        |        | 4460905         |             |          |
| 7           |               |                         |        |        | 4460905         |             |          |
| 8           |               |                         |        |        | 4460905         |             |          |
| 9           |               |                         |        |        | 4460905         |             |          |
| 10          |               |                         |        |        | 4460905         |             |          |
| 11          |               |                         |        |        | 4460905         |             |          |
| 12          |               |                         |        |        | 4460905         |             |          |
| 13          | WHT           | 49-10 VOTE RELAY        | 18 AWG | GXL    | 4460871         |             | RL-2 (2) |
| 14          |               |                         |        |        | 4460905         |             |          |
| 15          |               | • (                     |        |        | 4460905         |             |          |
| 16          |               |                         |        |        | 4460905         |             |          |
| 17          |               |                         |        |        | 4460905         |             |          |
| 18          |               |                         |        |        | 4460905         |             |          |
| 19          | WHT           | 4-52 INSTR GND          | 18 AWG | GXL    | 4460871         |             | RL-2 (5) |
| 20          |               |                         |        |        | 4460905         |             |          |
| 21          |               |                         |        |        | 4460905         |             |          |
| 22          |               |                         |        |        | 4460905         |             |          |
| 23          |               |                         |        |        | 4460905         |             |          |
| 24          |               |                         |        |        | 4460905         |             |          |
| 25          |               | 7                       |        |        | 4460905         |             |          |
| 26          |               |                         |        |        | 4460905         |             |          |
| 27          |               |                         |        |        | 4460905         |             |          |
| 28          | WHT           | 51-1 ANALYZER PWR       | 18 AWG | GXL    | 4460871         |             | X240 (1) |
| 29          | WHT           | 52-1 ANALYZER RS-232 RX | 18 AWG | GXL    | 4460871         |             | X240 (2) |
| 30          | WHT           | 53-1 ANALYZER RS-232 TX | 18 AWG | GXL    | 4460871         |             | X240 (3) |
| 31          | WHT           | 54-1 ANALYZER GND       | 18 AWG | GXL    | 4460871         |             | X240 (4) |
| 32          |               |                         |        |        | 4460905         |             |          |
| 33          |               |                         |        |        | 4460905         |             |          |
| 34          |               |                         |        |        | 4460905         |             |          |
| 35          |               |                         |        |        | 4460905         |             |          |
|             |               |                         | 1      |        |                 |             | 1        |

|             |               |                  | (      | CO1-J1 | 2               |             |          |
|-------------|---------------|------------------|--------|--------|-----------------|-------------|----------|
| CONN<br>POS | WIRE<br>COLOR | WIRE<br>LABEL    | GAUGE  | JACKET | TERMINAL<br>P/N | SEAL<br>P/N | то       |
| 1           |               |                  |        |        | 4460905         |             |          |
| 2           |               |                  |        |        | 4460905         |             |          |
| 3           | YEL           | 83-1-1 CAN2 HIGH | 18 AWG | GXL    | 4460871         |             | X756 (2) |
| 4           | GRN           | 84-1-1 CAN2 LOW  | 18 AWG | GXL    | 4460871         |             | X756 (3) |
| 5           |               |                  |        |        | 4460905         |             |          |
| 6           |               |                  |        |        | 4460905         |             |          |
| 7           |               |                  |        |        | 4460905         |             |          |
| 8           | WHT           | 80-0 MSSO        | 18 AWG | GXL    | 4460871         |             | X3-A (7) |
| NC          |               |                  |        |        |                 |             |          |

|             |               |                  |        |        | 2               |             |             |
|-------------|---------------|------------------|--------|--------|-----------------|-------------|-------------|
|             |               |                  | C01-   | J7 - B | LACK            |             |             |
| CONN<br>POS | WIRE<br>COLOR | WIRE<br>LABEL    | GAUGE  | JACKET | TERMINAL<br>P/N | SEAL<br>P/N | то          |
| 1           | WHT           | 82-2 PLAT TX     | 18 AWG | GXL    | 4460871         |             | S740 (1)    |
| 2           | WHT           | 82-1 PLAT TX     | 18 AWG | GXL    | 4460871         |             | S740 (1)    |
| 3           | YEL           | 5-10-6           | 18 AWG | GXL    | 4460871         |             | X3-A (6)    |
| 4           | WHT           | 57-0 UPPER BOOM  | 18 AWG | GXL    | 4460871         |             | X9B (1)     |
| 5           |               |                  |        |        | 4460905         |             |             |
| 6           | WHT           | CAN TERM JUMPER  | 18 AWG | GXL    | 4460871         |             | CO1-J7 (17) |
| 7           | WHT           | 58-0 LOWER BOOM  | 18 AWG | GXL    | 4460871         |             | X9B (4)     |
| 8           |               |                  |        |        | 4460905         |             |             |
| 9           |               |                  |        |        | 4460905         |             |             |
| 10          |               |                  |        |        | 4460905         |             |             |
| 11          | YEL           | 5-5              | 18 AWG | GXL    | 4460871         |             | SN242 (2)   |
| 12          |               |                  |        |        | 4460905         |             |             |
| 13          | YEL           | CAN1 HI          | 18 AWG | GXL    | 4460871         |             | MS423-1 (A) |
| 14          | WHT           | 81-0 GND MODE RX | 18 AWG | GXL    | 4460871         |             | X4-A (11)   |
| 15          | WHT           | 131-3 FOOTSWITCH | 18 AWG | GXL    | 4460871         |             | X4-A (6)    |
| 16          |               |                  |        |        | 4460905         |             |             |
| 17          | WHT           | CAN TERM JUMPER  | 18 AWG | GXL    | 4460871         |             | CO1-J7 (6)  |
| 18          |               |                  |        |        | 4460905         |             |             |
| 19          |               |                  |        |        | 4460905         |             |             |
| 20          |               |                  |        |        | 4460905         |             |             |
| 21          |               |                  |        |        | 4460905         |             |             |
| 22          |               |                  |        |        | 4460905         |             |             |
| 23          |               |                  |        |        | 4460905         |             |             |
| 24          | GRN           | CAN1 LO          | 18 AWG | GXL    | 4460871         |             | MS423-1 (B) |
| 25          | BLK           | 4-55             | 18 AWG | GXL    | 4460871         |             | X2-B (10)   |
| 26          |               |                  |        |        | 4460905         |             |             |
| 27          |               |                  |        |        | 4460905         |             |             |
| 28          |               |                  |        |        | 4460905         |             |             |
| 29          | YEL           | 5-50             | 18 AWG | GXL    | 4460871         |             | X2-B (9)    |
| 30          | YEL           | 5-33 IGN LIM SW  | 18 AWG | GXL    | 4460871         |             | S543 (2)    |
| 31          |               |                  |        |        | 4460905         |             |             |
| 32          | WHT           | 59-0 DOS         | 18 AWG | GXL    | 4460871         |             | SN242 (1)   |
| 33          |               |                  |        |        | 4460905         |             |             |
| 34          |               |                  |        |        | 4460905         |             |             |
| 35          |               |                  |        |        | 4460905         |             |             |

|             |               |                       | C      | 01-J   | В               |             |           |
|-------------|---------------|-----------------------|--------|--------|-----------------|-------------|-----------|
| CONN<br>POS | WIRE<br>COLOR | WIRE<br>LABEL         | GAUGE  | JACKET | TERMINAL<br>P/N | SEAL<br>P/N | то        |
| 1           | BLK           | 4-0-1 INSTR GND       | 12 AWG | GXL    | 4460887         |             | S557 (2)  |
| 2           | YEL           | 5-10-1-1 SWITCHED PWR | 12 AWG | GXL    | 4460887         |             | S541 (1)  |
| 3           | BLK           | PLAT GND              | 12 AWG | GXL    | 4460887         |             | X4-A (16) |
| 4           | YEL           | PLATFORM PWR          | 12 AWG | GXL    | 4460887         |             | X4-A (12) |

|             |               |                  | X756-0 | CAN    | TERM            |             |             |
|-------------|---------------|------------------|--------|--------|-----------------|-------------|-------------|
| CONN<br>POS | WIRE<br>COLOR | WIRE<br>LABEL    | GAUGE  | JACKET | TERMINAL<br>P/N | SEAL<br>P/N | то          |
| 1           | YEL           | 83-1 CAN2 HIGH   | 18 AWG | GXL    | 4460465         |             | MS7 (A)     |
| 2           | YEL           | 83-1-1 CAN2 HIGH | 18 AWG | GXL    | 4460465         |             | CO1-J12 (3) |
| 3           | GRN           | 84-1-1 CAN2 LOW  | 18 AWG | GXL    | 4460465         |             | CO1-J12 (4) |
| 4           | GRN           | 84-1 CAN2 LOW    | 18 AWG | GXL    | 4460465         |             | MS7 (B)     |
|             |               |                  |        |        |                 |             |             |

Figure 7-33. Turntable Harness - Sheet 3 of 3

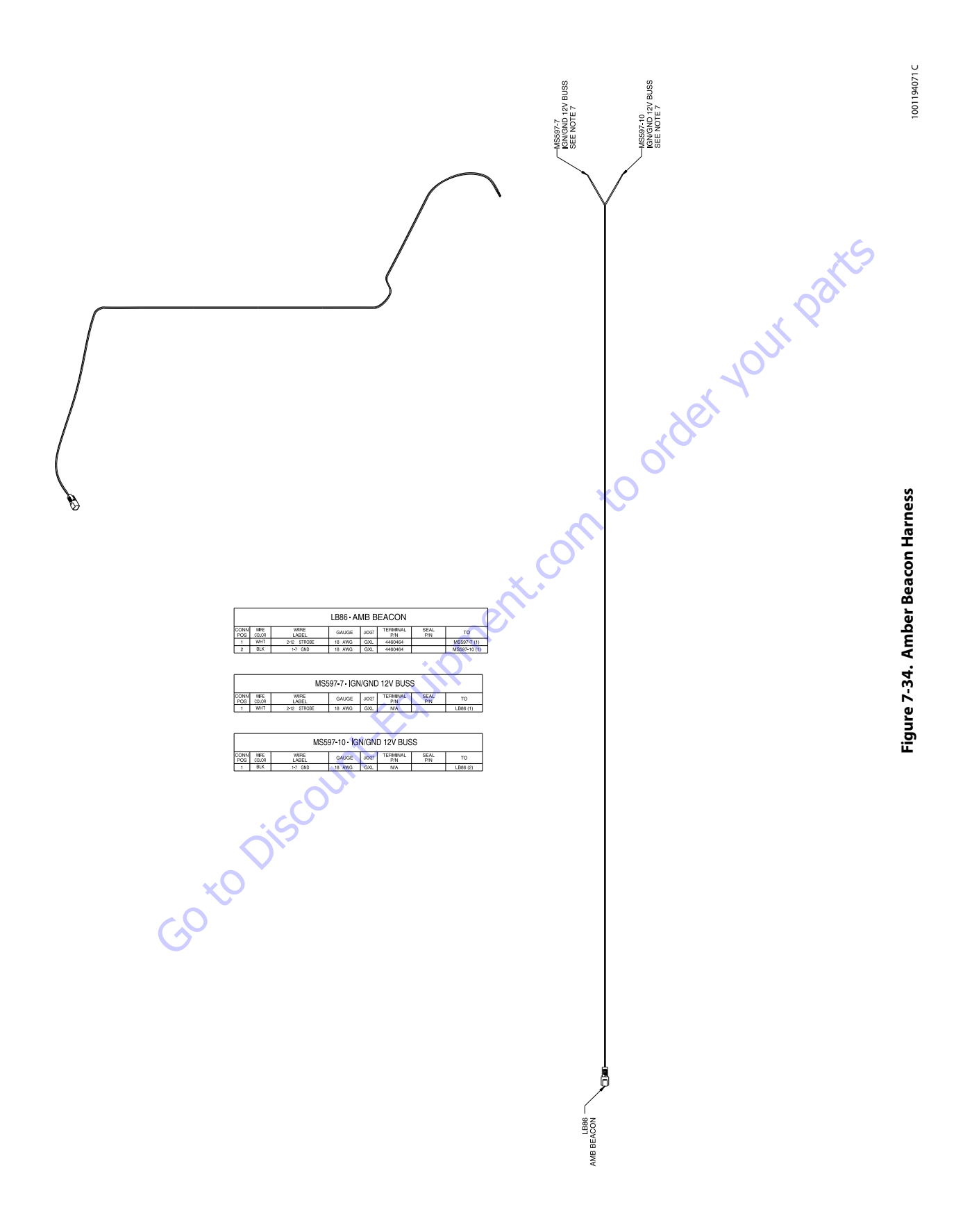

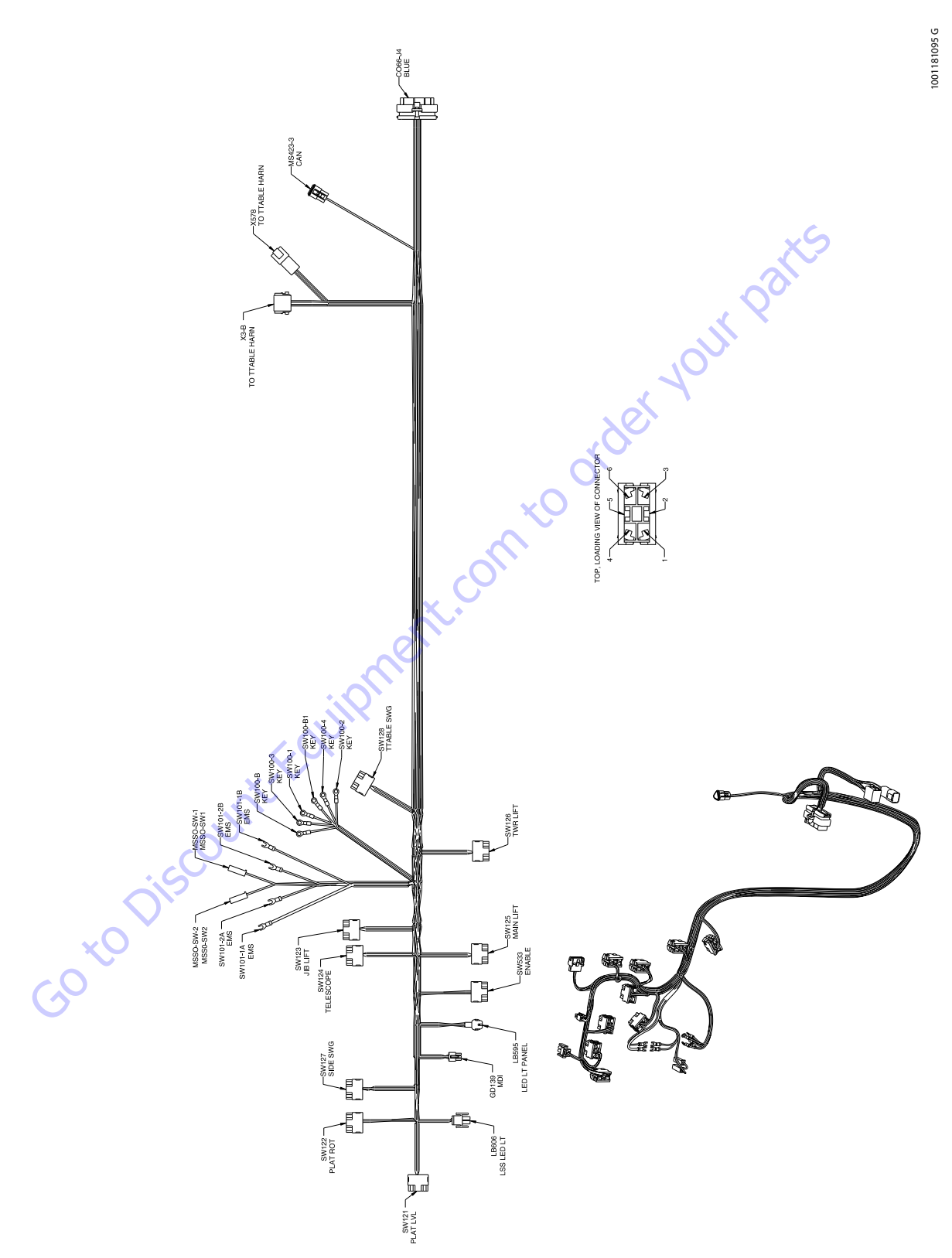

|             |               |                     | (      | GD139-MD | I               |             |              |
|-------------|---------------|---------------------|--------|----------|-----------------|-------------|--------------|
| CONN<br>POS | WIRE<br>COLOR | WIRE<br>LABEL       | GAUGE  | JACKET   | TERMINAL<br>P/N | SEAL<br>P/N | то           |
| 1           |               | METER PWR METER PWR | 18 AWG | GXL      | 4460877         |             | CO66-J4 (24) |
| 2           |               | METER GND METER GND | 18 AWG | GXL      | 4460877         |             | CO66-J4 (32) |
| 3           |               | CAN1 LO             | 18 AWG | GXL      | 4460877         |             | MS423-3 (B)  |
| 4           |               | CAN1 HI             | 18 AWG | GXL      | 4460877         |             | MS423-3 (A)  |
| 5           |               |                     |        |          |                 |             |              |
| 6           |               |                     |        |          |                 |             |              |

|             |               |                    | SW12   | 21 - PLAT L | .VL             |             |              |
|-------------|---------------|--------------------|--------|-------------|-----------------|-------------|--------------|
| CONN<br>POS | WIRE<br>COLOR | WIRE<br>LABEL      | GAUGE  | JACKET      | TERMINAL<br>P/N | SEAL<br>P/N | то           |
| 1           | WHT           | 25-0-1 PLAT LVL UP | 18 AWG | GXL         | 1001159186      |             | CO66-J4 (17) |
| 2           | YEL           | 5-15-7             | 18 AWG | GXL         | 4460419         |             | SW122 (2)    |
| 2           | YEL           | 5-15-9             | 18 AWG | GXL         | 4460419         |             | SW127 (2)    |
| 3           | WHT           | 26-0-1 PLAT LVL DN | 18 AWG | GXL         | 1001159186      |             | CO66-J4 (5)  |
| 4           |               |                    |        |             |                 |             |              |
| 5           |               |                    |        |             |                 |             |              |
| 6           |               |                    |        |             |                 |             |              |

|             |               |                     | SW1    | 27- SIDE \$ | SWG             |             |              |
|-------------|---------------|---------------------|--------|-------------|-----------------|-------------|--------------|
| CONN<br>POS | WIRE<br>COLOR | WIRE<br>LABEL       | GAUGE  | JACKET      | TERMINAL<br>P/N | SEAL<br>P/N | то           |
| 1           | WHT           | 31-0-1 SIDE SWG RHT | 18 AWG | GXL         | 1001159186      |             | CO66-J4 (20) |
| 2           | YEL           | 5-15-6              | 18 AWG | GXL         | 4460419         |             | SW123 (2)    |
| 2           | YEL           | 5-15-9              | 18 AWG | GXL         | 4460419         |             | SW121 (2)    |
| 3           | WHT           | 32-0-1 SIDE SWG LFT | 18 AWG | GXL         | 1001159186      |             | CO66-J4 (9)  |
| 4           |               |                     |        |             |                 |             |              |
| 5           |               |                     |        |             |                 |             |              |
| 6           |               |                     |        |             |                 |             |              |

|             |               |               | SW128  | - TTABLE | SWG             | ×           | S            |
|-------------|---------------|---------------|--------|----------|-----------------|-------------|--------------|
| CONN<br>POS | WIRE<br>COLOR | WIRE<br>LABEL | GAUGE  | JACKET   | TERMINAL<br>P/N | SEAL<br>P/N | то           |
| 1           | WHT           | 22-1 SWG RHT  | 18 AWG | GXL      | 1001159186      |             | CO66-J4 (35) |
| 2           | YEL           | 5-15-2        | 18 AWG | GXL      | 4460419         |             | SW124 (2)    |
| 2           | YEL           | 5-15-3        | 18 AWG | GXL      | 4460419         |             | SW126 (2)    |
| 3           | WHT           | 21-1 SWG LFT  | 18 AWG | GXL      | 1001159186      |             | CO66-J4 (34) |
| 4           |               |               |        |          |                 |             |              |
| 5           |               |               |        |          |                 |             |              |
| 6           |               |               |        |          |                 |             |              |
|             |               |               |        |          |                 |             |              |

|             |               |                     | SW12   | 2- PLAT | ROT             |             |              |
|-------------|---------------|---------------------|--------|---------|-----------------|-------------|--------------|
| CONN<br>POS | WIRE<br>COLOR | WIRE<br>LABEL       | GAUGE  | JACKET  | TERMINAL<br>P/N | SEAL<br>P/N | то           |
| 1           | WHT           | 24-0-1 PLAT ROT RHT | 18 AWG | GXL     | 1001159186      |             | CO66-J4 (18) |
| 2           | YEL           | 5-15-7              | 18 AWG | GXL     | 1001159186      |             | SW121 (2)    |
| 3           | WHT           | 23-0-1 PLAT ROT LFT | 18 AWG | GXL     | 1001159186      |             | CO66-J4 (6)  |
| 4           |               |                     |        |         |                 |             |              |
| 5           |               |                     |        |         |                 |             |              |
| 6           |               |                     |        |         |                 |             |              |
|             |               |                     |        |         |                 |             |              |

SW123- JIB LIFT

| CONN<br>POS | WIRE<br>COLOR | WIRE<br>LABEL | GAUGE  | JACKET | TERMINAL<br>P/N | SEAL<br>P/N | то           |
|-------------|---------------|---------------|--------|--------|-----------------|-------------|--------------|
| 1           | WHT           | 99-0 ENABLE   | 18 AWG | GXL    | 1001159186      |             | CO66-J4 (16) |
| 2           | YEL           | 5-15          | 18 AWG | GXL    | 4460419         |             | CO66-J4 (25) |
| 2           | YEL           | 5-15-1        | 18 AWG | GXL    | 4460419         |             | SW124 (2)    |
| 3           |               | $\frown$      |        |        |                 |             |              |
| 4           |               |               |        |        |                 |             |              |
| 5           |               |               |        |        |                 |             |              |
| 6           |               |               |        |        |                 |             |              |
| 6           |               | 5             |        |        |                 |             |              |

|             | C             | $\mathbf{\dot{b}}$ | I      | MSSO-SW- | 1               |             |           |
|-------------|---------------|--------------------|--------|----------|-----------------|-------------|-----------|
| CONN<br>POS | WIRE<br>COLOR | WIRE<br>LABEL      | GAUGE  | JACKET   | TERMINAL<br>P/N | SEAL<br>P/N | то        |
| 1           | BLK           | 4-23               | 18 AWG | GXL      | 4460259         |             | LB606 (2) |
| 2           |               |                    |        |          |                 |             |           |

| MSSO-SW-2   |               |               |        |        |                 |             |          |
|-------------|---------------|---------------|--------|--------|-----------------|-------------|----------|
| CONN<br>POS | WIRE<br>COLOR | WIRE<br>LABEL | GAUGE  | JACKET | TERMINAL<br>P/N | SEAL<br>P/N | то       |
| 1           | WHT           | 80-0 MSSO     | 18 AWG | GXL    | 4460259         |             | X3-B (7) |

| SW101-1A-EMS |               |                  |        |        |                 |             |          |  |
|--------------|---------------|------------------|--------|--------|-----------------|-------------|----------|--|
| CONN<br>POS  | WIRE<br>COLOR | WIRE<br>LABEL    | GAUGE  | JACKET | TERMINAL<br>P/N | SEAL<br>P/N | то       |  |
| 1A           | RED           | 3-0 CONSTANT 12V | 12 AWG | GXL    | N/A             |             | X3-B (1) |  |

|             | SW101-2A-EMS  |               |        |        |                 |             |              |  |  |
|-------------|---------------|---------------|--------|--------|-----------------|-------------|--------------|--|--|
| CONN<br>POS | WIRE<br>COLOR | WIRE<br>LABEL | GAUGE  | JACKET | TERMINAL<br>P/N | SEAL<br>P/N | то           |  |  |
| 2A          | YEL           | 5-1 IGN       | 18 AWG | GXL    | N/A             |             | SW100-B1 (1) |  |  |
|             |               |               |        |        |                 | 1           |              |  |  |

|             | SW101-1B-EMS  |               |        |        |                 |             |          |  |  |
|-------------|---------------|---------------|--------|--------|-----------------|-------------|----------|--|--|
| CONN<br>POS | WIRE<br>COLOR | WIRE<br>LABEL | GAUGE  | JACKET | TERMINAL<br>P/N | SEAL<br>P/N | то       |  |  |
| 1B          | YEL           | 5-10-3 IGN    | 18 AWG | GXL    | N/A             |             | X3-B (2) |  |  |

|             | SW101-2B - EMS |               |        |        |                 |             |             |  |  |
|-------------|----------------|---------------|--------|--------|-----------------|-------------|-------------|--|--|
| CONN<br>POS | WIRE<br>COLOR  | WIRE<br>LABEL | GAUGE  | JACKET | TERMINAL<br>P/N | SEAL<br>P/N | то          |  |  |
| 2B          | YEL            | 2-26 IGN      | 18 AWG | GXL    | N/A             |             | SW100-B (1) |  |  |

| CONN<br>POS | WIRE<br>COLOR | WIRE<br>LABEL | GAUGE  | JACKET  | TERMINAL<br>P/N | SEAL<br>P/N | то           |
|-------------|---------------|---------------|--------|---------|-----------------|-------------|--------------|
| 1           | WHT           | 27-0-1 JIB UP | 18 AWG | GXL     | 1001159186      |             | CO66-J4 (19) |
| 2           | YEL           | 5-15-5        | 18 AWG | GXL     | 4460419         |             | SW125 (2)    |
| 2           | YEL           | 5-15-6        | 18 AWG | GXL     | 4460419         |             | SW127 (2)    |
| 3           | WHT           | 28-0-1 JIB DN | 18 AWG | GXL     | 1001159186      |             | CO66-J4 (8)  |
| 4           |               |               |        |         |                 |             |              |
| 5           |               |               |        |         |                 |             |              |
| 6           |               |               |        |         |                 |             |              |
|             |               |               |        |         |                 |             | );;          |
|             |               |               | SW12   | 4-TELES | COPE            |             | $\sqrt{2}$   |
| CONN<br>POS | WIRE<br>COLOR | WIRE<br>LABEL | GAUGE  | JACKET  | TERMINAL<br>P/N | SEAL<br>P/N | то           |
|             |               |               |        |         |                 |             |              |

| CONN<br>POS | WIRE<br>COLOR | WIRE<br>LABEL   | GAUGE  | JACKET | TERMINAL<br>P/N | SEAL<br>P/N | то           |
|-------------|---------------|-----------------|--------|--------|-----------------|-------------|--------------|
| 1           | WHT           | 14-0-2 TELE OUT | 18 AWG | GXL    | 1001159186      |             | CO66-J4 (30) |
| 2           | YEL           | 5-15-1          | 18 AWG | GXL    | 4460419         |             | SW533 (2)    |
| 2           | YEL           | 5-15-2          | 18 AWG | GXL    | 4460419 🏑       |             | SW128 (2)    |
| 3           | WHT           | 13-0-2 TELE IN  | 18 AWG | GXL    | 1001159186      |             | CO66-J4 (7)  |
| 4           |               |                 |        |        |                 |             |              |
| 5           |               |                 |        |        |                 |             |              |
| 6           |               |                 |        |        |                 |             |              |
|             |               |                 |        | . 0    |                 |             |              |
|             |               |                 |        |        |                 |             |              |

|             | SW125 - MAIN LIFT |     |               |        |        |                 |             |              |  |  |
|-------------|-------------------|-----|---------------|--------|--------|-----------------|-------------|--------------|--|--|
| CONN<br>POS | WIRE<br>COLOR     |     | WIRE<br>LABEL | GAUGE  | JACKET | TERMINAL<br>P/N | SEAL<br>P/N | то           |  |  |
| 1           | WHT               | 3-1 | MAIN LIFT UP  | 18 AWG | GXL    | 1001159186      |             | CO66-J4 (23) |  |  |
| 2           | YEL               |     | 5-15-4        | 18 AWG | GXL    | 4460419         |             | SW126 (2)    |  |  |
| 2           | YEL               |     | 5-15-5        | 18 AWG | GXL    | 4460419         |             | SW123 (2)    |  |  |
| 3           | WHT               | 4-1 | MAIN LIFT DN  | 18 AWG | GXL    | 1001159186      |             | CO66-J4 (33) |  |  |
| 4           |                   |     |               |        |        |                 |             |              |  |  |
| 5           |                   |     |               |        |        |                 |             |              |  |  |
| 6           |                   |     |               |        |        |                 |             |              |  |  |

|             | SW126 - TWR LIFT |               |        |        |                 |             |              |  |  |  |
|-------------|------------------|---------------|--------|--------|-----------------|-------------|--------------|--|--|--|
| CONN<br>POS | WIRE<br>COLOR    | WIRE<br>LABEL | GAUGE  | JACKET | TERMINAL<br>P/N | SEAL<br>P/N | то           |  |  |  |
| 1           | WHT              | 29-0-2 TWR UP | 18 AWG | GXL    | 1001159186      |             | CO66-J4 (10) |  |  |  |
| 2           | YEL              | 5-15-3        | 18 AWG | GXL    | 4460419         |             | SW128 (2)    |  |  |  |
| 2           | YEL              | 5-15-4        | 18 AWG | GXL    | 4460419         |             | SW125 (2)    |  |  |  |
| 3           | WHT              | 30-0-2 TWR DN | 18 AWG | GXL    | 1001159186      |             | CO66-J4 (21) |  |  |  |
| 4           |                  |               |        |        |                 |             |              |  |  |  |
| 5           |                  |               |        |        |                 |             |              |  |  |  |
| 6           |                  |               |        |        |                 |             |              |  |  |  |

## Figure 7-36. Ground Panel Harness - Sheet 2 of 3

|             | SW100-1 - KEY |                 |        |        |                 |             |          |  |  |
|-------------|---------------|-----------------|--------|--------|-----------------|-------------|----------|--|--|
| CONN<br>POS | WIRE<br>COLOR | WIRE<br>LABEL   | GAUGE  | JACKET | TERMINAL<br>P/N | SEAL<br>P/N | то       |  |  |
| 1           | WHT           | 5-11-1 IGN PLAT | 18 AWG | GXL    | N/A             |             | X3-B (5) |  |  |

|             | SW100-2 - KEY |               |        |        |                 |             |          |  |  |
|-------------|---------------|---------------|--------|--------|-----------------|-------------|----------|--|--|
| CONN<br>POS | WIRE<br>COLOR | WIRE<br>LABEL | GAUGE  | JACKET | TERMINAL<br>P/N | SEAL<br>P/N | то       |  |  |
| 1           | YEL           | 5-2-6 IGN     | 18 AWG | GXL    | N/A             |             | X3-B (3) |  |  |

|             | SW100-3 - KEY |                  |        |        |                 |             |          |  |  |
|-------------|---------------|------------------|--------|--------|-----------------|-------------|----------|--|--|
| CONN<br>POS | WIRE<br>COLOR | WIRE<br>LABEL    | GAUGE  | JACKET | TERMINAL<br>P/N | SEAL<br>P/N | то       |  |  |
| 1           | YEL           | 5-10-6 IGN GMODE | 18 AWG | GXL    | N/A             |             | X3-B (6) |  |  |

|             | SW100-4 - KEY |                 |        |        |                 |             |          |  |  |
|-------------|---------------|-----------------|--------|--------|-----------------|-------------|----------|--|--|
| CONN<br>POS | WIRE<br>COLOR | WIRE<br>LABEL   | GAUGE  | JACKET | TERMINAL<br>P/N | SEAL<br>P/N | то       |  |  |
| 1           | YEL           | 5-2-1 IGN GMODE | 18 AWG | GXL    | N/A             |             | X3-B (4) |  |  |

|             | SW100-B-KEY   |               |        |        |                 |             |               |  |  |  |
|-------------|---------------|---------------|--------|--------|-----------------|-------------|---------------|--|--|--|
| CONN<br>POS | WIRE<br>COLOR | WIRE<br>LABEL | GAUGE  | JACKET | TERMINAL<br>P/N | SEAL<br>P/N | то            |  |  |  |
| 1           | YEL           | 2-26 IGN      | 18 AWG | GXL    | N/A             |             | SW101-2B (2B) |  |  |  |

|             | SW100-B1 - KEY |               |        |        |                 |             |               |  |  |  |
|-------------|----------------|---------------|--------|--------|-----------------|-------------|---------------|--|--|--|
| CONN<br>POS | WIRE<br>COLOR  | WIRE<br>LABEL | GAUGE  | JACKET | TERMINAL<br>P/N | SEAL<br>P/N | то            |  |  |  |
| 1           | YEL            | 5-1 IGN       | 18 AWG | GXL    | N/A             |             | SW101-2A (2A) |  |  |  |
|             |                |               |        |        |                 |             | No.           |  |  |  |

|             | LB595 - LED LT PANEL |               |        |        |                 |             |          |  |  |  |  |
|-------------|----------------------|---------------|--------|--------|-----------------|-------------|----------|--|--|--|--|
| CONN<br>POS | WIRE<br>COLOR        | WIRE<br>LABEL | GAUGE  | JACKET | TERMINAL<br>P/N | SEAL<br>P/N | то       |  |  |  |  |
| 1           | BLK                  | 4-56          | 18 AWG | GXL    | 4460226         |             | X578 (4) |  |  |  |  |
| 2           | WHT                  | 206 YEL LED   | 18 AWG | GXL    | 4460226         |             | X578 (2) |  |  |  |  |
| 3           | WHT                  | 207 GRN LED   | 18 AWG | GXL    | 4460226         |             | X578 (3) |  |  |  |  |
| 4           | WHT                  | 205 RED LED   | 18 AWG | GXL    | 4460226         |             | X578 (1) |  |  |  |  |
|             |                      |               |        |        |                 |             |          |  |  |  |  |

|             | LB606- LSS LED LT |                |        |        |                 |             |               |  |  |  |  |
|-------------|-------------------|----------------|--------|--------|-----------------|-------------|---------------|--|--|--|--|
| CONN<br>POS | WIRE<br>COLOR     | WIRE<br>LABEL  | GAUGE  | JACKET | TERMINAL<br>P/N | SEAL<br>P/N | то            |  |  |  |  |
| 1           | WHT               | 108-0 LSS LAMP | 18 AWG | GXL    | 4460227         |             | CO66-J4 (14)  |  |  |  |  |
| 2           | BLK               | 4-22           | 18 AWG | GXL    | 4460267         |             | CO66-J4 (31)  |  |  |  |  |
| 2           | BLK               | 4-23           | 18 AWG | GXL    | 4460267         |             | MSSO-SW-1 (1) |  |  |  |  |
|             |                   |                |        |        |                 |             |               |  |  |  |  |

|             | X578 - TO TTABLE HARN |             |        |        |                 |             |           |  |  |  |  |
|-------------|-----------------------|-------------|--------|--------|-----------------|-------------|-----------|--|--|--|--|
| CONN<br>POS | WIRE<br>COLOR         | LABEL       | GAUGE  | JACKET | TERMINAL<br>P/N | SEAL<br>P/N | то        |  |  |  |  |
| 1           | WHT                   | 205 RED LED | 18 AWG | GXL    | 1001116693      |             | LB595 (4) |  |  |  |  |
| 2           | WHT                   | 206 YEL LED | 18 AWG | GXL    | 1001116693      |             | LB595 (2) |  |  |  |  |
| 3           | WHT                   | 207 GRN LED | 18 AWG | GXL    | 1001116693      |             | LB595 (3) |  |  |  |  |
| 4           | BLK                   | 4-56        | 18 AWG | GXL    | 1001116693      |             | LB595 (1) |  |  |  |  |

|             | X3-B - TO TTABLE HARN |                  |        |        |                 |             |               |  |  |  |  |  |
|-------------|-----------------------|------------------|--------|--------|-----------------|-------------|---------------|--|--|--|--|--|
| CONN<br>POS | WIRE<br>COLOR         | WIRE<br>LABEL    | GAUGE  | JACKET | TERMINAL<br>P/N | SEAL<br>P/N | то            |  |  |  |  |  |
| 1           | RED                   | 3-0 CONSTANT 12V | 12 AWG | GXL    | 1001157890      |             | SW101-1A (1A) |  |  |  |  |  |
| 2           | YEL                   | 5-10-3 IGN       | 18 AWG | GXL    | 1001116692      |             | SW101-1B (1B) |  |  |  |  |  |
| 3           | YEL                   | 5-2-6 IGN        | 18 AWG | GXL    | 1001116692      |             | SW100-2 (1)   |  |  |  |  |  |
| 4           | YEL                   | 5-2-1 IGN GMODE  | 18 AWG | GXL    | 1001116692      |             | SW100-4 (1)   |  |  |  |  |  |
| 5           | WHT                   | 5-11-1 IGN PLAT  | 18 AWG | GXL    | 1001116692      |             | SW100-1 (1)   |  |  |  |  |  |
| 6           | YEL                   | 5-10-6 IGN GMODE | 18 AWG | GXL    | 1001116692      |             | SW100-3 (1)   |  |  |  |  |  |
| 7           | WHT                   | 80+0 MSSO        | 18 AWG | GXL    | 1001116692      |             | MSSO-SW-2 (1) |  |  |  |  |  |
| 8           |                       |                  |        |        | 4460466         | <u> </u>    |               |  |  |  |  |  |
|             |                       |                  |        |        | X               |             |               |  |  |  |  |  |

|             | MS423-3-CAN   |               |        |        |                 |             |           |  |  |  |  |
|-------------|---------------|---------------|--------|--------|-----------------|-------------|-----------|--|--|--|--|
| CONN<br>POS | WIRE<br>COLOR | WIRE<br>LABEL | GAUGE  | JACKET | TERMINAL<br>P/N | SEAL<br>P/N | то        |  |  |  |  |
| А           |               | CAN1 H        | 18 AWG | GXL    | 4460944         |             | GD139 (4) |  |  |  |  |
| В           |               | CAN1 LO       | 18 AWG | GXL    | 4460944         |             | GD139 (3) |  |  |  |  |
| С           |               |               |        |        | 4460466         |             |           |  |  |  |  |
|             |               |               | 7      |        |                 |             |           |  |  |  |  |

|     |       |                     | C        | 066-J4 - BI | LUE     |     |           |
|-----|-------|---------------------|----------|-------------|---------|-----|-----------|
|     | wing  | 14155               | <u> </u> |             |         | 054 |           |
| POS | COLOR | LABEL               | GAUGE    | JACKET      | P/N     | P/N | то        |
| 1   |       |                     |          |             | 4460905 |     |           |
| 2   |       |                     |          |             | 4460905 |     |           |
| 3   |       |                     |          |             | 4460905 |     |           |
| 4   |       |                     |          |             | 4460905 |     |           |
| 5   | WHT   | 26-0-1 PLAT LVL DN  | 18 AWG   | GXL         | 4460871 |     | SW121 (3) |
| 6   | WHT   | 23-0-1 PLAT ROT LFT | 18 AWG   | GXL         | 4460871 |     | SW122 (3) |
| 7   | WHT   | 13-0-2 TELE IN      | 18 AWG   | GXL         | 4460871 |     | SW124 (3) |
| 8   | WHT   | 28-0-1 JIB DN       | 18 AWG   | GXL         | 4460871 |     | SW123 (3) |
| 9   | WHT   | 32-0-1 SIDE SWG LFT | 18 AWG   | GXL         | 4460871 |     | SW127 (3) |
| 10  | WHT   | 29-0-2 TWR UP       | 18 AWG   | GXL         | 4460871 |     | SW126 (1) |
| 11  |       |                     |          |             | 4460905 |     |           |
| 12  |       |                     |          |             | 4460905 |     |           |
| 13  |       |                     |          |             | 4460905 |     |           |
| 14  | WHT   | 108-0 LSS LAMP      | 18 AWG   | GXL         | 4460871 |     | LB606 (1) |
| 15  |       |                     |          |             | 4460905 |     |           |
| 16  | WHT   | 99-0 ENABLE         | 18 AWG   | GXL         | 4460871 |     | SW533 (1) |
| 17  | WHT   | 25-0-1 PLAT LVL UP  | 18 AWG   | GXL         | 4460871 |     | SW121 (1) |
| 18  | WHT   | 24-0-1 PLAT ROT RHT | 18 AWG   | GXL         | 4460871 |     | SW122 (1) |
| 19  | WHT   | 27-0-1 JIB UP       | 18 AWG   | GXL         | 4460871 |     | SW123 (1) |
| 20  | WHT   | 31-0-1 SIDE SWG RHT | 18 AWG   | GXL         | 4460871 |     | SW127 (1) |
| 21  | WHT   | 30-0-2 TWR DN       | 18 AWG   | GXL         | 4460871 |     | SW126 (3) |
| 22  |       |                     |          |             | 4460905 |     |           |
| 23  | WHT   | 3-1 MAIN LIFT UP    | 18 AWG   | GXL         | 4460871 |     | SW125 (1) |
| 24  | WHT   | METER PWR METER PWR | 18 AWG   | GXL         | 4460871 |     | GD139 (1) |
| 25  | YEL   | 5-15                | 18 AWG   | GXL         | 4460871 |     | SW533 (2) |
| 26  |       |                     |          |             | 4460905 |     |           |
| 27  |       |                     |          |             | 4460905 |     |           |
| 28  |       |                     |          |             | 4460905 |     |           |
| 29  |       |                     |          |             | 4460905 |     |           |
| 30  | WHT   | 14-0-2 TELE OUT     | 18 AWG   | GXL         | 4460871 |     | SW124 (1) |
| 31  | BLK   | 4-22                | 18 AWG   | GXL         | 4460871 |     | LB606 (2) |
| 32  | BLK   | METER GND METER GND | 18 AWG   | GXL         | 4460871 |     | GD139 (2) |
| 33  | WHT   | 4-1 MAIN LIFT DN    | 18 AWG   | GXL         | 4460871 |     | SW125 (3) |
| 34  | WHT   | 21-1 SWG LFT        | 18 AWG   | GXL         | 4460871 |     | SW128 (3) |
| 35  | WHT   | 22-1 SWG RHT        | 18 AWG   | GXL         | 4460871 |     | SW128 (1) |

Figure 7-37. Ground Panel Harness - Sheet 3 of 3

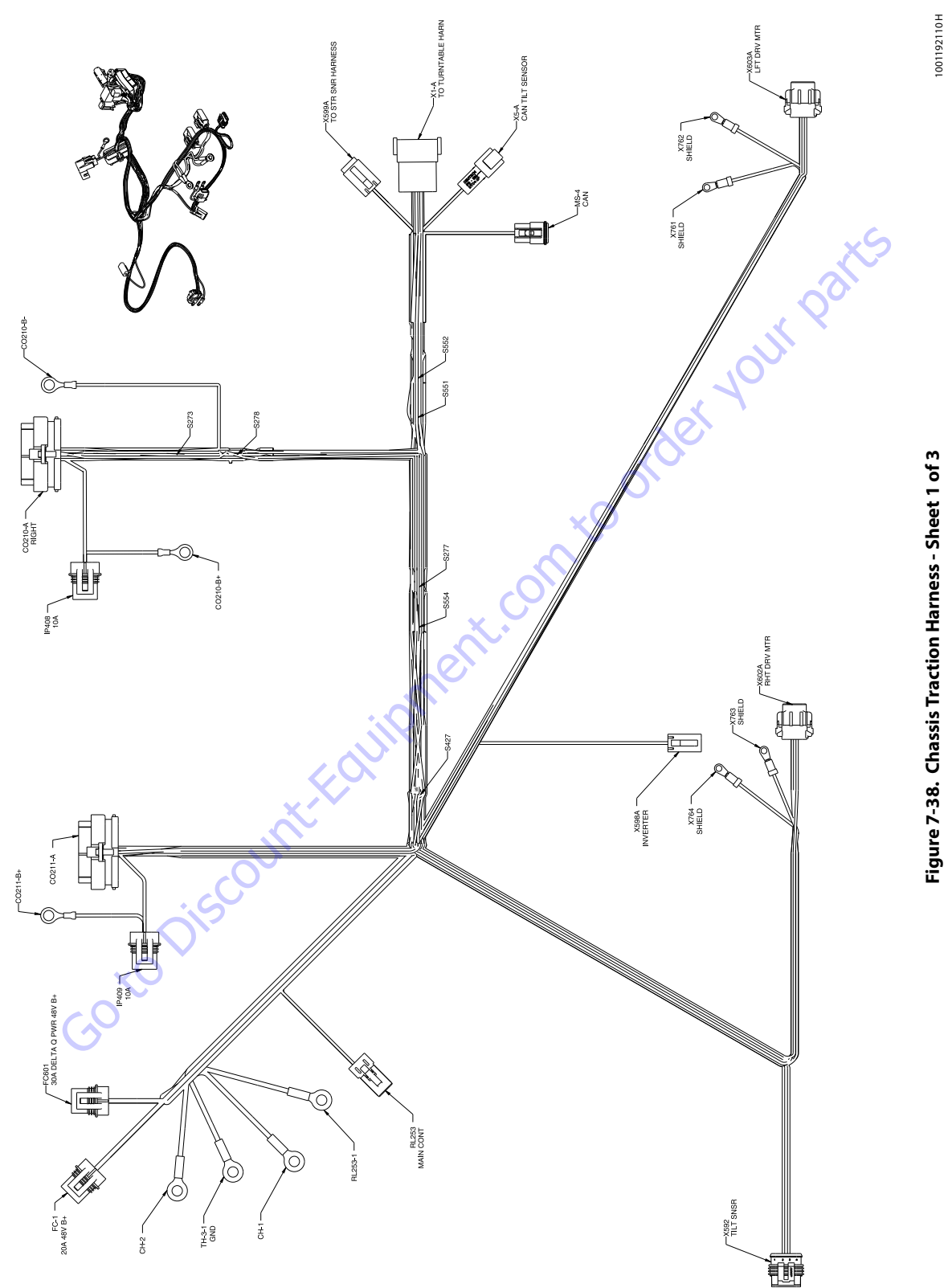

|             | IP409         |               |        |        |                 |             |              |  |  |  |
|-------------|---------------|---------------|--------|--------|-----------------|-------------|--------------|--|--|--|
| CONN<br>POS | WIRE<br>COLOR | WIRE<br>LABEL | GAUGE  | JACKET | TERMINAL<br>P/N | SEAL<br>P/N | то           |  |  |  |
| 1           | RED           | BRAKE2-IN     | 16 AWG | GXL    | 1001116733      |             | CO211-A (3)  |  |  |  |
| 2           | RED           | BRAKE2-IN-2   | 16 AWG | GXL    | 1001116733      |             | CO211-B+ (1) |  |  |  |

| CO211-B+                         |        |        |                 |             |           |  |  |  |  |
|----------------------------------|--------|--------|-----------------|-------------|-----------|--|--|--|--|
| ONN WIRE WIRE<br>POS COLOR LABEL | GAUGE  | JACKET | TERMINAL<br>P/N | SEAL<br>P/N | то        |  |  |  |  |
| 1 RED BRAKE2-IN-2                | 16 AWG | GXL    | N/A             |             | IP409 (2) |  |  |  |  |

|             | RL253 - MAIN CONT |               |        |        |                 |             |              |  |  |  |  |
|-------------|-------------------|---------------|--------|--------|-----------------|-------------|--------------|--|--|--|--|
| CONN<br>POS | WIRE<br>COLOR     | WIRE<br>LABEL | GAUGE  | JACKET | TERMINAL<br>P/N | SEAL<br>P/N | то           |  |  |  |  |
| 1           | YEL               | VOTE-RLY-NO   | 18 AWG | GXL    | 1001126008      |             | X1-A (5)     |  |  |  |  |
| 2           | WHT               | CNTACTOR-LS   | 18 AWG | GXL    | 1001126008      |             | CO210-A (12) |  |  |  |  |

|             | CH-2          |               |        |        |                 |             |          |  |  |  |  |
|-------------|---------------|---------------|--------|--------|-----------------|-------------|----------|--|--|--|--|
| CONN<br>POS | WIRE<br>COLOR | WIRE<br>LABEL | GAUGE  | JACKET | TERMINAL<br>P/N | SEAL<br>P/N | то       |  |  |  |  |
| 1           | BLK           | 2-2           | 12 AWG | GXL    | N/A             |             | X1-A (7) |  |  |  |  |

| Γ         | TH-3-1 - GND      |               |        |        |                 |             |          |  |  |
|-----------|-------------------|---------------|--------|--------|-----------------|-------------|----------|--|--|
| COI<br>PC | N WIRE<br>S COLOR | WIRE<br>LABEL | GAUGE  | JACKET | TERMINAL<br>P/N | SEAL<br>P/N | то       |  |  |
| 1         | BLK               | B- 2-0        | 12 AWG | GXL    | N/A             |             | X1-A (1) |  |  |

|                                                                                              |               |               |        | P408   |                 |             |              |  |  |
|----------------------------------------------------------------------------------------------|---------------|---------------|--------|--------|-----------------|-------------|--------------|--|--|
| CONNECTOR PART NUMBER: 1001217843<br>MUST INCLUDE JLG P/N: 1001217842 COVER AND 8229234 FUSE |               |               |        |        |                 |             |              |  |  |
| CONN<br>POS                                                                                  | WIRE<br>COLOR | WIRE<br>LABEL | GAUGE  | JACKET | TERMINAL<br>P/N | SEAL<br>P/N | то           |  |  |
| 1                                                                                            | RED           | BRAKE1-IN     | 16 AWG | GXL    | 1001116733      |             | CO210-A (3)  |  |  |
| 2                                                                                            | RED           | BRAKE1-IN-2   | 16 AWG | GXL    | 1001116733      |             | CO210-B+ (1) |  |  |
|                                                                                              |               |               |        | •      |                 |             |              |  |  |

| CO211-A - LEFT |               |                   |        |        |                 |             |           |  |  |  |  |
|----------------|---------------|-------------------|--------|--------|-----------------|-------------|-----------|--|--|--|--|
| CONN<br>POS    | WIRE<br>COLOR | WIRE<br>LABEL     | GAUGE  | JACKET | TERMINAL<br>P/N | SEAL<br>P/N | то        |  |  |  |  |
| 1              |               |                   |        |        | 4460905         |             |           |  |  |  |  |
| 2              | WHT           | 100 LFT BRK       | 18 AWG | GXL    | 4460871         |             | X603A (7) |  |  |  |  |
| 3              | RED           | BRAKE2-IN         | 16 AWG | GXL    | 4460871         |             | IP409 (1) |  |  |  |  |
| 4              | BLK           | 1-2 LFT BRK GND   | 18 AWG | GXL    | 4460871         |             | X603A (8) |  |  |  |  |
| 5              | BLK           | 2-1               | 18 AWG | GXL    | 4460871         |             | S273 (2)  |  |  |  |  |
| 6              | YEL           | 6-2-4 IGN 48 VOLT | 18 AWG | GXL    | 4460871         |             | S427 (2)  |  |  |  |  |
| 7              |               |                   |        |        | 4460905         |             |           |  |  |  |  |
| 8              |               |                   |        |        | 4460905         |             |           |  |  |  |  |
| 9              |               |                   |        |        | 4460905         |             |           |  |  |  |  |
| 10             | YEL           | 6-2-6 IGN 48 VOLT | 18 AWG | GXL    | 4460871         |             | S427 (2)  |  |  |  |  |
| 11             |               |                   |        |        | 4460905         |             |           |  |  |  |  |
| 12             |               |                   |        |        | 4460905         |             |           |  |  |  |  |
| 13             | GRN           | 18/4 CABLE        | 18 AWG | CABLE  | 4460871         |             | X603A (2) |  |  |  |  |
| 14             | WHT           | 18/4 CABLE        | 18 AWG | CABLE  | 4460871         |             | X603A (3) |  |  |  |  |
| 15             |               |                   |        |        | 4460905         |             |           |  |  |  |  |
| 16             |               |                   |        |        | 4460905         |             |           |  |  |  |  |
| 17             |               |                   |        |        | 4460905         |             |           |  |  |  |  |
| 18             |               |                   |        |        | 4460905         |             |           |  |  |  |  |
| 19             |               |                   |        |        | 4460905         |             |           |  |  |  |  |
| 20             |               |                   |        |        | 4460905         |             |           |  |  |  |  |
| 21             |               |                   |        |        | 4460905         |             |           |  |  |  |  |
| 22             | RED           | 18/2 STP          | 18 AWG | CABLE  | 4460871         |             | X603A (5) |  |  |  |  |
| 23             |               |                   |        |        | 4460905         |             |           |  |  |  |  |
| 24             |               |                   |        |        | 4460905         |             |           |  |  |  |  |
| 25             | RED           | 18/4 CABLE        | 18 AWG | CABLE  | 4460871         |             | X603A (1) |  |  |  |  |
| 26             |               |                   |        |        | 4460905         |             | •         |  |  |  |  |
| 27             | GRN           | CAN2 LO           | 18 AWG | GXL    | 4460871 🔷       |             | S552 (2)  |  |  |  |  |
| 28             | YEL           | CAN2 HI           | 18 AWG | GXL    | 4460871         | Y           | S551 (2)  |  |  |  |  |
| 29             |               |                   |        |        | 4460905         |             |           |  |  |  |  |
| 30             |               |                   |        |        | 4460905         |             |           |  |  |  |  |
| 31             |               |                   |        |        | 4460905         |             |           |  |  |  |  |
| 32             |               |                   |        |        | 4460905         |             |           |  |  |  |  |
| 33             |               |                   |        |        | 4460905         |             |           |  |  |  |  |
| 34             |               |                   |        |        | 4460905         |             |           |  |  |  |  |
| 35             |               |                   |        |        | 4460905         |             |           |  |  |  |  |
| NC             | SHIELD        | 18/4 CABLE        | 18 AWG | SHLD   | N/A             |             | X761 (1)  |  |  |  |  |
| NC             | SHIELD        | 18/2 CABLE        | 18 AWG | SHLD   | N/A             |             | X762 (1)  |  |  |  |  |

FC-1-20A 48V B+

JACKET

GXL GXL

JACKET

GXL GXL

FC601 - 30A DELTA Q PWR 48V B+

GAUGE

12 AWG 12 AWG

GAUGE

12 AWG 12 AWG TERMINAL P/N

1001116734

1001116734

TERMINAL P/N 1001116734

1001116734

SEAL P/N

SEAL P/N

822

8220159

TO RL253-1 (1) X1-A (2)

то

CH-1 (1) X1-A (6)

| CO210-B+                                                                         |          |  |  |  |  |  |  |  |  |  |
|----------------------------------------------------------------------------------|----------|--|--|--|--|--|--|--|--|--|
| CONN WRE WIRE GAUGE JACKET TERMINAL SEAL<br>POS COLOR LABEL GAUGE JACKET P/N P/N | то       |  |  |  |  |  |  |  |  |  |
| 1 RED BRAKE1-IN-2 16 AWG GXL N/A I                                               | P408 (2) |  |  |  |  |  |  |  |  |  |
|                                                                                  |          |  |  |  |  |  |  |  |  |  |

|             |               | <i>.</i>   |        | S273   |                 |             |             |
|-------------|---------------|------------|--------|--------|-----------------|-------------|-------------|
| CONN<br>POS | WIRE<br>COLOR | WIRE       | GAUGE  | JACKET | TERMINAL<br>P/N | SEAL<br>P/N | то          |
| 1           | BLK           | 18/4 CABLE | 18 AWG | CABLE  | N/A             |             | X603A (4)   |
| 1           | BLK           | 18/2 STP   | 18 AWG | CABLE  | N/A             |             | X603A (6)   |
| 2           | BLK           | 2-1        | 18 AWG | GXL    | N/A             |             | CO211-A (5) |
|             |               |            |        |        |                 |             |             |

|   | S427        |               |       |               |        |        |                 |             |              |
|---|-------------|---------------|-------|---------------|--------|--------|-----------------|-------------|--------------|
|   | CONN<br>POS | WIRE<br>COLOR |       | WIRE<br>LABEL | GAUGE  | JACKET | TERMINAL<br>P/N | SEAL<br>P/N | то           |
| 1 | 1           | YEL           | 6-2-2 | GN 48 VOLT    | 18 AWG | GXL    | N/A             |             | S554 (1)     |
|   | 1           | WHT           | 6-2-5 | GN 48 VOLT    | 16 AWG | GXL    | N/A             |             | CO210-A (10) |
|   | 2           | YEL           | 6-2-4 | IGN 48 VOLT   | 18 AWG | GXL    | N/A             |             | CO211-A (6)  |
|   | 2           | YEL           | 6-2-6 | GN 48 VOLT    | 18 AWG | GXL    | N/A             |             | CO211-A (10) |

|             | X598A - INVERTER |               |        |        |                 |             |          |  |  |  |  |
|-------------|------------------|---------------|--------|--------|-----------------|-------------|----------|--|--|--|--|
| CONN<br>POS | WIRE<br>COLOR    | WIRE<br>LABEL | GAUGE  | JACKET | TERMINAL<br>P/N | SEAL<br>P/N | то       |  |  |  |  |
| 1           | WHT              | 43-1 INVERTER | 18 AWG | GXL    | 4460465         |             | S554 (1) |  |  |  |  |
| 2           |                  |               |        |        | 4460466         |             |          |  |  |  |  |

|             | X592 - TILT SNSR |               |        |        |                 |             |           |  |  |  |  |
|-------------|------------------|---------------|--------|--------|-----------------|-------------|-----------|--|--|--|--|
| CONN<br>POS | WIRE<br>COLOR    | WIRE<br>LABEL | GAUGE  | JACKET | TERMINAL<br>P/N | SEAL<br>P/N | то        |  |  |  |  |
| 1           | YEL              | 5-50          | 18 AWG | GXL    | 1001107854      | 1001104498  | X1-A (9)  |  |  |  |  |
| 2           | BLK              | 4-55          | 18 AWG | GXL    | 1001107854      | 1001104498  | X1-A (10) |  |  |  |  |
| 3           | YEL              | CAN1 HI       | 18 AWG | GXL    | 1001107854      | 1001104498  | X5-A (1)  |  |  |  |  |
| 4           | GRN              | CAN1 LO       | 18 AWG | GXL    | 1001107854      | 1001104498  | X5-A (2)  |  |  |  |  |

| X761 - SHIELD |               |               |        |        |                 |             |              |  |  |  |
|---------------|---------------|---------------|--------|--------|-----------------|-------------|--------------|--|--|--|
| CONN<br>POS   | WIRE<br>COLOR | WIRE<br>LABEL | GAUGE  | JACKET | TERMINAL<br>P/N | SEAL<br>P/N | то           |  |  |  |
| 1             | SHIELD        | 18/4 CABLE    | 18 AWG | SHLD   |                 |             | CO211-A (NC) |  |  |  |

|             | X762- SHIELD  |               |        |        |                 |             |              |  |  |  |
|-------------|---------------|---------------|--------|--------|-----------------|-------------|--------------|--|--|--|
| CONN<br>POS | WIRE<br>COLOR | WIRE<br>LABEL | GAUGE  | JACKET | TERMINAL<br>P/N | SEAL<br>P/N | то           |  |  |  |
| 1           | SHIELD        | 18/2 CABLE    | 18 AWG | SHLD   |                 |             | CO211-A (NC) |  |  |  |

X763 - SHIELD

|              |        | BL253-1 |                 |             |          |   |             |               |               |    |
|--------------|--------|---------|-----------------|-------------|----------|---|-------------|---------------|---------------|----|
|              |        |         |                 |             |          |   |             |               |               |    |
| VIRE<br>ABEL | GAUGE  | JACKET  | TERMINAL<br>P/N | SEAL<br>P/N | то       |   |             |               |               |    |
| I-1 B+       | 12 AWG | GXL     | N/A             |             | FC-1 (1) | ] | CONN<br>POS | WIRE<br>COLOR | WIRE<br>LABEL | GA |
|              |        |         |                 |             |          |   | 1           | SHIELD        | 18/2 STP      | 18 |
|              |        |         |                 |             |          |   |             |               |               |    |

|             |            |               |        | CH-1   |                 |             |           |     |             |   |
|-------------|------------|---------------|--------|--------|-----------------|-------------|-----------|-----|-------------|---|
| CONN<br>POS | WIRE COLOR | WIRE<br>LABEL | GAUGE  | JACKET | TERMINAL<br>P/N | SEAL<br>P/N | то        | 1   | CONN<br>POS | c |
| 1           | RED        | 1-6 B+        | 12 AWG | GXL    | N/A             |             | FC601 (1) | j I | 1           | S |

| CONN<br>POS | WIRE<br>COLOR | WIRE<br>LABEL | GAUGE  | JACKET | TERMINAL<br>P/N | SEAL<br>P/N | то           |  |  |  |  |
|-------------|---------------|---------------|--------|--------|-----------------|-------------|--------------|--|--|--|--|
| 1           | SHIELD        | 18/2 STP      | 18 AWG | SHLD   |                 |             | CO210-A (NC) |  |  |  |  |
|             |               |               |        |        |                 |             |              |  |  |  |  |
|             | X764 - SHIELD |               |        |        |                 |             |              |  |  |  |  |
| CONN<br>POS | WIRE<br>COLOR | WIRE<br>LABEL | GAUGE  | JACKET | TERMINAL<br>P/N | SEAL<br>P/N | то           |  |  |  |  |
| 1           | SHIELD        | 18/4 CABLE    | 18 AWG | SHLD   |                 |             | CO210-A (NC) |  |  |  |  |

Figure 7-39. Chassis Traction Harness - Sheet 2 of 3

CONN MRE POS COLO 1 RED

POS COLO

RED

WIRE LABEL

1-0 B-

WIRE LABEL

1-7 B

|             | X603A - LFT DRV MTR |                 |        |        |                 |             |              |  |  |  |  |  |
|-------------|---------------------|-----------------|--------|--------|-----------------|-------------|--------------|--|--|--|--|--|
| CONN<br>POS | WIRE<br>COLOR       | WIRE<br>LABEL   | GAUGE  | JACKET | TERMINAL<br>P/N | SEAL<br>P/N | то           |  |  |  |  |  |
| 1           | RED                 | 18/4 CABLE      | 18 AWG | CABLE  | 1001126008      |             | CO211-A (25) |  |  |  |  |  |
| 2           | GRN                 | 18/4 CABLE      | 18 AWG | CABLE  | 1001126008      |             | CO211-A (13) |  |  |  |  |  |
| 3           | WHT                 | 18/4 CABLE      | 18 AWG | CABLE  | 1001126008      |             | CO211-A (14) |  |  |  |  |  |
| 4           | BLK                 | 18/4 CABLE      | 18 AWG | CABLE  | 1001126008      |             | S273 (1)     |  |  |  |  |  |
| 5           | RED                 | 18/2 STP        | 18 AWG | CABLE  | 1001126008      |             | CO211-A (22) |  |  |  |  |  |
| 6           | BLK                 | 18/2 STP        | 18 AWG | CABLE  | 1001126008      |             | S273 (1)     |  |  |  |  |  |
| 7           | WHT                 | 100 LFT BRK     | 18 AWG | GXL    | 1001126008      |             | CO211-A (2)  |  |  |  |  |  |
| 8           | BLK                 | 1-2 LFT BRK GND | 18 AWG | GXL    | 1001126008      |             | CO211-A (4)  |  |  |  |  |  |
| NC          |                     |                 |        |        |                 |             |              |  |  |  |  |  |

|             | C0210-B-      |               |        |        |                 |             |             |  |  |  |
|-------------|---------------|---------------|--------|--------|-----------------|-------------|-------------|--|--|--|
| CONN<br>POS | WIRE<br>COLOR | WIRE<br>LABEL | GAUGE  | JACKET | TERMINAL<br>P/N | SEAL<br>P/N | то          |  |  |  |
| 1           | BLK           | GND-ADDR      | 18 AWG | GXL    | N/A             |             | CO210-A (6) |  |  |  |

|             |               |                   | CO     | 210-A - RI | GHT             |             |              |
|-------------|---------------|-------------------|--------|------------|-----------------|-------------|--------------|
| CONN<br>POS | WIRE<br>COLOR | WIRE<br>LABEL     | GAUGE  | JACKET     | TERMINAL<br>P/N | SEAL<br>P/N | то           |
| 1           |               |                   |        |            | 4460905         |             |              |
| 2           | WHT           | 200 RT BRK        | 18 AWG | GXL        | 4460871         |             | X602A (7)    |
| 3           | RED           | BRAKE1-IN         | 16 AWG | GXL        | 4460871         |             | IP408 (1)    |
| 4           | BLK           | 2-6 RT BRK GND    | 18 AWG | GXL        | 4460871         |             | X602A (8)    |
| 5           | BLK           | GND1-0            | 18 AWG | GXL        | 4460871         |             | S278 (1)     |
| 6           | BLK           | GND-ADDR          | 18 AWG | GXL        | 4460871         |             | CO210-B- (1) |
| 7           |               |                   |        |            | 4460905         |             |              |
| 8           |               |                   |        |            | 4460905         |             |              |
| 9           |               |                   |        |            | 4460905         |             |              |
| 10          | WHT           | 6-2-5 IGN 48 VOLT | 16 AWG | GXL        | 4460871         |             | S427 (1)     |
| 11          |               |                   |        |            | 4460905         |             |              |
| 12          | WHT           | CNTACTOR-LS       | 18 AWG | GXL        | 4460871         |             | RL253 (2)    |
| 13          | GRN           | 18/4 CABLE        | 18 AWG | CABLE      | 4460871         |             | X602A (2)    |
| 14          | WHT           | 18/4 CABLE        | 18 AWG | CABLE      | 4460871         |             | X602A (3)    |
| 15          | BLU           | STEER-SIG         | 18 AWG | GXL        | 4460871         |             | X599A (2)    |
| 16          | WHT           | CHRG-STAT         | 18 AWG | GXL        | 4460871         |             | X1-A (8)     |
| 17          |               |                   |        |            | 4460905         |             |              |
| 18          |               |                   |        |            | 4460905         |             |              |
| 19          |               |                   |        |            | 4460905         |             |              |
| 20          |               |                   |        |            | 4460905         |             |              |
| 21          |               |                   |        |            | 4460905         |             |              |
| 22          | RED           | 18/2 STP          | 18 AWG | CABLE      | 4460871         |             | X602A (5)    |
| 23          |               |                   |        |            | 4460905         |             |              |
| 24          |               |                   |        |            | 4460905         |             |              |
| 25          | WHT           | 201-2 RT SNR PWR  | 18 AWG | GXL        | 4460871         |             | S277 (1)     |
| 26          |               |                   |        |            | 4460905         |             |              |
| 27          | GRN           | CAN2 LO           | 18 AWG | GXL        | 4460871         |             | S552 (2)     |
| 28          | YEL           | CAN2 HI           | 18 AWG | GXL        | 4460871         |             | S551 (2)     |
| 29          |               |                   |        |            | 4460905         |             |              |
| 30          |               |                   |        |            | 4460905         |             |              |
| 31          |               |                   |        |            | 4460905         |             |              |
| 32          |               |                   |        |            | 4460905         |             |              |
| 33          |               |                   |        |            | 4460905         |             |              |
| 34          |               |                   |        |            | 4460905         |             |              |
| 35          |               |                   |        |            | 4460905         | X           |              |
| NC          | SHIELD        | 18/2 STP          | 18 AWG | SHLD       | N/A             |             | X763 (1)     |
| NC          | SHIELD        | 18/4 CABLE        | 18 AWG | SHLD       | N/A             |             | X764 (1)     |

|             |               |               |        |        | $\sim$          |             |              |
|-------------|---------------|---------------|--------|--------|-----------------|-------------|--------------|
|             |               |               |        | S552   | 3               |             |              |
| CONN<br>POS | WIRE<br>COLOR | WIRE<br>LABEL | GAUGE  | JACKET | TERMINAL<br>P/N | SEAL<br>P/N | то           |
| 1           | GRN           | CAN2 LO       | 18 AWG | GXL    | N/A             |             | MS-4 (B)     |
| 2           | GRN           | CAN2 LO       | 18 AWG | GXL    | N/A             |             | CO210-A (27) |
| 2           | GRN           | CAN2 LO       | 18 AWG | GXL    | N/A             |             | CO211-A (27) |
|             |               |               | XC     |        |                 |             |              |

|             | X1-A-TO TURNTABLE HARN |                     |        |        |                 |             |              |  |  |  |  |  |
|-------------|------------------------|---------------------|--------|--------|-----------------|-------------|--------------|--|--|--|--|--|
| CONN<br>POS | WIRE<br>COLOR          | WIRE                | GAUGE  | JACKET | TERMINAL<br>P/N | SEAL<br>P/N | то           |  |  |  |  |  |
| 1           | BLK                    | B- 2-0              | 12 AWG | GXL    | 1001157891      |             | TH-3-1 (1)   |  |  |  |  |  |
| 2           | RED                    | 1-0 B+              | 12 AWG | GXL    | 1001157891      |             | FC-1 (2)     |  |  |  |  |  |
| 3           | YEL                    | 6-8 IGN PWR 48 VOLT | 18 AWG | GXL    | 4460464         |             | S554 (1)     |  |  |  |  |  |
| 4           | YEL                    | 6-2-3 IGN 48 VOLT   | 18 AWG | GXL    | 4460464         |             | S554 (2)     |  |  |  |  |  |
| 5           | YEL                    | VOTE-RLY-NO         | 18 AWG | GXL    | 4460464         |             | RL253 (1)    |  |  |  |  |  |
| 6           | RED                    | 1-7 B+              | 12 AWG | GXL    | 1001157891      |             | FC601 (2)    |  |  |  |  |  |
| 7           | BLK                    | 2-2                 | 12 AWG | GXL    | 1001157891      |             | CH-2 (1)     |  |  |  |  |  |
| 8           | WHT                    | CHRG-STAT           | 18 AWG | GXL    | 4460464         |             | CO210-A (16) |  |  |  |  |  |
| 9           | YEL                    | 5-50                | 18 AWG | GXL    | 4460464         |             | X592 (1)     |  |  |  |  |  |
| 10          | BLK                    | 4-55                | 18 AWG | GXL    | 4460464         |             | X592 (2)     |  |  |  |  |  |
| 11          |                        |                     |        |        | 4460466         |             |              |  |  |  |  |  |
| 12          |                        |                     |        |        | 4460466         |             |              |  |  |  |  |  |

|             | X599A - TO STR SNR HARNESS               |                                       |        |     |         |  |              |  |  |  |  |  |
|-------------|------------------------------------------|---------------------------------------|--------|-----|---------|--|--------------|--|--|--|--|--|
| CONN<br>POS | WIRE<br>COLOR                            | IE WIRE GAUGE JICKET TERMINAL SEAL TO |        |     |         |  |              |  |  |  |  |  |
| 1           | RED                                      | 201-1 STR SNR                         | 18 AWG | GXL | 4460465 |  | S277 (1)     |  |  |  |  |  |
| 2           | BLU                                      | STEER-SIG                             | 18 AWG | GXL | 4460465 |  | CO210-A (15) |  |  |  |  |  |
| 3           | 3 BLK GND1-3 18 AWG GXL 4460465 S278 (2) |                                       |        |     |         |  |              |  |  |  |  |  |
| 4           |                                          |                                       |        |     | 4460466 |  |              |  |  |  |  |  |

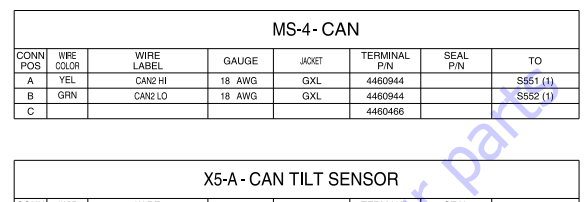

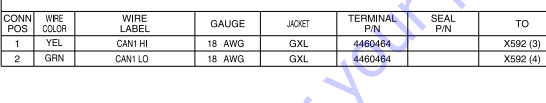

|             |               |               |        | S551   |                 |             |              |
|-------------|---------------|---------------|--------|--------|-----------------|-------------|--------------|
| CONN<br>POS | WIRE<br>COLOR | WIRE<br>LABEL | GAUGE  | JACKET | TERMINAL<br>P/N | SEAL<br>P/N | то           |
| 1           | YEL           | CAN2 HI       | 18 AWG | GXL    | N/A             |             | MS-4 (A)     |
| 2           | YEL           | CAN2 HI       | 18 AWG | GXL    | N/A             |             | CO210-A (28) |
| 2           | YEL           | CAN2 HI       | 18 AWG | GXL    | N/A             |             | CO211-A (28) |
|             |               | ~(            |        |        |                 |             |              |

|             |            |            |        | S278   |                 |             |             |
|-------------|------------|------------|--------|--------|-----------------|-------------|-------------|
| CONN<br>POS | WIRE COLOR | WIRE       | GAUGE  | JACKET | TERMINAL<br>P/N | SEAL<br>P/N | TO          |
| 1           | BLK        | GND1-0     | 18 AWG | GXL    | N/A             |             | CO210-A (5) |
| 2           | BLK        | 18/4 CABLE | 18 AWG | CABLE  | N/A             |             | X602A (4)   |
| 2           | BLK        | 18/2 STP   | 18 AWG | CABLE  | N/A             |             | X602A (6)   |
| 2           | BLK        | GND1-3     | 18 AWG | GXL    | N/A             |             | X599A (3)   |

|   | -   |        | HOLE OT I        | 10 /110 | ONDEL  | 1967.5 |     | 100011(0)    |
|---|-----|--------|------------------|---------|--------|--------|-----|--------------|
|   | 2   | BLK    | GND1-3           | 18 AWG  | GXL    | N/A    |     | X599A (3)    |
|   | 0   | $\sim$ |                  |         |        |        |     |              |
| ~ | 7   |        |                  |         | S277   |        |     |              |
|   |     |        |                  |         | -      |        |     |              |
|   | POS | COLOR  | LABEL            | GAUGE   | JACKET | P/N    | P/N | то           |
|   | 1   | RED    | 201-1 STR SNR    | 18 AWG  | GXL    | N/A    |     | X599A (1)    |
|   | 1   | WHT    | 201-2 RT SNR PWR | 18 AWG  | GXL    | N/A    |     | CO210-A (25) |
|   | 2   | RED    | 18/4 CABLE       | 18 AWG  | CABLE  | N/A    |     | X602A (1)    |
|   |     |        |                  |         |        |        |     |              |

| X602A- RHT DRV MTR |               |                |        |        |                 |             |              |  |  |  |  |  |
|--------------------|---------------|----------------|--------|--------|-----------------|-------------|--------------|--|--|--|--|--|
| CONN<br>POS        | WIRE<br>COLOR | WIRE<br>LABEL  | GAUGE  | JACKET | TERMINAL<br>P/N | SEAL<br>P/N | то           |  |  |  |  |  |
| 1                  | RED           | 18/4 CABLE     | 18 AWG | CABLE  | 1001126008      |             | S277 (2)     |  |  |  |  |  |
| 2                  | GRN           | 18/4 CABLE     | 18 AWG | CABLE  | 1001126008      |             | CO210-A (13) |  |  |  |  |  |
| 3                  | WHT           | 18/4 CABLE     | 18 AWG | CABLE  | 1001126008      |             | CO210-A (14) |  |  |  |  |  |
| 4                  | BLK           | 18/4 CABLE     | 18 AWG | CABLE  | 1001126008      |             | S278 (2)     |  |  |  |  |  |
| 5                  | RED           | 18/2 STP       | 18 AWG | CABLE  | 1001126008      |             | CO210-A (22) |  |  |  |  |  |
| 6                  | BLK           | 18/2 STP       | 18 AWG | CABLE  | 1001126008      |             | S278 (2)     |  |  |  |  |  |
| 7                  | WHT           | 200 RT BRK     | 18 AWG | GXL    | 1001126008      |             | CO210-A (2)  |  |  |  |  |  |
| 8                  | BLK           | 2-6 RT BRK GND | 18 AWG | GXL    | 1001126008      |             | CO210-A (4)  |  |  |  |  |  |
| NC                 |               |                |        |        |                 |             |              |  |  |  |  |  |

| S554        |               |                     |        |        |                 |             |           |  |  |  |  |
|-------------|---------------|---------------------|--------|--------|-----------------|-------------|-----------|--|--|--|--|
| CONN<br>POS | WIRE<br>COLOR | WIRE<br>LABEL       | GAUGE  | JACKET | TERMINAL<br>P/N | SEAL<br>P/N | то        |  |  |  |  |
| 1           | YEL           | 6-2-2 IGN 48 VOLT   | 18 AWG | GXL    | N/A             |             | S427 (1)  |  |  |  |  |
| 1           | YEL           | 6-8 IGN PWR 48 VOLT | 18 AWG | GXL    | N/A             |             | X1-A (3)  |  |  |  |  |
| 1           | WHT           | 43-1 INVERTER       | 18 AWG | GXL    | N/A             |             | X598A (1) |  |  |  |  |
| 2           | YEL           | 6-2-3 IGN 48 VOLT   | 18 AWG | GXL    | N/A             |             | X1-A (4)  |  |  |  |  |

#### Figure 7-40. Chassis Traction Harness - Sheet 3 of 3

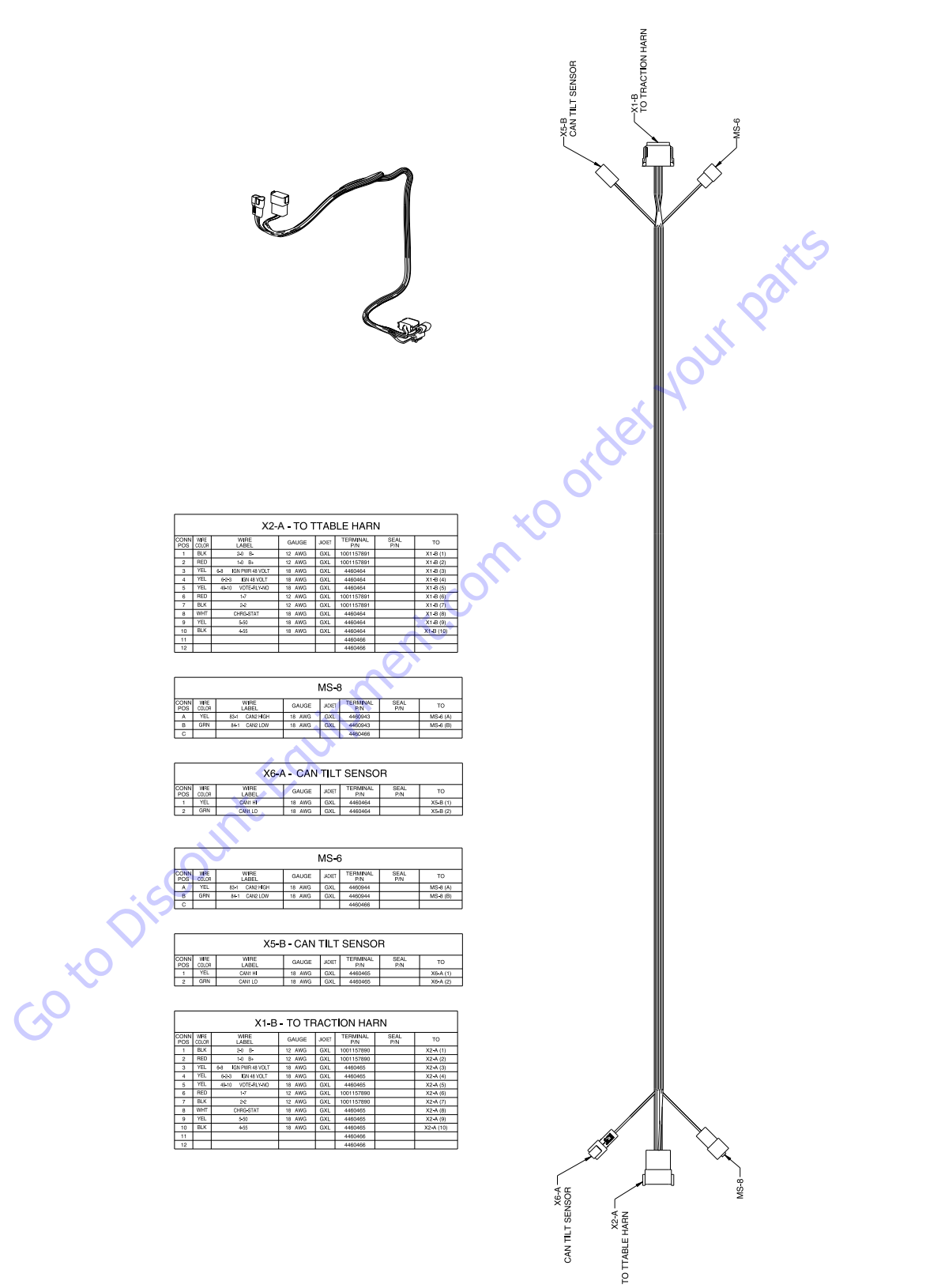

1001192112 E
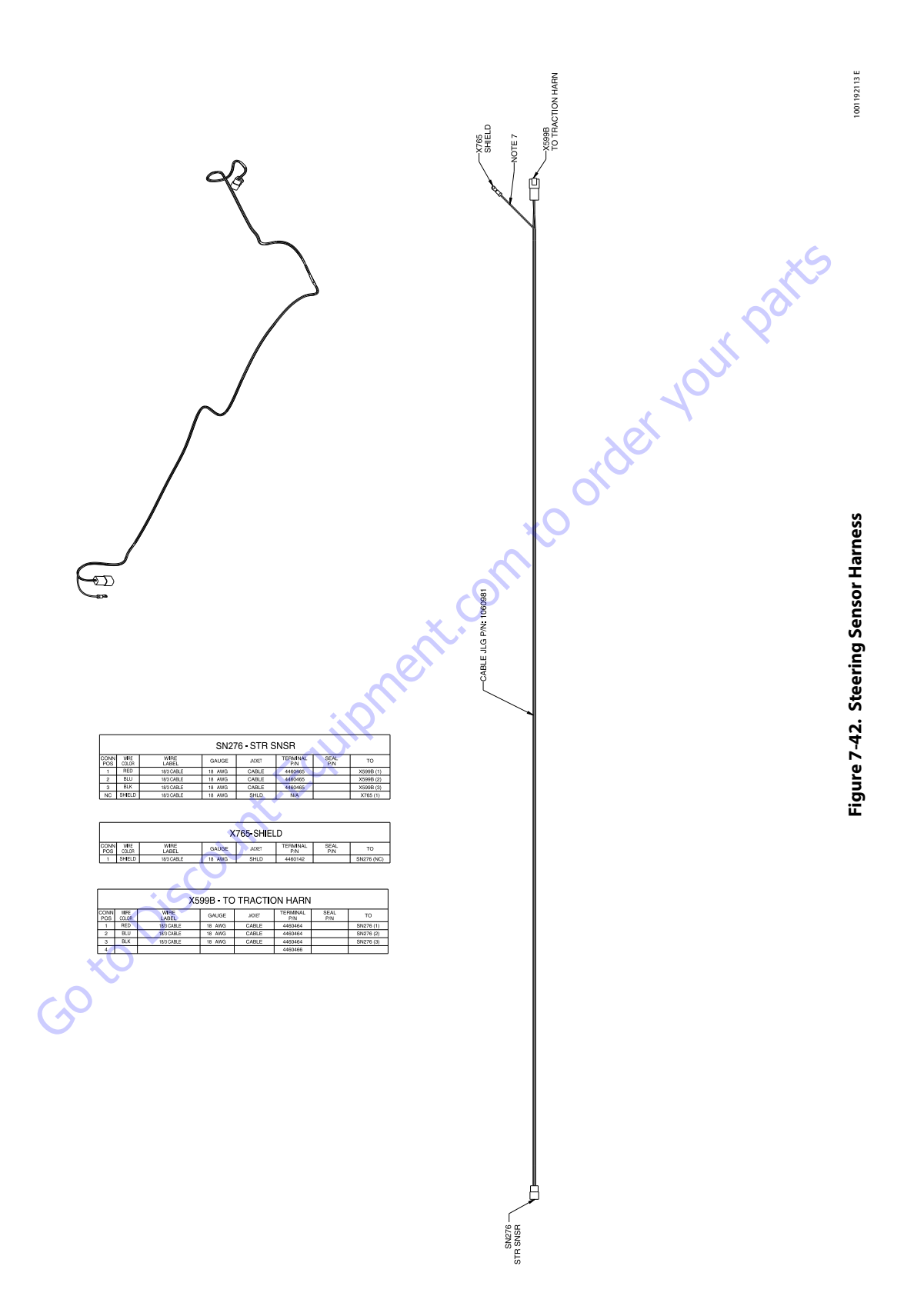

| —X628<br>TRAC HARN |        | TO                     | S629 (1)           |   |         | TO                     | X628 (1) | X642 (1) | X626(1) |
|--------------------|--------|------------------------|--------------------|---|---------|------------------------|----------|----------|---------|
|                    |        | SEAL<br>P/N            |                    |   |         | SEAL<br>P/N            |          |          |         |
| - S629             | HARN   | TERMINAL<br>P/N        | 4460464<br>4460466 |   |         | TERMINAL<br>P/N        | N/A      | N/A      | NA C    |
|                    | TRAC   | JACKET                 | GXL                |   | S629    | JACKET                 | GXL      | GXL      | GXL     |
| CEN IGN            | X628 - | GAUGE                  | 18 AWG             | X | 0       | GAUGE                  | 18 AWG   | 18 AWG   | 18 AWG  |
|                    | ×      | WIRE<br>LABEL          | 8-8-1              |   |         | WIRE<br>LABEL          | 8-8-1    | IGN 48V  | 8-8-3   |
|                    | t.com  | CONN WIRE<br>POS COLOR | 1 WHT 2            | - |         | CONN WIRE<br>POS COLOR | 1 WHT    | 2 WHT    | 2 WHI   |
|                    | merr   | 10                     | S629 (2)           |   |         | TO                     | S629 (2) |          |         |
| A CONTRACTOR       |        | SEAL                   |                    |   |         | SEAL<br>P/N            |          |          |         |
| . scoult           | /IGN   | TERMINAL               | 1001193545         |   | ND      | TERMINAL<br>P/N        | 4460465  | 4400400  |         |
| *0 <sup>0</sup>    | 2      | JACKET                 | GXL                |   | - GEN I | JACKET                 | GXL      |          |         |
| 0                  | X642   | GAUGE                  | 18 AWG             |   | X626    | GAUGE                  | 18 AWG   |          |         |
|                    |        | WIRE                   | IGN 48V            |   |         | WIRE<br>LABEL          | 8-8-3    |          |         |
| 56 S               |        | DNN MRE                | 1 WHT              |   |         | CONN WIRE<br>POS COLOR | 1 WHT    | 7        |         |

1001192293 C

Figure 7-43. Inverter Ign Harness

|      | 5               | (1) 8f  | LIGHTS (3) | (2)<br> 8  | (C) 90EG   | (7) OCC II  |      | Ģ        | 0       | LIGHTS (4) | J8_1 (2)   |         |   | TO           | 18 (1)  | (1) or<br>D305 (1) | ID 373 (1) | (1) 1_8L | P396 (1)   |                 | 10             | LIGHTS (2) | J8 (2)     |    | TO              | J8_1 (1)   | LIGHTS (1) | J8_1 (2)<br>P395 (2) |
|------|-----------------|---------|------------|------------|------------|-------------|------|----------|---------|------------|------------|---------|---|--------------|---------|--------------------|------------|----------|------------|-----------------|----------------|------------|------------|----|-----------------|------------|------------|----------------------|
|      | TERMINAL<br>P/N | 4460887 | 4460887    | 4460887    | 746087     | 1000011     |      | TERMINAL | P/N     | N/A        | N/A        |         | - | TERMINAL     | 4460465 | 5900000            | 4400400    | 4460465  | 4460465    |                 | TERMINAL       | N/A        | N/A        |    | TERMINAL<br>P/N | 1001120477 | 1001120477 | 1001120477           |
|      | JACKET          | GXL     | GXL        | UXI<br>UXI |            |             |      | - Curre  | JAUNE   |            |            |         |   | JACKET       | ٩       |                    | 50         | ĕ۲       |            |                 | JACKET         |            |            |    | JACKET          | GXL        | GXL        | GXL                  |
| J8_1 | GAUGE           | 12 AWG  | 16 AWG     | 12 AWG     |            |             | P396 | 101140   | GAUGE   |            |            | I IGHT9 |   | GAUGE        | 16 AMG  |                    | 11 1110    | ם AWG    |            | IP395           | GAUGE          |            |            | J8 | GAUGE           | 12 AWG     | 16 AWG     | 12 AWG               |
|      | WIRE<br>LABEL   |         |            | -          | CEE MOTE 2 | 2FF 1401F 2 |      | WRE      | LABEL   | SEE NOTE 3 | SEE NOTE 3 |         |   | WRE<br>LABEL | -       | CEE NOTE 3         | JEEINOIE 3 |          | SEE NOTE 3 | or <sup>c</sup> | WIRE<br>I AREI | SEE NOTE 3 | SEE NOTE 3 |    | WIRE<br>LABEL   |            |            | -<br>SEE NOTE 3      |
|      | MRE<br>OLOR     | BLK     | BLK        | L/RED      |            | ,           |      | MRE      | OLOR    |            |            |         |   | MRE<br>01.0R | BIK     |                    | - 10       | BLK      | ,          |                 | WIRE<br>01.00  | -          |            |    | MRE<br>OLOR     | BLK        | BLK        | - I/KED              |
|      | NNC             | -       | -          | > YE       | -<br>-     | 7           |      | NNO      | os<br>0 | 1          | 2          |         | - | NNO          | - 6     |                    | v r        |          | 4          |                 | NNO            | )<br>} -   | 2          |    | NNO             | -          | -          | 2<br>2               |
|      |                 |         |            |            | S          | ×.          |      |          |         |            |            | 22      |   |              |         |                    |            |          |            |                 |                |            |            |    |                 |            |            |                      |

1001120484 B

Figure 7-44. Platform Work Light Harness

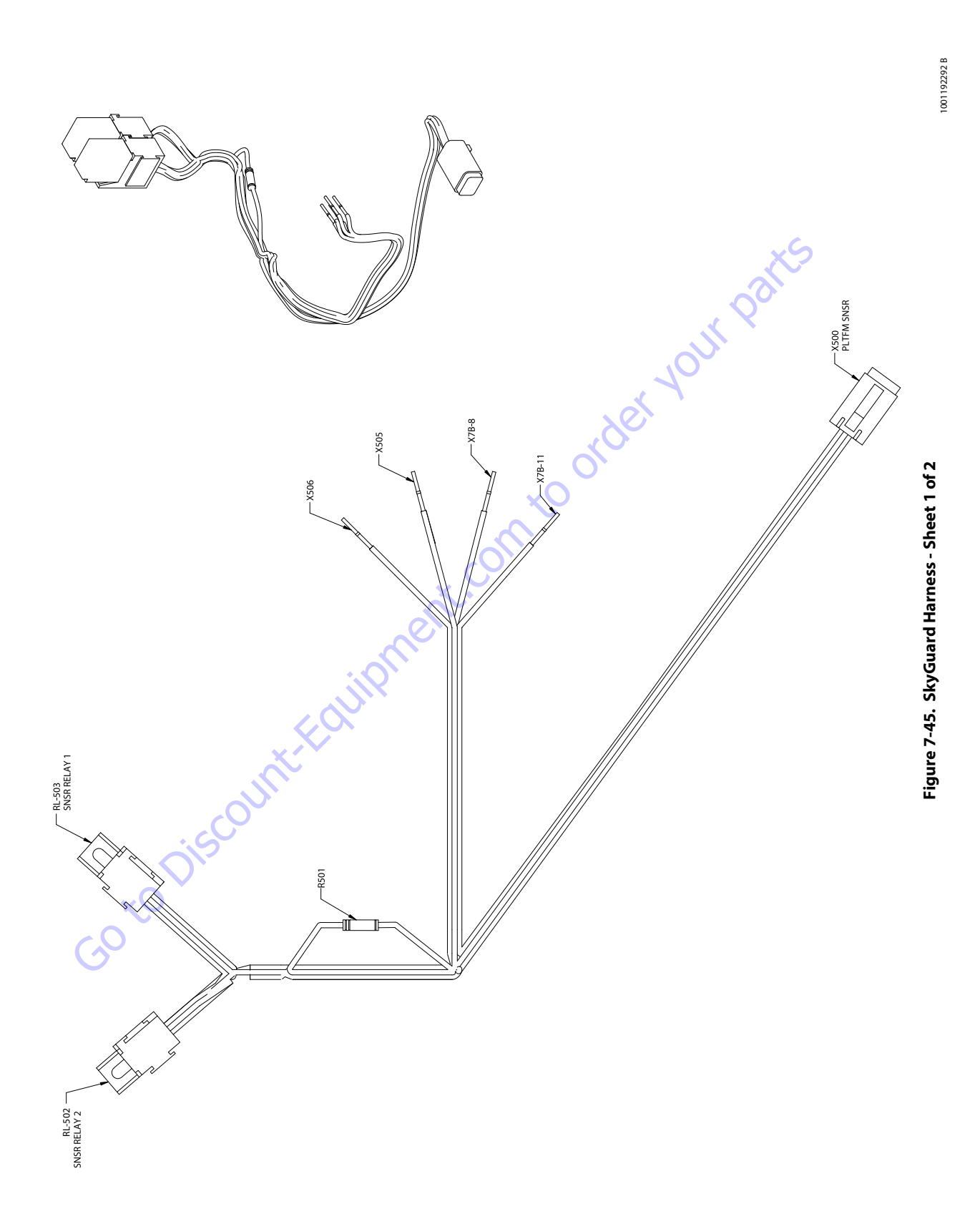

|             |               |               |        | X506   |                 |             |             |
|-------------|---------------|---------------|--------|--------|-----------------|-------------|-------------|
| CONN<br>POS | WIRE<br>COLOR | WIRE<br>LABEL | GAUGE  | JACKET | TERMINAL<br>P/N | SEAL<br>P/N | то          |
| 1           | WHT           | P1            | 18 AWG | GXL    |                 |             | RL-503 (87) |

|             |               |               |        | X505   |                 |             |             |
|-------------|---------------|---------------|--------|--------|-----------------|-------------|-------------|
| CONN<br>POS | WIRE<br>COLOR | WIRE<br>LABEL | GAUGE  | JACKET | TERMINAL<br>P/N | SEAL<br>P/N | то          |
| 1           | WHT           | P2            | 18 AWG | GXL    |                 |             | R501 (1)    |
| 1           | WHT           | P9            | 18 AWG | GXL    |                 |             | RL-503 (30) |

| POS         | COLOR         | LABEL         | GAUGE  | JACKET | P/N             | P/N         | то          |     |
|-------------|---------------|---------------|--------|--------|-----------------|-------------|-------------|-----|
| 1           | WHT           | P2            | 18 AWG | GXL    |                 |             | R501 (1)    |     |
| 1           | WHT           | P9            | 18 AWG | GXL    |                 |             | RL-503 (30) | × S |
|             |               |               |        |        |                 |             |             |     |
|             |               |               |        | X7B-8  |                 |             |             |     |
| CONN<br>POS | WIRE<br>COLOR | WIRE<br>LABEL | GAUGE  | JACKET | TERMINAL<br>P/N | SEAL<br>P/N | то          |     |
| 1           | WHT           | P6            | 18 AWG | GXL    |                 |             | X500 (2)    |     |
|             |               |               |        |        |                 |             |             | 6   |
|             |               |               |        | X7B-11 |                 |             | xer         |     |

|             |               |               |        | X7B-11 |                 |             | ret         |
|-------------|---------------|---------------|--------|--------|-----------------|-------------|-------------|
| CONN<br>POS | WIRE<br>COLOR | WIRE<br>LABEL | GAUGE  | JACKET | TERMINAL<br>P/N | SEAL<br>P/N | то          |
| 1           | WHT           | P3            | 18 AWG | GXL    |                 | C           | RL-502 (87) |
|             |               |               | -      |        |                 |             |             |

|             | X500 - PLTFM SNSR |               |        |        |                 |             |             |  |  |  |  |  |  |
|-------------|-------------------|---------------|--------|--------|-----------------|-------------|-------------|--|--|--|--|--|--|
| CONN<br>POS | WIRE<br>COLOR     | WIRE<br>LABEL | GAUGE  | JACKET | TERMINAL<br>P/N | SEAL<br>P/N | то          |  |  |  |  |  |  |
| 1           | WHT               | P10           | 18 AWG | GXL    | 4460465         |             | R501 (2)    |  |  |  |  |  |  |
| 2           | WHT               | P6            | 18 AWG | GXL 🗙  | 4460465         |             | X7B-8 (1)   |  |  |  |  |  |  |
| 3           | WHT               | P4            | 18 AWG | GXL    | 4460465         |             | RL-502 (86) |  |  |  |  |  |  |
| 4           | WHT               | P5            | 18 AWG | GXL    | 4460465         |             | RL-502 (85) |  |  |  |  |  |  |
|             |                   |               |        |        |                 |             |             |  |  |  |  |  |  |

|             | RL-502 - SNSR RELAY 2                   |               |          |        |                 |             |             |  |  |  |  |  |  |
|-------------|-----------------------------------------|---------------|----------|--------|-----------------|-------------|-------------|--|--|--|--|--|--|
| CONN<br>POS | WIRE<br>COLOR                           | WIRE<br>LABEL | GAUGE    | JACKET | TERMINAL<br>P/N | SEAL<br>P/N | то          |  |  |  |  |  |  |
| 30          | WHT                                     | P9-1          | / 18 AWG | GXL    | 1001116720      |             | RL-503 (30) |  |  |  |  |  |  |
| 85          | WHT                                     | P5            | 18 AWG   | GXL    | 1001116720      |             | X500 (4)    |  |  |  |  |  |  |
| 85          | WHT                                     | P5-1          | 18 AWG   | GXL    | 1001116720      |             | RL-503 (85) |  |  |  |  |  |  |
| 86          | WHT                                     | P4            | 18 AWG   | GXL    | 1001116720      |             | X500 (3)    |  |  |  |  |  |  |
| 86          | WHT                                     | P4-1          | 18 AWG   | GXL    | 1001116720      |             | RL-503 (86) |  |  |  |  |  |  |
| 87          | WHT                                     | P3            | 18 AWG   | GXL    | 1001116720      |             | X7B-11 (1)  |  |  |  |  |  |  |
| 87a         |                                         | ( Y           |          |        |                 |             |             |  |  |  |  |  |  |
|             | ~~~~~~~~~~~~~~~~~~~~~~~~~~~~~~~~~~~~~~~ | 2             |          |        |                 |             |             |  |  |  |  |  |  |

| ×                          | 5           |               |               | RL-503 · | - SNSR REL | AY 1            |             |             |
|----------------------------|-------------|---------------|---------------|----------|------------|-----------------|-------------|-------------|
|                            | CONN<br>POS | WIRE<br>COLOR | WIRE<br>LABEL | GAUGE    | JACKET     | TERMINAL<br>P/N | SEAL<br>P/N | то          |
| $\boldsymbol{\mathcal{C}}$ | 30          | WHT           | P9            | 18 AWG   | GXL        | 1001116720      |             | X505 (1)    |
| $\mathbf{O}$               | 30          | WHT           | P9-1          | 18 AWG   | GXL        | 1001116720      |             | RL-502 (30) |
|                            | 85          | WHT           | P5-1          | 18 AWG   | GXL        | 1001116720      |             | RL-502 (85) |
|                            | 86          | WHT           | P4-1          | 18 AWG   | GXL        | 1001116720      |             | RL-502 (86) |
|                            | 87          | WHT           | P1            | 18 AWG   | GXL        | 1001116720      |             | X506 (1)    |
|                            | 87a         |               |               |          |            |                 |             |             |

|             |               |               |        | R501   |                 |             |          |
|-------------|---------------|---------------|--------|--------|-----------------|-------------|----------|
| CONN<br>POS | WIRE<br>COLOR | WIRE<br>LABEL | GAUGE  | JACKET | TERMINAL<br>P/N | SEAL<br>P/N | то       |
| 1           | WHT           | P2            | 18 AWG | GXL    | N/A             |             | X505 (1) |
| 2           | WHT           | P10           | 18 AWG | GXL    | N/A             |             | X500 (1) |

Figure 7-46. SkyGuard Harness - Sheet 2 of 2

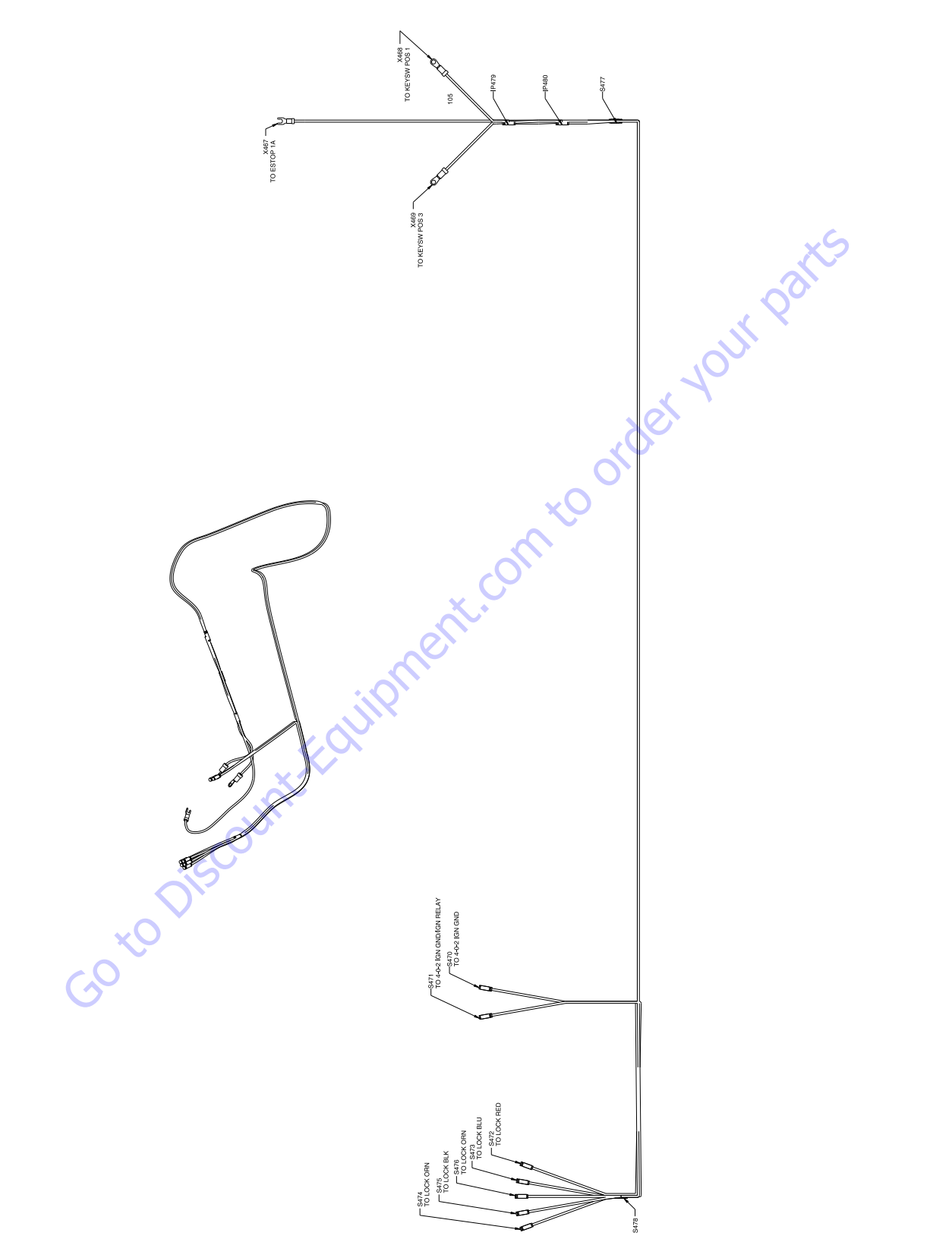

1001199296 A

|             | S472-TO LOCK RED |               |        |        |                 |             |          |  |  |  |  |  |  |
|-------------|------------------|---------------|--------|--------|-----------------|-------------|----------|--|--|--|--|--|--|
| CONN<br>POS | WIRE<br>COLOR    | WIRE<br>LABEL | GAUGE  | JACKET | TERMINAL<br>P/N | SEAL<br>P/N | то       |  |  |  |  |  |  |
| 1           | RED              | 2-16 12V+     | 16 AWG | GXL    | N/A             |             | X467 (1) |  |  |  |  |  |  |
| 2           |                  |               |        |        | N/A             |             |          |  |  |  |  |  |  |

|             | S473 - TO LOCK BLU |               |        |        |                 |             |          |  |  |  |  |  |  |
|-------------|--------------------|---------------|--------|--------|-----------------|-------------|----------|--|--|--|--|--|--|
| CONN<br>POS | WIRE<br>COLOR      | WIRE<br>LABEL | GAUGE  | JACKET | TERMINAL<br>P/N | SEAL<br>P/N | то       |  |  |  |  |  |  |
| 1           | WHT                | 90-1 LOCK     | 16 AWG | GXL    | N/A             |             | S477 (2) |  |  |  |  |  |  |
| 2           |                    |               |        |        | N/A             |             |          |  |  |  |  |  |  |

|             | S474 - TO LOCK ORN |               |        |        |                 |             |          |  |  |  |
|-------------|--------------------|---------------|--------|--------|-----------------|-------------|----------|--|--|--|
| CONN<br>POS | WIRE<br>COLOR      | WIRE<br>LABEL | GAUGE  | JACKET | TERMINAL<br>P/N | SEAL<br>P/N | то       |  |  |  |
| 1           | WHT                | 90-2-1 LOCK   | 16 AWG | GXL    | N/A             |             | S478 (2) |  |  |  |
| 2           |                    |               |        |        | N/A             |             |          |  |  |  |
|             |                    |               |        |        |                 |             |          |  |  |  |

|             | S475 - TO LOCK BLK |               |        |        |                 |             |          |  |  |  |
|-------------|--------------------|---------------|--------|--------|-----------------|-------------|----------|--|--|--|
| CONN<br>POS | WIRE<br>COLOR      | WIRE<br>LABEL | GAUGE  | JACKET | TERMINAL<br>P/N | SEAL<br>P/N | то       |  |  |  |
| 1           | WHT                | 90-2-2 LOCK   | 16 AWG | GXL    | N/A             |             | S478 (2) |  |  |  |
| 2           |                    |               |        |        | N/A             |             |          |  |  |  |

|             | S476 - TO LOCK ORN                         |           |        |     |     |  |          |  |  |  |
|-------------|--------------------------------------------|-----------|--------|-----|-----|--|----------|--|--|--|
| CONN<br>POS | NN WIRE WIRE GAUGE JACKET TERMINAL SEAL TO |           |        |     |     |  |          |  |  |  |
| 1           | WHT                                        | 90-3 LOCK | 16 AWG | GXL | N/A |  | S471 (2) |  |  |  |
| 2           |                                            |           |        |     | N/A |  |          |  |  |  |

|             | S470 - TO 4-0-2 IGN GND |               |        |        |                 |             |            |  |  |  |  |
|-------------|-------------------------|---------------|--------|--------|-----------------|-------------|------------|--|--|--|--|
| CONN<br>POS | WIRE<br>COLOR           | WIRE<br>LABEL | GAUGE  | JACKET | TERMINAL<br>P/N | SEAL<br>P/N | то         |  |  |  |  |
| 1           |                         |               |        |        | N/A             |             |            |  |  |  |  |
| 2           | WHT                     | 90-2 LOCK     | 16 AWG | GXL    | N/A             |             | S478 (1) 🧹 |  |  |  |  |
|             |                         |               |        |        |                 |             |            |  |  |  |  |

|             |               | S471 - TC     | ) 4-0-2 IG | an gnd/ig | N RELAY         |             | $\langle \mathcal{O} \rangle$ |
|-------------|---------------|---------------|------------|-----------|-----------------|-------------|-------------------------------|
| CONN<br>POS | WIRE<br>COLOR | WIRE<br>LABEL | GAUGE      | JACKET    | TERMINAL<br>P/N | SEAL<br>P/N | Лто                           |
| 1           |               |               |            |           | N/A             |             |                               |
| 2           | WHT           | 90-3 LOCK     | 16 AWG     | GXL       | N/A             |             | S476 (1                       |
|             |               |               |            |           |                 |             |                               |

|             |               |               |        | S478   |     |             |          |
|-------------|---------------|---------------|--------|--------|-----|-------------|----------|
| CONN<br>POS | WIRE<br>COLOR | WIRE<br>LABEL | GAUGE  | JACKET | P/N | SEAL<br>P/N | то       |
| 1           | WHT           | 90-2 LOCK     | 16 AWG | GXL    | N/A |             | S470 (2) |
| 2           | WHT           | 90-2-1 LOCK   | 16 AWG | GXL    | N/A |             | S474 (1) |
| 2           | WHT           | 90-2-2 LOCK   | 16 AWG | GXL    | N/A |             | S475 (1) |
|             |               |               |        |        |     |             |          |

|             |               |             |        | S477   |                 |             |          |
|-------------|---------------|-------------|--------|--------|-----------------|-------------|----------|
| CONN<br>POS | WIRE<br>COLOR | WIRE        | GAUGE  | JACKET | TERMINAL<br>P/N | SEAL<br>P/N | то       |
| 1           | WHT           | 90-1-1 LOCK | 16 AWG | GXL    | N/A             |             | P479 (1) |
| 1           | WHT           | 90-1-2 LOCK | 16 AWG | GXL    | N/A             |             | P480 (1) |
| 2           | WHT           | 90-1 LOCK   | 16 AWG | GXL    | N/A             |             | S473 (1) |

|             |               |               | X467-  | TO ESTC | P 1A            |             |          |
|-------------|---------------|---------------|--------|---------|-----------------|-------------|----------|
| CONN<br>POS | WIRE<br>COLOR | WIRE<br>LABEL | GAUGE  | JACKET  | TERMINAL<br>P/N | SEAL<br>P/N | то       |
| 1           | RED           | 2-16 12V+     | 16 AWG | GXL     | N/A             |             | S472 (1) |

|             | X468 - TO KEYSW POS 1 |               |        |        |                 |             |          |  |  |  |  |
|-------------|-----------------------|---------------|--------|--------|-----------------|-------------|----------|--|--|--|--|
| CONN<br>POS | WIRE<br>COLOR         | WIRE<br>LABEL | GAUGE  | JACKET | TERMINAL<br>P/N | SEAL<br>P/N | то       |  |  |  |  |
| 1           | WHT                   | 90-1-1 LOCK   | 16 AWG | GXL    | N/A             |             | P479 (2) |  |  |  |  |
|             |                       |               |        |        |                 |             |          |  |  |  |  |

|             |               |               |           |         |                 | ~           | 5        |
|-------------|---------------|---------------|-----------|---------|-----------------|-------------|----------|
|             |               |               | X469 - TC | ) KEYSW | POS 3           |             |          |
| CONN<br>POS | WIRE<br>COLOR | WIRE<br>LABEL | GAUGE     | JACKET  | TERMINAL<br>P/N | SEAL<br>P/N | то       |
| 1           | WHT           | 90-1-2 LOCK   | 16 AWG    | GXL     | N/A             |             | P480 (2) |
|             |               |               |           |         | . <             |             |          |

|             |               |               |        | IP479  | 5               |             |          |
|-------------|---------------|---------------|--------|--------|-----------------|-------------|----------|
| CONN<br>POS | WIRE<br>COLOR | WIRE<br>LABEL | GAUGE  | JACKET | TERMINAL<br>P/N | SEAL<br>P/N | то       |
| 1           | WHT           | 90-1-1 LOCK   | 16 AWG | GXL    | N/A             |             | S477 (1) |
| 2           | WHT           | 90-1-1 LOCK   | 16 AWG | GXL    | N/A             |             | X468 (1) |
|             |               |               | Ó.     |        |                 |             |          |

|             | S478 (2)      |   |             |          |              | - <b>.</b> C |        |                 |             |          |
|-------------|---------------|---|-------------|----------|--------------|--------------|--------|-----------------|-------------|----------|
|             |               |   |             |          |              | 0            | IP480  |                 |             |          |
|             |               |   | CONN<br>POS | WIRE     | WIRE LABEL   | GAUGE        | JACKET | TERMINAL<br>P/N | SEAL<br>P/N | то       |
|             |               |   | 1           | WHT      | 90-1-2 LOCK  | 16 AWG       | GXL    | N/A             |             | S477 (1) |
| SEAL        | 70            |   | 2           | WHT      | 90-1-2 LOCK  | 16 AWG       | GXL    | N/A             |             | X469 (1) |
| P/N         | 10            |   |             |          |              |              |        |                 |             |          |
|             | S471 (2)      |   |             |          |              |              |        |                 |             |          |
|             |               | l |             | _        | $\mathbf{O}$ |              |        |                 |             |          |
|             |               |   |             | C        | Y            |              |        |                 |             |          |
|             |               | 1 | $\sim$      |          |              |              |        |                 |             |          |
|             |               |   | 2           | <b>.</b> |              |              |        |                 |             |          |
| 0541        |               |   | $( \$       |          |              |              |        |                 |             |          |
| P/N         | то            | 0 |             |          |              |              |        |                 |             |          |
|             |               |   |             |          |              |              |        |                 |             |          |
|             | S478 (1) 🧹    |   |             |          |              |              |        |                 |             |          |
|             | <u>.</u>      |   |             |          |              |              |        |                 |             |          |
| . (         | $\mathcal{O}$ |   |             |          |              |              |        |                 |             |          |
| SEAL<br>P/N | Лто           |   |             |          |              |              |        |                 |             |          |
|             | S476 (1)      |   |             |          |              |              |        |                 |             |          |
|             | 2             | 1 |             |          |              |              |        |                 |             |          |
|             |               |   |             |          |              |              |        |                 |             |          |
|             |               |   |             |          |              |              |        |                 |             |          |
|             |               |   |             |          |              |              |        |                 |             |          |
| SEAL<br>P/N | то            |   |             |          |              |              |        |                 |             |          |
|             | S470 (2)      |   |             |          |              |              |        |                 |             |          |
|             | S474 (1)      |   |             |          |              |              |        |                 |             |          |
|             | 1 0475 (4)    |   |             |          |              |              |        |                 |             |          |

| Figure 7-48. | Security Lock Harness - | Sheet 2 of 2 |
|--------------|-------------------------|--------------|
|--------------|-------------------------|--------------|

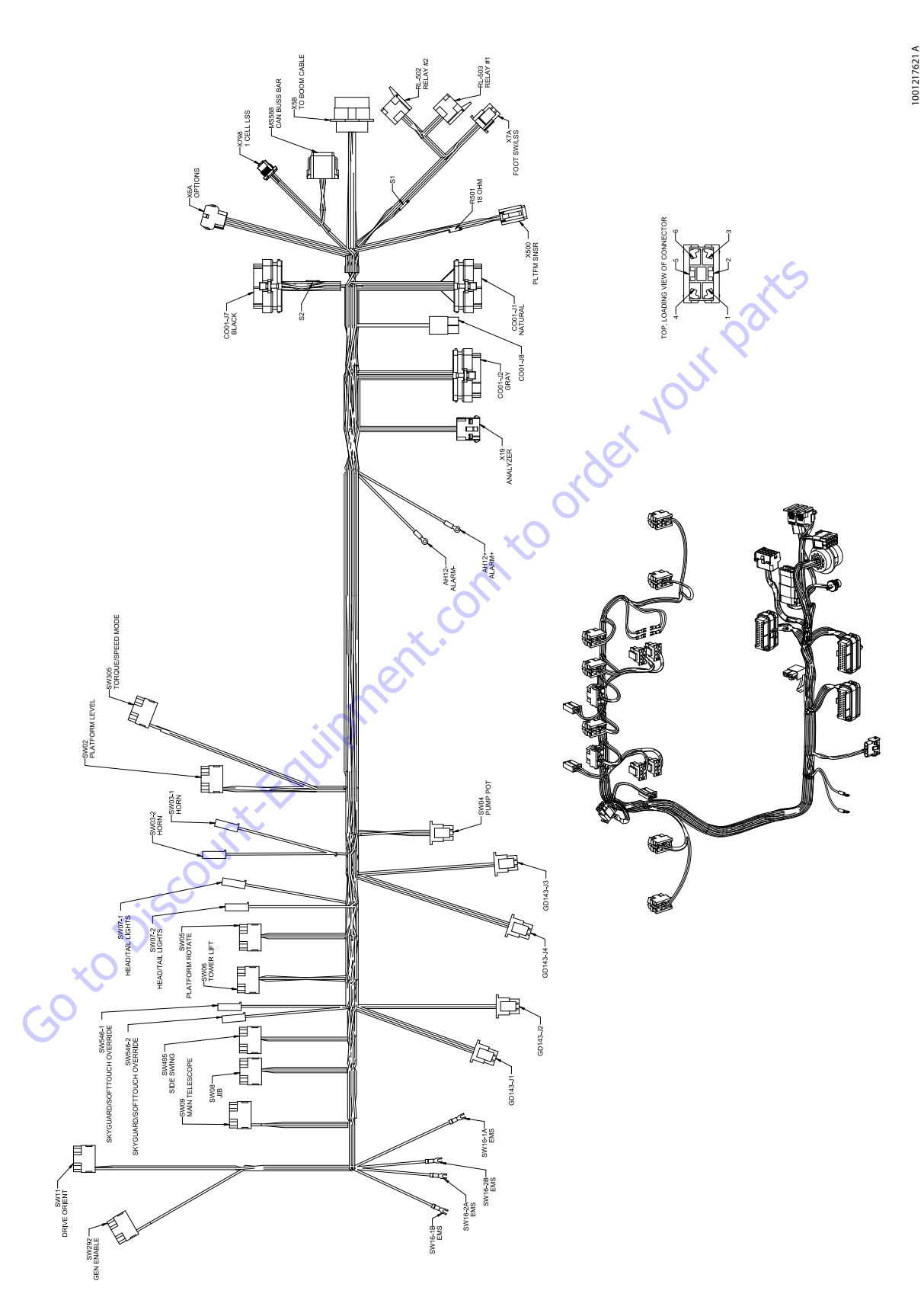

| _ |             |               |                    |        |        |                 |             |             |
|---|-------------|---------------|--------------------|--------|--------|-----------------|-------------|-------------|
| ſ |             |               | S                  | W11 -  | DRIV   | E ORIENT        | -           |             |
| Γ | CONN        | ECTOR         | R PART NUMBER: 446 | 50418  |        |                 |             |             |
| 0 | CONN<br>POS | WIRE<br>COLOR | WIRE<br>LABEL      | GAUGE  | JACKET | TERMINAL<br>P/N | SEAL<br>P/N | то          |
| Γ | 1           | WHT           | 122-1 DOS          | 18 AWG | GXL    | 1001159186      |             | CO01-J2 (4) |
| Γ | 2           | WHT           | 5-14-10            | 18 AWG | GXL    | 4460419         |             | SW546-2 (1) |
| Γ | 2           | WHT           | 5-14-9             | 18 AWG | GXL    | 4460419         |             | SW03-1 (1)  |
| Γ | 3           |               |                    |        |        |                 |             |             |
| Γ | 4           |               |                    |        |        |                 |             |             |
| Γ | 5           |               |                    |        |        |                 |             |             |
| Γ | 6           |               |                    |        |        |                 |             |             |

|             |               |          | SM             | /292 - | GE     | N ENABL         | .E          |         |
|-------------|---------------|----------|----------------|--------|--------|-----------------|-------------|---------|
| CONN        | IECTOR        | R PART N | UMBER: 4460    | 0418   |        |                 |             |         |
| CONN<br>POS | WIRE<br>COLOR |          | WIRE<br>LABEL  | GAUGE  | JACKET | TERMINAL<br>P/N | SEAL<br>P/N | то      |
| 1           |               |          |                |        |        |                 |             |         |
| 2           | WHT           | 2-12-2   | GEN ENABLE IGN | 18 AWG | GXL    | 1001159186      |             | X5B (7) |
| 3           | WHT           | 8-3      | GEN ENABLE     | 18 AWG | GXL    | 1001159186      |             | X5B (5) |
| 4           |               |          |                |        |        |                 |             |         |
| 5           |               |          |                |        |        |                 |             |         |
| 6           |               |          |                |        |        |                 |             |         |
|             |               |          |                |        |        |                 |             |         |

|             | SW07-1 - HEAD/TAIL LIGHTS |          |               |        |        |                 |             |              |
|-------------|---------------------------|----------|---------------|--------|--------|-----------------|-------------|--------------|
| CONN        | ECTOR                     | R PART N | IUMBER: 4460  | 260    |        |                 |             |              |
| CONN<br>POS | WIRE<br>COLOR             |          | WIRE<br>LABEL | GAUGE  | JACKET | TERMINAL<br>P/N | SEAL<br>P/N | то           |
| 1           | WHT                       | 88-1     | HEAD/TAIL LT  | 18 AWG | GXL    | 4460259         |             | CO01-J1 (30) |

| SW07-2 - HEAD/TAIL LIGHTS |               |                |         |        |                 |             |             |
|---------------------------|---------------|----------------|---------|--------|-----------------|-------------|-------------|
| CONN                      | <b>IECTOF</b> | R PART NUMBER: | 4460260 |        |                 |             |             |
| CONN<br>POS               | WIRE<br>COLOR | WIRE<br>LABEL  | GAUGE   | JACKET | TERMINAL<br>P/N | SEAL<br>P/N | то          |
| 1                         | WHT           | 5-14-11        | 18 AWG  | GXL    | 4460259         |             | SW546-2 (1) |

| ſ |                              | SW16-2A - EMS |                  |        |        |                 |             |             |  |  |
|---|------------------------------|---------------|------------------|--------|--------|-----------------|-------------|-------------|--|--|
| ſ | CONN                         | ECTOR         | R PART NUMBER: 4 | 460888 |        |                 |             |             |  |  |
|   | CONN<br>POS                  | WIRE<br>COLOR | WIRE<br>LABEL    | GAUGE  | JACKET | TERMINAL<br>P/N | SEAL<br>P/N | TO          |  |  |
| ĺ | 2A WHT 5-11-3 18 AWG GXL N/A |               |                  |        |        |                 |             | CO01-J7 (2) |  |  |

|      | SW16-1B - EMS |                    |        |        |          |             |          |  |
|------|---------------|--------------------|--------|--------|----------|-------------|----------|--|
| CONN | NECTOR        | R PART NUMBER: 446 | 3888   |        |          |             |          |  |
| CONN | WIRE          | WIRE               | GAUGE  | JACKET | TERMINAL | SEAL<br>P/N | то       |  |
| 1B   | WHT           | 5-2-6              | 18 AWG | GXL    | N/A      | 1/18        | X5B (13) |  |

|             |               |                | SW16-2  | 2B -   | - EMS           |             |          |
|-------------|---------------|----------------|---------|--------|-----------------|-------------|----------|
| CONN        | <b>IECTOF</b> | R PART NUMBER: | 4460888 |        |                 |             |          |
| CONN<br>POS | WIRE<br>COLOR | WIRE<br>LABEL  | GAUGE   | JACKET | TERMINAL<br>P/N | SEAL<br>P/N | то       |
| 2B          | WHT           | 5-2-5          | 18 AWG  | GXL    | N/A             |             | X5B (15) |
|             |               |                |         |        |                 |             |          |

|             |               |                    | SW16-1 | IA -   | EMS             |             | $\mathbf{\lambda}$ |         |
|-------------|---------------|--------------------|--------|--------|-----------------|-------------|--------------------|---------|
| CONN        | ECTOR         | R PART NUMBER: 446 | 60888  |        |                 | X           |                    |         |
| CONN<br>POS | WIRE<br>COLOR | WIRE<br>LABEL      | GAUGE  | JACKET | TERMINAL<br>P/N | SEAL<br>P/N |                    | то      |
| 1A          | WHT           | 5-11-2             | 18 AWG | GXL    | N/A             |             |                    | X5B (9) |
|             |               |                    |        |        |                 |             |                    |         |

| _           |               |           |               |        |        |                 |             |             |
|-------------|---------------|-----------|---------------|--------|--------|-----------------|-------------|-------------|
|             |               |           | SW0           | 9-M    | AIN    | TELESCO         | PE          |             |
| CONN        | IECTOR        | R PART NI | JMBER: 44604  | 18     |        |                 |             |             |
| CONN<br>POS | WIRE<br>COLOR |           | WIRE<br>LABEL | GAUGE  | JACKET | TERMINAL<br>P/N | SEAL<br>P/N | то          |
| 1           | WHT           | 14-0      | MAIN TELE OUT | 18 AWG | GXL    | 1001159186      |             | CO01-J1 (6) |
| 2           | WHT           |           | 5-14-2        | 18 AWG | GXL    | 4460419         |             | SW06 (2)    |
| 2           | WHT           |           | 5-14-3        | 18 AWG | GXL    | 4460419         |             | SW05 (2)    |
| 3           | WHT           | 13-0      | MAIN TELE IN  | 18 AWG | GXL    | 1001159186      |             | CO01-J1 (5) |
| 4           |               |           |               |        | ×      |                 |             |             |
| 5           |               |           |               |        |        |                 |             |             |
| 6           |               |           |               |        |        |                 |             |             |

|             | SW08 - JIB                     |               |        |        |                 |             |              |  |  |  |
|-------------|--------------------------------|---------------|--------|--------|-----------------|-------------|--------------|--|--|--|
| CONN        | CONNECTOR PART NUMBER: 4460418 |               |        |        |                 |             |              |  |  |  |
| CONN<br>POS | WIRE<br>COLOR                  | WIRE<br>LABEL | GAUGE  | JACKET | TERMINAL<br>P/N | SEAL<br>P/N | то           |  |  |  |
| 1           | WHT                            | 28-0 JIB DN   | 18 AWG | GXL    | 1001159186      |             | CO01-J1 (12) |  |  |  |
| 2           | WHT                            | 5-14-5        | 18 AWG | GXL    | 4460419         |             | SW02 (2)     |  |  |  |
| 2           | WHT                            | 5-14-6        | 18 AWG | GXL    | 4460419         |             | SW495 (2)    |  |  |  |
| 3           | WHT                            | 27-0 JIB UP   | 18 AWG | GXL    | 1001159186      |             | CO01-J1 (11) |  |  |  |
| 4           |                                |               |        |        |                 |             |              |  |  |  |
| 5           |                                |               |        |        |                 |             |              |  |  |  |
| 6           |                                |               |        |        |                 |             |              |  |  |  |

|                                | SW495 - SIDE SWING                           |      |                  |        |     |            |  |              |  |  |  |
|--------------------------------|----------------------------------------------|------|------------------|--------|-----|------------|--|--------------|--|--|--|
| CONNECTOR PART NUMBER: 4460418 |                                              |      |                  |        |     |            |  |              |  |  |  |
| CONN<br>POS                    | CONN WIRE WIRE GAUGE JACKET TERMINAL SEAL TO |      |                  |        |     |            |  |              |  |  |  |
| 1                              | WHT                                          | 31-0 | SIDE SWING LEFT  | 18 AWG | GXL | 1001159186 |  | CO01-J1 (26) |  |  |  |
| 2                              | WHT                                          |      | 5-14-6           | 18 AWG | GXL | 4460419    |  | SW08 (2)     |  |  |  |
| 2                              | WHT                                          |      | 5-14-7           | 18 AWG | GXL | 4460419    |  | SW04 (1)     |  |  |  |
| 3                              | WHT                                          | 32-0 | SIDE SWING RIGHT | 18 AWG | GXL | 1001159186 |  | CO01-J1 (25) |  |  |  |
| 4                              |                                              |      |                  |        |     |            |  |              |  |  |  |
| 5                              |                                              |      |                  |        |     |            |  |              |  |  |  |
| 6                              |                                              |      |                  |        |     |            |  |              |  |  |  |

|             | SW06 - TOWER LIFT                           |                  |        |     |            |  |             |  |  |  |  |
|-------------|---------------------------------------------|------------------|--------|-----|------------|--|-------------|--|--|--|--|
| CONN        | CONNECTOR PART NUMBER: 4460418              |                  |        |     |            |  |             |  |  |  |  |
| CONN<br>POS | CONN WRE WIRE GAUGE JICKET TERMINAL SEAL TO |                  |        |     |            |  |             |  |  |  |  |
| 1           | WHT                                         | 29-30 TWR LFT DN | 18 AWG | GXL | 1001159186 |  | CO01-J1 (2) |  |  |  |  |
| 2           | WHT                                         | 5-14-1           | 18 AWG | GXL | 4460419    |  | SW305 (2)   |  |  |  |  |
| 2           | WHT                                         | 5-14-2           | 18 AWG | GXL | 4460419    |  | SW09 (2)    |  |  |  |  |
| 3           | WHT                                         | 29-0 TWR LFT UP  | 18 AWG | GXL | 1001159186 |  | CO01-J1 (1) |  |  |  |  |
| 4           |                                             |                  |        |     |            |  |             |  |  |  |  |
| 5           |                                             |                  |        |     |            |  |             |  |  |  |  |
| 6           |                                             |                  |        |     |            |  |             |  |  |  |  |
|             |                                             |                  |        |     |            |  |             |  |  |  |  |

|             |                                |      | SW05          | - PLA  | ٩TFC   | ORM ROT         | TATE        |             |  |  |  |
|-------------|--------------------------------|------|---------------|--------|--------|-----------------|-------------|-------------|--|--|--|
| CONN        | CONNECTOR PART NUMBER: 4460418 |      |               |        |        |                 |             |             |  |  |  |
| CONN<br>POS | WIRE<br>COLOR                  |      | WIRE<br>LABEL | GAUGE  | JACKET | TERMINAL<br>P/N | SEAL<br>P/N | то          |  |  |  |
| 1           | WHT                            | 23-0 | PLAT ROT LFT  | 18 AWG | GXL    | 1001159186      |             | CO01-J1 (8) |  |  |  |
| 2           | WHT                            |      | 5-14-3        | 18 AWG | GXL    | 4460419         |             | SW09 (2)    |  |  |  |
| 2           | WHT                            |      | 5-14-4        | 18 AWG | GXL    | 4460419         |             | SW02 (2)    |  |  |  |
| 3           | WHT                            | 24-0 | PLAT ROT RT   | 18 AWG | GXL    | 1001159186      |             | CO01-J1 (7) |  |  |  |
| 4           |                                |      |               |        |        |                 |             |             |  |  |  |
| 5           |                                |      |               |        |        |                 |             |             |  |  |  |
| 6           |                                |      |               |        |        |                 |             |             |  |  |  |

|             | S             | W546-   | 1 🚽 🕓 S      | KYGUAF | RD/S   | OFTTOU          | CH OVEF     | RIDE         |
|-------------|---------------|---------|--------------|--------|--------|-----------------|-------------|--------------|
| CONN        | IECTOF        | PART NU | MBER: 4460   | 260    |        |                 |             |              |
| CONN<br>POS | WIRE<br>COLOR | L       | WIRE<br>ABEL | GAUGE  | JACKET | TERMINAL<br>P/N | SEAL<br>P/N | то           |
| 1           | WHT           | 124-3   | OVERRIDE     | 18 AWG | GXL    | 4460259         |             | CO01-J1 (29) |
|             |               |         |              |        |        |                 |             |              |

|   |             | S             | W546-2 -      | S    | KYGUA  | RD/S   | OFTTOU          | CH OVEF     | RRIDE      |
|---|-------------|---------------|---------------|------|--------|--------|-----------------|-------------|------------|
|   | CONN        | IECTOR        | PART NUMBER:  | 4460 | 260    |        |                 |             |            |
|   | CONN<br>POS | WIRE<br>COLOR | WIRE<br>LABEL |      | GAUGE  | JACKET | TERMINAL<br>P/N | SEAL<br>P/N | то         |
| _ | 1           | WHT           | 5-14-10       |      | 18 AWG | GXL    | 4460259         |             | SW11 (2)   |
| / | 1           | WHT           | 5-14-11       |      | 18 AWG | GXL    | 4460259         |             | SW07-2 (1) |
|   |             |               |               |      |        |        |                 |             |            |

|             | GD143-J1                       |                  |        |        |                 |             |              |  |  |  |  |
|-------------|--------------------------------|------------------|--------|--------|-----------------|-------------|--------------|--|--|--|--|
| CONN        | CONNECTOR PART NUMBER: 4460225 |                  |        |        |                 |             |              |  |  |  |  |
| CONN<br>POS | WIRE<br>COLOR                  | WIRE<br>LABEL    | GAUGE  | JACKET | TERMINAL<br>P/N | SEAL<br>P/N | то           |  |  |  |  |
| 1           | WHT                            | 98-3 1/4 BAT CHG | 18 AWG | GXL    | 4460226         |             | CO01-J2 (22) |  |  |  |  |
| 2           | WHT                            | 98-4 1/2 BAT CHG | 18 AWG | GXL    | 4460226         |             | CO01-J2 (24) |  |  |  |  |
| 3           | WHT                            | 98-5 3/4 BAT CHG | 18 AWG | GXL    | 4460226         |             | CO01-J2 (23) |  |  |  |  |
| 4           | WHT                            | 1-25 CHG IND GND | 18 AWG | GXL    | 4460226         |             | CO01-J2 (25) |  |  |  |  |
| 5           |                                |                  |        |        |                 |             |              |  |  |  |  |
| 6           | WHT                            | 98-6 BAT FULL    | 18 AWG | GXL    | 4460226         |             | CO01-J2 (35) |  |  |  |  |

|             | GD143-J2                                    |                   |        |     |         |  |              |  |  |  |  |
|-------------|---------------------------------------------|-------------------|--------|-----|---------|--|--------------|--|--|--|--|
| CONN        | CONNECTOR PART NUMBER: 4460225              |                   |        |     |         |  |              |  |  |  |  |
| CONN<br>POS | CONN WIRE WIRE GAUGE MOKET TERMINAL SEAL TO |                   |        |     |         |  |              |  |  |  |  |
| 1           | WHT                                         | 98-7 BAT LOW      | 18 AWG | GXL | 4460226 |  | CO01-J2 (13) |  |  |  |  |
| 2           | WHT                                         | 131-3 FUNC ENABLE | 18 AWG | GXL | 4460226 |  | CO01-J2 (7)  |  |  |  |  |
| 3           |                                             |                   |        |     |         |  |              |  |  |  |  |
| 4           |                                             |                   |        |     |         |  |              |  |  |  |  |
| 5           |                                             |                   |        |     |         |  |              |  |  |  |  |
| 6           | WHT                                         | 1-26 DISPLAY GND  | 18 AWG | GXL | 4460226 |  | CO01-J2 (18) |  |  |  |  |

|             | GD143-J4                                                                            |                 |        |     |         |  |              |  |  |  |  |
|-------------|-------------------------------------------------------------------------------------|-----------------|--------|-----|---------|--|--------------|--|--|--|--|
| CONN        | CONNECTOR PART NUMBER: 4460225                                                      |                 |        |     |         |  |              |  |  |  |  |
| CONN<br>POS | ONN WRE WIRE GAUGE WCKET TERMINAL SEAL TO<br>POS COLOR LABEL GAUGE WCKET P/N P/N TO |                 |        |     |         |  |              |  |  |  |  |
| 1           | WHT                                                                                 | 129-1 TILT      | 18 AWG | GXL | 4460226 |  | CO01-J2 (6)  |  |  |  |  |
| 2           | WHT                                                                                 | 128-1 OVERLOAD  | 18 AWG | GXL | 4460226 |  | CO01-J2 (11) |  |  |  |  |
| 3           | WHT                                                                                 | 127-1 SYS FAULT | 18 AWG | GXL | 4460226 |  | CO01-J2 (8)  |  |  |  |  |
| 4           | WHT                                                                                 | 122-2 DOS       | 18 AWG | GXL | 4460226 |  | CO01-J2 (14) |  |  |  |  |
| 5           |                                                                                     |                 |        |     |         |  |              |  |  |  |  |
| 6           |                                                                                     |                 |        |     |         |  |              |  |  |  |  |

|             | GD143-J3                                    |       |            |        |     |         |  |              |  |  |  |
|-------------|---------------------------------------------|-------|------------|--------|-----|---------|--|--------------|--|--|--|
| CONN        | CONNECTOR PART NUMBER: 4460225              |       |            |        |     |         |  |              |  |  |  |
| CONN<br>POS | CONN WRE WIRE GAUGE JACKET TERMINAL SEAL TO |       |            |        |     |         |  |              |  |  |  |
| 1           | WHT                                         | 125-2 | CREEP MODE | 18 AWG | GXL | 4460226 |  | CO01-J2 (9)  |  |  |  |
| 2           | WHT                                         | 130-1 | SOFT TOUCH | 18 AWG | GXL | 4460226 |  | CO01-J2 (19) |  |  |  |
| 3           | WHT                                         | 134   | SKY GUARD  | 18 AWG | GXL | 4460226 |  | CO01-J2 (16) |  |  |  |
| 4           |                                             |       |            |        |     |         |  |              |  |  |  |
| 5           |                                             |       |            |        |     |         |  |              |  |  |  |
| 6           |                                             |       |            |        |     |         |  |              |  |  |  |

Figure 7-50. Console Harness with SkyGuard and 1 CELL LSS - Sheet 2 of 4

|             | SW03-2- HORN  |               |        |        |                 |             |              |  |  |  |  |
|-------------|---------------|---------------|--------|--------|-----------------|-------------|--------------|--|--|--|--|
| CONN<br>POS | WIRE<br>COLOR | WIRE<br>LABEL | GAUGE  | JACKET | TERMINAL<br>P/N | SEAL<br>P/N | то           |  |  |  |  |
| 1           | WHT           | 49-0-1 HORN   | 18 AWG | GXL    | 4460259         |             | CO01-J1 (31) |  |  |  |  |

|             | SW03-1 - HORN |               |        |        |                 |             |          |  |  |  |  |
|-------------|---------------|---------------|--------|--------|-----------------|-------------|----------|--|--|--|--|
| CONN<br>POS | WIRE<br>COLOR | WIRE<br>LABEL | GAUGE  | JACKET | TERMINAL<br>P/N | SEAL<br>P/N | то       |  |  |  |  |
| 1           | WHT           | 5-14-8        | 18 AWG | GXL    | 4460259         |             | SW04 (1) |  |  |  |  |
| 1           | WHT           | 5-14-9        | 18 AWG | GXL    | 4460259         |             | SW11 (2) |  |  |  |  |

|             | AH12 ALARM-   |                |        |        |                 |             |              |  |
|-------------|---------------|----------------|--------|--------|-----------------|-------------|--------------|--|
| CONN<br>POS | WIRE<br>COLOR | WIRE<br>LABEL  | GAUGE  | JACKET | TERMINAL<br>P/N | SEAL<br>P/N | то           |  |
| 1           | WHT           | 1-27 ALARM GND | 18 AWG | GXL    | N/A             |             | CO01-J7 (20) |  |

|             | AH12+ - ALARM+ |                |        |        |                 |             |              |  |  |  |
|-------------|----------------|----------------|--------|--------|-----------------|-------------|--------------|--|--|--|
| CONN<br>POS | WIRE<br>COLOR  | WIRE<br>LABEL  | GAUGE  | JACKET | TERMINAL<br>P/N | SEAL<br>P/N | то           |  |  |  |
| 1           | WHT            | 132 PLAT ALARM | 18 AWG | GXL    | N/A             |             | CO01-J7 (19) |  |  |  |

|             | X19-ANALYZER  |                   |        |        |                 |             |              |  |  |  |  |
|-------------|---------------|-------------------|--------|--------|-----------------|-------------|--------------|--|--|--|--|
| CONN<br>POS | WIRE<br>COLOR | WIRE<br>LABEL     | GAUGE  | JACKET | TERMINAL<br>P/N | SEAL<br>P/N | то           |  |  |  |  |
| 1           | RED           | 51-0 ANALYZER PWR | 18 AWG | GXL    | 4460227         |             | CO01-J2 (26) |  |  |  |  |
| 2           | GRN           | 52-0 ANALYZER RX  | 18 AWG | GXL    | 4460227         |             | CO01-J2 (28) |  |  |  |  |
| 3           | WHT           | 53-0 ANALYZER TX  | 18 AWG | GXL    | 4460227         |             | CO01-J2 (29) |  |  |  |  |
| 4           | BLK           | 54-0 ANALYZER GND | 18 AWG | GXL    | 4460227         |             | CO01-J2 (27) |  |  |  |  |

|             | CO01-J7 - BLACK |                     |          |        |                 |             |              |  |  |  |  |
|-------------|-----------------|---------------------|----------|--------|-----------------|-------------|--------------|--|--|--|--|
| CONN<br>POS | WIRE<br>COLOR   | WIRE<br>LABEL       | GAUGE    | JACKET | TERMINAL<br>P/N | SEAL<br>P/N | то           |  |  |  |  |
| 1           | WHT             | 81-0 GND MODE RX    | 18 AWG   | GXL    | 4460871         |             | X5B (11)     |  |  |  |  |
| 2           | WHT             | 5-11-3              | 18 AWG   | GXL    | 4460871         |             | SW16-2A (2A) |  |  |  |  |
| 3           | WHT             | 82-0 PLAT TX        | 18 AWG   | GXL    | 4460871         |             | X5B (4)      |  |  |  |  |
| 4           | WHT             | 3-16 FOOTSWITCH     | 18 AWG   | GXL    | 4460871         |             | X7A (5)      |  |  |  |  |
| 5           |                 |                     |          |        | 4460905         |             |              |  |  |  |  |
| 6           |                 |                     |          |        | 4460905         |             |              |  |  |  |  |
| 7           | WHT             | 3-18 SKYG PWR       | 18 AWG   | GXL    | 4460871         |             | R501 (1)     |  |  |  |  |
| 8           | WHT             | 131-1 FOOT SWITCH   | 18 AWG   | GXL    | 4460871         |             | X7A (4)      |  |  |  |  |
| 9           |                 |                     |          |        | 4460905         | 5           |              |  |  |  |  |
| 10          |                 |                     |          |        | 4460905         |             |              |  |  |  |  |
| 11          |                 |                     |          |        | 4460905         | <i>.</i>    |              |  |  |  |  |
| 12          |                 |                     |          |        | 4460905         |             |              |  |  |  |  |
| 13          |                 |                     |          |        | 4460905         |             |              |  |  |  |  |
| 14          |                 |                     |          |        | 4460905         |             |              |  |  |  |  |
| 15          |                 |                     |          |        | 4460905         |             |              |  |  |  |  |
| 16          | WHT             | 1-28 LSS GND        | 18 AWG   | GXL    | 4460871         |             | S2 (1)       |  |  |  |  |
| 17          |                 |                     |          |        | 4460905         |             |              |  |  |  |  |
| 18          | WHT             | 124-1 SKYG INPUT#1  | 18 AWG   | GXL    | 4460871         |             | RL-503 (87)  |  |  |  |  |
| 19          | WHT             | 132 PLAT ALARM      | 18 AWG 4 | GXL    | 4460871         |             | AH12+ (1)    |  |  |  |  |
| 20          | WHT             | 1-27 ALARM GND      | 18 AWG   | GXL    | 4460871         |             | AH12- (1)    |  |  |  |  |
| 21          | WHT             | 25-0-3 PLAT LVL UP  | 18 AWG   | GXL    | 4460871         |             | X6A (13)     |  |  |  |  |
| 22          | WHT             | 26-0-3 PLAT LVL DN  | 18 AWG   | GXL    | 4460871         |             | X6A (14)     |  |  |  |  |
| 23          | WHT             | 1-30 VLV GND 📐      | 18 AWG   | GXL    | 4460871         |             | X6A (5)      |  |  |  |  |
| 24          | WHT             | 1-36 SKYG GND 🔪     | 18 AWG   | GXL    | 4460871         |             | X500 (2)     |  |  |  |  |
| 25          | WHT             | 27-0-3 JIB UP       | 18 AWG   | GXL    | 4460871         |             | X6A (3)      |  |  |  |  |
| 26          | WHT             | 28-0-3 JIB DN       | 18 AWG   | GXL    | 4460871         |             | X6A (4)      |  |  |  |  |
| 27          | WHT             | 31-0-3 JIB RHT      | 18 AWG   | GXL    | 4460871         |             | X6A (11)     |  |  |  |  |
| 28          | WHT             | 30-0-3 JIB LFT      | 18 AWG   | GXL    | 4460871         |             | X6A (12)     |  |  |  |  |
| 29          | WHT             | 1-29 OPTION GND     | 18 AWG   | GXL    | 4460871         |             | X6A (6)      |  |  |  |  |
| 30          | GRN             | CAN1 LOW            | 18 AWG   | GXL    | 4460871         |             | MS588 (3)    |  |  |  |  |
| 31          | YEL             | CAN1 HIGH           | 18 AWG   | GXL    | 4460871         |             | MS588 (1)    |  |  |  |  |
| 32          |                 |                     |          |        | 4460905         |             |              |  |  |  |  |
| 33          | WHT             | 23-0-3 PLAT ROT LFT | 18 AWG   | GXL    | 4460871         |             | X6A (1)      |  |  |  |  |
| 34          | WHT             | 24-0-3 PLAT ROT RHT | 18 AWG   | GXL    | 4460871         |             | X6A (2)      |  |  |  |  |
| 35          |                 |                     |          |        | 4460905         |             |              |  |  |  |  |
| NC          |                 |                     |          |        | 4460905         |             |              |  |  |  |  |

|             | SW305 - TORQUE/SPEED MODE |                         |        |        |                 |             |              |  |  |  |  |
|-------------|---------------------------|-------------------------|--------|--------|-----------------|-------------|--------------|--|--|--|--|
| CONN<br>POS | WIRE<br>COLOR             | WIRE<br>LABEL           | GAUGE  | JACKET | TERMINAL<br>P/N | SEAL<br>P/N | то           |  |  |  |  |
| 1           | WHT                       | 120-2 AWDA MAN          | 18 AWG | GXL    | 1001159186      |             | CO01-J1 (28) |  |  |  |  |
| 2           | WHT                       | 5-14-1                  | 18 AWG | GXL    | 1001159186      |             | SW06 (2)     |  |  |  |  |
| 3           | WHT                       | 120-1 TORQUE/SPEED MODE | 18 AWG | GXL    | 1001159186      |             | CO01-J1 (27) |  |  |  |  |
| 4           |                           |                         |        |        |                 |             |              |  |  |  |  |
| 5           |                           |                         |        |        |                 |             |              |  |  |  |  |
| 6           |                           |                         |        |        |                 |             |              |  |  |  |  |

 $\mathbf{X}$ 

|             | SW02-PLATFORM LEVEL |                  |          |        |                 |             |              |  |  |  |  |  |
|-------------|---------------------|------------------|----------|--------|-----------------|-------------|--------------|--|--|--|--|--|
| CONN<br>POS | WIRE<br>COLOR       | WIRE<br>LABEL    | GAUGE    | JACKET | TERMINAL<br>P/N | SEAL<br>P/N | то           |  |  |  |  |  |
| 1           | WHT                 | 26-0 PLAT LVL DN | 18 AWG   | GXL    | 1001159186      |             | CO01-J1 (10) |  |  |  |  |  |
| 2           | WHT                 | 5-14-4           | 18 AWG 🥂 | GXL    | 4460419         |             | SW05 (2)     |  |  |  |  |  |
| 2           | WHT                 | 5-14-5           | 18 AWG   | GXL    | 4460419         |             | SW08 (2)     |  |  |  |  |  |
| 3           | WHT                 | 25-0 PLAT LVL UP | 18 AWG   | GXL    | 1001159186      |             | CO01-J1 (9)  |  |  |  |  |  |
| 4           |                     |                  |          |        |                 |             |              |  |  |  |  |  |
| 5           |                     |                  |          |        |                 |             |              |  |  |  |  |  |
| 6           |                     |                  |          |        |                 |             |              |  |  |  |  |  |
|             | ×0                  |                  |          |        |                 |             |              |  |  |  |  |  |

|             | SW04 - PUMP POT |                      |        |        |                 |             |              |  |  |  |  |  |
|-------------|-----------------|----------------------|--------|--------|-----------------|-------------|--------------|--|--|--|--|--|
| CONN<br>POS | WIRE<br>COLOR   | WIRE                 | GAUGE  | JACKET | TERMINAL<br>P/N | SEAL<br>P/N | то           |  |  |  |  |  |
| 1           | WHT             | 5-14-7               | 18 AWG | GXL    | 4460267         |             | SW495 (2)    |  |  |  |  |  |
| 1           | WHT             | 5-14-8               | 18 AWG | GXL    | 4460267         |             | SW03-1 (1)   |  |  |  |  |  |
| 2           | WHT             | 5-14                 | 18 AWG | GXL    | 4460267         |             | CO01-J1 (18) |  |  |  |  |  |
| 3           | WHT             | 125-1 CREEP MODE     | 18 AWG | GXL    | 4460267         |             | CO01-J1 (32) |  |  |  |  |  |
| 4           | WHT             | 126-1 PUMP POT PWR   | 18 AWG | GXL    | 4460267         |             | CO01-J1 (34) |  |  |  |  |  |
| 5           | WHT             | 1-23 PUMP POT RETURN | 18 AWG | GXL    | 4460267         |             | CO01-J1 (13) |  |  |  |  |  |
| 6           | WHT             | 126-2 PUMP POT CMD   | 18 AWG | GXL    | 4460267         |             | CO01-J1 (35) |  |  |  |  |  |

|             | X6A - OPTIONS |                     |        |        |                 |             |              |  |  |  |
|-------------|---------------|---------------------|--------|--------|-----------------|-------------|--------------|--|--|--|
| CONN<br>POS | WIRE<br>COLOR | WIRE<br>LABEL       | GAUGE  | JACKET | TERMINAL<br>P/N | SEAL<br>P/N | то           |  |  |  |
| 1           | WHT           | 23-0-3 PLAT ROT LFT | 18 AWG | GXL    | 4460226         |             | CO01-J7 (33) |  |  |  |
| 2           | WHT           | 24-0-3 PLAT ROT RHT | 18 AWG | GXL    | 4460226         |             | CO01-J7 (34) |  |  |  |
| 3           | WHT           | 27-0-3 JIB UP       | 18 AWG | GXL    | 4460226         |             | CO01-J7 (25) |  |  |  |
| 4           | WHT           | 28-0-3 JIB DN       | 18 AWG | GXL    | 4460226         |             | CO01-J7 (26) |  |  |  |
| 5           | WHT           | 1-30 VLV GND        | 18 AWG | GXL    | 4460226         |             | CO01-J7 (23) |  |  |  |
| 6           | WHT           | 1-29 OPTION GND     | 18 AWG | GXL    | 4460226         |             | CO01-J7 (29) |  |  |  |
| 7           |               |                     |        |        |                 |             |              |  |  |  |
| 8           | YEL           | CAN1 HIGH           | 18 AWG | GXL    | 4460226         |             | MS588 (8)    |  |  |  |
| 9           | GRN           | CAN1 LOW            | 18 AWG | GXL    | 4460226         |             | MS588 (6)    |  |  |  |
| 10          |               |                     |        |        |                 |             |              |  |  |  |
| 11          | WHT           | 31-0-3 JIB RHT      | 18 AWG | GXL    | 4460226         |             | CO01-J7 (27) |  |  |  |
| 12          | WHT           | 30-0-3 JIB LFT      | 18 AWG | GXL    | 4460226         |             | CO01-J7 (28) |  |  |  |
| 13          | WHT           | 25-0-3 PLAT LVL UP  | 18 AWG | GXL    | 4460226         |             | CO01-J7 (21) |  |  |  |
| 14          | WHT           | 26-0-3 PLAT LVL DN  | 18 AWG | GXL    | 4460226         |             | CO01-J7 (22) |  |  |  |
| 15          |               |                     |        |        |                 |             |              |  |  |  |

|             | X798 - 1 CELL LSS |                |        |        |                 |             |           |  |  |  |  |
|-------------|-------------------|----------------|--------|--------|-----------------|-------------|-----------|--|--|--|--|
| CONN<br>POS | WIRE<br>COLOR     | WIRE<br>LABEL  | GAUGE  | JACKET | TERMINAL<br>P/N | SEAL<br>P/N | то        |  |  |  |  |
| 1           |                   |                |        |        | N/A             |             |           |  |  |  |  |
| 2           | WHT               | 3-20-2 LSS PWR | 20 AWG | CABLE  | N/A             |             | S1 (1)    |  |  |  |  |
| 3           | BLU               | 1-28-2 LSS GND | 20 AWG | CABLE  | N/A             |             | S2 (2)    |  |  |  |  |
| 4           | BLK               | CAN1 HIGH      | 20 AWG | CABLE  | N/A             |             | MS588 (2) |  |  |  |  |
| 5           | GRY               | CAN1 LOW       | 20 AWG | CABLE  | N/A             |             | MS588 (4) |  |  |  |  |

|             | MS588 - CAN BUSS BAR |               |        |        |                 |             |              |  |  |  |  |
|-------------|----------------------|---------------|--------|--------|-----------------|-------------|--------------|--|--|--|--|
| CONN<br>POS | WIRE<br>COLOR        | WIRE<br>LABEL | GAUGE  | JACKET | TERMINAL<br>P/N | SEAL<br>P/N | то           |  |  |  |  |
| 1           | YEL                  | CAN1 HIGH     | 18 AWG | GXL    | 4460465         |             | CO01-J7 (31) |  |  |  |  |
| 2           | BLK                  | CAN1 HIGH     | 20 AWG | CABLE  | 4460465         |             | X798 (4)     |  |  |  |  |
| 3           | GRN                  | CAN1 LOW      | 18 AWG | GXL    | 4460465         |             | CO01-J7 (30) |  |  |  |  |
| 4           | GRY                  | CAN1 LOW      | 20 AWG | CABLE  | 4460465         |             | X798 (5)     |  |  |  |  |
| 5           | GRN                  | CAN1 LOW      | 18 AWG | GXL    | 4460465         |             | X5B (2)      |  |  |  |  |
| 6           | GRN                  | CAN1 LOW      | 18 AWG | GXL    | 4460465         |             | X6A (9)      |  |  |  |  |
| 7           | YEL                  | CAN1 HIGH     | 18 AWG | GXL    | 4460465         |             | X5B (3)      |  |  |  |  |
| 8           | YEL                  | CAN1 HIGH     | 18 AWG | GXL    | 4460465         |             | X6A (8)      |  |  |  |  |

|             | X5B-TO BOOM CABLE |                       |        |        |                 |             |              |  |  |  |  |
|-------------|-------------------|-----------------------|--------|--------|-----------------|-------------|--------------|--|--|--|--|
| CONN<br>POS | WIRE COLOR        | WIRE<br>LABEL         | GAUGE  | JACKET | TERMINAL<br>P/N | SEAL<br>P/N | то           |  |  |  |  |
| 1           |                   |                       |        |        | 4460466         |             |              |  |  |  |  |
| 2           | GRN               | CAN1 LOW              | 18 AWG | GXL    | 4460464         |             | MS588 (5)    |  |  |  |  |
| 3           | YEL               | CAN1 HIGH             | 18 AWG | GXL    | 4460464         |             | MS588 (7)    |  |  |  |  |
| 4           | WHT               | 82-0 PLAT TX          | 18 AWG | GXL    | 4460464         |             | CO01-J7 (3)  |  |  |  |  |
| 5           | WHT               | 8-3 GEN ENABLE        | 18 AWG | GXL    | 4460464         |             | SW292 (3)    |  |  |  |  |
| 6           | WHT               | 131-3 FOOT PEDAL      | 18 AWG | GXL    | 4460464         |             | X7A (6)      |  |  |  |  |
| 7           | WHT               | 2-12-2 GEN ENABLE IGN | 18 AWG | GXL    | 4460464         |             | SW292 (2)    |  |  |  |  |
| 8           |                   |                       |        |        | 4460466         |             |              |  |  |  |  |
| 9           | WHT               | 5-11-2                | 18 AWG | GXL    | 4460464         |             | SW16-1A (1A) |  |  |  |  |
| 10          |                   |                       |        |        | 4460466         |             |              |  |  |  |  |
| 11          | WHT               | 81-0 GND MODE RX      | 18 AWG | GXL    | 4460464         |             | CO01-J7 (1)  |  |  |  |  |
| 12          | WHT               | 3-8 PLAT IGN          | 12 AWG | GXL    | 4460508         |             | CO01-J8 (2)  |  |  |  |  |
| 13          | WHT               | 5-2-6                 | 18 AWG | GXL    | 4460464         |             | SW16-1B (1B) |  |  |  |  |
| 14          |                   |                       |        |        | 4460466         |             |              |  |  |  |  |
| 15          | WHT               | 5-2-5                 | 18 AWG | GXL    | 4460464         |             | SW16-2B (2B) |  |  |  |  |
| 16          | WHT               | 1-5 PLAT GND          | 12 AWG | GXL    | 4460508         |             | CO01-J8 (1)  |  |  |  |  |
| 17          |                   |                       |        |        | 4460466         |             |              |  |  |  |  |
| 18          |                   |                       |        |        | 4460466         |             |              |  |  |  |  |
| 19          |                   |                       |        |        | 4460466         |             |              |  |  |  |  |

| CONN         WRE<br>POS         WRE<br>LABEL         GAUGE         #OET         TEPMINAL<br>PN         SEAL<br>PN         TO           1         4460005         4460005         1         1         1         1         1         4460005         1         1         1         1         1         1         4460005         1         1         1         1         1         1         1         4460005         1         1         1         1         1         1         1         1         1         1         1         1         1         1         1         1         1         1         1         1         1         1         1         1         1         1         1         1         1         1         1         1         1         1         1         1         1         1         1         1         1         1         1         1         1         1         1         1         1         1         1         1         1         1         1         1         1         1         1         1         1         1         1         1         1         1         1         1         1         1 |        |
|----------------------------------------------------------------------------------------------------|--------|
| 1 4460905<br>2 4460905<br>3 4460905                                                                                                    |        |
| 2 4460905                                                                                                    |        |
| 3 4460905                                                                                                    |        |
|                                                                                                    |        |
| 4 WHT 122-1 DOS 18 AWG GXL 4460871 SW11 (1)                                                                                                    |        |
| 5 4460905                                                                                                    |        |
| 6 WHT 129-1 TILT 18 AWG GXL 4460871 GD143-J4 (1)                                                                                                    |        |
| 7 WHT 131-3 FUNC ENABLE 18 AWG GXL 4460871 GD143-J2 (2)                                                                                                    |        |
| 8 WHT 127-1 SYS FAULT 18 AWG GXL 4460871 GD143-J4 (3)                                                                                                    |        |
| 9 WHT 125-2 CREEP MODE 18 AWG GXL 4460871 GD143-J3 (1)                                                                                                    |        |
| 10 4460905                                                                                                    |        |
| 11 WHT 128-1 OVERLOAD 18 AWG GXL 4460871 GD143-J4 (2)                                                                                                    | 0      |
| 12 4460905                                                                                                    |        |
| 13 WHT 98-7 BAT LOW 18 AWG GXL 4460871 GD143-J2 (1)                                                                                                    | $\sim$ |
| 14 WHT 122-2 DOS 18 AWG GXL 4460871 GD143-J4 (4)                                                                                                    |        |
| 15 4460905                                                                                                    |        |
| 16 WHT 134 SKY GUARD 18 AWG GXL 4460871 GD143-J3 (3)                                                                                                    |        |
| 17 4460905                                                                                                    |        |
| 18 WHT 1-26 DISPLAY GND 18 AWG GXL 4460871 GD143-J2 (6).                                                                                                    |        |
| 19 WHT 130-1 SOFT TOUCH 18 AWG GXL 4460871 GD143-J3 (2)                                                                                                    |        |
| 20 4460905                                                                                                    |        |
| 21 4460905                                                                                                    |        |
| 22 WHT 98-3 1/4 BAT CHG 18 AWG GXL 4460871 GD143-J1 (1)                                                                                                    |        |
| 23 WHT 98-5 3/4 BAT CHG 18 AWG GXL 4460871 GD143-J1 (3)                                                                                                    |        |
| 24 WHT 98-4 1/2 BAT CHG 18 AWG GXL 4460871 GD143-J1 (2)                                                                                                    |        |
| 25 WHT 1-25 CHG IND GND 18 AWG GXL 4460871 GD143-J1 (4)                                                                                                    |        |
| 26 RED 51-0 ANALYZER PWR 18 AWG GXL 4460871 X19 (1)                                                                                                    |        |
| 27 BLK 54-0 ANALYZER GND 18 AWG GXL 4460871 X19 (4)                                                                                                    |        |
| 28 GRN 52-0 ANALYZER RX 18 AWG GXL 4460871 X19 (2)                                                                                                    |        |
| 29 WHT 53-0 ANALYZER TX 18 AWG GXL 4460871 X19 (3)                                                                                                    |        |
| 30 4460905                                                                                                    |        |
| 31 WHT 3-25 SOFTT PWR 18 AWG GXL 4460871 X7A (9)                                                                                                    |        |
| 32 WHT 3-20 LSS PWR 18 AWG GXL 4460871 S1 (1)                                                                                                    |        |
| 33 4460905                                                                                                    |        |
| 34 4460905                                                                                                    |        |
| 35 WHT 98-6 BAT FULL 18 AWG GXL 4460871 GD143-J1 (6)                                                                                                    |        |

|             | CO01-J8       |              |        |        |                 |             |          |  |  |  |
|-------------|---------------|--------------|--------|--------|-----------------|-------------|----------|--|--|--|
| CONN<br>POS | WIRE<br>COLOR | WIRE         | GAUGE  | JACKET | TERMINAL<br>P/N | SEAL<br>P/N | то       |  |  |  |
| 1           | WHT           | 1-5 PLAT GND | 12 AWG | GXL    | 4460887         |             | X5B (16) |  |  |  |
| 2           | WHT           | 3-8 PLATIGN  | 12 AWG | GXL    | 4460887         |             | X5B (12) |  |  |  |

|             |               |               | R      | 501-18 OHM | 1               |             |             |
|-------------|---------------|---------------|--------|------------|-----------------|-------------|-------------|
| CONN<br>POS | WIRE<br>COLOR | WIRE<br>LABEL | GAUGE  | JACKET     | TERMINAL<br>P/N | SEAL<br>P/N | то          |
| 1           | WHT           | 3-18 SKYG PWR | 18 AWG | GXL        | N/A             |             | CO01-J7 (7) |
| 1           | WHT           | P9            | 18 AWG | GXL        | N/A             |             | RL-503 (30) |
| 2           | WHT           | P10           | 18 AWG | GXL        | N/A             |             | X500 (1)    |

|             |               |               | X500   | - PLTFM S | NSR             |             |              |
|-------------|---------------|---------------|--------|-----------|-----------------|-------------|--------------|
| CONN<br>POS | WIRE<br>COLOR | WIRE          | GAUGE  | JACKET    | TERMINAL<br>P/N | SEAL<br>P/N | то           |
| 1           | WHT           | P10           | 18 AWG | GXL       | 4460465         |             | R501 (2)     |
| 2           | WHT           | 1-36 SKYG GND | 18 AWG | GXL       | 4460465         |             | CO01-J7 (24) |
| 3           | WHT           | P4            | 18 AWG | GXL       | 4460465         |             | RL-502 (86)  |
| 4           | WHT           | P5            | 18 AWG | GXL       | 4460465         |             | RL-502 (85)  |
|             |               |               |        |           |                 |             |              |

|             |               |                |        | S1     |                 |             |              |
|-------------|---------------|----------------|--------|--------|-----------------|-------------|--------------|
| CONN<br>POS | WIRE<br>COLOR | WIRE<br>LABEL  | GAUGE  | JACKET | TERMINAL<br>P/N | SEAL<br>P/N | то           |
| 1           | WHT           | 3-20 LSS PWR   | 18 AWG | GXL    | N/A             |             | CO01-J2 (32) |
| 1           | WHT           | 3-20-2 LSS PWR | 20 AWG | CABLE  | N/A             |             | X798 (2)     |
| 2           | WHT           | 3-20-1 LSS PWR | 18 AWG | GXL    | N/A             |             | X7A (15)     |
|             |               |                |        |        |                 |             |              |
|             |               |                |        | S2     |                 |             |              |

|             |               |                |        | S2     |                 |             |              |
|-------------|---------------|----------------|--------|--------|-----------------|-------------|--------------|
| CONN<br>POS | WIRE<br>COLOR | WIRE<br>LABEL  | GAUGE  | JACKET | TERMINAL<br>P/N | SEAL<br>P/N | TO           |
| 1           | WHT           | 1-28 LSS GND   | 18 AWG | GXL    | N/A             |             | CO01-J7 (16) |
| 2           | WHT           | 1-28-1 LSS GND | 18 AWG | GXL    | N/A             |             | X7A (14)     |
| 2           | BLU           | 1-28-2 LSS GND | 20 AWG | CABLE  | N/A             |             | X798 (3)     |
|             |               |                |        |        |                 |             |              |

CO01-J1 - NATURAL

| CONN<br>POS | WIRE<br>COLOR | WIRE<br>LABEL           | GAUGE  | JACKET       | TERMINAL<br>P/N | SEAL<br>P/N | то          |
|-------------|---------------|-------------------------|--------|--------------|-----------------|-------------|-------------|
| 1           | WHT           | 29-0 TWR LFT UP         | 18 AWG | GXL          | 4460871         |             | SW06 (3)    |
| 2           | WHT           | 29-30 TWR LFT DN        | 18 AWG | GXL          | 4460871         |             | SW06 (1)    |
| 3           |               |                         |        |              | 4460905         |             | C           |
| 4           |               |                         |        |              | 4460905         |             |             |
| 5           | WHT           | 13-0 MAIN TELE IN       | 18 AWG | GXL          | 4460871         |             | SW09 (3)    |
| 6           | WHT           | 14-0 MAIN TELE OUT      | 18 AWG | GXL          | 4460871         |             | SW09 (1)    |
| 7           | WHT           | 24-0 PLAT ROT RT        | 18 AWG | GXL          | 4460871         |             | SW05 (3)    |
| 8           | WHT           | 23-0 PLAT ROT LFT       | 18 AWG | GXL          | 4460871         |             | SW05 (1)    |
| 9           | WHT           | 25-0 PLAT LVL UP        | 18 AWG | GXL          | 4460871         |             | SW02 (3)    |
| 10          | WHT           | 26-0 PLAT LVL DN        | 18 AWG | GXL          | 4460871         |             | SW02 (1)    |
| 11          | WHT           | 27-0 JIB UP             | 18 AWG | GXL          | 4460871         |             | SW08 (3)    |
| 12          | WHT           | 28-0 JIB DN             | 18 AWG | GXL          | 4460871         |             | SW08 (1)    |
| 13          | WHT           | 1-23 PUMP POT RETURN    | 18 AWG | GXL          | 4460871         |             | SW04 (5)    |
| 14          |               |                         |        | $\mathbf{Z}$ | 4460905         |             |             |
| 15          |               |                         |        |              | 4460905         |             |             |
| 16          |               |                         |        |              | 4460905         |             |             |
| 17          |               |                         |        |              | 4460905         |             |             |
| 18          | WHT           | 5-14                    | 18 AWG | GXL          | 4460871         |             | SW04 (2)    |
| 19          |               |                         |        |              | 4460905         |             |             |
| 20          | WHT           | 124-5 SOFTT             | 18 AWG | GXL          | 4460871         |             | X7A (12)    |
| 21          |               |                         |        |              | 4460905         |             |             |
| 22          |               |                         |        |              | 4460905         |             |             |
| 23          | WHT           | 124-2 SKYG INPUT#2      | 18 AWG | GXL          | 4460871         |             | RL-502 (87) |
| 24          |               |                         |        |              | 4460905         |             |             |
| 25          | WHT           | 32-0 SIDE SWING RIGHT   | 18 AWG | GXL          | 4460871         |             | SW495 (3)   |
| 26          | WHT           | 31-0 SIDE SWING LEFT    | 18 AWG | GXL          | 4460871         |             | SW495 (1)   |
| 27          | WHT           | 120-1 TORQUE/SPEED MODE | 18 AWG | GXL          | 4460871         |             | SW305 (3)   |
| 28          | WHT           | 120-2 AWDA MAN          | 18 AWG | GXL          | 4460871         |             | SW305 (1)   |
| 29          | WHT           | 124-3 OVERRIDE          | 18 AWG | GXL          | 4460871         |             | SW546-1 (1) |
| 30          | WHT           | 88-1 HEAD/TAIL LT       | 18 AWG | GXL          | 4460871         |             | SW07-1 (1)  |
| 31          | WHT           | 49-0-1 HORN             | 18 AWG | GXL          | 4460871         |             | SW03-2 (1)  |
| 32          | WHT           | 125-1 CREEP MODE        | 18 AWG | GXL          | 4460871         |             | SW04 (3)    |
| 33          |               |                         |        |              | 4460905         |             |             |
| 34          | WHT           | 126-1 PUMP POT PWR      | 18 AWG | GXL          | 4460871         |             | SW04 (4)    |
| 35          | WHT           | 126-2 PUMP POT CMD      | 18 AWG | GXL          | 4460871         |             | SW04 (6)    |
|             |               |                         |        |              |                 |             |             |

|             |               |                   | X7A -  | FOOT SW/ | LSS             |             |              |
|-------------|---------------|-------------------|--------|----------|-----------------|-------------|--------------|
| CONN<br>POS | WIRE<br>COLOR | WIRE<br>LABEL     | GAUGE  | JACKET   | TERMINAL<br>P/N | SEAL<br>P/N | то           |
| 1           |               |                   |        |          |                 |             |              |
| 2           |               |                   |        |          |                 |             |              |
| 3           | WHT           | 1-551 JUMPER      | 18 AWG | GXL      | 4460227         |             | X7A (13)     |
| 4           | WHT           | 131-1 FOOT SWITCH | 18 AWG | GXL      | 4460227         |             | CO01-J7 (8)  |
| 5           | WHT           | 3-16 FOOTSWITCH   | 18 AWG | GXL      | 4460227         |             | CO01-J7 (4)  |
| 6           | WHT           | 131-3 FOOT PEDAL  | 18 AWG | GXL      | 4460227         |             | X5B (6)      |
| 7           |               |                   |        |          |                 |             |              |
| 8           |               |                   |        |          |                 |             |              |
| 9           | WHT           | 3-25 SOFTT PWR    | 18 AWG | GXL      | 4460227         |             | CO01-J2 (31) |
| 10          |               |                   |        |          |                 |             |              |
| 11          |               |                   |        |          |                 |             |              |
| 12          | WHT           | 124-5 SOFTT       | 18 AWG | GXL      | 4460227         |             | CO01-J1 (20) |
| 13          | WHT           | 1-551 JUMPER      | 18 AWG | GXL      | 4460227         |             | X7A (3)      |
| 14          | WHT           | 1-28-1 LSS GND    | 18 AWG | GXL      | 4460227         |             | S2 (2)       |
| 15          | WHT           | 3-20-1 LSS PWR    | 18 AWG | GXL      | 4460227         |             | S1 (2)       |

|             |               |                    | RL-{   | 502 - RELAY | <i>(</i> #2     |             |              |
|-------------|---------------|--------------------|--------|-------------|-----------------|-------------|--------------|
| CONN<br>POS | WIRE<br>COLOR | WIRE<br>LABEL      | GAUGE  | JACKET      | TERMINAL<br>P/N | SEAL<br>P/N | то           |
| 30          | WHT           | P9-1               | 18 AWG | GXL         | 4460421         |             | RL-503 (30)  |
| 85          | WHT           | P5                 | 18 AWG | GXL         | 4460420         |             | X500 (4)     |
| 85          | WHT           | P5-1               | 18 AWG | GXL         | 4460420         |             | RL-503 (85)  |
| 86          | WHT           | P4                 | 18 AWG | GXL         | 4460420         |             | X500 (3)     |
| 86          | WHT           | P4-1               | 18 AWG | GXL         | 4460420         |             | RL-503 (86)  |
| 87          | WHT           | 124-2 SKYG INPUT#2 | 18 AWG | GXL         | 4460421         |             | CO01-J1 (23) |
| 87a         |               |                    |        |             |                 |             |              |

|             |               |                    | RL-    | 503 - RELAY | ′ #1            |             |              |
|-------------|---------------|--------------------|--------|-------------|-----------------|-------------|--------------|
| CONN<br>POS | WIRE<br>COLOR | WIRE<br>LABEL      | GAUGE  | JACKET      | TERMINAL<br>P/N | SEAL<br>P/N | то           |
| 30          | WHT           | P9                 | 18 AWG | GXL         | 4460420         |             | R501 (1)     |
| 30          | WHT           | P9-1               | 18 AWG | GXL         | 4460420         |             | RL-502 (30)  |
| 85          | WHT           | P5-1               | 18 AWG | GXL         | 4460421         |             | RL-502 (85)  |
| 86          | WHT           | P4-1               | 18 AWG | GXL         | 4460421         |             | RL-502 (86)  |
| 87          | WHT           | 124-1 SKYG INPUT#1 | 18 AWG | GXL         | 4460421         |             | CO01-J7 (18) |
| 87a         |               |                    |        |             |                 |             |              |

Figure 7-52. Console Harness with SkyGuard and 1 CELL LSS - Sheet 4 of 4

blank intenti/ inisp. This page left blank intentionally.

# ELECTRICAL SCHEMATICS

# SHEET 2: FUNCTION ABBREVIATION

SHEET 3: PLATFORM CONSOLE WIRING CONSOLE HARNESS

SHEET 4: PLATFORM AND BOOM COMPONENTS LOAD SENSING SYSTEM (LSS)

SHEET 5: TURNTABLE, AND UGM WIRING

MAIN VALVE HARNESS BOOM VALVES HARNESS TURNTABLE HARNESS AMBER BEACON

SHEET 6: GROUND CONTROL WIRING GROUND PANEL HARNESS

### SHEET 7: CHASSIS WIRING

TRACTION HARNESS TRACTION TO TURNTABLE HARNESS STEERING SENSOR

SHEET 8: OPTIONS:

INVERTER IGN PLATFORM WORK LIGHT SKY GUARD SECURITY LOCK

# SHEET 9: PLATFORM:

CONSOLE HARNESS WITH SKYGUARD AND 1 CELL LSS

# SHEET 10: PLATFORM INTERFACE:

GEN 2 PLAT INTERFACE

Figure 7-53. Electrical Schematic - Sheet 1 of 17

#### SHEET 2: FUNCTION ABBREVIATION

#### COMPONENT IDENTIFICATION

C03-J1-RL LEFT POWER MODULE C04-J1-RL RIGHT POWER MODULE

FC-1 10 AMP FUSE

FC-2 CONSTANT 12 V

**MS-1 RIGHT BRAKE** MS -2 LEFT BRAKE MS -3 DC TO DC CONVERTER MS -4 CAN 2 POWER MODULES comtoor **MS -5 POWER MODULE TERMINATION RESISTOR** MS-6 CAN 2 TO UGM MS -7 CAN 2 TO CHASSIS

**RL-1 IGNITION RELAY RL-2 VOTE RELAY RL-3 MAIN CONTACTOR** 

**SN-1 RIGHT ENCODER SN-2 RIGHT THERMAL** SN-3 LEFT ENCODER SN-4 LEFT THERMAL **SN-5 STEER SENSOR** 

T-1 RIGHT POWER MODULE ADDRESS B+ 48 T-2 RIGHT POWER MODULE B-T-3 LEFT POWER MODULE ADDRESS B+ 48 T-4 LEFT POWER MODULE B-

X1-A CHASSIS, TURNTABLE JUMPER HARNESS CONNECTION X1-B CHASSIS, TURNTABLE JUMPER HARNESS CONNECTION X2-A TURNTABLE AND UGM JUMPER HARNESS CONNECTION X2-A TURNTABLE AND UGM JUMPER HARNESS CONNECTION X2-B TURNTABLE AND UGM JUMPER HARNESS CONNECTION X2A-7 SKYGUARD POWER CONNECTION TO UGM X1A-15 LLS POWER CONNECTION TO UGM X1A-9 SOFT TOUCH POWER TO UGM CONNECTION X2B-7 SKYGUARD POWER CONNECTION TO X2A X1B-15 LLS POWER CONNECTION TO X2A X1B-9 SOFT TOUCH POWER TO X1A X3-A TO GROUND CONTROL X3-A TO GROUND CONTROL X3-B TO TURNTABLE AND UGM X4-A TO PLATFORM X4-B TO TURNTABLE AND UGM **X5-A BOOM CONTROL CONNECTION** X5-A BOOM CONTROL CONNECTION X6-A TO PLATFORM X6-B TO BOOM CONTROL CABLE X1A-11 SKY GUARD TO UGM X1A-12 SOFT TOUCH TO UGM X1B-11 SKY GUARD TO X1A CONNECTOR X1B-12 SOFT TOUCH TO X1A CONNECTOR

HV-13 TEL IN HV-14 TEL OUT HV-21 SWING LEFT HV-22 SWING RIGHT HV-39 SWING ARREST HV-39 SWING ARREST HV-26 PLAT LEVEL DOWN HV-23 PLAT ROT LEFT HV-24 PLAT ROT RIGHT HV-27 JIB UP HV-28 JIB DOWN HV-32 SIDE SWING LEFT HV-31 SIDE SWING RIGHT HV-3 MAIN LIFT UP HV-3 MAIN LIFT UP HV-29 TOWER LIFT UP HV-30 TOWER LIFT DOWN HV-30 TOWER LIFT DOWN HV-50 FLOW CONTROL HV-10 STEER LEFT HV-9 STEER RIGHT HV-41 P. BYPASS

SW 305 SPEED MODE SW 06 TOWER LIFT SW 09 MAIN TELESCOPE SW 05 PLAT ROTATE SW02 PLAT LEVEL SW08 JIB SW495 SIDE SWING SW04 PUMP POT

B SW03-2 HORN B SW03-1 HORN

SW11 DOS SW546-2 SKY GUARD SW546-1 SKYGUARD SW07-2 HEAD TAIL SW07-1 HEAD TAIL SW292 MANUAL START

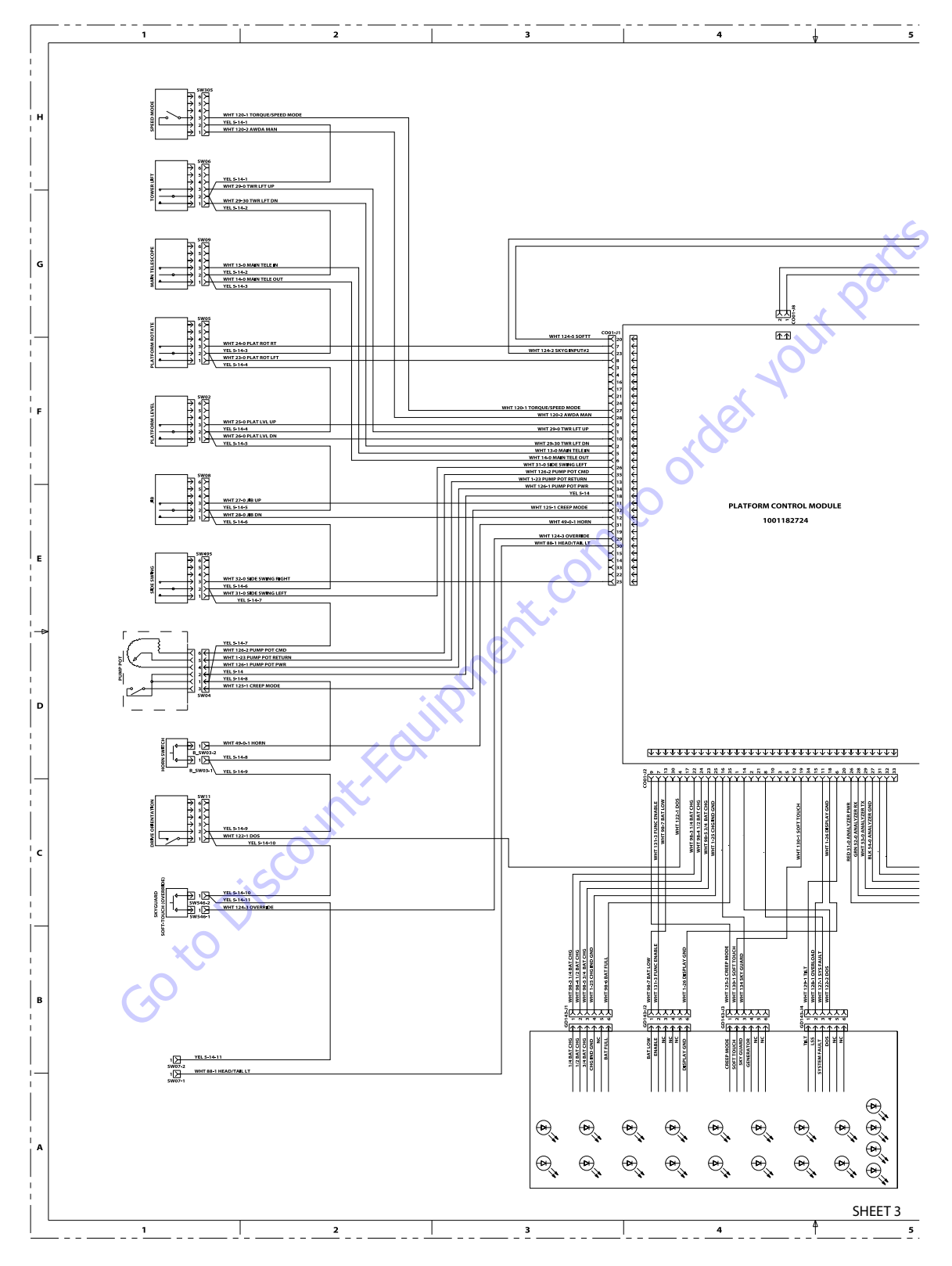

Figure 7-55. Electrical Schematic - Sheet 3 of 17

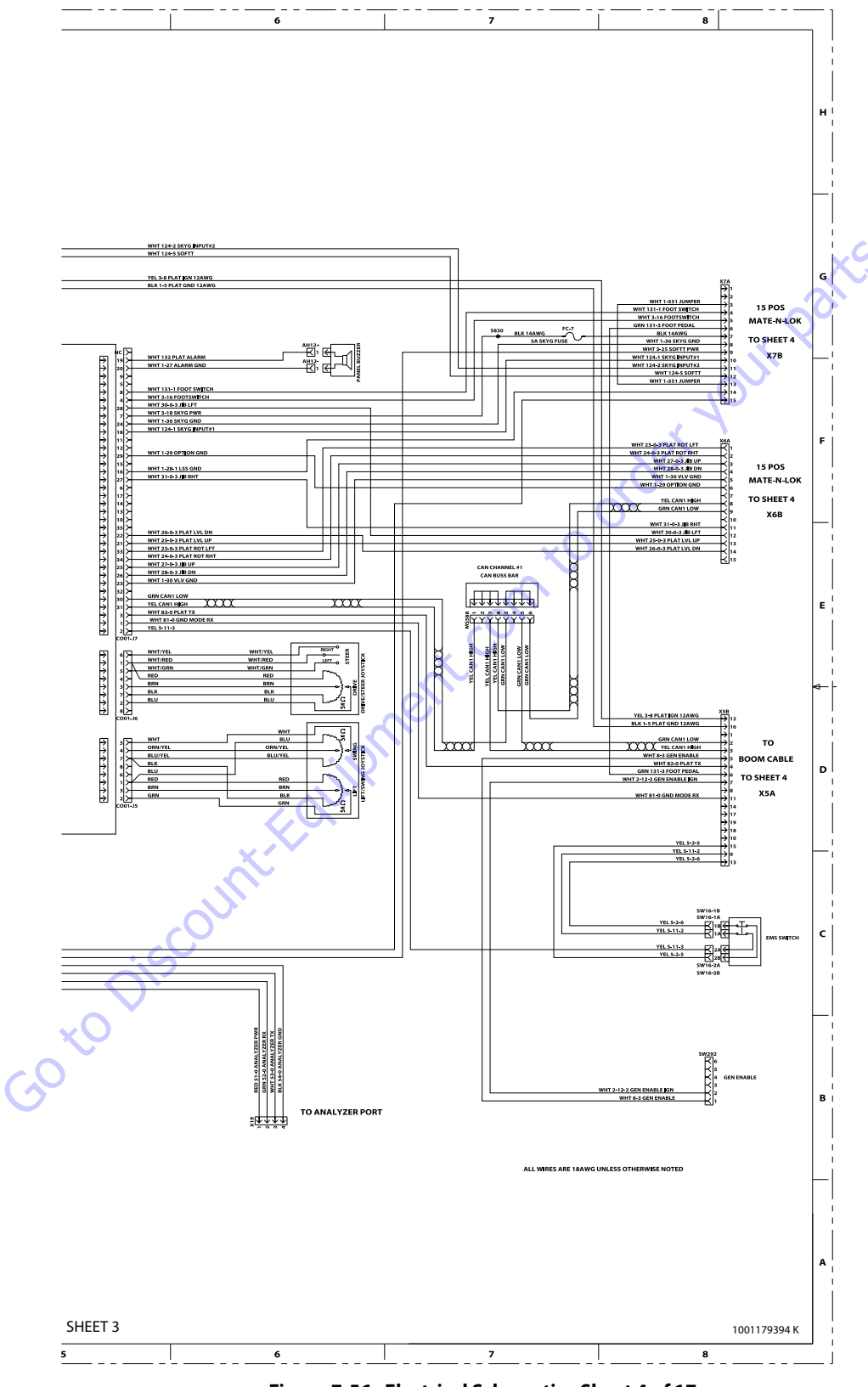

Figure 7-56. Electrical Schematic - Sheet 4 of 17

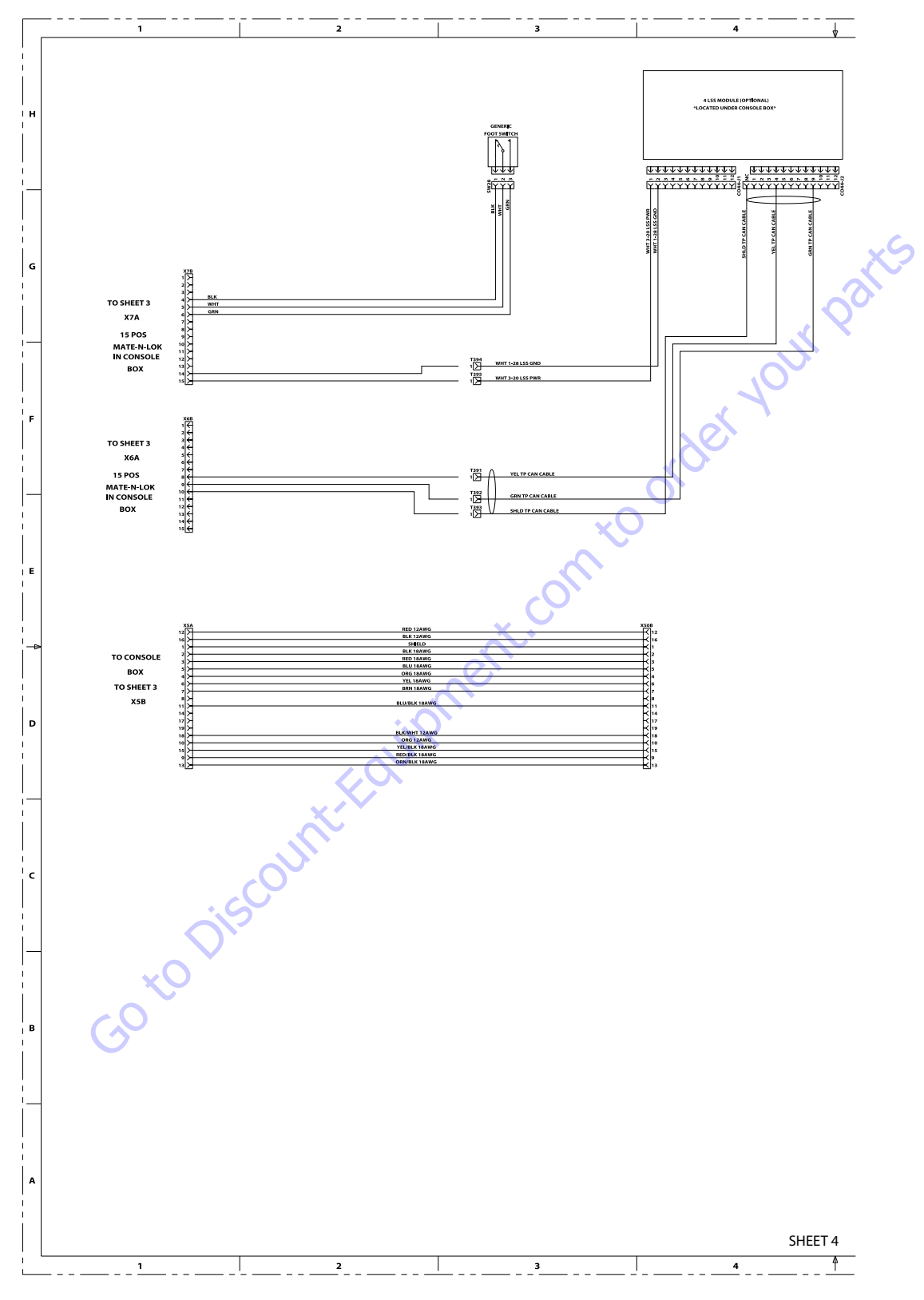

Figure 7-57. Electrical Schematic - Sheet 5 of 17

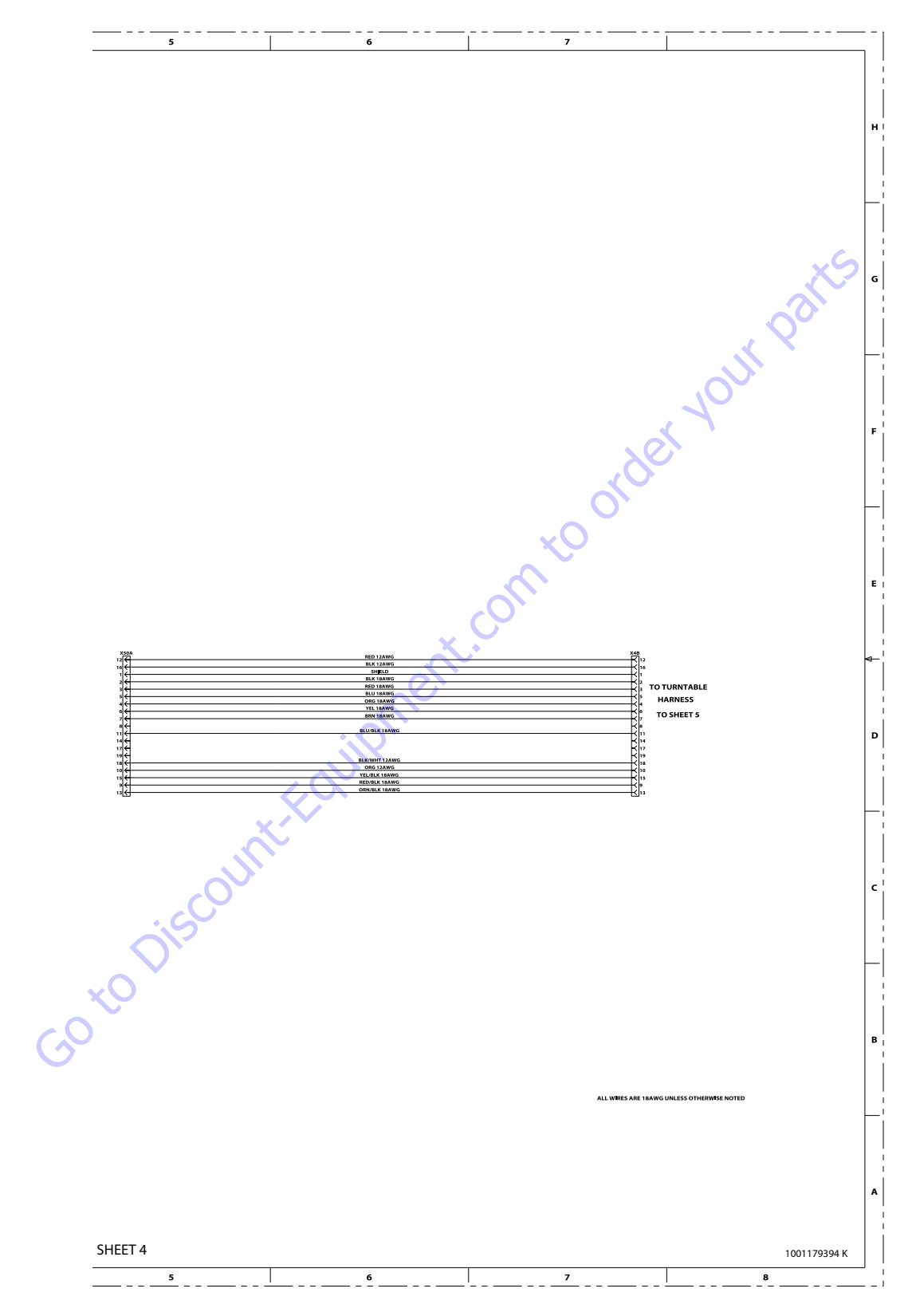

Figure 7-58. Electrical Schematic - Sheet 6 of 17

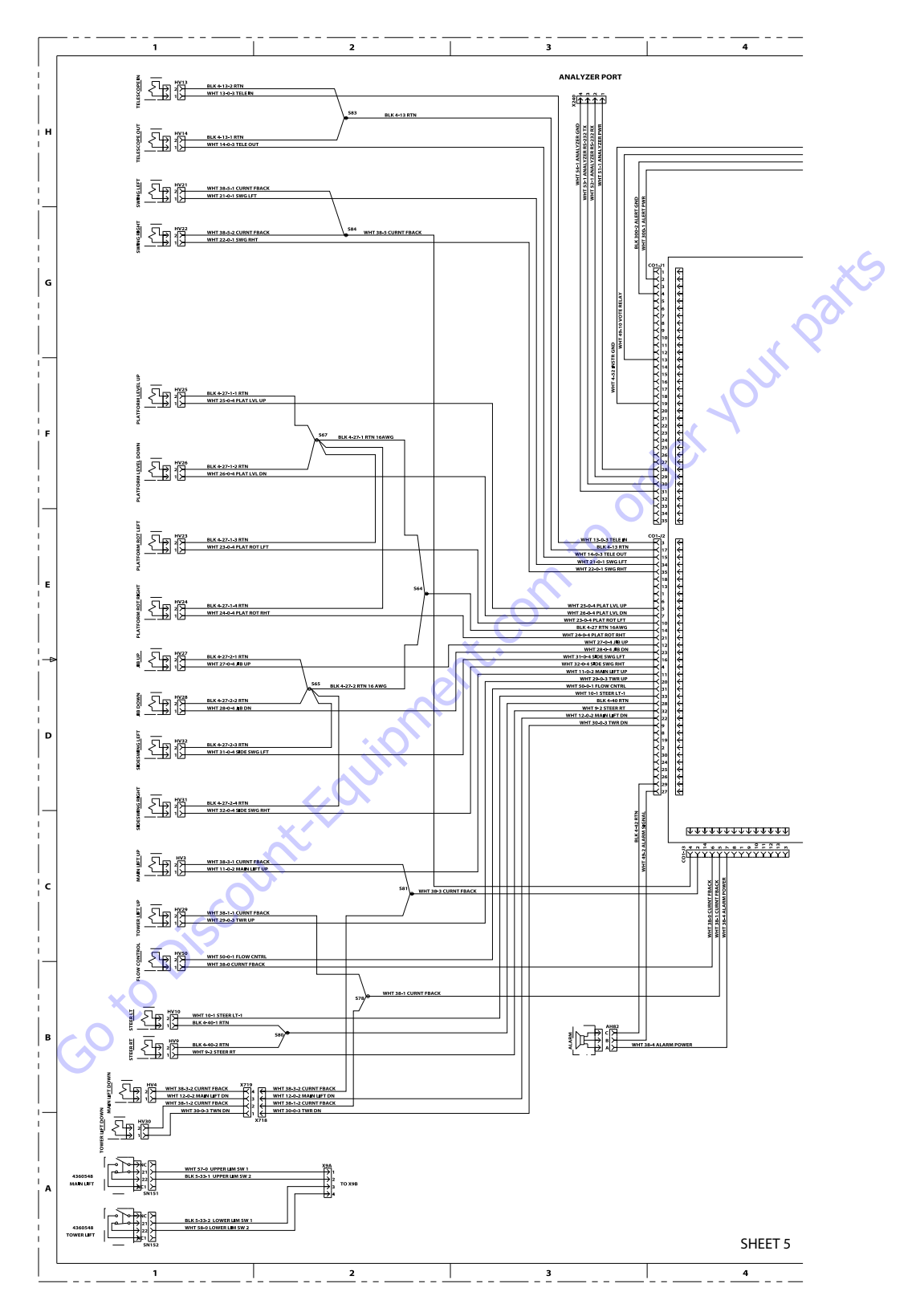

Figure 7-59. Electrical Schematic - Sheet 7 of 17

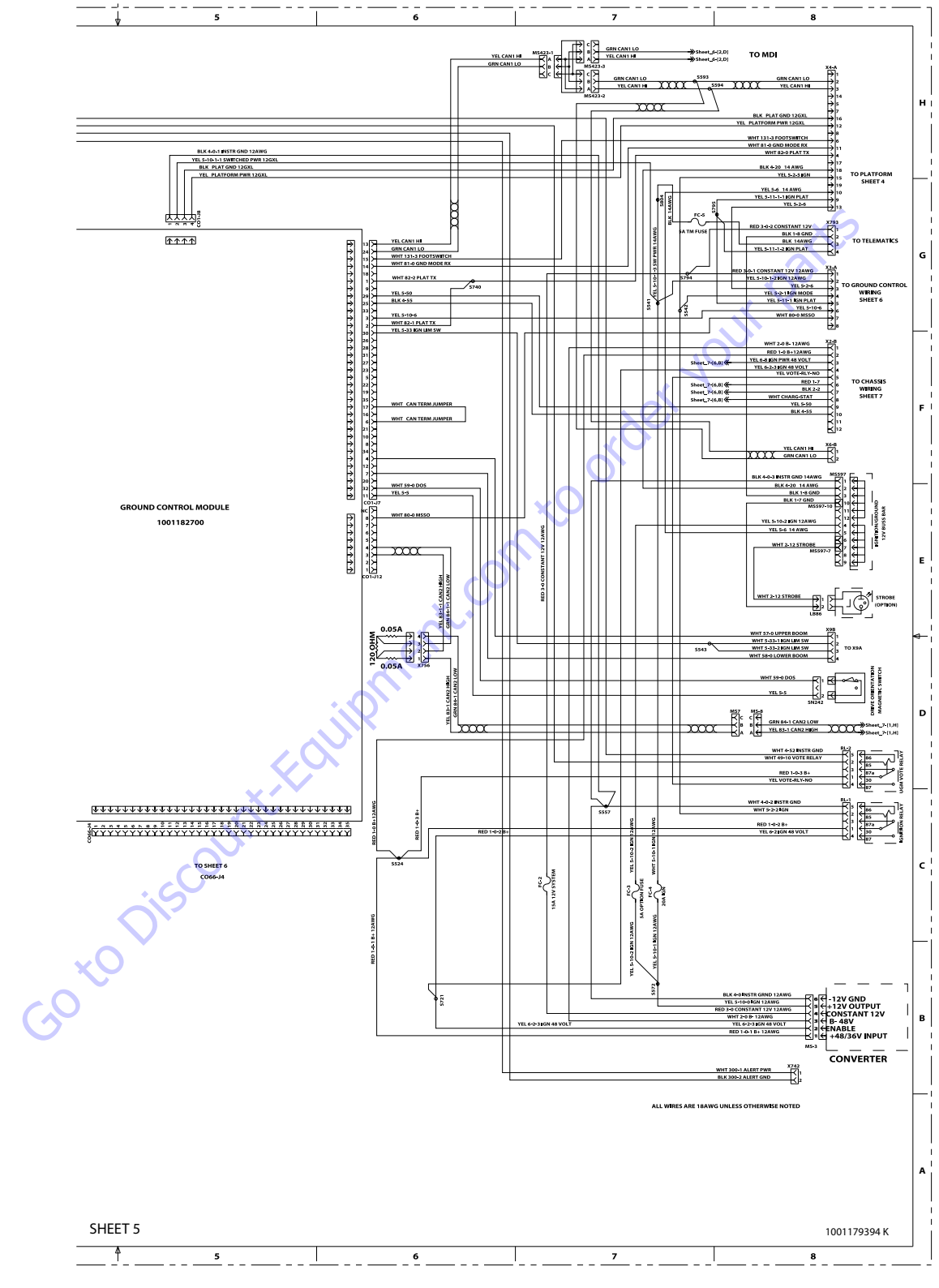

Figure /-60. Electrical Schematic - Sheet 8 of 1/

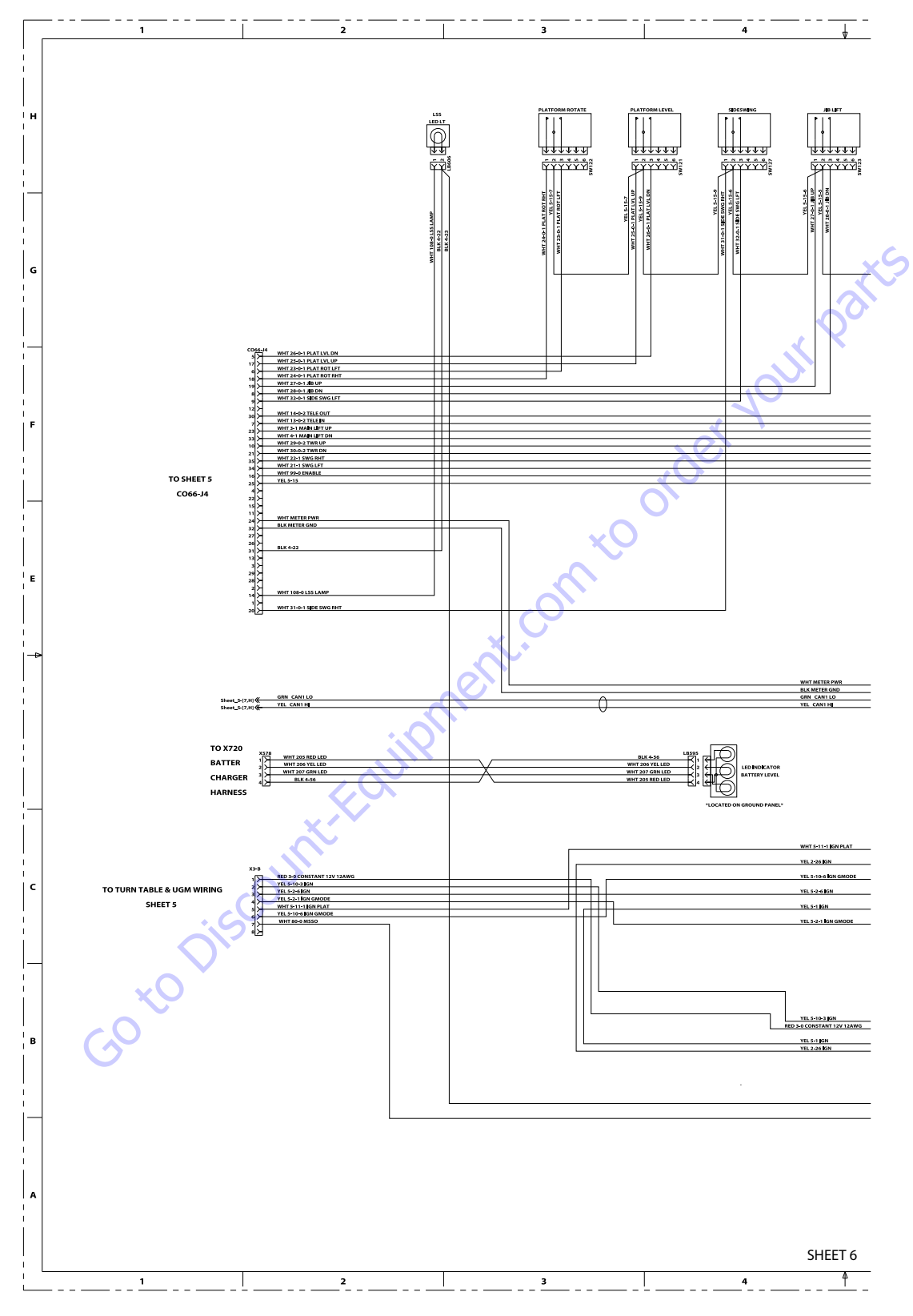

Figure 7-61. Electrical Schematic - Sheet 9 of 17

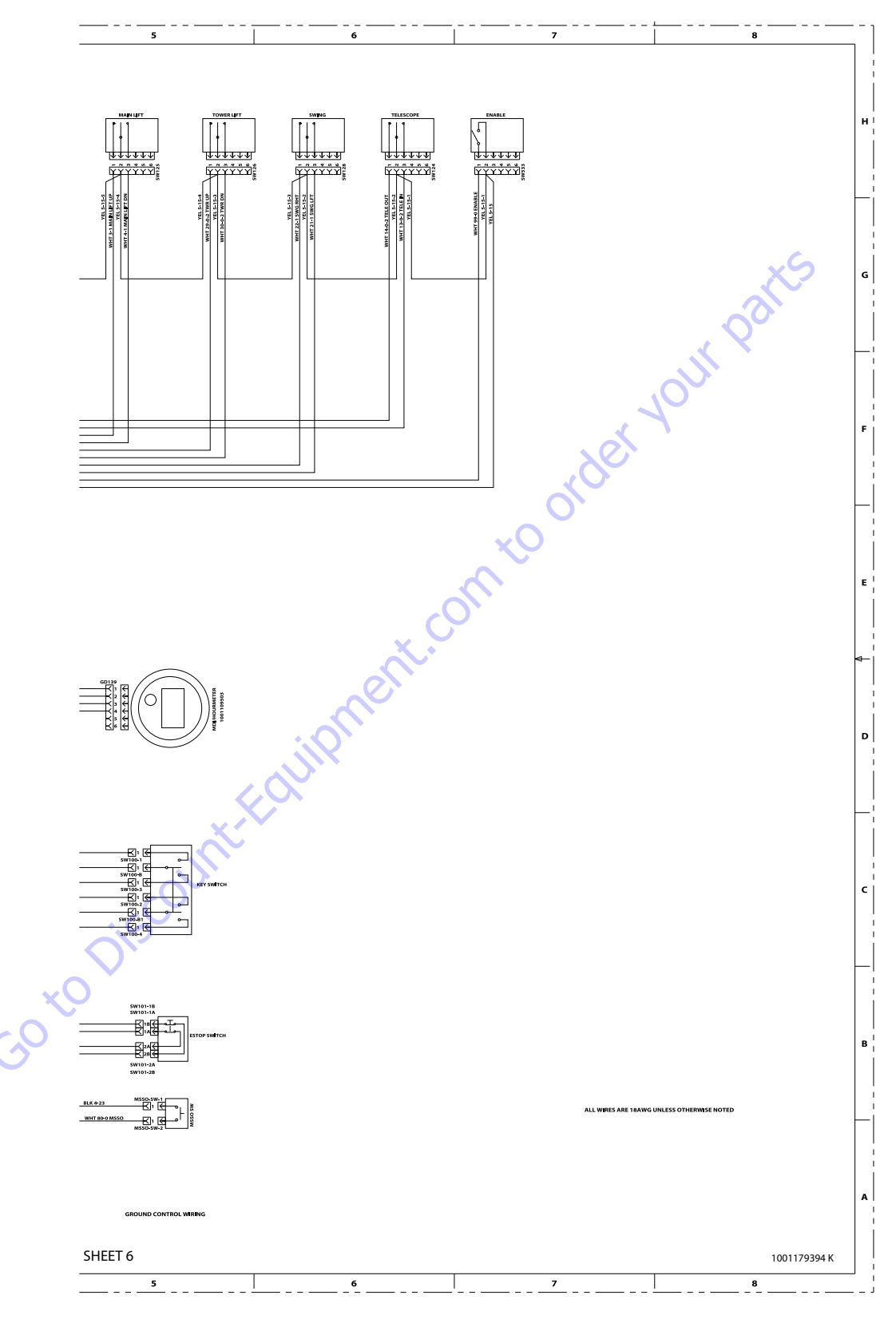

Figure 7-62. Electrical Schematic - Sheet 10 of 17

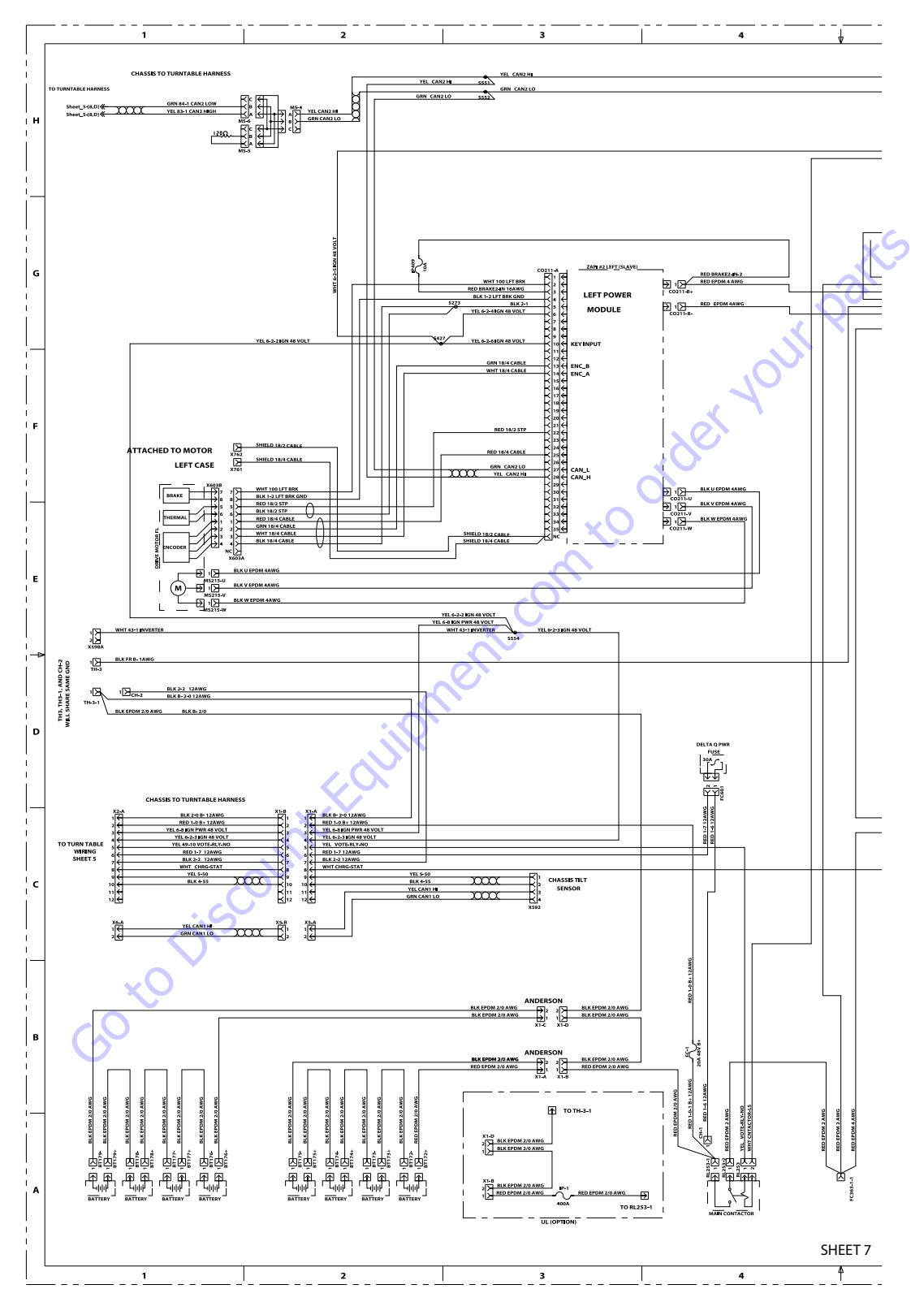

Figure 7-63. Electrical Schematic - Sheet 11 of 17

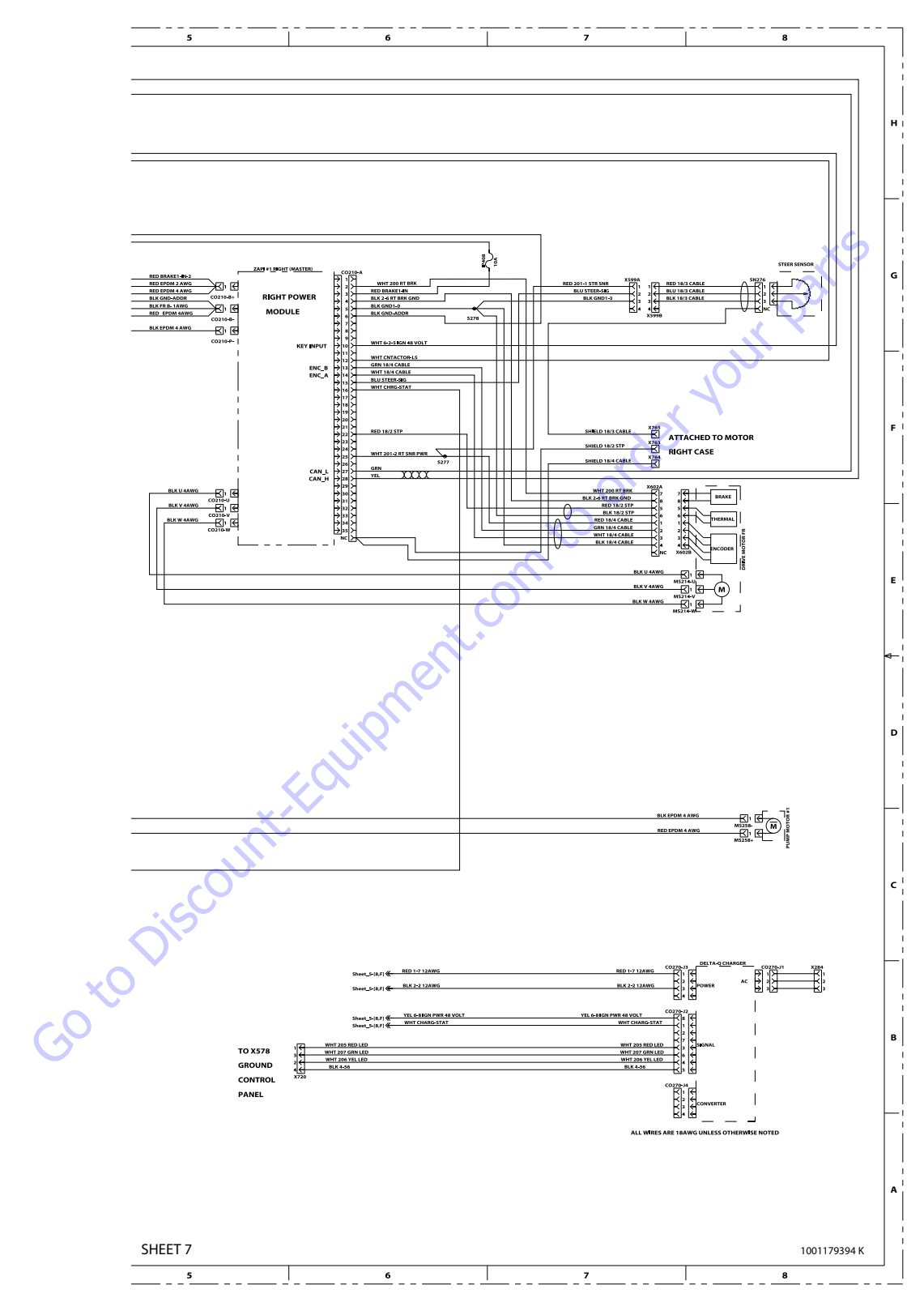

Figure 7-64. Electrical Schematic - Sheet 12 of 17

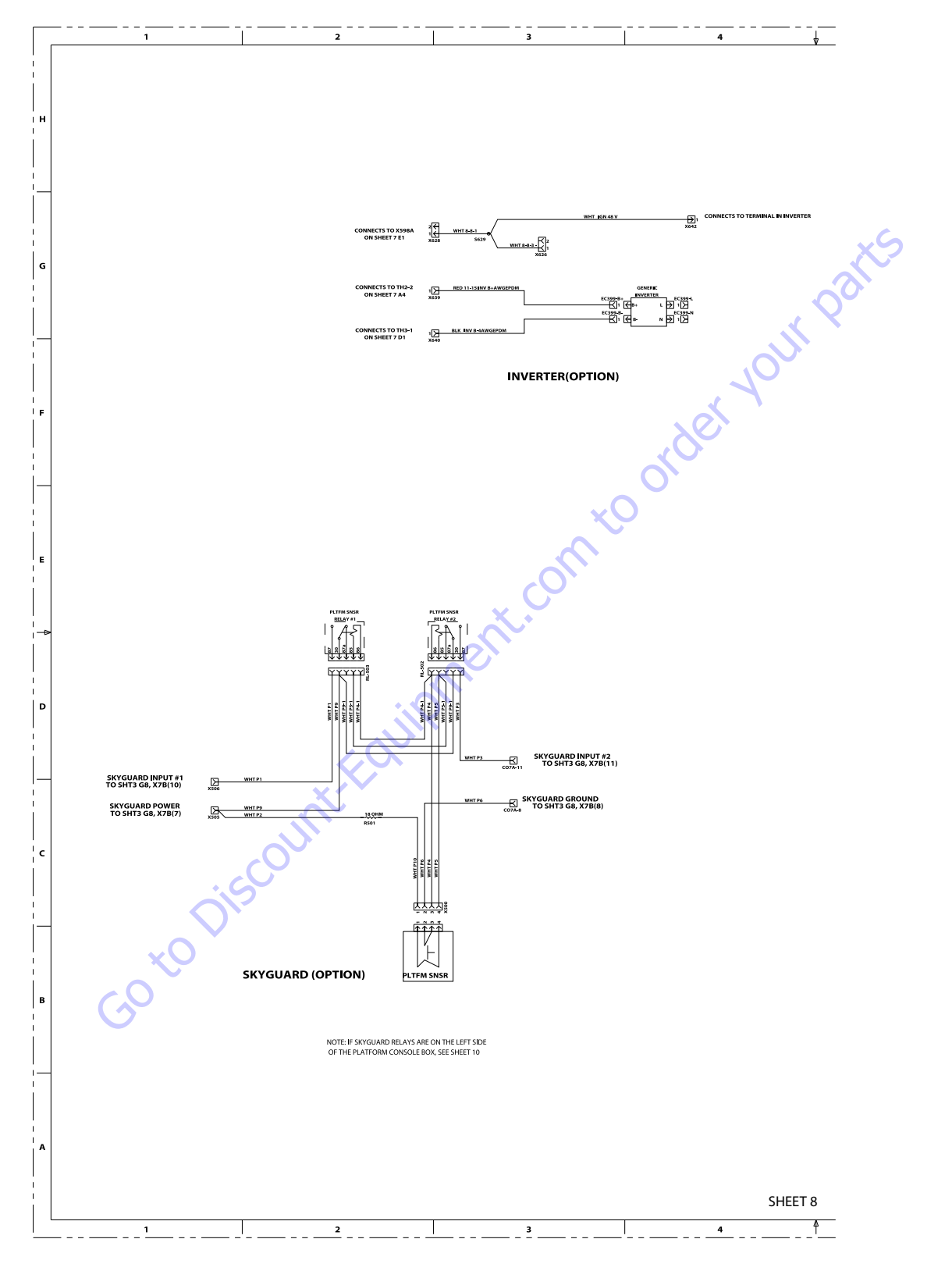

Figure 7-65. Electrical Schematic - Sheet 13 of 17

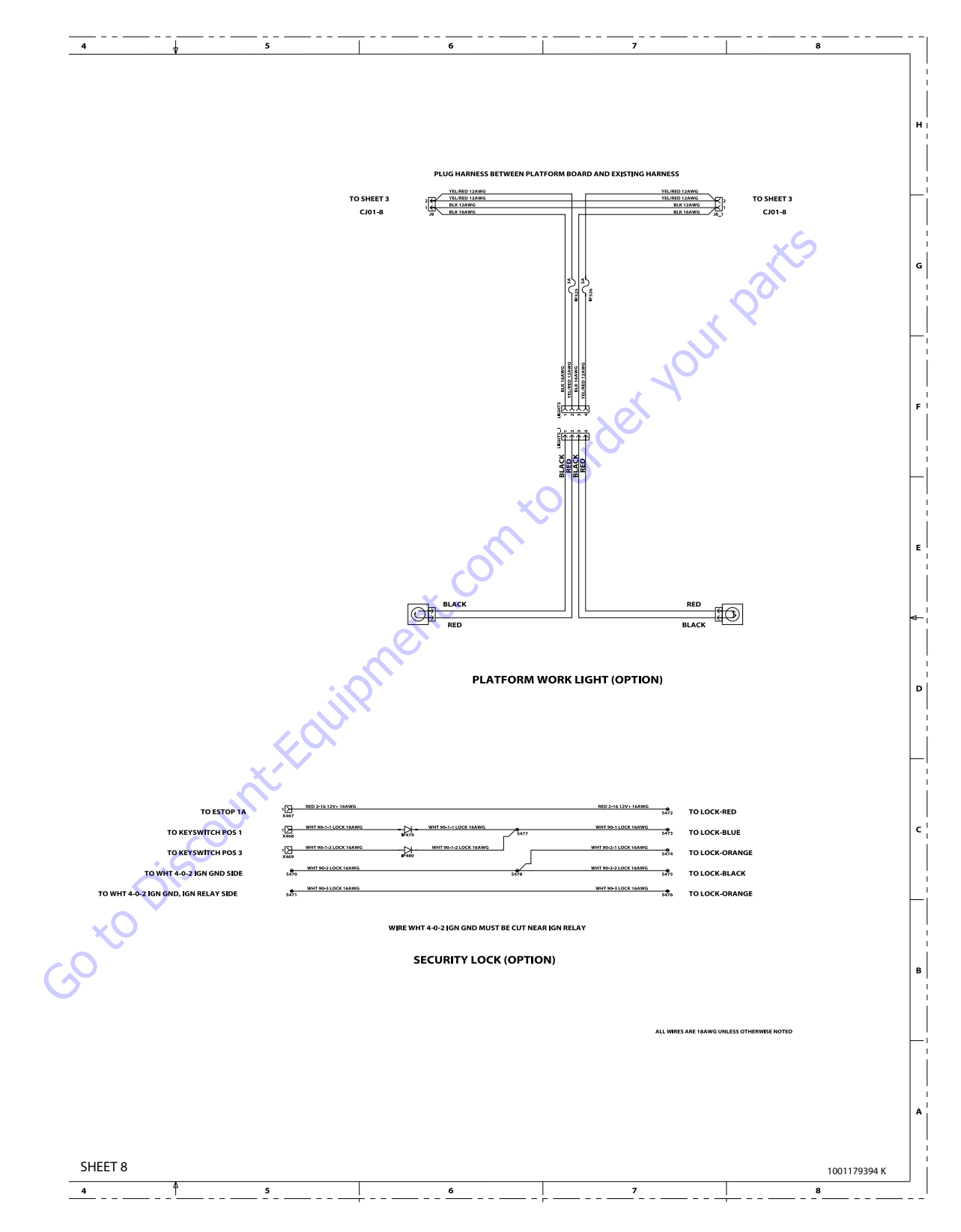

Figure 7-66. Electrical Schematic - Sheet 14 of 17

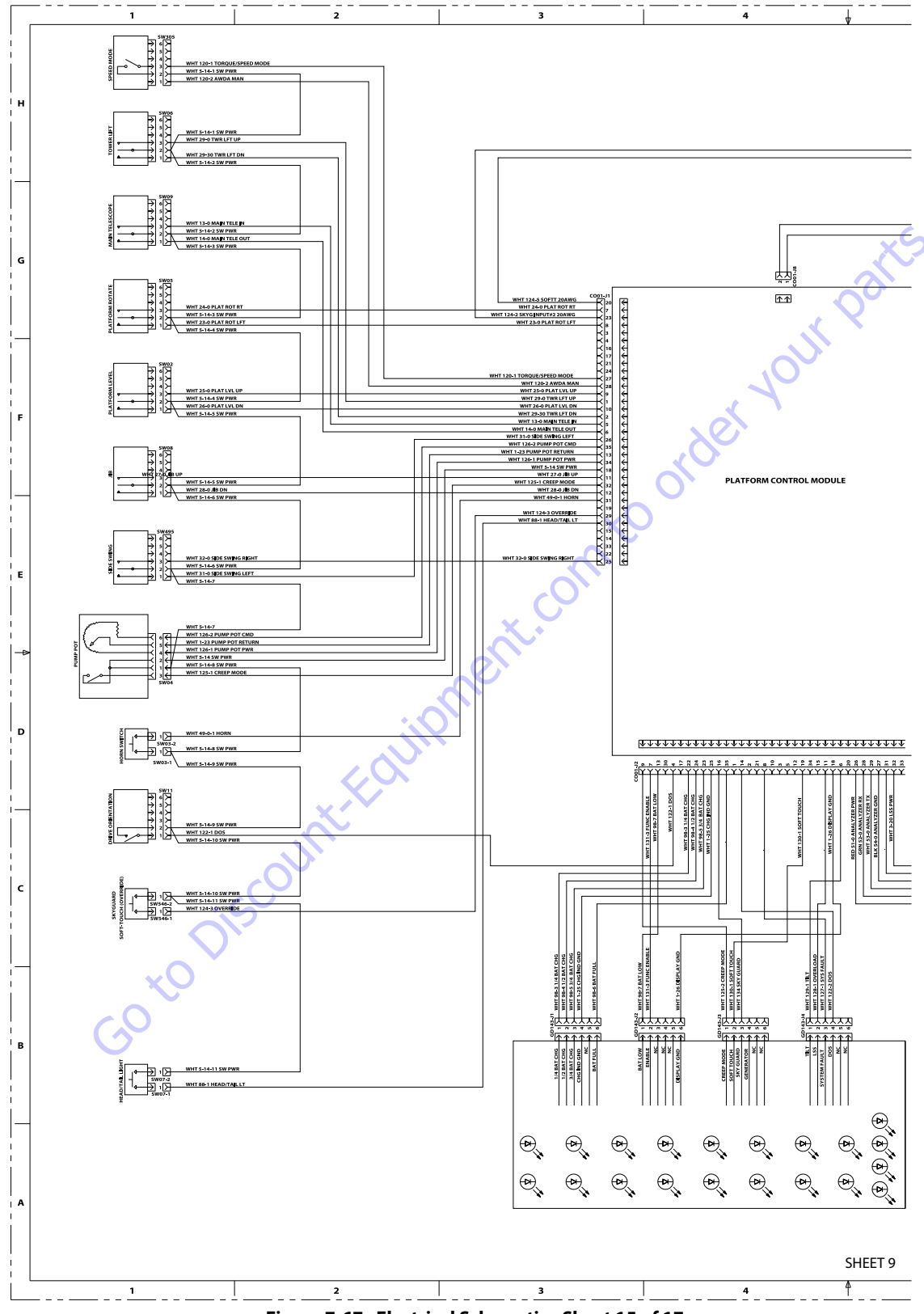

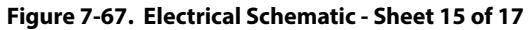

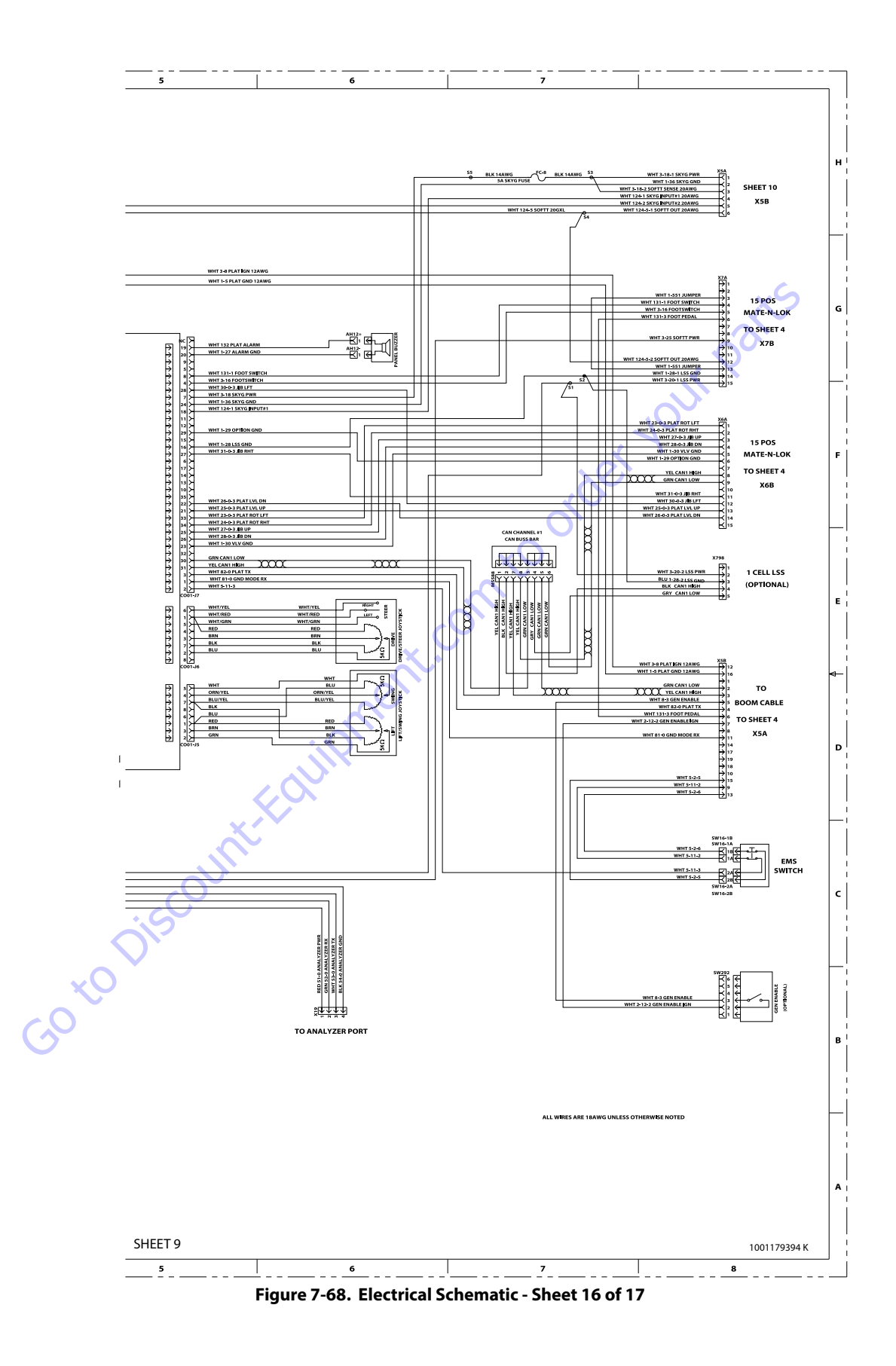

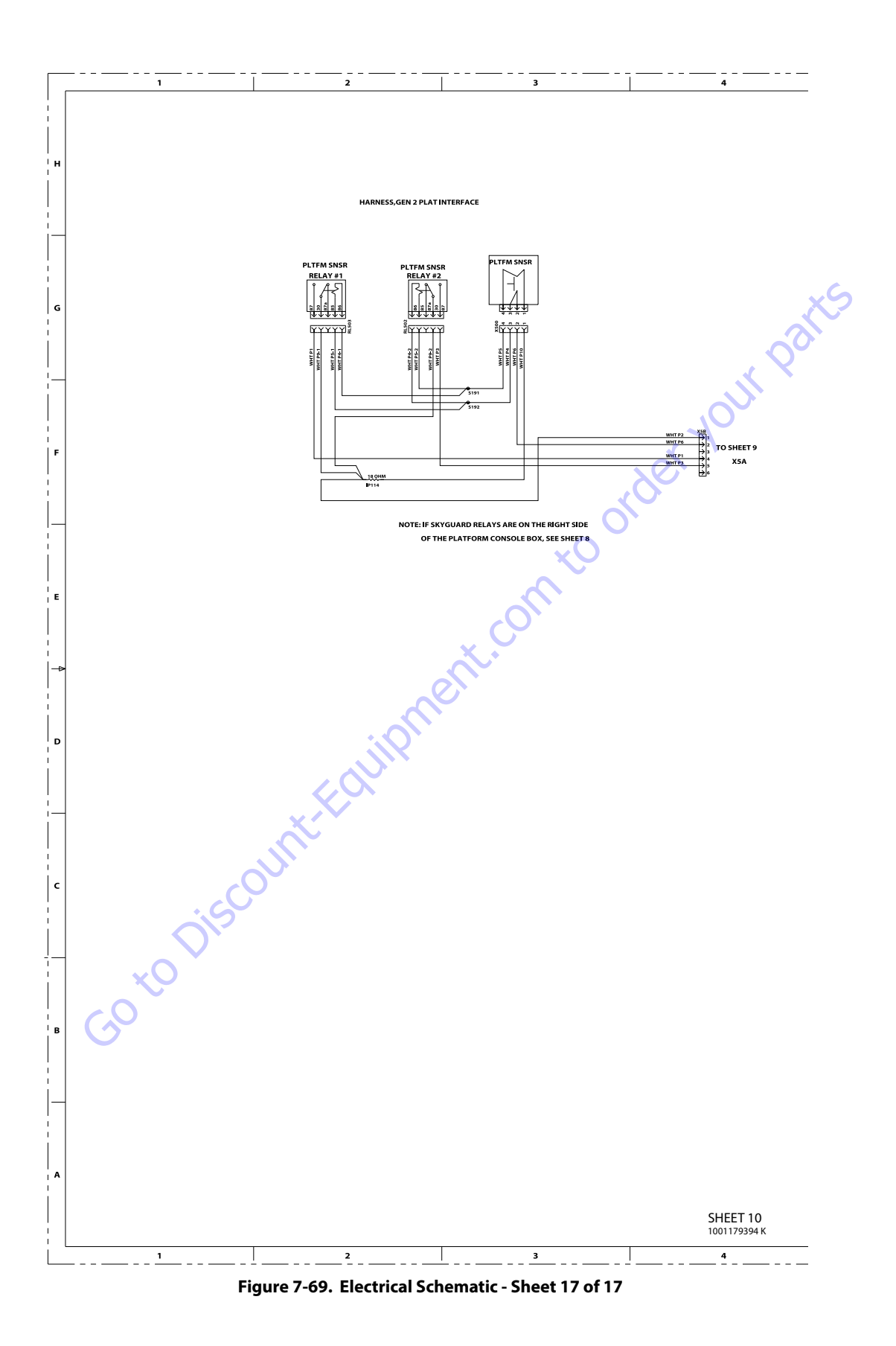

| Search Website<br>by Part Number<br><b>Discount</b>                                                                                                    | Search Manual<br>Library For Parts<br>Manual & Lookup Part<br>Numbers – Purchase<br>or Request Quote | Can't Find Part or<br>Manual? Request He<br>by Manufacturer,<br>Model & Description |  |  |
|----------------------------------------------------------------------------------------------------|----------------------------------------------------------------------------------------------------|-------------------------------------------------------------------------------------|--|--|
| Equipment                                                                                                    |                                                                                                    | Parts Order Form                                                                    |  |  |
|                                                                                                    |                                                                                                    | Please Wile Chapatasede Roma.<br>1 Nezalez fald                                     |  |  |
|                                                                                                    | Search Manuals                                                                                       | stamatos                                                                            |  |  |
|                                                                                                    | Han you can polion a charat far you nggometh, gaint and zowo manadi in table, you parts              | (Famoly)                                                                            |  |  |
|                                                                                                    | - See al                                                                                             | NUCL .                                                                              |  |  |
| Discond Exp. Shering it as your on the resource for commendial and industrial publy exploration. No coll<br>Soften free Exploration Revealed Table In the Rando Cole II. Text II. 2017 of Cole Links Stady<br>of Participan Cole and Table In All and All and All and Cole International Table Table T | SCCLB and                                                                                            | Capas                                                                               |  |  |
| M. Ar., Nana, Nana, K. an, P.S. and Sanan<br>Million Country Mindow Ole Orthogonal III Strategy and Strategy                                                                                                    | * Vold                                                                                               | 6(8+)                                                                               |  |  |
| Exercise and the second second       |                                                                                                    | 0                                                                                   |  |  |
| An address of the second second                                                                                                    | Sold                                                                                                 | Sale Toglos                                                                         |  |  |
| Nex John Strand Company Park Strand Strand S       | Enfer Smillhante                                                                                     | Api-star Loss -                                                                     |  |  |
| San A. 1811                                                                                                    | Pathatos.                                                                                            | 23630                                                                               |  |  |
| A set of the set of the set of th       | was can not deliver replace.                                                                         | A = x*                                                                              |  |  |
| AND ASSISTED AND AND AND AND AND AND AND AND AND AN                                                                                                    | Country Bonne Terry You does have been the                                                           | CdPac                                                                               |  |  |
|                                                                                                    | and a second built for the leading of                                                                | 2                                                                                   |  |  |
|                                                                                                    | Stat                                                                                                 | L'rei ·                                                                             |  |  |
|                                                                                                    |                                                                                                    |                                                                                     |  |  |

#### Discount-Equipment.com is your online resource <u>for quality</u> parts & equipment. Florida: <u>561-964-4949</u> Outside Florida TOLL FREE: <u>877-690-3101</u>

#### Need parts?

Click on this link: http://www.discount-equipment.com/category/5443-parts/ and choose one of the options to help get the right parts and equipment you are looking for. Please have the machine model and serial number available in order to help us get you the correct parts. If you don't find the part on the website or on once of the online manuals, please fill out the request form and one of our experienced staff members will get back to you with a quote for the right part that your machine needs.

We sell worldwide for the brands: Genie, Terex, JLG, MultiQuip, Mikasa, Essick, Whiteman, Mayco, Toro Stone, Diamond Products, Generac Magnum, Airman, Haulotte, Barreto,
Power Blanket, Nifty Lift, Atlas Copco, Chicago Pneumatic, Allmand, Miller Curber, Skyjack, Lull, Skytrak, Tsurumi, Husquvarna Target, , Stow, Wacker, Sakai, Mi-T- M, Sullair, Basic, Dynapac, MBW, Weber, Bartell, Bennar Newman, Haulotte, Ditch Runner, Menegotti, Morrison, Contec, Buddy, Crown, Edco, Wyco, Bomag, Laymor, Barreto, EZ Trench, Bil-Jax, F.S. Curtis, Gehl Pavers, Heli, Honda, ICS/PowerGrit, IHI, Partner, Imer, Clipper, MMD, Koshin, Rice, CH&E, General Equipment, ,AMida, Coleman, NAC, Gradall, Square Shooter, Kent, Stanley, Tamco, Toku, Hatz, Kohler, Robin, Wisconsin, Northrock, Oztec, Toker TK, Rol-Air, Small Line, Wanco, Yanmar

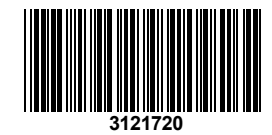

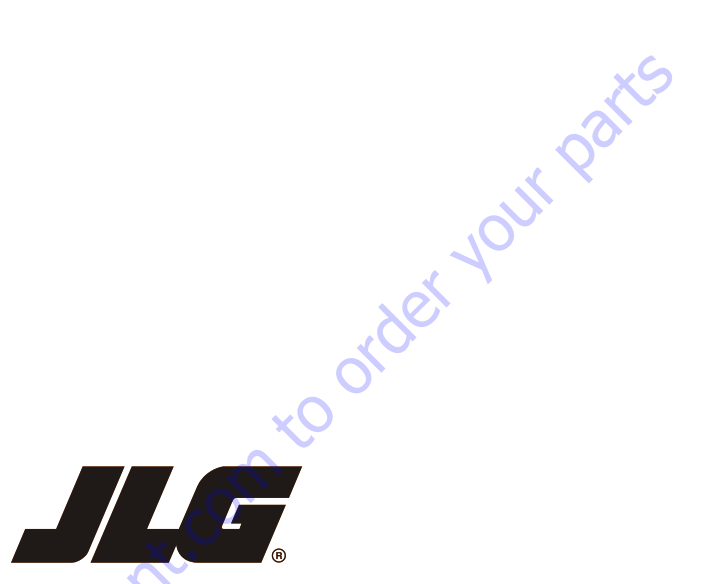

An Oshkosh Corporation Company

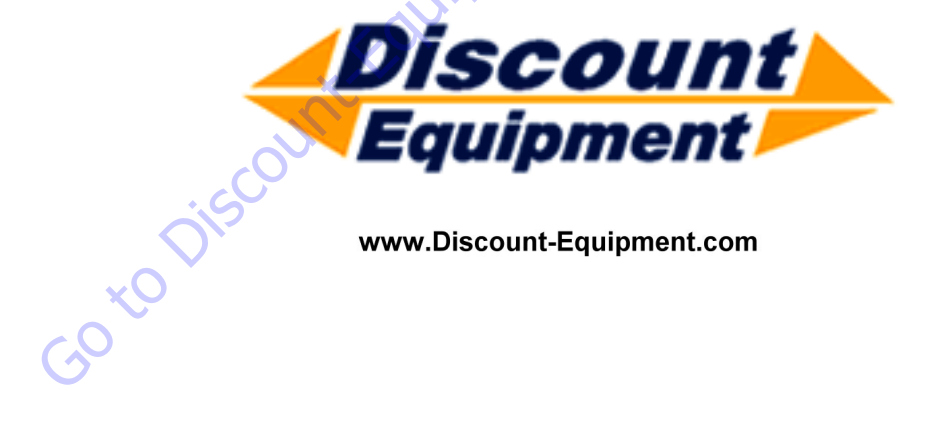

www.Discount-Equipment.com

٢ ٢

Ē